集合住宅用セキュリティシステム

# デジタルペア線式マンションシステム(アギーオ)用

Asio

 中央制御装置VG-C101DA用
 棟用

 ・
 ・

 ・
 ・

 ・
 ・

 ・
 ・

 ・
 ・

 ・
 ・

 ・
 ・

 ・
 ・

 ・
 ・

 ・
 ・

 ・
 ・

 ・
 ・

 ・
 ・

 ・
 ・

 ・
 ・

 ・
 ・

 ・
 ・

 ・
 ・

 ・
 ・

 ・
 ・

 ・
 ・

 ・
 ・

 ・
 ・

 ・
 ・

 ・
 ・

 ・
 ・

 ・
 ・

 ・
 ・

 ・
 ・

 ・
 ・

 ・
 ・

 ・
 ・

 ・
 ・

 ・
 ・

 ・
 ・

 ・
 ・

 ・

| 様 | 年 | 月 | 日 | 設定者 |
|---|---|---|---|-----|
|---|---|---|---|-----|

| 工事をなさる方へのお願い                                                                                                    |
|----------------------------------------------------------------------------------------------------|
| 住戸番号は、室内親機側の自動登録方式で登録・変更が可能です。(11頁参照)<br>条件: 室内親機と制御装置間の接続配線完了のこと。<br>制御装置のプログラムボードにより、プログラム番号90、11~18の設定が正しく行われてい                                                                                                    |
| ること。<br>室内親機、制御装置にAC電源が供給されていること。<br>制御装置のプログラムボードは、運用側であること。<br>( <u>設定側では、住戸番号の自動登録不可。</u><br>制御装置のプログラムボードによる <u>住戸番号の登録設定は不要</u> です。<br>住戸番号以外のプログラム設定は、制御装置側のプログラムボードにより設定します。)<br>室内親機は、住戸番号の自動登録可能タイプであること。<br>(自動登録可能タイプでない場合、制御装置のプログラムボードで行います。)<br>室内親機のハンドセットは、かけた状態であること。<br>セキュリティが作動していないこと。 |
| 変換器にアドレス設定は不要です。<br>但し、共用部機器に接続するか住戸機器に接続するかを変換器内部のSW1にて設定してください。                                                                                                    |
| 本書は、プログラム設定記録保存用としてご使用願います。<br>・工事完了後、動作テスト確認、仕様の変更(プログラム変更登録)、経歴、各種検査、定期点検、増<br>改築工事等の際に必要な為、保管願います。                                                                                                    |
| OLCユニットの実装状態に合わせてプログラム番号90を速やかに設定してください。<br>設定内容と実装状態が異なる場合、制御装置が定期的にリセットされ設定ができない場合があります。<br>又、システムは停止状態となります。                                                                                                    |
| 具体的なプログラム設定の方法は、51頁の「2 プログラム登録(変更)マニュ<br>アル」を参照願います。                                                                                                    |

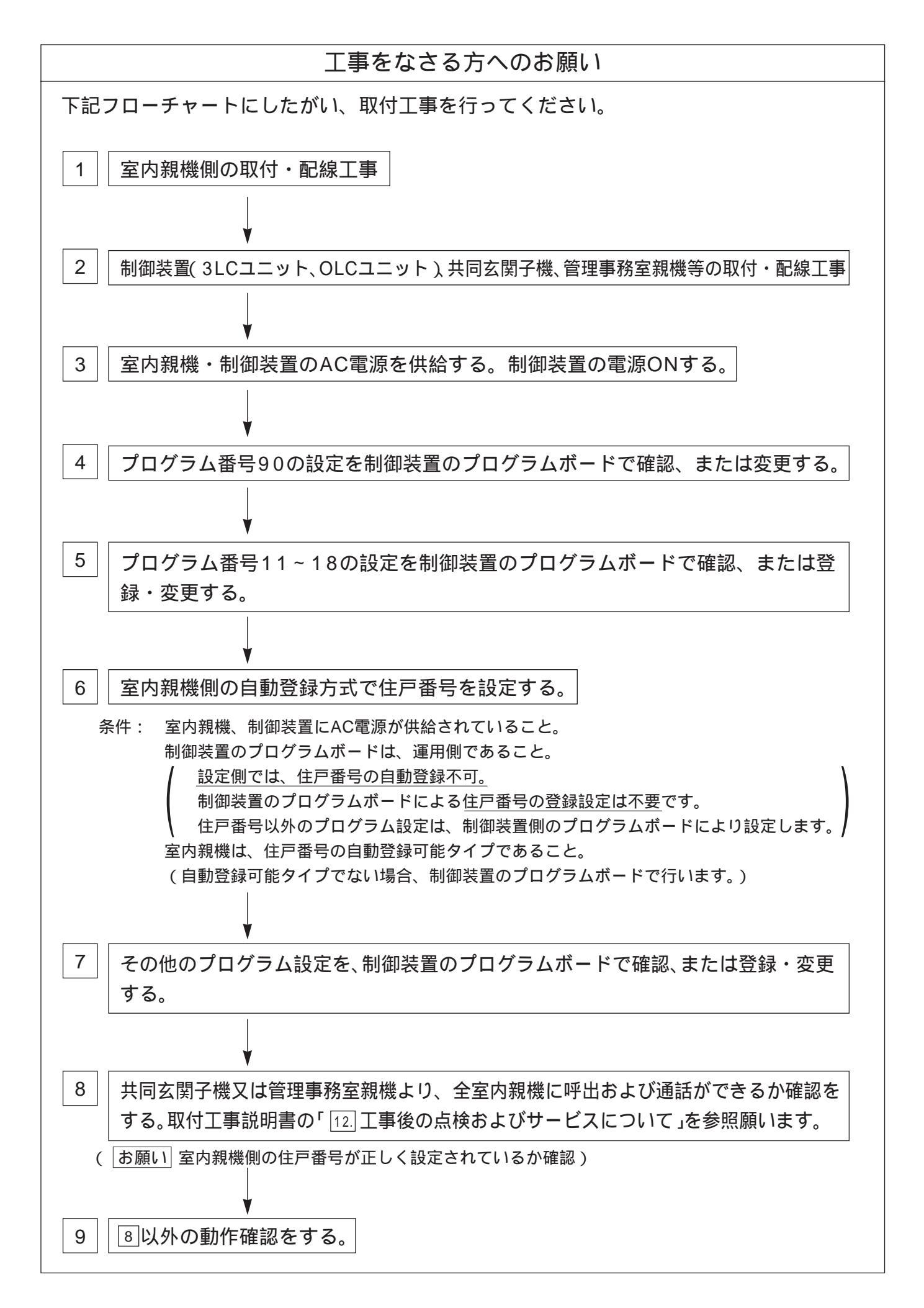

### プログラム設定の具体的な方法は、51頁以降の「2プログラム登録(変更)マニ ュアル」を参照願います。

| 百日 |                                  |          |                                              |          |
|----|----------------------------------|----------|----------------------------------------------|----------|
| -  | プログラム番号―製                        | <b>F</b> | ·····································        | <u> </u> |
|    |                                  | 2        |                                              | -70      |
|    | - 戸宙ち衣の11加<br>- 吉来旦の発母士は         | +        |                                              | 9~10     |
| 13 |                                  |          |                                              | 11~12    |
| 13 | 上一金ち衣「糸絖E                        | ~8 分 統 日 |                                              | 13~20    |
|    |                                  | 00       |                                              | 21       |
|    | フログラム番号                          | 02       |                                              | 21       |
|    | ブログラム番号                          | 03       | 警報音停止有り/無し設定                                 | 22       |
|    | プログラム番号                          | 04       | 共同玄関子機1~8の接続系統番号設定                           | 22       |
|    | プログラム番号                          | 05       | 管理事務室親機1~8の接続系統番号設定                          | 23       |
|    | プログラム番号                          | 07       | 住戸からの管理事務室呼出規制有り / 無し設定                      | 23       |
|    | プログラム番号                          | 08       | 管理事務室親機からの通信異常情報出力有り/無し設定                    | 23       |
|    | プログラム番号                          | 09       | 共同玄関電気錠のセキュリティによる解錠有り / 無し設定                 | 24       |
|    | プログラム番号                          | 10       | 管理事務室親機からの共同玄関電気錠のワンタッチ解錠有り / 無し設定           | 24       |
|    | プログラム番号                          | 11~18    | 系統別LC1~8が管理する棟番号設定                           | 25~26    |
|    | プログラム番号                          | 19       | 各種同時接続本数設定                                   | 27~28    |
|    | プログラム番号                          | 20       | C1~8が管理する棟のアナログ映像ライン設定                       | 29       |
|    | プログラム番号                          | 21~28    | 上同文問子機1~8が届する棟番号設定                           | 30       |
|    | プログラム番号                          | 21 20    |                                              | 20       |
|    | プログラム留ち                          | 30       | 自住事物主就做フルーノ有信有リノ無し設定<br>答理車政会報機1 0が答理する抽番号記会 | 30       |
|    | プログラム留ち                          | 31~38    | 官理事務至祝候   ~ 0 / 官理9 る保留亏政化                   | 31       |
|    |                                  | 40       |                                              | 32       |
|    | ノロクラム番号                          | 41~48    | 共同幺関子機1~800電気疑暗証番号1、2設定                      | 33       |
|    | フログラム番号                          | 50       | (設定不要)                                       | 33       |
|    | ブログラム番号                          | 51~58    | 共同玄関子機1~8の電気錠解錠時間帯1、2設定                      | 34       |
|    | プログラム番号                          | 60       | 年月日(日付の)設定                                   | 35       |
|    | プログラム番号                          | 61       | 時分秒(時刻の)設定                                   | 35       |
| プ  | プログラム番号                          | 63       | 監視カメラ映像最大接続時間設定                              | 36       |
|    | プログラム番号                          | 64       | 共用部通話最大接続時間設定                                | 36       |
| グ  | プログラム番号                          | 65       | 住戸間通話最大接続時間設定                                | 36       |
| ラ  | プログラム番号                          | 66       | ガス断線発報の有り/無し設定                               | 36       |
| Ь  | プログラム番号                          | 67       | (設定不要)                                       | 36       |
| 表  | プログラム番号                          | 68       | 報知音鳴動時間帯設定                                   | 36       |
|    | プログラム番号                          | 69       |                                              | 36       |
|    | プログラム番号                          | 71~78    | - (版之 + 文)                                   | 37       |
|    | プログラム番号                          | 80       |                                              | 37       |
|    | プログラム番ラ                          | 00<br>Q1 |                                              | 20       |
|    | プログラム番号                          | 01       |                                              | 20       |
|    | プログラム留ち                          | 02       |                                              | 39       |
|    | プログラム留ち                          | 83       |                                              | 39       |
|    |                                  | 84       | 官理事務至親機1~8のモーター理動指定設定                        | 40       |
|    | フロクラム番号                          | 90       |                                              | 41       |
|    | フログラム番号                          | 91       | 集中制御装置の接続糸統番号設定                              | 41       |
|    | プログラム番号                          | 92       | アダプター1~8の接続系統番号設定                            | 42       |
|    | プログラム番号                          | 93       | 一斉放送の音量調整設定                                  | 42       |
|    | プログラム番号                          | 94       | (設定不要)                                       | 42       |
|    | プログラム番号                          | 100      | プログラムボードからの住戸番号登録許可 / 禁止設定                   | 43       |
|    | プログラム番号                          | 101~864  | LC1~8に接続された室内親機の住戸番号の 確認 / 設定                | 44       |
|    | プログラム番号                          | 900~973  | セキュリティ機能付室内親機のセキュリティパターン 1 ,2 ,3 ,4 の設定      | 45~48    |
|    | プログラム番号                          | 1000     |                                              | 49       |
|    | プログラム番号                          | 1001     | FTPサーバーのIPアドレス設定                             | 50       |
|    | プログラム番号                          | 1002     | デフォルトゲートウェイのIPアドレス設定                         | 50       |
|    | <u>ノログラム番ラ</u><br>プログラム悉号        | 1002     | サブネットマスク設定                                   | 50       |
|    | <u>  / u / ノム田与</u><br>  プログラム釆旦 | 1003     | 、ノー・・・・、、、、、、、、、、、、、、、、、、、、、、、、、、、、          | 50       |
|    | ノロノノム宙写<br>  プロガニル 来早            | 1004     | ロノーン・ルフィー 収定                                 | 50       |
|    | ノロシノム留ち                          | 1005     |                                              | 50       |

### プログラム番号一覧

一覧表上の印の意味は以下の通りです

- 印:管理事務室親機のダイヤルにより設定可能な項目
- 印:管理事務室親機の「メニュー」ボタンにより設定可能な項目 または 印のないプログラムは中央制御装置で設定します。
- 印:VG-M369FA以降の機種に有効

カラーモニター室内親機の場合、セキュリティパターンは無効

| プログラム番号 | 弓 | 設定内容                           | 初期值      | 備考                     |
|---------|---|--------------------------------|----------|------------------------|
| 00      |   |                                | 【空白】一    | 設定しないでください             |
| 02      |   | 一斉放送有り / 無し                    | 【0】無し    | 【1】一斉有り【2】一斉、フロア一斉有り   |
| 03      |   | 警報音停止有り / 無し                   | 【0】無し    | 【1】有り(除く火災、ガス、非常)      |
| 04      | 1 | 共同玄関1 接続系統番号                   | 【1】1系統   | 【1~8】接続系統番号            |
| [       | 2 | " 2 "                          | 【空白】未設定  | 【空白】未接続                |
|         | 5 | \$                             | 【空白】未設定  |                        |
|         | 8 | <i>"</i> 8 <i>"</i>            | 【空白】未設定  |                        |
| 05      | 1 | 管理事務室親機1 接続系統番号                | 【1】1系統   | 【1~8】接続系統番号            |
|         | 2 | " 2 "                          | 【空白】未設定  | 【空白】未接続                |
|         | 5 | Ş                              | 【空白】未設定  |                        |
|         | 8 | <i>"</i> 8 <i>"</i>            | 【空白】未設定  |                        |
| 07      |   | 住戸からの管理事務室呼出規制有り / 無し          | 【0】無し    | 【1】有り                  |
| 08      |   | 管理事務室親機からの通信異常情報出力有り / 無し      | 【0】無し    | 【1】有り                  |
| 09      |   | 共同玄関のセキュリティによる解錠有り / 無し        | 【0】無し    | 【0】無し【1】火災【2】ガス【3】火災ガス |
| 10      |   | 管理事務室親機からの共同玄関電気錠のワンタッチ解錠有り/無し | 【0】無し    | 【1】有り                  |
| 11      |   | LC1が管理する棟番号                    | 【00】全棟指定 | 【00】全棟指定               |
| 12      |   | LC2 "                          | 【00】全棟指定 | 【01~98】棟指定             |
| 13      |   | LC3 "                          | 【空白】未設定  | 【空白】未実装時、または未接続        |
| 14      |   | LC4 "                          | 【空白】未設定  | プログラム番号11(LC1)は未       |
| 15      |   | LC5 "                          | 【空白】未設定  | 設定【空白】にできません           |
| 16      |   | LC6 "                          | 【空白】未設定  |                        |
| 17      |   | LC7 "                          | 【空白】未設定  |                        |
| 18      |   | LC8 "                          | 【空白】未設定  |                        |
| 19      | 1 | 映像付き共同玄関同時接続本数                 | 【2】2本    | 【0~2】本数                |
| [ [     | 2 | 監視カメラ映像同時接続本数                  | 【6】6本    | 【0~6】本数                |
|         | 3 | 映像なし通話同時接続本数                   | 【3】3本    | 【0~3】本数                |
|         | 4 | IP接続データ上り同時接続本数                | 【2】2本    | 【0~2】本数                |

注1)室内親機がVL-365Cの場合は、フロア別に一斉放送はできません。

- お願い (1) OLCユニットの実装状態に合わせてプログラム番号90を速やかに設定してください。
   設定内容と実装状態が異なる場合、制御装置が定期的にリセットされ設定ができない場合があります。又、システムは停止状態となります。
  - (2) 住戸番号は、本説明書の住戸番号表の作成 および 住戸番号表 に記入して管理してください。 室内親機の機種によりプログラム番号100を設定します。

| 室内親機の種類                                                                                                    | プログラム番号100の設定 | プログラムボードによる<br>住戸番号設定 |  |
|----------------------------------------------------------------------------------------------------|---------------|-----------------------|--|
| 住戸番号の VL-M366FA、VG-M369FA、VL-M366LX<br>自動登録タイプ: VL-M367FA、VJ-M368FA、VG-M371FA<br>VG-J372FA、VG-M373A、VL-M367LMA<br>VG-M376D、VG-M377D | 0(不可)出荷時      | 不要                    |  |
| 上記以外のタイプ:VL-365C                                                                                                    | 1(可)          | 必要                    |  |

(3) 同梱の取付工事説明書と本説明書は、仕様の変更(プログラム変更登録)および経歴、各種 検査、定期点検、増改築工事等の際に必要な為、中央制御装置の近くに保管願います。

| プログラム番号         | רה | 設定内容                 | 初期值      | 備考                        |
|-----------------|----|----------------------|----------|---------------------------|
| 20              | 1  | LC1が管理する棟のアナログ映像ライン  | 【000】未使用 | 【000】アナログ映像未使用            |
|                 | 5  | S                    | 【000】未使用 | 【100】アナログ映像使用             |
| 8               | 8  | LC8 "                | 【000】未使用 |                           |
| 21              |    | 共同玄関1が属する棟番号         | 【00】全棟指定 | 【00】全棟指定                  |
| 22              |    | " 2 "                | 【00】全棟指定 | 【01~98】棟指定                |
| 23              |    | <i>"</i> 3 <i>"</i>  | 【00】全棟指定 | 未設定【空白】にしないでください          |
| 24              |    | " 4 "                | 【00】全棟指定 | 全棟または1つの棟を指定              |
| 25              |    | " 5 "                | 【00】全棟指定 |                           |
| 26              |    | <i>"</i> 6 <i>"</i>  | 【00】全棟指定 |                           |
| 27              |    | " 7 "                | 【00】全棟指定 |                           |
| 28              |    | <i>"</i> 8 <i>"</i>  | 【00】全棟指定 |                           |
| 30              |    | 管理事務室親機グループ着信有り / 無し | 【0】無し    | 【1】有り:グループ着信設定時、不在転送機能は無効 |
| 31 <sup>·</sup> | 1  | 管理事務室親機1が管理する棟番号     | 【00】全棟管理 | 【00】全棟管理                  |
|                 | 2  | 11                   | 【空白】未設定  | 【01~98】棟指定管理              |
|                 | 5  | \$                   | 【空白】未設定  | 【空白】未設定                   |
| 8               | 8  | "                    | 【空白】未設定  | サブ項目1~8全てを未設定にし           |
| 32              | 1  | 管理事務室親機2が管理する棟番号     | 【00】全棟管理 | ないでください。                  |
|                 | 2  | "                    | 【空白】未設定  |                           |
|                 | 5  | \$                   | 【空白】未設定  |                           |
| 8               | 8  | 11                   | 【空白】未設定  |                           |
| 33              | 1  | 管理事務室親機3が管理する棟番号     | 【00】全棟管理 |                           |
|                 | 2  | "                    | 【空白】未設定  |                           |
|                 | 5  | \$                   | 【空白】未設定  |                           |
| 8               | 8  | "                    | 【空白】未設定  |                           |
| 34              | 1  | 管理事務室親機4が管理する棟番号     | 【00】全棟管理 |                           |
|                 | 2  | "                    | 【空白】未設定  |                           |
|                 | ٢  | \$                   | 【空白】未設定  |                           |
| ٤               | 8  | "                    | 【空白】未設定  |                           |
| 35 -            | 1  | 管理事務室親機5が管理する棟番号     | 【00】全棟管理 |                           |
|                 | 2  | 11                   | 【空白】未設定  |                           |
|                 | 5  | \$                   | 【空白】未設定  |                           |
| 8               | 8  | 11                   | 【空白】未設定  |                           |
| 36              | 1  | 管理事務室親機6が管理する棟番号     | 【00】全棟管理 |                           |
|                 | 2  | 11                   | 【空白】未設定  |                           |
|                 | 5  | \$                   | 【空白】未設定  |                           |
| 8               | 8  | 11                   | 【空白】未設定  |                           |
| 37              | 1  | 管理事務室親機7が管理する棟番号     | 【00】全棟管理 |                           |
|                 | 2  | 11                   | 【空白】未設定  |                           |
|                 | 5  | \$                   | 【空白】未設定  |                           |
| 8               | 8  | 11                   | 【空白】未設定  |                           |
| 38              | 1  | 管理事務室親機8が管理する棟番号     | 【00】全棟管理 |                           |
|                 | 2  | 11                   | 【空白】未設定  |                           |
|                 | 5  | \$                   | 【空白】未設定  |                           |
| 8               | 8  | 11                   | 【空白】未設定  |                           |
| 40              |    | 暗証番号2の種別             | 【0】住戸用   | 【1】業者用 *1                 |
| 41              | 1  | 共同玄関1の電気錠暗証番号1       | 【空白】未設定  | 【0000~9999】暗証番号           |
|                 | 2  | " 2                  | 【空白】未設定  | 【空白】未登録                   |
| 42              | 1  | 共同玄関2の電気錠暗証番号1       | 【空白】未設定  |                           |
|                 | 2  | " 2                  | 【空白】未設定  |                           |

\*1:住戸用【0】に設定するとプログラム番号51~58の解錠時間帯で解錠状態になり、業者用【1】に設定するとプログラム番号51~58の解錠時間帯で解錠状態にならず、業者用の暗証番号(暗証番号2)で解錠可能有効時間帯となります。

| プログラム番 | 号 | 設定内容              | 初期値             | 備考                           |
|--------|---|-------------------|-----------------|------------------------------|
| 43     | 1 | 共同玄関3の電気錠暗証番号1    | 【空白】未設定         | 【0000~9999】暗証番号              |
|        | 2 | " 2               | 【空白】未設定         | 【空白】未登録                      |
| 44     | 1 | 共同玄関4の電気錠暗証番号1    | 【空白】未設定         |                              |
|        | 2 | " 2               | 【空白】未設定         |                              |
| 45     | 1 | 共同玄関5の電気錠暗証番号1    | 【空白】未設定         |                              |
|        | 2 | " 2               | 【空白】未設定         |                              |
| 46     | 1 | 共同玄関6の電気錠暗証番号1    | 【空白】未設定         |                              |
|        | 2 | " 2               | 【空白】未設定         |                              |
| 47     | 1 | 共同玄関7の電気錠暗証番号1    | 【空白】未設定         |                              |
|        | 2 | " 2               | 【空白】未設定         |                              |
| 48     | 1 | 共同玄関8の電気錠暗証番号1    | 【空白】未設定         |                              |
|        | 2 | " 2               | 【空白】未設定         |                              |
| 50     |   |                   | [0]             | 設定しないでください                   |
| 51     | 1 | 共同玄関1の電気錠解錠時間帯1   | 【空白】未設定         | [0000~2359] - [0000~2359]    |
|        |   |                   |                 | 解錠時間帯1(住戸用)                  |
|        |   |                   |                 | 暗証番号2の有効時間1(業務用)             |
|        |   |                   |                 | 【空白】未登録                      |
|        | 2 | " 2               | 【空白】未設定         | [0000~2359] - [0000~2359]    |
|        |   |                   |                 | 解錠時間帯2(住戸用)                  |
|        |   |                   |                 | 暗証番号2の有効時間2(業務用)             |
|        |   |                   |                 | 【空白】未登録                      |
| 52     | 1 | 共同玄関2の電気錠解錠時間帯1   | 【空白】未設定         | 同上                           |
|        | 2 | " 2               | 【空白】未設定         | 備考)住戸用、業務用はプログラム番号           |
| 53     | 1 | 共同玄関3の電気錠解錠時間帯1   | 【空白】未設定         | 40で指定する                      |
|        | 2 | " 2               | 【空白】未設定         |                              |
| 54     | 1 | 共同玄関4の電気錠解錠時間帯1   | 【空白】未設定         |                              |
|        | 2 | " 2               | 【空白】未設定         |                              |
| 55     | 1 | 共同玄関5の電気錠解錠時間帯1   | 【空白】未設定         | _                            |
|        | 2 | " 2               | 【空白】未設定         | _                            |
| 56     | 1 | 共同玄関6の電気錠解錠時間帯1   | 【空白】未設定         | _                            |
|        | 2 | " 2               | 【空白】未設定         | -                            |
| 57     | 1 | 共同玄関7の電気錠解錠時間帯1   | 【空白】未設定         | _                            |
|        | 2 | " 2               | 【空白】未設定         | -                            |
| 58     | 1 | 共同玄関8の電気錠解錠時間帯1   | 【空白】未設定         | -                            |
|        | 2 | " 2               | 【空白】未設定         |                              |
| 60     |   | 年月日設定             | 【010101】01年1月1日 | 【YYMMDD】YY年MM月DD日            |
| 61     |   | 時分秒設定             | 【000000】 0時0分0秒 | 【HHMMSS】HH時MM分SS秒            |
| 63     |   | 監視カメラ映像最大接続時間     | 【30】30秒         | 【30~120】秒単位                  |
| 64     |   | 共用部通話最大接続時間       | 【03】3分          | 【01~10】分単位                   |
| 65     |   | [任尸間通話最大接続時間]<br> | 【01】1分          | 【01~10】分単位                   |
| 66     |   | カス断発報有り/無し        |                 |                              |
| 67     |   |                   | [03]            | 設定しないでください                   |
| 68     |   | 報知首鳴動時間帯          | 【0700-1900】     | 【0000~2359]-【0000~2359]鳴動時間帯 |
|        |   |                   | 7時0分-19時0分      |                              |
| 69     |   |                   |                 | 設定しないでください                   |
| 71     |   | 共同幺関1の電気錠解錠時間     | 【15】15秒         | 【01~60】杪里位<br>               |
| 72     |   | " 2 "             | 【15】15秒         | 4                            |
| 73     |   | " 3 "             | 【15】15秒         |                              |

| プログラム番号 | 設定内容                | 初期值     | 備考                    |
|---------|---------------------|---------|-----------------------|
| 74      | 共同玄関4の電気錠解錠時間       | 【15】15秒 | 【01~60】秒単位            |
| 75      | " 5 "               | 【15】15秒 |                       |
| 76      | " 6 "               | 【15】15秒 |                       |
| 77      | " 7 "               | 【15】15秒 |                       |
| 78      | " 8 "               | 【15】15秒 |                       |
| 80      |                     | [0]     | 設定しないでください            |
| 81 1    | 集住映像伝送アダプター1 接続系統番号 | 【空白】未設定 | 【1~8】接続系統番号           |
| 5       | \$                  | 【空白】未設定 | 【空白】未接続               |
| 8       | " 8 "               | 【空白】未設定 |                       |
| 82 1    |                     | [0]     | 設定しないでください            |
| 5       | \$                  | [0]     |                       |
| 8       |                     | [0]     |                       |
| 83 1    | 監視カメラ1 連動指定         | 【空白】未設定 | 【11~84】連動指定           |
| (       | (                   | 【穷白】十凯宫 | 上位の桁:集住映像伝送アダプターの機器番号 |
| ,       | ,                   | 【空口】木設定 | 下位の桁:集住映像伝送アダプターの入力端子 |
| 8       | " 8 "               | 【空白】未設定 | 【空白】連動無し              |
| 84 1    | 管理事務室親機1 モニター連動指定   | 【空白】未設定 | 【11~84】連動指定           |
| (       | (                   | 【穴白】キ訟宁 | 上位の桁:集住映像伝送アダプターの機器番号 |
| ,       | ,                   | 【土口】木設定 | 下位の桁:集住映像伝送アダプターの出力端子 |
| 8       | " 8 "               | 【空白】未設定 | 【空白】連動無し              |
| 90      | OLCユニット実装 / 未実装     | 【0】丰宝壮  | 【0】未実装                |
|         | 注意: お願い の(1)を参照願います | 101不关衣  | 【1】実装                 |
| 91      | 集中制御装置の接続系統番号       | 【空白】未設定 | 【1~8】接続系統番号、【空白】未接続   |
| 92 1    | アダプター1 接続系統番号       | 【空白】未設定 | 【1~8】接続系統番号           |
| 5       | \$                  | 【空白】未設定 | 【空白】未接続               |
| 8       | " 8 "               | 【空白】未設定 |                       |
| 93      | 一斉放送の音量調整           | 【2】大    | 【1】中、【0】小             |
| 94      |                     | [0]     | 設定しないでください            |

| プログラム番号 | 設 定 内 容                                | 初期值     | 備考             |  |  |
|---------|----------------------------------------|---------|----------------|--|--|
| 100     | プログラムボードからの住戸番号登録許可 / 禁止               | 【0】設定禁止 | 【0】設定禁止【1】登録許可 |  |  |
| 101~164 | LC1に接続された室内親機の住戸番号の <u>確認</u> /設定      | 【空白】未設定 | LC1-1 ~ LC1-64 |  |  |
| 201~264 | LC2に接続された室内親機の住戸番号の確認                  | 【空白】未設定 | LC2-1 ~ LC2-64 |  |  |
| 301~364 | LC3に接続された室内親機の住戸番号の <u>確認</u> /設定      | 【空白】未設定 | LC3-1 ~ LC3-64 |  |  |
| 401~464 | LC4に接続された室内親機の住戸番号の <u>確認</u> /設定      | 【空白】未設定 | LC4-1 ~ LC4-64 |  |  |
| 501~564 | LC5に接続された室内親機の住戸番号の「確認」/設定             | 【空白】未設定 | LC5-1 ~ LC5-64 |  |  |
| 601~664 | LC6に接続された室内親機の住戸番号の <u>確認</u> / 設定     | 【空白】未設定 | LC6-1 ~ LC6-64 |  |  |
| 701~764 | LC7に接続された室内親機の住戸番号の <u>確認</u> / 設定     | 【空白】未設定 | LC7-1 ~ LC7-64 |  |  |
| 801~864 | LC8に接続された室内親機の住戸番号の「確認」/設定             | 【空白】未設定 | LC8-1 ~ LC8-64 |  |  |
| 101~864 | 【101~9999】住戸番号(0000~0100)は、登録しないでください。 |         |                |  |  |
| の内容     | 【1~4】セキュリティパターン 初期値は【1】                |         |                |  |  |

| プログラム番号 | 設定内容                     | 初期值       | 備考                        |
|---------|--------------------------|-----------|---------------------------|
| 900~913 | 住戸セキュリティ設定               |           | セキュリティパターン1               |
| 920~933 | 住戸セキュリティ設定               | 下記参昭      | セキュリティパターン2               |
| 940~953 | 住戸セキュリティ設定               |           | セキュリティパターン3               |
| 960~973 | 住戸セキュリティ設定               |           | セキュリティパターン4               |
| 9×0     | 防犯玄関子機警報の有り / 無し         | 【0】無し     | 【1】有り(移報遅延無)              |
| 9×1     | 防犯2のみ警報遅延(30/60秒)時間設定    | 【0】30秒    | 【1】60秒                    |
| 9×2     | 防犯警報30秒自動停止の有り/無し        | 【0】無し     | 【1】有り                     |
| 9 × 3   | 警報30分自動停止の有り/無し          | 【0】無し     | 【1】有り(除く火災、ガス、非常)         |
| 9 × 4   | 水漏れ住戸内鳴動の有り / 無し         | 【1】表示、警報有 | 【0】表示、警報無【2】表示のみ有         |
| 9×5     | トイレコールON時の玄関子機移報有り / 無し  | 【0】無し     | 【1】有り                     |
| 9×6     | トイレコールON時の移報遅延           | 【00】0秒    | 【00~60】移報遅延時間(秒)          |
| 9×7     | バスコールON時の玄関子機移報有り / 無し   | 【0】無し     | 【1】有り                     |
| 9 × 8   | バスコールON時の移報遅延            | 【00】0秒    | 【00~60】移報遅延時間(秒)          |
| 9×9     | 火災確認時間                   | 【2】2分     | 【2~5】火災断定時間(分)            |
| 9 0     | 防犯玄関子機30秒移報遅延有り / 無し     | 【0】無し     | 【1】有り(9×0防犯玄関子機警報有の時のみ有効) |
| 9 1     | バス・トイレSW対応種別             | 【0】ノンロック  | 【1】ロック(ロック:センサ連動)         |
| 92      | 家人呼びSWロック / ノンロック        | 【0】ロック    | 【1】ノンロック(ロック:センサ連動)       |
| 93      | 外部試験時テレコン移報出力(火災)有り / 無し | 【1】有り     | 【0】無し                     |

×:0、2、4、6 :1、3、5、7

| プログラム番号 | 号 | 設定内容                     | 初期值               | 備考                              |
|---------|---|--------------------------|-------------------|---------------------------------|
| 1000    | 1 | IPLC1 接続系統番号             | 【空白】未設定           | 【1~8】接続系統番号                     |
|         | S | \$                       | 【空白】未設定           | 【空白】未接続                         |
|         | 8 | <i>"</i> 8 <i>"</i>      | 【空白】未設定           |                                 |
| 1001    |   | FTPサーバーのIPアドレス           | 【192.168.000.100】 | 【 × × × . × × × . × × × . × × 】 |
|         |   |                          | 192.168.0.100     | IPアドレス                          |
| 1002    |   | デフォルトゲートウェイのIPアドレス       | 【192.168.000.001】 | 【 × × × · × × × × × × × × × 】   |
|         |   |                          | 192.168.0.1       | IPアドレス                          |
| 1003    |   | サブネットマスク                 | 【255.255.255.0】   | 【 × × × . × × × . × × × . × × 】 |
|         |   |                          | 255.255.255.0     | サブネットマスク                        |
| 1004    |   | ログインアカウント                | 【12345678】        | 【0~99999999】アカウント               |
|         |   |                          | 12345678          |                                 |
| 1005    |   | ログインパスワード                | 【87654321】        | 【0~99999999】パスワード               |
|         |   | 本パスワード情報の管理には十分注意してください。 | 87654321          |                                 |

住戸番号表の作成(室内親機側のみ住戸番号設定が必要)

お知らせ 住戸番号は、室内親機側の自動登録方式で登録設定します(11頁参照)

(例)9階×9戸.....室内親機81台

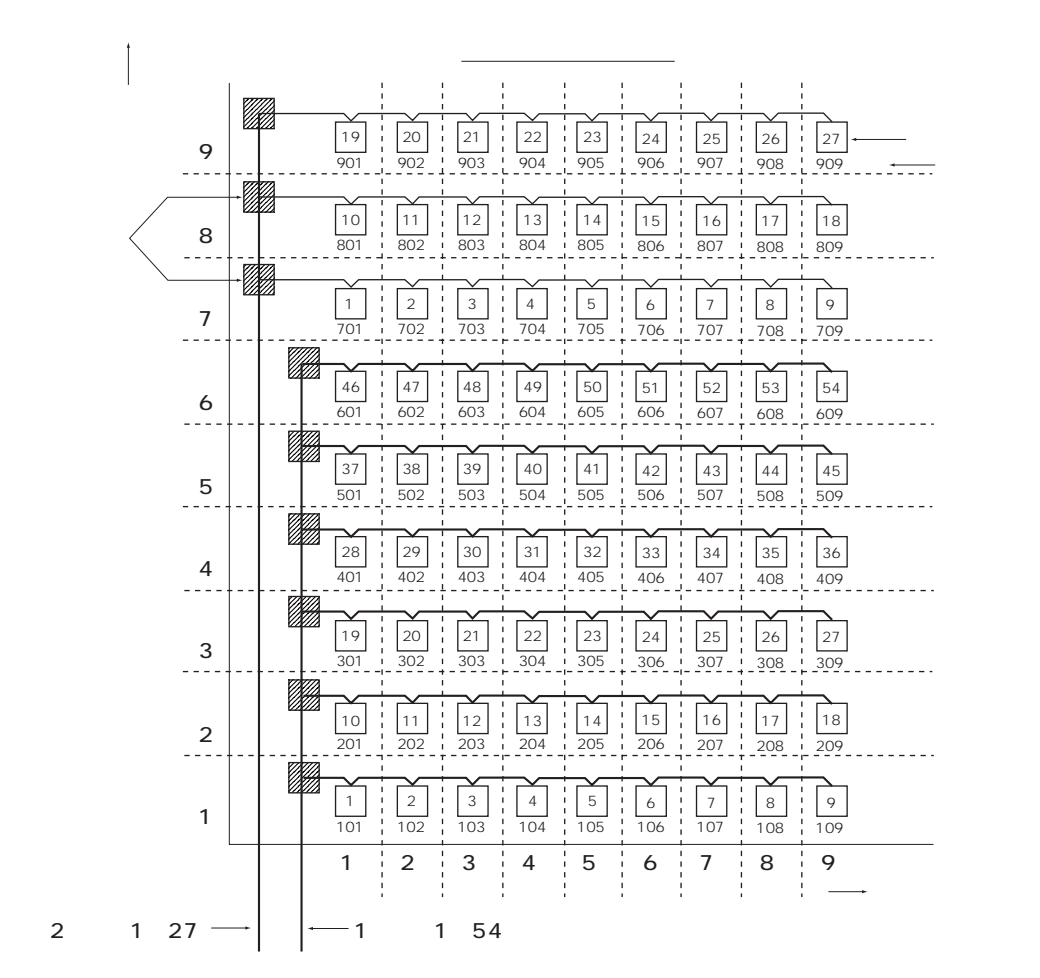

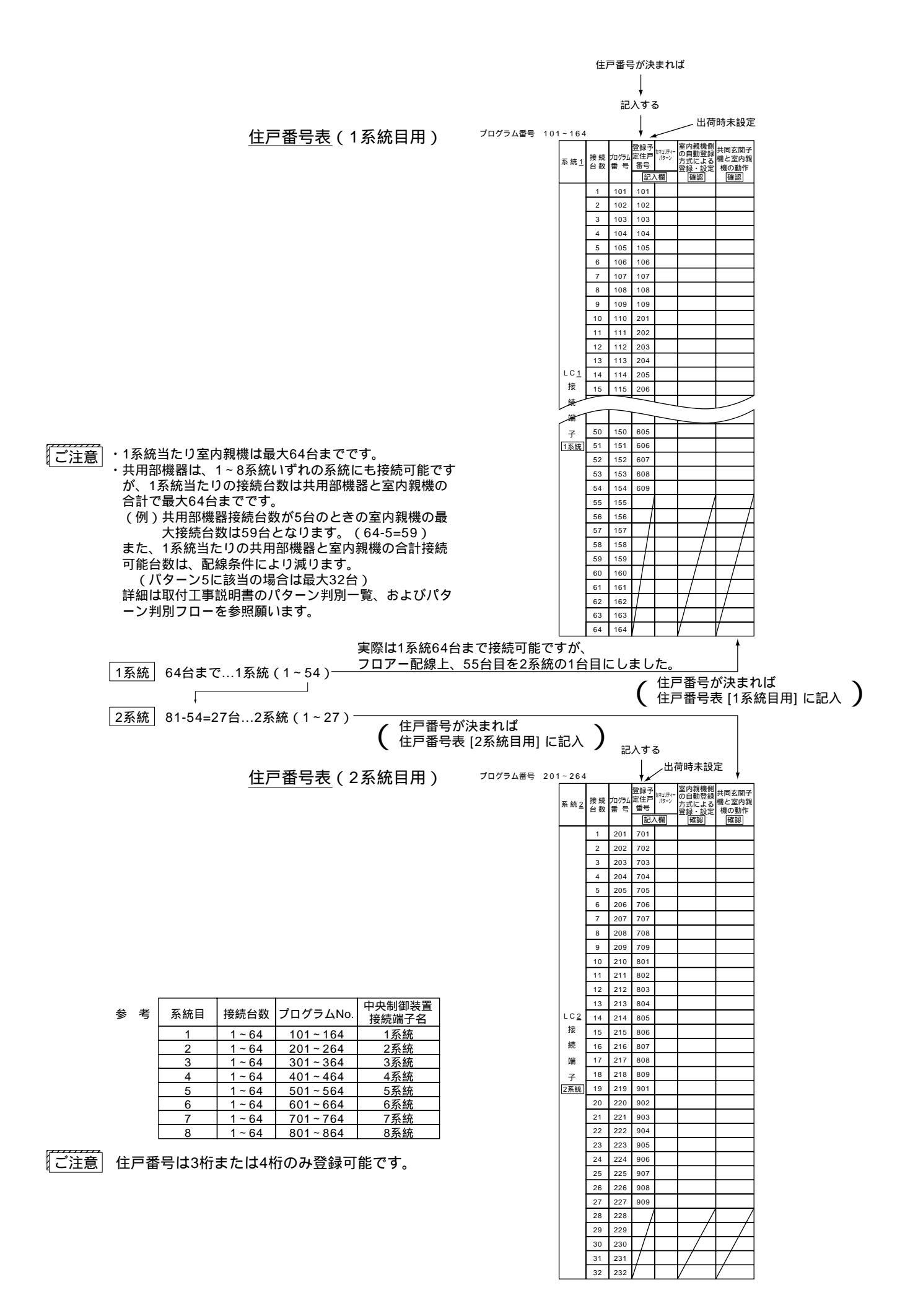

- 10 -

### 住戸番号の登録方法

住戸番号は室内親機側の自動登録方式で登録設定が可能です。

<sup>お知らせ</sup>・住戸番号の自動登録可能機種のみ、この機能があります。

・制御装置のプログラムボードからも住戸番号設定は可能です。

自動登録方式は、室内親機側の自動登録操作により、住戸番号を自動的に室内親機側と制御装置側(若い住戸 番号順に並べ)に登録します。(制御装置のプログラムボードの設定モードが運用側の場合のみ住戸番号は登 録されます。)

登録設定の条件: 室内親機と制御装置間の接続配線完了のこと。

制御装置のプログラムボードにより、プログラム番号90、11~18の設定が正しく行われていること。

室内親機、制御装置にAC電源が供給されていること。

制御装置のプログラムボードは、運用側であること。

設定側では、住戸番号の自動登録不可。

制御装置のプログラムボードによる住戸番号の登録設定は不要です。

住戸番号以外のプログラム設定は、制御装置側のプログラムボードにより設定します。

室内親機は、住戸番号の自動登録可能タイプであること。

(自動登録可能タイプでない場合、制御装置のプログラムボードで行います。)

室内親機のハンドセットは、かけた状態であること。

セキュリティが作動していないこと。

|                   | 室内親機の種類                                                                                                    | プログラム番号100の設定 | プログラムボードによる<br>住戸番号設定 |
|-------------------|----------------------------------------------------------------------------------------------------|---------------|-----------------------|
| 住戸番号の<br>自動登録タイプ: | VL-M366FA、VG-M369FA、VL-M366LX<br>VL-M367FA、VJ-M368FA、VG-M371FA<br>VG-J372FA、VG-M373A、VL-M367LMA<br>VG-M376D、VG-M377D | 0(不可)出荷時      | 不要                    |
| 上記以外のタイプ          | : VL-365C等                                                                                                    | 1 (可)         | 必要                    |

注意:電源投入、リセット入力、設定変更等を行なった後、1分間は、イニシャル処理のため自動登録ができ ない事があります。1分以上経過後に自動登録してください。

注意:複数の室内親機で同時に登録ボタンを押すと自動登録ができない事があります。各室内親機の自動登録 は10秒以上の間隔をあけてください。

#### 住戸番号を室内親機から自動登録方式で設定する手順

カラーモニター室内親機の自動登録方法は、取付工事説明書に記載のカラーモニター室内親機の「工事設定について」 を参照願います。

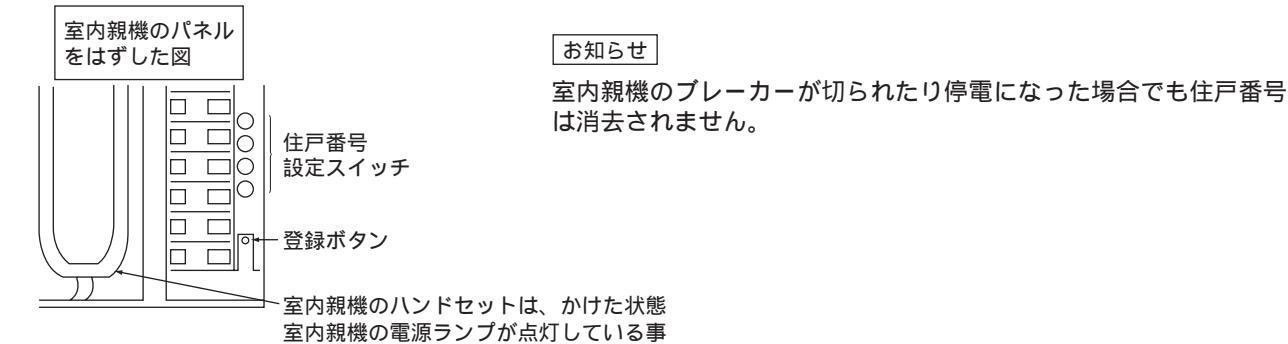

### 住戸番号の設定

注意 中央制御装置の電源投入およびリセット後、1分以上経過した後に、自動登録してください。

注意 各室内親機の自動登録は10秒以上の間隔をあけてください。

(例)101号室にする

住戸番号設定スイッチ〔0101〕

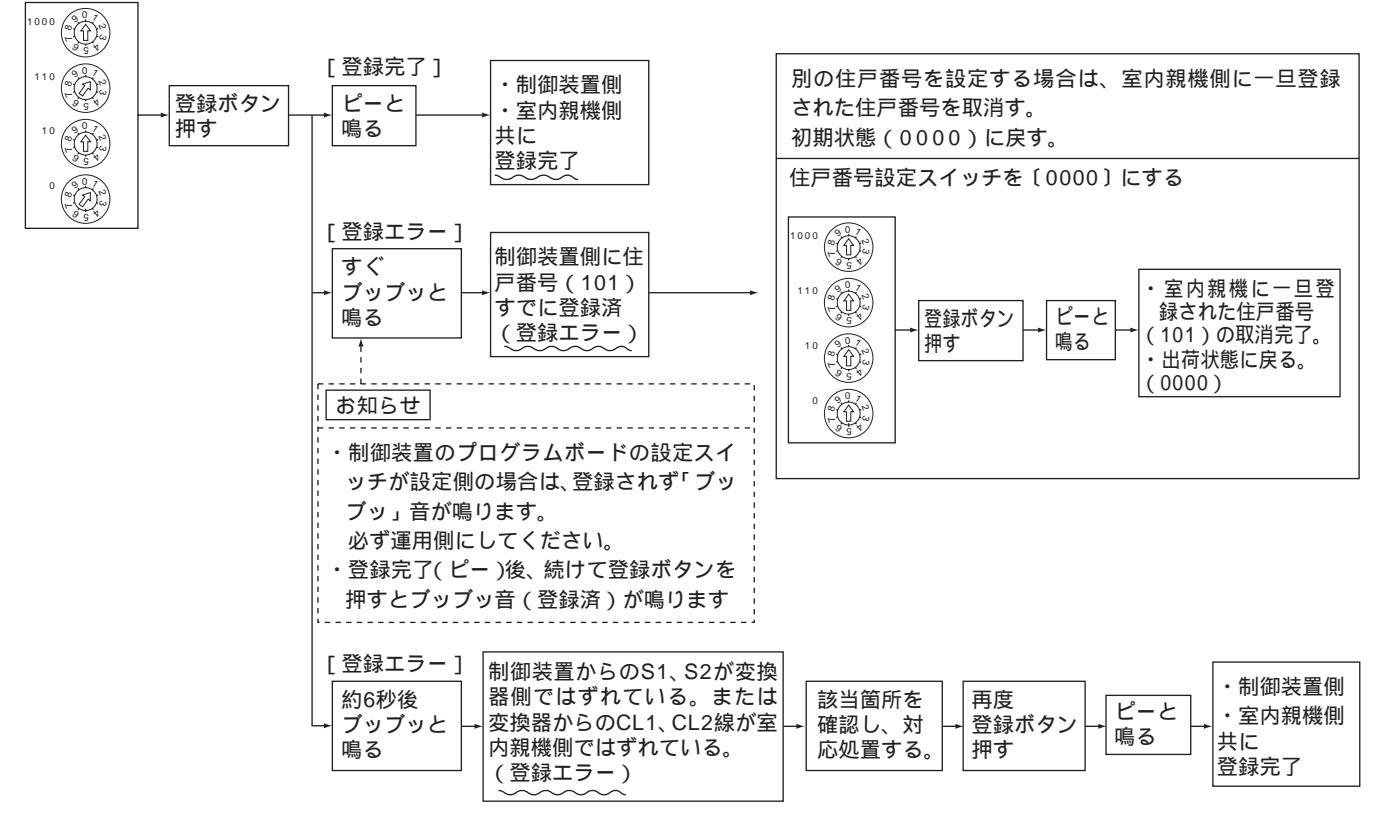

### 住戸番号の変更

(例)101 102変更

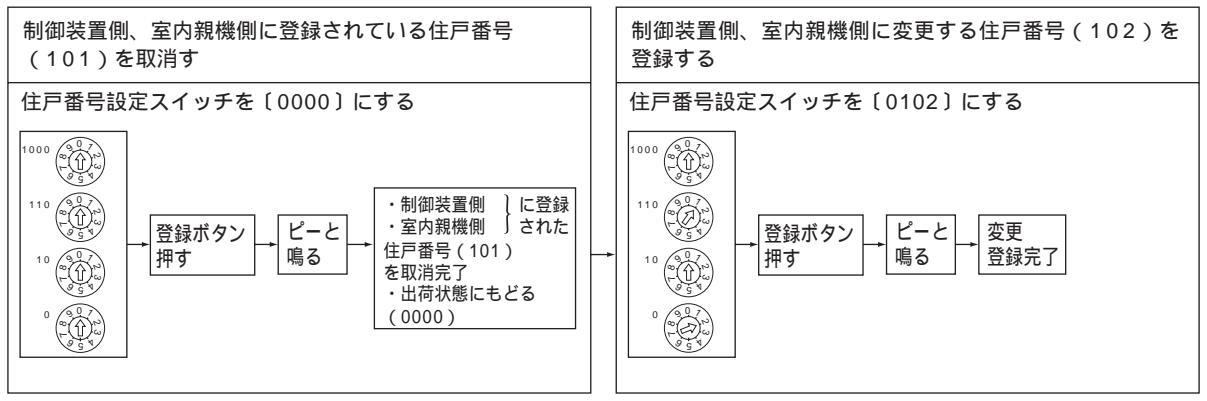

## 住戸番号表(<u>1</u>系統目、中央制御装置 VG-C101DAの接続端子 <u>1系統</u>) プログラム番号 101~164

お願い・9~12頁の「住戸番号表の作成」および「住戸番号の登録方法」を参照し作成登録願います。

・共用部機器の台数と合わせて64台までです。(また、配線条件により合計接続可能台数が減る場合もあ ります。)

プログラム番号 101~164 」 住戸番号が決まれば若番順に記入してください。

| 系統1         | 接続<br>台数 | プログラム<br>番号 | 登録予<br>定住戸<br>番号 | セキュリティー<br>パターン | 室内親機側<br>の自動登録<br>方式による<br>登録・設定 | 共同玄関子<br>機と室内親<br>機の動作<br>(確認) | 系 統 <u>1</u> | 接 続<br>台 数 | プログラム<br>番号 | 登録予<br>定住戸<br>番号 | セキュリティー<br>パターン | 室内親機側<br>の自動登録<br>方式による<br>登録・設定 | 共同玄関子<br>機と室内親<br>機の動作 |
|-------------|----------|-------------|------------------|-----------------|----------------------------------|--------------------------------|--------------|------------|-------------|------------------|-----------------|----------------------------------|------------------------|
|             | 1        | 101         |                  |                 | 신대표비                             |                                |              |            | 122         |                  |                 |                                  |                        |
|             | 2        | 101         |                  |                 |                                  |                                |              | 24         | 124         |                  |                 |                                  |                        |
|             | 2        | 102         |                  |                 |                                  |                                |              | 25         | 134         |                  |                 |                                  |                        |
|             | 3        | 103         |                  |                 |                                  |                                |              | 30         | 135         |                  |                 |                                  |                        |
|             | 5        | 104         |                  |                 |                                  |                                |              | 37         | 130         |                  |                 |                                  |                        |
|             | 6        | 105         |                  |                 |                                  |                                |              | 38         | 138         |                  |                 |                                  |                        |
|             | 7        | 107         |                  |                 |                                  |                                |              | 30         | 130         |                  |                 |                                  |                        |
|             | ,<br>8   | 107         |                  |                 |                                  |                                |              | 40         | 140         |                  |                 |                                  |                        |
|             | 9        | 109         |                  |                 |                                  |                                |              | 41         | 141         |                  |                 |                                  |                        |
|             | 10       | 110         |                  |                 |                                  |                                |              | 42         | 142         |                  |                 |                                  |                        |
|             | 11       | 111         |                  |                 |                                  |                                |              | 43         | 143         |                  |                 |                                  |                        |
|             | 12       | 112         |                  |                 |                                  |                                |              | 44         | 144         |                  |                 |                                  |                        |
|             | 13       | 113         |                  |                 |                                  |                                |              | 45         | 145         |                  |                 |                                  |                        |
| LC <u>1</u> | 14       | 114         |                  |                 |                                  |                                | LC <u>1</u>  | 46         | 146         |                  |                 |                                  |                        |
| 接           | 15       | 115         |                  |                 |                                  |                                | 接            | 47         | 147         |                  |                 |                                  |                        |
| 続           | 16       | 116         |                  |                 |                                  |                                | 続            | 48         | 148         |                  |                 |                                  |                        |
| 端           | 17       | 117         |                  |                 |                                  |                                | 端            | 49         | 149         |                  |                 |                                  |                        |
| -<br>7      | 18       | 118         |                  |                 |                                  |                                | 子            | 50         | 150         |                  |                 |                                  |                        |
| 1系統         | 19       | 119         |                  |                 |                                  |                                | 1系統          | 51         | 151         |                  |                 |                                  |                        |
|             | 20       | 120         |                  |                 |                                  |                                |              | 52         | 152         |                  |                 |                                  |                        |
|             | 21       | 121         |                  |                 |                                  |                                |              | 53         | 153         |                  |                 |                                  |                        |
|             | 22       | 122         |                  |                 |                                  |                                |              | 54         | 154         |                  |                 |                                  |                        |
|             | 23       | 123         |                  |                 |                                  |                                |              | 55         | 155         |                  |                 |                                  |                        |
|             | 24       | 124         |                  |                 |                                  |                                |              | 56         | 156         |                  |                 |                                  |                        |
|             | 25       | 125         |                  |                 |                                  |                                |              | 57         | 157         |                  |                 |                                  |                        |
|             | 26       | 126         |                  |                 |                                  |                                |              | 58         | 158         |                  |                 |                                  |                        |
|             | 27       | 127         |                  |                 |                                  |                                |              | 59         | 159         |                  |                 |                                  |                        |
|             | 28       | 128         |                  |                 |                                  |                                |              | 60         | 160         |                  |                 |                                  |                        |
|             | 29       | 129         |                  |                 |                                  |                                |              | 61         | 161         |                  |                 |                                  |                        |
|             | 30       | 130         |                  |                 |                                  |                                |              | 62         | 162         |                  |                 |                                  |                        |
|             | 31       | 131         |                  |                 |                                  |                                |              | 63         | 163         |                  |                 |                                  |                        |
|             | 32       | 132         |                  |                 |                                  |                                |              | 64         | 164         |                  |                 |                                  |                        |

## 住戸番号表(<u>2</u>系統目、中央制御装置 VG-C101DAの接続端子 2系統) プログラム番号 201~264

お願い・9~12頁の「住戸番号表の作成」および「住戸番号の登録方法」を参照し作成登録願います。

・共用部機器の台数と合わせて64台までです。(また、配線条件により合計接続可能台数が減る場合もあ ります。)

プログラム番号 201~264 」 住戸番号が決まれば若番順に記入してください。

| 系統 <u>2</u>  | 接続<br>台数 | プログラム<br>番号 | 登録予<br>定住戸<br>番号<br>記 <i>)</i> | セキュリティー<br>パターン<br><b>、人</b> 欄 | 室内親機側<br>の自動登録<br>方式による<br>登録・設定<br>確認 | 共同玄関子<br>機と室内親<br>機の動作<br>確認 | 系 統 <u>2</u> | 接続<br>台数 | プログラム<br>番号 | 登録予<br>定住戸<br>番号<br>記 <i>)</i> | <sup>セキュリティー</sup><br>パターン<br>、人欄 | 室内親機側<br>の自動登録<br>方式による<br>登録・設定<br>確認 | 共同玄関子<br>機と室内親<br>機の動作<br>確認 |
|--------------|----------|-------------|--------------------------------|--------------------------------|----------------------------------------|------------------------------|--------------|----------|-------------|--------------------------------|-----------------------------------|----------------------------------------|------------------------------|
|              | 1        | 201         |                                |                                |                                        |                              |              | 33       | 233         |                                |                                   |                                        |                              |
|              | 2        | 202         |                                |                                |                                        |                              |              | 34       | 234         |                                |                                   |                                        |                              |
|              | 3        | 203         |                                |                                |                                        |                              |              | 35       | 235         |                                |                                   |                                        |                              |
|              | 4        | 204         |                                |                                |                                        |                              |              | 36       | 236         |                                |                                   |                                        |                              |
|              | 5        | 205         |                                |                                |                                        |                              |              | 37       | 237         |                                |                                   |                                        |                              |
|              | 6        | 206         |                                |                                |                                        |                              |              | 38       | 238         |                                |                                   |                                        |                              |
|              | 7        | 207         |                                |                                |                                        |                              |              | 39       | 239         |                                |                                   |                                        |                              |
|              | 8        | 208         |                                |                                |                                        |                              |              | 40       | 240         |                                |                                   |                                        |                              |
|              | 9        | 209         |                                |                                |                                        |                              |              | 41       | 241         |                                |                                   |                                        |                              |
|              | 10       | 210         |                                |                                |                                        |                              |              | 42       | 242         |                                |                                   |                                        |                              |
|              | 11       | 211         |                                |                                |                                        |                              |              | 43       | 243         |                                |                                   |                                        |                              |
|              | 12       | 212         |                                |                                |                                        |                              |              | 44       | 244         |                                |                                   |                                        |                              |
|              | 13       | 213         |                                |                                |                                        |                              |              | 45       | 245         |                                |                                   |                                        |                              |
| L C <u>2</u> | 14       | 214         |                                |                                |                                        |                              | L C <u>2</u> | 46       | 246         |                                |                                   |                                        |                              |
| 接            | 15       | 215         |                                |                                |                                        |                              | 接            | 47       | 247         |                                |                                   |                                        |                              |
| 続            | 16       | 216         |                                |                                |                                        |                              | 続            | 48       | 248         |                                |                                   |                                        |                              |
| 端            | 17       | 217         |                                |                                |                                        |                              | 端            | 49       | 249         |                                |                                   |                                        |                              |
| 子            | 18       | 218         |                                |                                |                                        |                              | 子            | 50       | 250         |                                |                                   |                                        |                              |
| 2系統          | 19       | 219         |                                |                                |                                        |                              | 2系統          | 51       | 251         |                                |                                   |                                        |                              |
|              | 20       | 220         |                                |                                |                                        |                              |              | 52       | 252         |                                |                                   |                                        |                              |
|              | 21       | 221         |                                |                                |                                        |                              |              | 53       | 253         |                                |                                   |                                        |                              |
|              | 22       | 222         |                                |                                |                                        |                              |              | 54       | 254         |                                |                                   |                                        |                              |
|              | 23       | 223         |                                |                                |                                        |                              |              | 55       | 255         |                                |                                   |                                        |                              |
|              | 24       | 224         |                                |                                |                                        |                              |              | 56       | 256         |                                |                                   |                                        |                              |
|              | 25       | 225         |                                |                                |                                        |                              |              | 57       | 257         |                                |                                   |                                        |                              |
|              | 26       | 226         |                                |                                |                                        |                              |              | 58       | 258         |                                |                                   |                                        |                              |
|              | 27       | 227         |                                |                                |                                        |                              |              | 59       | 259         |                                |                                   |                                        |                              |
|              | 28       | 228         |                                |                                |                                        |                              |              | 60       | 260         |                                |                                   |                                        |                              |
|              | 29       | 229         |                                |                                |                                        |                              |              | 61       | 261         |                                |                                   |                                        |                              |
|              | 30       | 230         |                                |                                |                                        |                              |              | 62       | 262         |                                |                                   |                                        |                              |
|              | 31       | 231         |                                |                                |                                        |                              |              | 63       | 263         |                                |                                   |                                        |                              |
|              | 32       | 232         |                                |                                |                                        |                              |              | 64       | 264         |                                |                                   |                                        |                              |

## 住戸番号表(<u>3</u>系統目、中央制御装置 VG-C101DAの接続端子 <u>3系統</u>) プログラム番号 301~364

お願い・9~12頁の「住戸番号表の作成」および「住戸番号の登録方法」を参照し作成登録願います。

・共用部機器の台数と合わせて64台までです。(また、配線条件により合計接続可能台数が減る場合もあ ります。)

プログラム番号 301~364 」 住戸番号が決まれば若番順に記入してください。

| 系統 <u>3</u>  | 接 続<br>台 数 | プログラム<br>番号 | 登録予<br>定住戸<br>番号 | セキュリティー<br>パターン<br>入欄 | 室内親機側<br>の自動登録<br>方式による<br>登録・設定<br>確認 | 共同玄関子<br>機と室内親<br>機の動作<br>確認 | 系 統 <u>3</u> | 接続<br>台数 | プログラム<br>番号 | 登録予<br>定住戸<br>番号<br>記ノ | セキュリティー<br>パターン<br>、欄 | 室内親機側<br>の自動登録<br>方式による<br>登録・設定<br>確認 | 共同玄関子<br>機と室内親<br>機の動作<br>確認 |
|--------------|------------|-------------|------------------|-----------------------|----------------------------------------|------------------------------|--------------|----------|-------------|------------------------|-----------------------|----------------------------------------|------------------------------|
|              | 1          | 301         |                  |                       |                                        |                              |              | 33       | 333         |                        |                       |                                        |                              |
|              | 2          | 302         |                  |                       |                                        |                              |              | 34       | 334         |                        |                       |                                        |                              |
|              | 3          | 303         |                  |                       |                                        |                              |              | 35       | 335         |                        |                       |                                        |                              |
|              | 4          | 304         |                  |                       |                                        |                              |              | 36       | 336         |                        |                       |                                        |                              |
|              | 5          | 305         |                  |                       |                                        |                              |              | 37       | 337         |                        |                       |                                        |                              |
|              | 6          | 306         |                  |                       |                                        |                              |              | 38       | 338         |                        |                       |                                        |                              |
|              | 7          | 307         |                  |                       |                                        |                              |              | 39       | 339         |                        |                       |                                        |                              |
|              | 8          | 308         |                  |                       |                                        |                              |              | 40       | 340         |                        |                       |                                        |                              |
|              | 9          | 309         |                  |                       |                                        |                              |              | 41       | 341         |                        |                       |                                        |                              |
|              | 10         | 310         |                  |                       |                                        |                              |              | 42       | 342         |                        |                       |                                        |                              |
|              | 11         | 311         |                  |                       |                                        |                              |              | 43       | 343         |                        |                       |                                        |                              |
|              | 12         | 312         |                  |                       |                                        |                              |              | 44       | 344         |                        |                       |                                        |                              |
|              | 13         | 313         |                  |                       |                                        |                              |              | 45       | 345         |                        |                       |                                        |                              |
| L C <u>3</u> | 14         | 314         |                  |                       |                                        |                              | L C <u>3</u> | 46       | 346         |                        |                       |                                        |                              |
| 接            | 15         | 315         |                  |                       |                                        |                              | 接            | 47       | 347         |                        |                       |                                        |                              |
| 続            | 16         | 316         |                  |                       |                                        |                              | 続            | 48       | 348         |                        |                       |                                        |                              |
| 端            | 17         | 317         |                  |                       |                                        |                              | 端            | 49       | 349         |                        |                       |                                        |                              |
| 子            | 18         | 318         |                  |                       |                                        |                              | 子            | 50       | 350         |                        |                       |                                        |                              |
| 3系統          | 19         | 319         |                  |                       |                                        |                              | 3系統          | 51       | 351         |                        |                       |                                        |                              |
|              | 20         | 320         |                  |                       |                                        |                              |              | 52       | 352         |                        |                       |                                        |                              |
|              | 21         | 321         |                  |                       |                                        |                              |              | 53       | 353         |                        |                       |                                        |                              |
|              | 22         | 322         |                  |                       |                                        |                              |              | 54       | 354         |                        |                       |                                        |                              |
|              | 23         | 323         |                  |                       |                                        |                              |              | 55       | 355         |                        |                       |                                        |                              |
|              | 24         | 324         |                  |                       |                                        |                              |              | 56       | 356         |                        |                       |                                        |                              |
|              | 25         | 325         |                  |                       |                                        |                              |              | 57       | 357         |                        |                       |                                        |                              |
|              | 26         | 326         |                  |                       |                                        |                              |              | 58       | 358         |                        |                       |                                        |                              |
|              | 27         | 327         |                  |                       |                                        |                              |              | 59       | 359         |                        |                       |                                        |                              |
|              | 28         | 328         |                  |                       |                                        |                              |              | 60       | 360         |                        |                       |                                        |                              |
|              | 29         | 329         |                  |                       |                                        |                              |              | 61       | 361         |                        |                       |                                        |                              |
|              | 30         | 330         |                  |                       |                                        |                              |              | 62       | 362         |                        |                       |                                        |                              |
|              | 31         | 331         |                  |                       |                                        |                              |              | 63       | 363         |                        |                       |                                        |                              |
|              | 32         | 332         |                  |                       |                                        |                              |              | 64       | 364         |                        |                       |                                        |                              |

## 住戸番号表(<u>4</u>系統目、中央制御装置 VG-C101DAの接続端子 4系統) プログラム番号 401~464

お願い・9~12頁の「住戸番号表の作成」および「住戸番号の登録方法」を参照し作成登録願います。

・共用部機器の台数と合わせて64台までです。(また、配線条件により合計接続可能台数が減る場合もあ ります。)

プログラム番号 401~464 」 住戸番号が決まれば若番順に記入してください。

| 系 統 <u>4</u> | 接続<br>台数 | プログラム<br>番号 | 登録予<br>定住戸<br>番号<br>記2 | セキュリティー<br>パターン<br>入欄 | 室内親機側<br>の自動登録<br>方式による<br>登録・設定<br>確認 | 共同玄関子<br>機と室内親<br>機の動作<br>確認 | 系 統 <u>4</u> | 接続<br>台数 | プログラム<br>番号 | 登録予<br>定住戸<br>番号<br>記ノ | セキュリティー<br>パターン<br>、欄 | 室内親機側<br>の自動登録<br>方式による<br>登録・設定<br>確認 | 共同玄関子<br>機と室内親<br>機の動作<br>確認 |
|--------------|----------|-------------|------------------------|-----------------------|----------------------------------------|------------------------------|--------------|----------|-------------|------------------------|-----------------------|----------------------------------------|------------------------------|
|              | 1        | 401         |                        |                       |                                        |                              |              | 33       | 433         |                        |                       |                                        |                              |
|              | 2        | 402         |                        |                       |                                        |                              |              | 34       | 434         |                        |                       |                                        |                              |
|              | 3        | 403         |                        |                       |                                        |                              |              | 35       | 435         |                        |                       |                                        |                              |
|              | 4        | 404         |                        |                       |                                        |                              |              | 36       | 436         |                        |                       |                                        |                              |
|              | 5        | 405         |                        |                       |                                        |                              |              | 37       | 437         |                        |                       |                                        |                              |
|              | 6        | 406         |                        |                       |                                        |                              |              | 38       | 438         |                        |                       |                                        |                              |
|              | 7        | 407         |                        |                       |                                        |                              |              | 39       | 439         |                        |                       |                                        |                              |
|              | 8        | 408         |                        |                       |                                        |                              |              | 40       | 440         |                        |                       |                                        |                              |
|              | 9        | 409         |                        |                       |                                        |                              |              | 41       | 441         |                        |                       |                                        |                              |
|              | 10       | 410         |                        |                       |                                        |                              |              | 42       | 442         |                        |                       |                                        |                              |
|              | 11       | 411         |                        |                       |                                        |                              |              | 43       | 443         |                        |                       |                                        |                              |
|              | 12       | 412         |                        |                       |                                        |                              |              | 44       | 444         |                        |                       |                                        |                              |
|              | 13       | 413         |                        |                       |                                        |                              |              | 45       | 445         |                        |                       |                                        |                              |
| L C <u>4</u> | 14       | 414         |                        |                       |                                        |                              | L C <u>4</u> | 46       | 446         |                        |                       |                                        |                              |
| 接            | 15       | 415         |                        |                       |                                        |                              | 接            | 47       | 447         |                        |                       |                                        |                              |
| 続            | 16       | 416         |                        |                       |                                        |                              | 続            | 48       | 448         |                        |                       |                                        |                              |
| 端            | 17       | 417         |                        |                       |                                        |                              | 端            | 49       | 449         |                        |                       |                                        |                              |
| 子            | 18       | 418         |                        |                       |                                        |                              | 子            | 50       | 450         |                        |                       |                                        |                              |
| 4系統          | 19       | 419         |                        |                       |                                        |                              | 4系統          | 51       | 451         |                        |                       |                                        |                              |
|              | 20       | 420         |                        |                       |                                        |                              |              | 52       | 452         |                        |                       |                                        |                              |
|              | 21       | 421         |                        |                       |                                        |                              |              | 53       | 453         |                        |                       |                                        |                              |
|              | 22       | 422         |                        |                       |                                        |                              |              | 54       | 454         |                        |                       |                                        |                              |
|              | 23       | 423         |                        |                       |                                        |                              |              | 55       | 455         |                        |                       |                                        |                              |
|              | 24       | 424         |                        |                       |                                        |                              |              | 56       | 456         |                        |                       |                                        |                              |
|              | 25       | 425         |                        |                       |                                        |                              |              | 57       | 457         |                        |                       |                                        |                              |
|              | 26       | 426         |                        |                       |                                        |                              |              | 58       | 458         |                        |                       |                                        |                              |
|              | 27       | 427         |                        |                       |                                        |                              |              | 59       | 459         |                        |                       |                                        |                              |
|              | 28       | 428         |                        |                       |                                        |                              |              | 60       | 460         |                        |                       |                                        |                              |
|              | 29       | 429         |                        |                       |                                        |                              |              | 61       | 461         |                        |                       |                                        |                              |
|              | 30       | 430         |                        |                       |                                        |                              |              | 62       | 462         |                        |                       |                                        |                              |
|              | 31       | 431         |                        |                       |                                        |                              |              | 63       | 463         |                        |                       |                                        |                              |
|              | 32       | 432         |                        |                       |                                        |                              |              | 64       | 464         |                        |                       |                                        |                              |

## 住戸番号表(<u>5</u>系統目、中央制御装置 VG-C101DAの接続端子 5系統) プログラム番号 501~564

お願い・9~12頁の「住戸番号表の作成」および「住戸番号の登録方法」を参照し作成登録願います。

・共用部機器の台数と合わせて64台までです。(また、配線条件により合計接続可能台数が減る場合もあ ります。)

プログラム番号 501~564 「一一住戸番号が決まれば若番順に記入してください。

| 系 統 <u>5</u> | 接続<br>台数 | プログラム<br>番号 | 登録予<br>定住戸<br>番号 | <sup>セキュリティー</sup><br>パターン<br>入欄 | 室内親機側<br>の自動登録<br>方式による<br>登録・設定<br>確認 | 共同玄関子<br>機と室内親<br>機の動作<br>確認 | 系 統 <u>5</u> | 接続<br>台数 | プログラム<br>番号 | 登録予<br>定住戸<br>番号<br>記ノ | セキュリティー<br>パターン | 室内親機側<br>の自動登録<br>方式による<br>登録・設定<br>確認 | 共同玄関子<br>機と室内親<br>機の動作<br>確認 |
|--------------|----------|-------------|------------------|----------------------------------|----------------------------------------|------------------------------|--------------|----------|-------------|------------------------|-----------------|----------------------------------------|------------------------------|
|              | 1        | 501         |                  |                                  |                                        |                              |              | 33       | 533         |                        |                 |                                        |                              |
|              | 2        | 502         |                  |                                  |                                        |                              |              | 34       | 534         |                        |                 |                                        |                              |
|              | 3        | 503         |                  |                                  |                                        |                              |              | 35       | 535         |                        |                 |                                        |                              |
|              | 4        | 504         |                  |                                  |                                        |                              |              | 36       | 536         |                        |                 |                                        |                              |
|              | 5        | 505         |                  |                                  |                                        |                              |              | 37       | 537         |                        |                 |                                        |                              |
|              | 6        | 506         |                  |                                  |                                        |                              |              | 38       | 538         |                        |                 |                                        |                              |
|              | 7        | 507         |                  |                                  |                                        |                              |              | 39       | 539         |                        |                 |                                        |                              |
|              | 8        | 508         |                  |                                  |                                        |                              |              | 40       | 540         |                        |                 |                                        |                              |
|              | 9        | 509         |                  |                                  |                                        |                              |              | 41       | 541         |                        |                 |                                        |                              |
|              | 10       | 510         |                  |                                  |                                        |                              |              | 42       | 542         |                        |                 |                                        |                              |
|              | 11       | 511         |                  |                                  |                                        |                              |              | 43       | 543         |                        |                 |                                        |                              |
|              | 12       | 512         |                  |                                  |                                        |                              |              | 44       | 544         |                        |                 |                                        |                              |
|              | 13       | 513         |                  |                                  |                                        |                              |              | 45       | 545         |                        |                 |                                        |                              |
| L C <u>5</u> | 14       | 514         |                  |                                  |                                        |                              | L C <u>5</u> | 46       | 546         |                        |                 |                                        |                              |
| 接            | 15       | 515         |                  |                                  |                                        |                              | 接            | 47       | 547         |                        |                 |                                        |                              |
| 続            | 16       | 516         |                  |                                  |                                        |                              | 続            | 48       | 548         |                        |                 |                                        |                              |
| 端            | 17       | 517         |                  |                                  |                                        |                              | 端            | 49       | 549         |                        |                 |                                        |                              |
| 子            | 18       | 518         |                  |                                  |                                        |                              | 子            | 50       | 550         |                        |                 |                                        |                              |
| 5系統          | 19       | 519         |                  |                                  |                                        |                              | 5系統          | 51       | 551         |                        |                 |                                        |                              |
|              | 20       | 520         |                  |                                  |                                        |                              |              | 52       | 552         |                        |                 |                                        |                              |
|              | 21       | 521         |                  |                                  |                                        |                              |              | 53       | 553         |                        |                 |                                        |                              |
|              | 22       | 522         |                  |                                  |                                        |                              |              | 54       | 554         |                        |                 |                                        |                              |
|              | 23       | 523         |                  |                                  |                                        |                              |              | 55       | 555         |                        |                 |                                        |                              |
|              | 24       | 524         |                  |                                  |                                        |                              |              | 56       | 556         |                        |                 |                                        |                              |
|              | 25       | 525         |                  |                                  |                                        |                              |              | 57       | 557         |                        |                 |                                        |                              |
|              | 26       | 526         |                  |                                  |                                        |                              |              | 58       | 558         |                        |                 |                                        |                              |
|              | 27       | 527         |                  |                                  |                                        |                              |              | 59       | 559         |                        |                 |                                        |                              |
|              | 28       | 528         |                  |                                  |                                        |                              |              | 60       | 560         |                        |                 |                                        |                              |
|              | 29       | 529         |                  |                                  |                                        |                              |              | 61       | 561         |                        |                 |                                        |                              |
|              | 30       | 530         |                  |                                  |                                        |                              |              | 62       | 562         |                        |                 |                                        |                              |
|              | 31       | 531         |                  |                                  |                                        |                              |              | 63       | 563         |                        |                 |                                        |                              |
|              | 32       | 532         |                  |                                  |                                        |                              |              | 64       | 564         |                        |                 |                                        |                              |

## 住戸番号表(<u>6</u>系統目、中央制御装置 VG-C101DAの接続端子 6系統) プログラム番号 601~664

お願い・9~12頁の「住戸番号表の作成」および「住戸番号の登録方法」を参照し作成登録願います。

・共用部機器の台数と合わせて64台までです。(また、配線条件により合計接続可能台数が減る場合もあ ります。)

プログラム番号 601~664 」 住戸番号が決まれば若番順に記入してください。

| 系 統 <u>6</u> | 接続<br>台数 | プログラム<br>番号 | 登録予<br>定住戸<br>番号<br>記 <i>)</i> | セキュリティー<br>パターン<br><b>入欄</b> | 室内親機側<br>の自動登録<br>方式による<br>登録・設定<br>確認 | 共同玄関子<br>機と室内親<br>機の動作<br>確認 | 系 統 <u>6</u> | 接 続<br>台 数 | プログラム<br>番号 | 登録予<br>定住戸<br>番号<br>記ノ | セキュリティー<br>パターン<br>、欄 | 室内親機側<br>の自動登録<br>方式による<br>登録・設定<br>確認 | 共同玄関子<br>機と室内親<br>機の動作<br>確認 |
|--------------|----------|-------------|--------------------------------|------------------------------|----------------------------------------|------------------------------|--------------|------------|-------------|------------------------|-----------------------|----------------------------------------|------------------------------|
|              | 1        | 601         |                                |                              |                                        |                              |              | 33         | 633         |                        |                       |                                        |                              |
|              | 2        | 602         |                                |                              |                                        |                              |              | 34         | 634         |                        |                       |                                        |                              |
|              | 3        | 603         |                                |                              |                                        |                              |              | 35         | 635         |                        |                       |                                        |                              |
|              | 4        | 604         |                                |                              |                                        |                              |              | 36         | 636         |                        |                       |                                        |                              |
|              | 5        | 605         |                                |                              |                                        |                              |              | 37         | 637         |                        |                       |                                        |                              |
|              | 6        | 606         |                                |                              |                                        |                              |              | 38         | 638         |                        |                       |                                        |                              |
|              | 7        | 607         |                                |                              |                                        |                              |              | 39         | 639         |                        |                       |                                        |                              |
|              | 8        | 608         |                                |                              |                                        |                              |              | 40         | 640         |                        |                       |                                        |                              |
|              | 9        | 609         |                                |                              |                                        |                              |              | 41         | 641         |                        |                       |                                        |                              |
|              | 10       | 610         |                                |                              |                                        |                              |              | 42         | 642         |                        |                       |                                        |                              |
|              | 11       | 611         |                                |                              |                                        |                              |              | 43         | 643         |                        |                       |                                        |                              |
|              | 12       | 612         |                                |                              |                                        |                              |              | 44         | 644         |                        |                       |                                        |                              |
|              | 13       | 613         |                                |                              |                                        |                              |              | 45         | 645         |                        |                       |                                        |                              |
| L C <u>6</u> | 14       | 614         |                                |                              |                                        |                              | L C <u>6</u> | 46         | 646         |                        |                       |                                        |                              |
| 接            | 15       | 615         |                                |                              |                                        |                              | 接            | 47         | 647         |                        |                       |                                        |                              |
| 続            | 16       | 616         |                                |                              |                                        |                              | 続            | 48         | 648         |                        |                       |                                        |                              |
| 端            | 17       | 617         |                                |                              |                                        |                              | 端            | 49         | 649         |                        |                       |                                        |                              |
| 子            | 18       | 618         |                                |                              |                                        |                              | 子            | 50         | 650         |                        |                       |                                        |                              |
| 6系統          | 19       | 619         |                                |                              |                                        |                              | 6系統          | 51         | 651         |                        |                       |                                        |                              |
|              | 20       | 620         |                                |                              |                                        |                              |              | 52         | 652         |                        |                       |                                        |                              |
|              | 21       | 621         |                                |                              |                                        |                              |              | 53         | 653         |                        |                       |                                        |                              |
|              | 22       | 622         |                                |                              |                                        |                              |              | 54         | 654         |                        |                       |                                        |                              |
|              | 23       | 623         |                                |                              |                                        |                              |              | 55         | 655         |                        |                       |                                        |                              |
|              | 24       | 624         |                                |                              |                                        |                              |              | 56         | 656         |                        |                       |                                        |                              |
|              | 25       | 625         |                                |                              |                                        |                              |              | 57         | 657         |                        |                       |                                        |                              |
|              | 26       | 626         |                                |                              |                                        |                              |              | 58         | 658         |                        |                       |                                        |                              |
|              | 27       | 627         |                                |                              |                                        |                              |              | 59         | 659         |                        |                       |                                        |                              |
|              | 28       | 628         |                                |                              |                                        |                              |              | 60         | 660         |                        |                       |                                        |                              |
|              | 29       | 629         |                                |                              |                                        |                              |              | 61         | 661         |                        |                       |                                        |                              |
|              | 30       | 630         |                                |                              |                                        |                              |              | 62         | 662         |                        |                       |                                        |                              |
|              | 31       | 631         |                                |                              |                                        |                              |              | 63         | 663         |                        |                       |                                        |                              |
|              | 32       | 632         |                                |                              |                                        |                              |              | 64         | 664         |                        |                       |                                        |                              |

## 住戸番号表(<u>7</u>系統目、中央制御装置 VG-C101DAの接続端子 7系統) プログラム番号 701~764

お願い・9~12頁の「住戸番号表の作成」および「住戸番号の登録方法」を参照し作成登録願います。

・共用部機器の台数と合わせて64台までです。(また、配線条件により合計接続可能台数が減る場合もあ ります。)

プログラム番号 701~764 」 住戸番号が決まれば若番順に記入してください。

| 系 統 <u>7</u> | 接続<br>台数 | ゴログラム<br>番号 | 登録予<br>定住戸<br>番号<br>記 | セキュリティー<br>パターン<br>入欄 | 室内親機側<br>の自動登録<br>方式による<br>登録・設定<br>確認 | 共同玄関子<br>機と室内親<br>機の動作<br>確認 | 系 統 <u>7</u> | 接続<br>台数 | プログラム<br>番号 | 登録予<br>定住戸<br>番号<br>記ノ | セキュリティー<br>パターン<br>、欄 | 室内親機側<br>の自動登録<br>方式による<br>登録・設定<br>確認 | 共同玄関子<br>機と室内親<br>機の動作<br>確認 |
|--------------|----------|-------------|-----------------------|-----------------------|----------------------------------------|------------------------------|--------------|----------|-------------|------------------------|-----------------------|----------------------------------------|------------------------------|
|              | 1        | 701         |                       |                       |                                        |                              |              | 33       | 733         |                        |                       |                                        |                              |
|              | 2        | 702         |                       |                       |                                        |                              |              | 34       | 734         |                        |                       |                                        |                              |
|              | 3        | 703         |                       |                       |                                        |                              |              | 35       | 735         |                        |                       |                                        |                              |
|              | 4        | 704         |                       |                       |                                        |                              |              | 36       | 736         |                        |                       |                                        |                              |
|              | 5        | 705         |                       |                       |                                        |                              |              | 37       | 737         |                        |                       |                                        |                              |
|              | 6        | 706         |                       |                       |                                        |                              |              | 38       | 738         |                        |                       |                                        |                              |
|              | 7        | 707         |                       |                       |                                        |                              |              | 39       | 739         |                        |                       |                                        |                              |
|              | 8        | 708         |                       |                       |                                        |                              |              | 40       | 740         |                        |                       |                                        |                              |
|              | 9        | 709         |                       |                       |                                        |                              |              | 41       | 741         |                        |                       |                                        |                              |
|              | 10       | 710         |                       |                       |                                        |                              |              | 42       | 742         |                        |                       |                                        |                              |
|              | 11       | 711         |                       |                       |                                        |                              |              | 43       | 743         |                        |                       |                                        |                              |
|              | 12       | 712         |                       |                       |                                        |                              |              | 44       | 744         |                        |                       |                                        |                              |
|              | 13       | 713         |                       |                       |                                        |                              |              | 45       | 745         |                        |                       |                                        |                              |
| L C <u>7</u> | 14       | 714         |                       |                       |                                        |                              | L C <u>7</u> | 46       | 746         |                        |                       |                                        |                              |
| 接            | 15       | 715         |                       |                       |                                        |                              | 接            | 47       | 747         |                        |                       |                                        |                              |
| 続            | 16       | 716         |                       |                       |                                        |                              | 続            | 48       | 748         |                        |                       |                                        |                              |
| 端            | 17       | 717         |                       |                       |                                        |                              | 端            | 49       | 749         |                        |                       |                                        |                              |
| 子            | 18       | 718         |                       |                       |                                        |                              | 子            | 50       | 750         |                        |                       |                                        |                              |
| 7系統          | 19       | 719         |                       |                       |                                        |                              | 7系統          | 51       | 751         |                        |                       |                                        |                              |
|              | 20       | 720         |                       |                       |                                        |                              |              | 52       | 752         |                        |                       |                                        |                              |
|              | 21       | 721         |                       |                       |                                        |                              |              | 53       | 753         |                        |                       |                                        |                              |
|              | 22       | 722         |                       |                       |                                        |                              |              | 54       | 754         |                        |                       |                                        |                              |
|              | 23       | 723         |                       |                       |                                        |                              |              | 55       | 755         |                        |                       |                                        |                              |
|              | 24       | 724         |                       |                       |                                        |                              |              | 56       | 756         |                        |                       |                                        |                              |
|              | 25       | 725         |                       |                       |                                        |                              |              | 57       | 757         |                        |                       |                                        |                              |
|              | 26       | 726         |                       |                       |                                        |                              |              | 58       | 758         |                        |                       |                                        |                              |
|              | 27       | 727         |                       |                       |                                        |                              |              | 59       | 759         |                        |                       |                                        |                              |
|              | 28       | 728         |                       |                       |                                        |                              |              | 60       | 760         |                        |                       |                                        |                              |
|              | 29       | 729         |                       |                       |                                        |                              |              | 61       | 761         |                        |                       |                                        |                              |
|              | 30       | 730         |                       |                       |                                        |                              |              | 62       | 762         |                        |                       |                                        |                              |
|              | 31       | 731         |                       |                       |                                        |                              |              | 63       | 763         |                        |                       |                                        |                              |
|              | 32       | 732         |                       |                       |                                        |                              |              | 64       | 764         |                        |                       |                                        |                              |

## 住戸番号表(<u>8</u>系統目、中央制御装置 VG-C101DAの接続端子 8系統) プログラム番号 801~864

お願い・9~12頁の「住戸番号表の作成」および「住戸番号の登録方法」を参照し作成登録願います。

・共用部機器の台数と合わせて64台までです。(また、配線条件により合計接続可能台数が減る場合もあ ります。)

プログラム番号 801~864 」 住戸番号が決まれば若番順に記入してください。

| 系 統 <u>8</u> | 接続<br>台数 | プログラム<br>番号 | 登録予<br>定住戸<br>番号<br>記2 | セキュリティー<br>パターン<br><b>\欄</b> | 室内親機側<br>の自動登録<br>方式による<br>登録・設定<br>確認 | 共同玄関子<br>機と室内親<br>機の動作<br>確認 | 系 統 <u>8</u> | 接続<br>台数 | プログラム<br>番号 | 登録予<br>定住戸<br>番号<br>記ノ | セキュリティー<br>パターン<br><b>、欄</b> | 室内親機側<br>の自動登録<br>方式による<br>登録・設定<br>確認 | 共同玄関子<br>機と室内親<br>機の動作<br>確認 |
|--------------|----------|-------------|------------------------|------------------------------|----------------------------------------|------------------------------|--------------|----------|-------------|------------------------|------------------------------|----------------------------------------|------------------------------|
|              | 1        | 801         |                        |                              |                                        |                              |              | 33       | 833         |                        |                              |                                        |                              |
|              | 2        | 802         |                        |                              |                                        |                              |              | 34       | 834         |                        |                              |                                        |                              |
|              | 3        | 803         |                        |                              |                                        |                              |              | 35       | 835         |                        |                              |                                        |                              |
|              | 4        | 804         |                        |                              |                                        |                              |              | 36       | 836         |                        |                              |                                        |                              |
|              | 5        | 805         |                        |                              |                                        |                              |              | 37       | 837         |                        |                              |                                        |                              |
|              | 6        | 806         |                        |                              |                                        |                              |              | 38       | 838         |                        |                              |                                        |                              |
|              | 7        | 807         |                        |                              |                                        |                              |              | 39       | 839         |                        |                              |                                        |                              |
|              | 8        | 808         |                        |                              |                                        |                              |              | 40       | 840         |                        |                              |                                        |                              |
|              | 9        | 809         |                        |                              |                                        |                              |              | 41       | 841         |                        |                              |                                        |                              |
|              | 10       | 810         |                        |                              |                                        |                              |              | 42       | 842         |                        |                              |                                        |                              |
|              | 11       | 811         |                        |                              |                                        |                              |              | 43       | 843         |                        |                              |                                        |                              |
|              | 12       | 812         |                        |                              |                                        |                              |              | 44       | 844         |                        |                              |                                        |                              |
|              | 13       | 813         |                        |                              |                                        |                              |              | 45       | 845         |                        |                              |                                        |                              |
| L C <u>8</u> | 14       | 814         |                        |                              |                                        |                              | L C <u>8</u> | 46       | 846         |                        |                              |                                        |                              |
| 接            | 15       | 815         |                        |                              |                                        |                              | 接            | 47       | 847         |                        |                              |                                        |                              |
| 続            | 16       | 816         |                        |                              |                                        |                              | 続            | 48       | 848         |                        |                              |                                        |                              |
| 端            | 17       | 817         |                        |                              |                                        |                              | 端            | 49       | 849         |                        |                              |                                        |                              |
| 子            | 18       | 818         |                        |                              |                                        |                              | 子            | 50       | 850         |                        |                              |                                        |                              |
| 8系統          | 19       | 819         |                        |                              |                                        |                              | 8系統          | 51       | 851         |                        |                              |                                        |                              |
|              | 20       | 820         |                        |                              |                                        |                              |              | 52       | 852         |                        |                              |                                        |                              |
|              | 21       | 821         |                        |                              |                                        |                              |              | 53       | 853         |                        |                              |                                        |                              |
|              | 22       | 822         |                        |                              |                                        |                              |              | 54       | 854         |                        |                              |                                        |                              |
|              | 23       | 823         |                        |                              |                                        |                              |              | 55       | 855         |                        |                              |                                        |                              |
|              | 24       | 824         |                        |                              |                                        |                              |              | 56       | 856         |                        |                              |                                        |                              |
|              | 25       | 825         |                        |                              |                                        |                              |              | 57       | 857         |                        |                              |                                        |                              |
|              | 26       | 826         |                        |                              |                                        |                              |              | 58       | 858         |                        |                              |                                        |                              |
|              | 27       | 827         |                        |                              |                                        |                              |              | 59       | 859         |                        |                              |                                        |                              |
|              | 28       | 828         |                        |                              |                                        |                              |              | 60       | 860         |                        |                              |                                        |                              |
|              | 29       | 829         |                        |                              |                                        |                              |              | 61       | 861         |                        |                              |                                        |                              |
|              | 30       | 830         |                        |                              |                                        |                              |              | 62       | 862         |                        |                              |                                        |                              |
|              | 31       | 831         |                        |                              |                                        |                              |              | 63       | 863         |                        |                              |                                        |                              |
|              | 32       | 832         |                        |                              |                                        |                              |              | 64       | 864         |                        |                              |                                        |                              |

棟用

### 中央制御装置VG-C101DA用プログラム表

大規模展開した場合に記 入管理する

| プログラム<br>番号 | 設定內容                                                                                                    | 初期値<br>(出荷時状態) | 設定記入欄                                                                | プログラム<br>指定確認欄 |
|-------------|----------------------------------------------------------------------------------------------------|----------------|----------------------------------------------------------------------|----------------|
| 0 0         | 設定不要です。                                                                                                    | - (空白)         |                                                                      |                |
| 02          | <ul> <li>一斉放送有り/無し設定</li> <li>・管理事務室親機により全棟一斉放送、フロア別一斉<br/>放送、棟別放送、全棟緊急一斉放送、フロア別緊急</li> <li>一斉放送、棟別緊急放送を出すかの指定です。</li> </ul> | 一斉放送<br>無し(0)  | 全棟斉(緊急) 放送<br>棟別斉(緊急) 放送<br>全棟斉(緊急) 放送<br>フロア別斉(緊急) 放送<br>棟別斉(緊急) 放送 |                |

フロア別一斉放送・フロア別緊急放送の使用上の条件

フロア別の一斉放送及び緊急放送をする場合は住戸番号と棟番号の設定に条件があります。

#### (1)住戸番号

住戸番号4桁の上位2桁が階を表わします。

| (例) | 1階  | 1号室  | <u>01</u> | .0 <u>1</u>                                |
|-----|-----|------|-----------|--------------------------------------------|
|     |     |      | 1 階       | 部屋番号                                       |
|     | 23階 | 45号室 | 23        | 45<br>~~~~~~~~~~~~~~~~~~~~~~~~~~~~~~~~~~~~ |
|     |     |      | 23階       | 部屋番号                                       |

#### (2)棟番号

1棟設定の場合(プログラム番号11~18を"00"に設定)は、フロア一斉、フロア緊急放送をする 場合に0棟指定が必要になります。

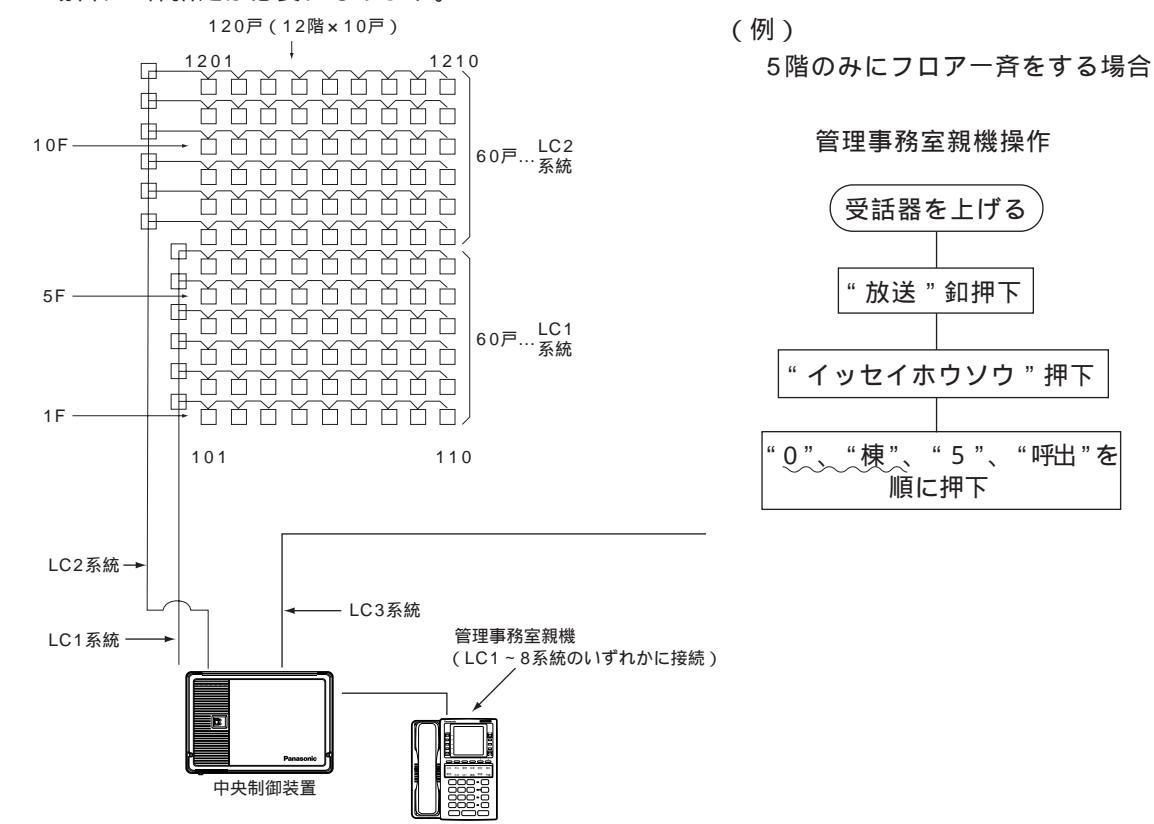

系統(LCユニット)が複数混在した場合でも住戸番号の上位2桁が階番号になります。(上図で住戸番号 "1210"は0棟12階10号室です。)

(注意:室内親機がVL-365Cの場合は、フロア別に一斉放送はできません。

| プログラム<br>番号 | 設定内容                                                                                                    | 初期値<br>(出荷時状態) | 設定記入欄 | プログラム<br>指定確認欄 |
|-------------|----------------------------------------------------------------------------------------------------|----------------|-------|----------------|
| 03          | <ul> <li>警報音停止有り/無し設定</li> <li>・住戸内の室内親機、室内子機および戸外表示付玄関</li> <li>子機の警報音を管理事務室親機から停止させる。</li> <li>(感知器作動・火災確定・ガス漏れ・非常の警報音</li> <li>は止められません)</li> </ul> | 警報音停止<br>無し(0) | 有り(1) |                |

#### 共同玄関子機(VG-K547CD「」、K548CD「」、他)を中央制御装置の<u>何</u>系 統に接続するかの設定です。 系統番号は1桁〔1~8]+

| プログラ<br>番号 | ₹ <b>ム</b> | 対象           | 初期値 | 接続する系統番号を記入する<br>1桁(1~8) | 確認<br>チェック欄 |            |
|------------|------------|--------------|-----|--------------------------|-------------|------------|
|            | 1          | 共同玄関子機 1 設定用 | 1   |                          |             |            |
|            | 2          | 共同玄関子機 2 設定用 | 空白  |                          |             |            |
|            | 3          | 共同玄関子機 3 設定用 | 空白  |                          |             |            |
| 04         | 4          | 共同玄関子機 4 設定用 | 空白  |                          |             |            |
| 04         | 5          | 共同玄関子機 5 設定用 | 空白  |                          |             |            |
|            | 6          | 共同玄関子機 6 設定用 | 空白  |                          |             | 1 #7=      |
|            | 7          | 共同玄関子機 7 設定用 | 空白  |                          |             | 1~8:接続系統番号 |
|            | 8          | 共同玄関子機 8 設定用 | 空白  |                          |             | 空白:未接続     |

(注1)中央制御装置1台に接続できる台数と機種

最大8台~最小0台

共同玄関子機(VG-K547CD「」、K548CD「」、VL-575A「」、576A「」、545C「」、546C「」)

- (注2)共同玄関子機の電源については、取付工事説明書に記載の「24V電源への接続台数について」を参照 願います。
- (注3)1系統に接続可能な台数は最大8台ですが、他の共用部機器と室内親機含めた1系統合計台数が64台 (配線条件により減ります)を越えないように接続してください。
- (注4)接続されていない共同玄関子機に1~8を設定すると異常情報が上がります。

(共同玄関子機を1台も接続しない場合は、プログラム番号04-1を「空白」に設定してください。)

管理事務室親機(VG-E485A)を中央制御装置の<u>何</u>系統に接続するかの 設定です。

| プログラム<br>番号 |   | 対象                   |     | ᄨᆆᆂᇃᅎᄻᆓᄆᆂᄞᆘᆂᇃ              | 確認  |                 |
|-------------|---|----------------------|-----|----------------------------|-----|-----------------|
|             |   |                      | 初期値 | 接続9 る系統留亏を記入9 る<br>1桁(1~8) | ₩₩₩ |                 |
|             | 1 | 管理事務室親機 <u>1</u> 設定用 | 1   |                            |     |                 |
|             | 2 | 管理事務室親機 <u>2</u> 設定用 | 空白  |                            |     |                 |
|             | 3 | 管理事務室親機 <u>3</u> 設定用 | 空白  |                            |     |                 |
| 05          | 4 | 管理事務室親機 <u>4</u> 設定用 | 空白  |                            |     |                 |
| 00          | 5 | 管理事務室親機 <u>5</u> 設定用 | 空白  |                            |     |                 |
|             | 6 | 管理事務室親機 <u>6</u> 設定用 | 空白  |                            |     | 1 \$\frac{1}{2} |
|             | 7 | 管理事務室親機 <u>7</u> 設定用 | 空白  |                            |     | 1~8:接続系統番号      |
|             | 8 | 管理事務室親機 <u>8</u> 設定用 | 空白  |                            |     | 空白:未接続          |

<sup>(</sup>注1)中央制御装置1台に接続できる台数と機種

最大8台~最小0台

管理事務室親機(VG-E485A)

- (注2)管理事務室親機の電源については、取付工事説明書に記載の「24V電源への接続台数について」を参照願います。
- (注3)1系統に接続可能な台数は最大8台ですが、他の共用部機器と室内親機含めた1系統合計台数が64台 (配線条件により減ります)を越えないように接続してください。
- (注4)接続されていない管理事務室親機に1~8を設定すると異常情報が上がります。 (管理事務室親機を1台も接続しない場合は、プログラム番号05-1を「空白」にしてください。)

プログラム番号06番は欠番です。

| プログラム<br>番号 | 設定内容                                                                                                    | 初期値<br>(出荷時状態)        | 設定記入欄 | プログラム<br>指定確認欄 |
|-------------|----------------------------------------------------------------------------------------------------|-----------------------|-------|----------------|
| 07          | 住戸からの管理事務室呼出規制有り/無し設定<br>各室内親機から管理事務室親機に呼び出しができな<br>いようにするかの設定です。<br>注)設定が呼出規制有り(呼出ができない)の状態に<br>おいても、管理事務室親機から室内親機にメッセ<br>ージ登録した場合は呼び出しできます。   | 呼出規制<br>無し(0)         | 有り(1) |                |
| 08          | 管理事務室親機からの通信異常情報出力有り/無し<br>設定<br>変換器、室内親機等の故障、配線断線等が発生した<br>ときにその異常アラームを管理事務室親機へ出力表<br>示させるかさせないかの設定です。<br>注)工事中は0にすること室内親機の電源OFFで<br>出力表示されるため | 通信異常<br>情報出力<br>無し(0) | 有り(1) |                |

| プログラム<br>番号 | 設定内容                                                                       | 初期値<br>(出荷時状態)        | 設定記入欄                                        | プログラム<br>指定確認欄 |
|-------------|----------------------------------------------------------------------------|-----------------------|----------------------------------------------|----------------|
| 09          | 共同玄関電気錠のセキュリティによる解錠有リ/無し設定<br>火災・ガスもれ発生時に共同玄関の電気錠を自動的<br>に解錠するか、しないかの設定です。 | セキュリティ<br>解錠<br>無し(0) | 火災発生時(1)<br>ガス漏れ発生時(2)<br>火災及びガス漏れ<br>発生時(3) |                |

ご注意

(1)管理事務室親機(VG-E485A)が接続されないシステムの場合は、プログラム番号09で「共同玄関電気錠のセキュリティによる解錠有り/無し設定」で有り[1]にしてもセキュリティによる解錠機能はできません。(復旧機能がないため)

よって、管理事務室親機が接続されていても、これらが障害中(故障中)の場合もセキュリティによる共同玄関解錠はできません。

(2)管理事務室親機が接続されたシステムで、プログラム番号 09 の設定が3の場合、火災・ガス漏 れ発生時に共同玄関電気錠は解錠します。電気錠の復旧方法は、下記のとおりです。

< 共同玄関子機の電気錠復旧方法 >

| 火災・ガスもれ発生時の操作・状態                                                | 電気錠復旧   |
|-----------------------------------------------------------------|---------|
| 火災・ガスセンサの復旧時 ――                                                 | → 復旧せず  |
| 室内親機( VL-M367FA VJ-M368FA VG-M376D<br>VG-M377D等)の警報音停止ボタンを押したとき | → 復旧せず  |
| 管理事務室親機の警報音停止ボタンと、警報消去<br>ボタンを順に押したとき                           | → 復旧します |

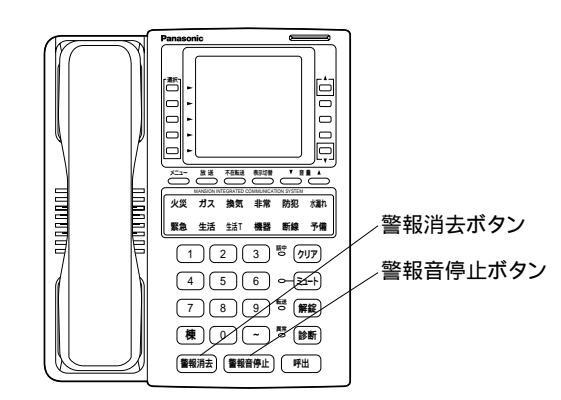

管理事務室親機

| プログラム<br>番号 | 設定内容                                   | 初期値<br>(出荷時状態)   | 設定記入欄 | プログラム<br>指定確認欄 |
|-------------|----------------------------------------|------------------|-------|----------------|
| 10          | 管理事務室親機からの共同玄関電気錠のワンタッチ解錠<br>有り / 無し設定 | ワンタッチ解錠<br>無し(0) | 有以(1) |                |

(1) モニターテレビ無しでもワンタッチ解錠可能です。

(2)管理事務室親機が共同玄関子機より呼び出されなくてもオンフック状態でワンタッチ解錠可能です。

(注)出荷時はLC1(64端末)とLC2(64端末)の計128端末分は実装されています。

| プログラム<br>番号 | 対象            | 初期値 | 管理する号棟を記入する<br>2桁(01~98) | 確認<br>チェック欄 |                      |
|-------------|---------------|-----|--------------------------|-------------|----------------------|
| 11          | LC1系統が管理する棟番号 | 00  |                          |             |                      |
| 12          | LC2系統が管理する棟番号 | 00  |                          |             |                      |
| 13          | LC3系統が管理する棟番号 | 空白  |                          |             |                      |
| 14          | LC4系統が管理する棟番号 | 空白  |                          |             |                      |
| 15          | LC5系統が管理する棟番号 | 空白  |                          |             | 2桁                   |
| 16          | LC6系統が管理する棟番号 | 空白  |                          |             | 00:全棟指定<br>01~08:棟指定 |
| 17          | LC7系統が管理する棟番号 | 空白  |                          |             | 空白:未実装時、             |
| 18          | LC8系統が管理する棟番号 | 空白  |                          |             | または未接続               |

51頁の2プログラム登録(変更)マニュアルを参照し、プログラム表の指定空欄に号棟を正確に記入して ください。

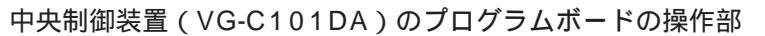

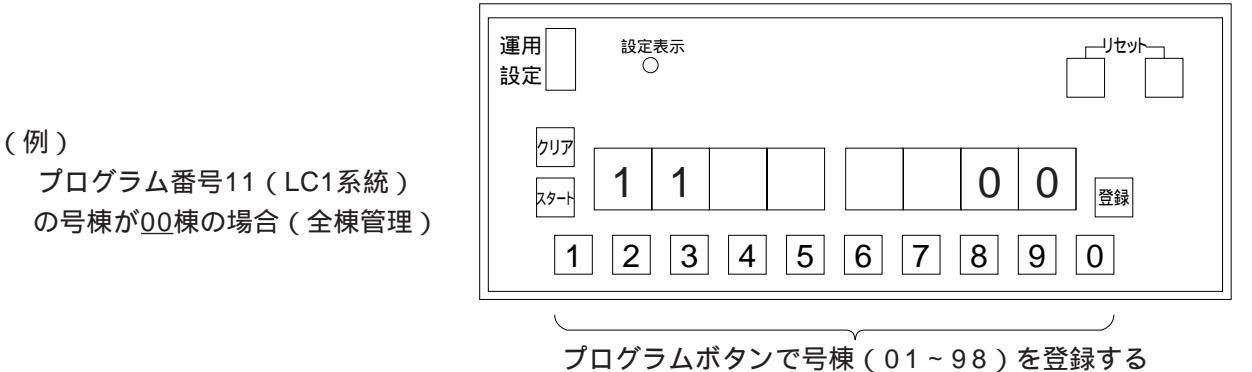

- (注1) 接続されていないLC系統分に号棟をプログラム登録すると異常が上がるので、該当のLC系統箇所のみ登録し てください。
- (注2) LC1系統は未設定(空白)にできません。
- (注3) 全棟の場合は、必ず接続LC系統分に「00」と号棟を登録すること。
   ・1つの中央制御装置で構成するシステムにおいて、次の様な設定をしないでください。 (不可例)1~4系統:「00」設定
   5~8系統:「01」設定
  - ・集中制御装置を接続した複数の中央制御装置で構成するシステムにおいて、次の様な設定をしな いでください。
    - (不可例)中央制御装置1の1~8系統:「00」設定
      - 中央制御装置2の1~8系統:「01」設定

- (注4) 集中制御装置を接続した複数の中央制御装置で構成するシステムにおいて、同じ中央制御装置内に複数の棟設 定をした場合、それらの棟を他の中央制御装置に設定しないでください。
  - (不可例1) 中央制御装置1の1~4系統:「01」設定
     中央制御装置1の5~8系統:「02」設定
     中央制御装置2の1~8系統:「02」設定
  - (不可例2)中央制御装置1の1~2系統:「01」設定 中央制御装置1の3~5系統:「02」設定
     中央制御装置1の6~8系統:「03」設定
     中央制御装置201~2系統:「04」設定
     中央制御装置203~5系統:「05」設定
     中央制御装置206~8系統:「01」設定
  - (不可例3) 中央制御装置1の1~4系統:「01」設定
     中央制御装置1の5~8系統:「02」設定
     中央制御装置2の1~4系統:「03」設定
     中央制御装置205~8系統:「04」設定
     中央制御装置3~8の各1~8系統:「04」設定
  - (良い例1) 中央制御装置1の1~4系統:「01」設定
     中央制御装置1の5~8系統:「02」設定
     中央制御装置2~8の各1~8系統:「03」設定
  - (良い例2) 中央制御装置1の1~2系統:「01」設定
     中央制御装置1の3~5系統:「02」設定
     中央制御装置1の6~8系統:「03」設定
     中央制御装置2の1~2系統:「04」設定
     中央制御装置2の3~5系統:「05」設定
     中央制御装置2の6~8系統:「06」設定
     中央制御装置3~8の各1~8系統:「07」設定
  - (良い例3) 中央制御装置1~4の各1~8系統:「01」設定
     中央制御装置5~8の各1~8系統:「02」設定

## それぞれを同時に使用しようとした場合に、各系統(1ペア)当たりで、何本を 同時に多重接続許可するかの設定です。

通常は初期値のままお使いください。(話中等になりにくい、最も効率の良い値となっています) この設定は、例えば監視カメラの使用頻度が極端に高くなり、他の通話等の呼び出しがかかりにくいなどが 発生した場合の調整用の設定です。

| プログ<br>番 <sup>モ</sup> | ラム 設定内容 |                                                                                                    | 初期値                           | 設定記入欄         | プログラム<br>指定確認欄 |
|-----------------------|---------|----------------------------------------------------------------------------------------------------|-------------------------------|---------------|----------------|
| 19                    | 1       | 映像付き共同玄関同時接続本数<br>1つの系統内で、映像や通話等が全く使用されてい<br>ない状態中に、映像を伴う共同玄関からの呼び出<br>し通話を同時に何本接続許可するかの設定<br>1本につき、映像用に1パケット、双方向通話用<br>に2パケット、合計3パケット使用します。                                                                  | 2                             | 0~2本<br>(0~2) |                |
|                       | 2       | 監視カメラ映像同時接続本数<br>1つの系統内で、映像や通話等が全く使用されてい<br>ない状態中に、異なる監視カメラへの接続を同時<br>に何本接続許可するかの設定<br>1本につき、映像用に1パケット使用します。                                                                                                  | 6                             | 0~6本<br>(0~6) |                |
|                       | 3       | 映像なし通話同時接続本数<br>1つの系統内で、映像や通話等が全く使用されてい<br>ない状態中、映像を伴わない通話(カメラなし共<br>同玄関通話、住戸間通話等)の呼び出し通話を同<br>時に何本接続許可するかの設定<br>1本につき、双方向通話用に2パケット使用します。                                                                     | 3<br>▲<br>同時3通話を許可<br>する設定値です | 0~3本<br>(0~3) |                |
|                       | 4       | IP接続データ上り同時接続本数<br>1つの系統内で、映像や通話等が全く使用されてい<br>ない状態中、外部ネットワークのTCP/IP通信で伝<br>送する上りデータチャネルの接続を同時に何本接<br>続許可するかの設定(上りデータチャネル1本につ<br>きカラーモニター室内親機1台からIP変換器方向へ<br>の接続として割り当てられます)<br>1本につき、上りデータ用として1パケット使用<br>します。 | 2                             | 0~2本<br>(0~2) |                |

(注1)各同時接続本数は他に使用されていない状態中についての値です。従って、例えば19-2:「6」、 19-1:「2」の設定の場合でも、異なる監視カメラが1つの系統で6本接続されている間は、その 系統で例えば映像を伴う共同玄関からの呼び出し通話ができません。 映像付き共同玄関の呼び出し通話を、他の動作(監視カメラ映像、住戸間通話等)に依存されず 確実に1本を確保したい場合は次の設定をしてください。

| プログラ<br>番号 | ъЧ | 設定値 |
|------------|----|-----|
|            | 1  | 1以上 |
| 10         | 2  | 0   |
| 19         | 3  | 1以下 |
|            | 4  | 任意  |

- 但し、1. 全系統IP変換器は接続できません。
  - 2. 監視カメラは使用できない設定と なります。
  - 3系統以上使用するシステムの場合には、必ずOLCユニットを実装してください。
  - 通話のみ(映像なし)の共同玄関の場合には、共同玄関通話専用として確実に1本を確保することはできません。

(注2)この設定値を下げた場合、下げた部分はつながりにくくなり、その他はつながり易くなる傾向となります。

(注3)IP変換器を接続設定した(プログラム番号1000による)系統は、下表の制限値以下で動作します。

#### IP変換器を接続した系統の例

| プログラム<br>番号 |   | 初期値 | 設定値 | (IP変換器接続時の)<br>制限値 | 動作 | 備考                          |
|-------------|---|-----|-----|--------------------|----|-----------------------------|
| 19          | 1 | 2   | 2   | 1                  | 1本 | 設定値よりも制限値の方が<br>小さいので制限値で動作 |
|             | 2 | 6   | 4   | 5                  | 4本 | 制限値よりも設定値の方が<br>小さいので設定値で動作 |
|             | 3 | 3   | 2   | 2                  | 2本 | 設定値と制限値が同じ                  |
|             | 4 | 2   | 2   |                    | 2本 | 設定値で動作                      |

#### IP変換器を接続しない系統の例

| プログラム<br>番号 |   | 初期値 | 設定値 | (IP変換器接続時の)<br>制限値 | 動作    | 備考         |
|-------------|---|-----|-----|--------------------|-------|------------|
|             | 1 | 2   | 2   |                    | 2本    |            |
| 19          | 2 | 6   | 4   |                    | 4本    | 設定値で<br>動作 |
|             | 3 | 3   | 2   |                    | 2本    |            |
|             | 4 | 2   | 2   |                    | 動作しない |            |

(注4)アナログ映像の共同玄関子機を使用したシステムの場合、映像付き共同玄関同時接続本数は、「各 系統当たり」ではなく「各棟当たりに」1本までとなります。(棟ごとにアナログ映像線路の配線 も必要です) アナログ映像の共同玄関子機を使用するか、デジタル映像の共同玄関子機 を使用するかの設定です。

| プログラム<br>番号 |   | <u>+</u>            |     |       |                |                                             |
|-------------|---|---------------------|-----|-------|----------------|---------------------------------------------|
|             |   | 灯 家                 | 初期値 | 設定記入欄 | プログラム<br>指定確認欄 |                                             |
|             | 1 | LC1が管理する棟のアナログ映像ライン | 000 |       |                |                                             |
|             | 2 | LC2が管理する棟のアナログ映像ライン | 000 |       |                |                                             |
|             | 3 | LC3が管理する棟のアナログ映像ライン | 000 |       |                |                                             |
| 20          | 4 | LC4が管理する棟のアナログ映像ライン | 000 |       |                |                                             |
| 20          | 5 | LC5が管理する棟のアナログ映像ライン | 000 |       |                |                                             |
|             | 6 | LC6が管理する棟のアナログ映像ライン | 000 |       |                | 000:アナログ映像<br>を使用しない<br>100:アナログ映像<br>を使用する |
|             | 7 | LC7が管理する棟のアナログ映像ライン | 000 |       |                |                                             |
|             | 8 | LC8が管理する棟のアナログ映像ライン | 000 |       |                |                                             |

アナログ映像を使用するシステムの場合は、使用する棟に「100」を設定してください。

(例)LC1、LC2、LC3が同一棟の場合、プログラム番号20-1~3のいずれか1つ(例えば20-1)に「100」 を設定すると、残りの2つ(20-2、3)も自動的に「100」と設定されます。

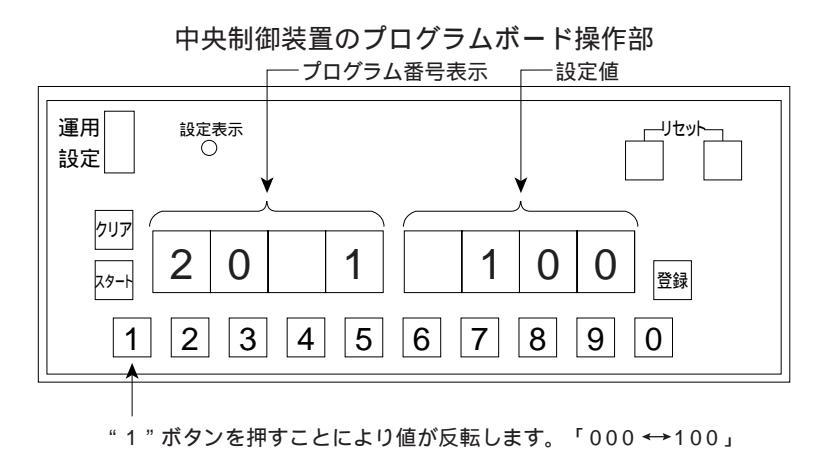

- (注1) デジタル映像の共同玄関子機 (VG-K547CD「」、K548CD「」)
- (注2) アナログ映像の共同玄関子機(VL-545C「」、546C「」)
- (注3) デジタル映像の共同玄関子機と、アナログ映像の共同玄関子機を一同システムで使用することはできません。
- (注4) 20-1~8全ての設定値が「000」と設定されている時のみ、デジタル映像のシステムとなります。 (20-1~8のいずれか1つでも「100」と設定された場合には、アナログ映像のシステムとなります。)
- (注5)集中制御装置を使用した大規模システムの場合には、アナログ映像を使用できません。 デジタル映像のみのシステムとなります。)

### 中央制御装置に接続されている共同玄関子機(VG-K547CD「」、 K548CD「」他)が何号棟に属するかの設定です。\_\_\_\_<sub>棟番号は2桁[01~98]</sub>

| プログラム |                     |     |                         |             |           |
|-------|---------------------|-----|-------------------------|-------------|-----------|
| 番号    |                     | 初期値 | 属する号棟を記入する<br>2桁(01~98) | 確認<br>チェック欄 |           |
| 21    | 共同玄関子機 <u>1</u> 設定用 | 00  |                         |             |           |
| 22    | 共同玄関子機 2 設定用        | 00  |                         |             |           |
| 23    | 共同玄関子機 3 設定用        | 00  |                         |             |           |
| 24    | 共同玄関子機 4 設定用        | 00  |                         |             |           |
| 25    | 共同玄関子機 <u>5</u> 設定用 | 00  |                         |             |           |
| 26    | 共同玄関子機 6 設定用        | 00  |                         |             |           |
| 27    | 共同玄関子機 7 設定用        | 00  |                         |             |           |
| 28    | 共同玄関子機 8 設定用        | 00  |                         |             | 01~98:棟指定 |

プログラム表の指定空欄に号棟を正確に記入してください。

(注1)プログラム番号11~18の設定が全棟指定00の場合は、本設定を全棟指定00にしてください。

- (注2)プログラム番号11~18の設定が棟指定01~98の場合で、
  - ・本設定を全棟指定00にした場合、共同玄関子機からの呼び出しの際、部屋番号の前に必ず棟番号を 入力する必要があります。(アナログ映像を用いるシステムの場合は本設定を全棟指定00にしない でください。必ず棟別に共同玄関を設置し、本設定は棟指定01~98にしてください。)
  - ・本設定を棟指定01~98にした場合、共同玄関子機が属する棟以外の住戸を呼び出す際に部屋番号の前に棟番号を入力する必要があります。(但し、アナログ映像を用いるシステムの場合は、共同玄関子機が属する棟以外の呼び出しができません)

(注3)1台の共同玄関子機が複数の棟に属する指定はできません。 $\begin{pmatrix} 100棟に複数台(2~8台)の共同玄関子機が \\ 属する指定は可能です。 \end{pmatrix}$ (注4)未設定(空白)にはしないでください。

### 管理事務室親機グループ着信有り / 無し設定

プログラム番号29番は欠番です。

| プログラム<br>番号 | 設定内容                                                                                                    | 初期値<br>(出荷時状態) | 設定記入欄 | プログラム<br>指定確認欄 |
|-------------|----------------------------------------------------------------------------------------------------|----------------|-------|----------------|
| 30          | 管理事務室親機が複数(2台~8台まで)接続されたシステムにおいて、各室内親機又は共同玄関子機より同一の棟を<br>管理している全ての管理事務室親機に呼び出し音を鳴ら<br>す(1:有)か鳴らさない(0:無)の設定です。 | 無し(0)          | 有以(1) |                |

(1:有り)グループ着信有り設定時、管理事務室親機の不在転送はできなくなります。

中央制御装置に接続されている管理事務室親機が何号棟を管理するかの設 定です。

\_\_\_\_\_..空白です。

下表は初期値です。(出荷時状態)

| プログラム<br>番号 | 対象                            |      | ブ    | ゚ログラ | ∍ムボ- | -ド上0 | <b>のプロ</b> ? | ゲラム  | 番号表  | 示                  |
|-------------|-------------------------------|------|------|------|------|------|--------------|------|------|--------------------|
| 24          | 答理事教会组楼 4 款会田                 | 31-1 | 31-2 | 31-3 | 31-4 | 31-5 | 31-6         | 31-7 | 31-8 | 2桁(01~98)          |
| 31          | 官理事務至親機 <u>1</u> 設正用          | 00   |      |      |      |      |              |      |      | 亏保<br>記入欄          |
| 2.2         | 谷田東教会 胡松 り 熱空田                | 32-1 | 32-2 | 32-3 | 32-4 | 32-5 | 32-6         | 32-7 | 32-8 | 2桁(01~98)          |
| 32          | 官庄争伤至祝阀 <u>~</u> 改正用          | 00   |      |      |      |      |              |      |      | 与保<br>記入欄          |
| 2.2         | 管理事務室親機 3 設定用                 | 33-1 | 33-2 | 33-3 | 33-4 | 33-5 | 33-6         | 33-7 | 33-8 | 2桁(01~98)          |
| 33          |                               | 00   |      |      |      |      |              |      |      | 記入欄                |
| 24          | 答理事政会组拨 4 纪会田                 | 34-1 | 34-2 | 34-3 | 34-4 | 34-5 | 34-6         | 34-7 | 34-8 | 2桁(01~98)          |
| 34          | 官理事務全親機 <u>4</u> 設止用          | 00   |      |      |      |      |              |      |      | 5保<br>記入欄          |
| 25          | 答理事教会知趣 6 纪会田                 | 35-1 | 35-2 | 35-3 | 35-4 | 35-5 | 35-6         | 35-7 | 35-8 | 2桁(01~98)          |
| 35          | 官理事伤至祝險 <u>う</u> 故正用          | 00   |      |      |      |      |              |      |      | 5 保<br>記入欄         |
| 26          | 答·理事教会: 胡松 6 弘 字田             | 36-1 | 36-2 | 36-3 | 36-4 | 36-5 | 36-6         | 36-7 | 36-8 | 2桁(01~98)<br>号塘    |
| 30          | 官理事伤至祝險 <u>0</u> 故正用          | 00   |      |      |      |      |              |      |      | 記入欄                |
| 07          | 答理事教会组 機 2 記会田                | 37-1 | 37-2 | 37-3 | 37-4 | 37-5 | 37-6         | 37-7 | 37-8 | 2桁(01~98)          |
| 31          | 官理事務至親機 <u>7</u> 設定用          |      |      |      |      |      |              |      |      | 5 <sup>快</sup> 記入欄 |
| 2.0         | 答·理事教会胡桃 o 凯会田                | 38-1 | 38-2 | 38-3 | 38-4 | 38-5 | 38-6         | 38-7 | 38-8 | 2桁(01~98)          |
| 30          | 百 <b>庄争務全</b> 親機 <u>6</u> 或正用 | 00   |      |      |      |      |              |      |      | 5 保<br>記入欄         |

プログラム表の指定空欄に号棟を正確に記入してください。

・各管理事務室親機(1台)で最大8ヶ所(01~98号棟の内)の号棟を管理できます。

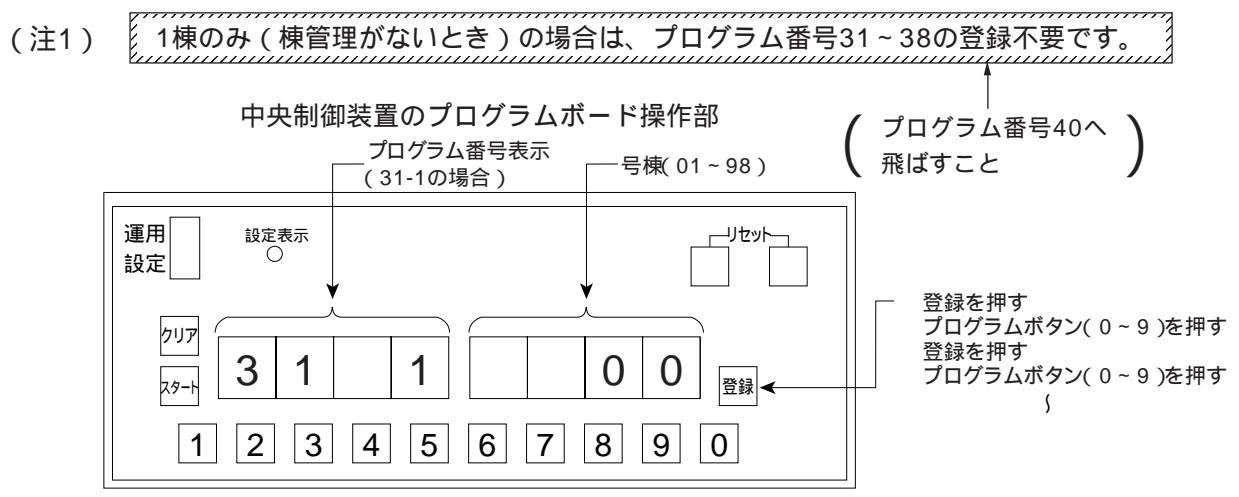

(例)管理事務室親機1に1棟、2棟、3棟を管理させ、管理事務室親機2に4棟、5棟、6棟を管理させる場合 (プログラム番号11~18で複数の棟が設定されていることになりますので、管理事務室親機からの呼び 出し時に必ず棟入力が必要です。)

|   | プログラム<br>番号 | 対 象                  |      | プロ   | <b> </b> グラ」 | ムボー  | ・ド上C | <b></b> のプロ | グラム  | 公番号  | 表示 | Ī                       |
|---|-------------|----------------------|------|------|--------------|------|------|-------------|------|------|----|-------------------------|
| Ī | 21          | 答理事教会组织 1 款字用        | 31-1 | 31-2 | 31-3         | 31-4 | 31-5 | 31-6        | 31-7 | 31-8 | 2桁 | (01~98)<br>号塘           |
|   | 31 官理爭務至    | 自生争伤主机候 _ 故足用        | 01   | 02   | 03           |      |      |             |      |      |    | 記入欄                     |
|   | 22          | 谷田東教会祖機 2 記会田        | 32-1 | 32-2 | 32-3         | 32-4 | 32-5 | 32-6        | 32-7 | 32-8 | 2桁 | (01~98)<br>三塘           |
|   | 32          | 官哇争伤至祝俄 <u>2</u> 改止用 | 04   | 05   | 06           |      |      |             |      |      |    | 5 <sup>0</sup> ₩<br>記入欄 |

### 暗証番号2の種別設定 〔暗証番号の住戸用と業者用(新聞配達員等)に設定分けができます。〕

プログラム番号40設定後、次頁のプログラム番号41-1(-2)~48-1(-2)で具体的に電気錠暗証番号を 登録します。

プログラム番号39番は欠番です。

| プログラム<br>番号 | 設定内容                                            | 初期値<br>(出荷時状態) | 設定記入欄  | プログラム<br>指定確認欄 |
|-------------|-------------------------------------------------|----------------|--------|----------------|
| 40          | プログラム番号41~48で設定する暗証番号2を住戸<br>用か業者用のいずれかに設定できます。 | 住戸用(0)         | 業者用(1) |                |

プログラム番号40で0(住戸用)を設定した場合は、プログラム番号51~58の共同玄関子機の解錠時間 帯に共同玄関子機が解錠状態になり、解錠時間帯以外は暗証番号1と2が有効になります。

また、プログラム番号40で1(業者用)を設定した場合は、プログラム番号51~58の共同玄関子機の解 錠時間帯に共同玄関子機は解錠状態にはならず、暗証番号1と2で解錠できます。

解錠時間帯以外は、暗証番号2での解錠は不可になり、暗証番号1のみ有効になります。

・暗証番号2の種別による機能の違い

| 設定値                | プログラム番号<br>41-2~48-2(暗証番号2)               | プログラム番号<br>51~58の解錠時間帯     | プログラム番号<br>51~58の時間帯以外                    |
|--------------------|-------------------------------------------|----------------------------|-------------------------------------------|
| 住戸用<br>0<br>(初期設定) | 住戸用暗証番号2<br>(いつでも解錠可能 )                   | 解錠状態                       | 通常施錠状態で、暗証番号1と<br>2で解錠可能                  |
| 業者用<br>1           | 業者用暗証番号<br>(プログラム番号51~58の<br>解錠時間帯のみ解錠可能) | 施錠状態で住戸用及び業者用<br>暗証番号で解錠可能 | 施錠状態で住戸用暗証番号1<br>でのみ解錠可能業者用暗証番<br>号では解錠不可 |

中央制御装置に接続されている共同玄関子機の電気錠暗証番号設定登録

| プログラム<br>番号 |   | <del>고</del> 夕  |    | 電気錠明 |    |    |       |  |
|-------------|---|-----------------|----|------|----|----|-------|--|
|             |   | XI AK           | 千位 | 百位   | 十位 | 一位 |       |  |
| 4.4         | 1 |                 |    |      |    |    | 暗証番号1 |  |
| 41          | 2 | 共问幺闰于懱 上設正用     |    |      |    |    | 暗証番号2 |  |
| 40          | 1 |                 |    |      |    |    | 暗証番号1 |  |
| 42          | 2 | 共问幺闺丁懱 <u> </u> |    |      |    |    | 暗証番号2 |  |
| 40          | 1 | 廿日六明之機 이 친宁田    |    |      |    |    | 暗証番号1 |  |
| 43          | 2 | 共回幺闰丁懱          |    |      |    |    | 暗証番号2 |  |
|             | 1 | 廿日左問之機 4 認定田    |    |      |    |    | 暗証番号1 |  |
| 44          | 2 | 共同幺             |    |      |    |    | 暗証番号2 |  |
| 45          | 1 |                 |    |      |    |    | 暗証番号1 |  |
| 40          | 2 | 共同幺闰丁懱 立 設定用    |    |      |    |    | 暗証番号2 |  |
| 46          | 1 | 廿日六明乙姓で記字田      |    |      |    |    | 暗証番号1 |  |
| 40          | 2 | 共同幺関丁懱り設定用      |    |      |    |    | 暗証番号2 |  |
| 47          | 1 | 廿日之間之機之記字田      |    |      |    |    | 暗証番号1 |  |
| 47          | 2 | 光内幺岗丁懱 1 改正用    |    |      |    |    | 暗証番号2 |  |
| 10          | 1 |                 |    |      |    |    | 暗証番号1 |  |
| 48          | 2 | 六问幺岗丁阀 <u>0</u> |    |      |    |    | 暗証番号2 |  |

(注1)・電気錠暗証番号(必ず4桁)は任意で暗証番号を必ず記入してください。

・4桁目"0"でもよい。(例 0123,0000)

・暗証番号として登録できない番号(3桁以下)

- (注2)共同玄関子機1台に対して、電気錠暗証番号は1種類又は、未登録でも運用動作します。 (例 プログラム番号41-1...のみ)
- (注3)プログラム番号40で1(業者用)を登録した場合は、プログラム番号41-2、42-2、43-2、44-2、
   45-2、46-2、47-2、48-2は、業者用暗証番号になりプログラム番号51~58の共同玄関子機の電気
   錠解錠時間帯設定に連動し、設定された時間帯にのみ業者用暗証番号で解錠が可能です。

プログラム番号49番は欠番です。

| プログラム<br>番号 | 設定内容          | 初期値<br>(出荷時状態) | 設定記入欄 | プログラム<br>指定確認欄 |
|-------------|---------------|----------------|-------|----------------|
| 50          | 初期設定でお使いください。 | 0              |       |                |

中央制御装置に接続されている共同玄関子機(VG-K547CD「」、K548CD「」他)の電気錠解錠時間帯の設定登録 (<sup>電気錠の解錠時間帯(開始~終了時刻)を決める。例えば新聞配達員等の出入口のため解錠に切り替える。</sup>

- ― 2つの解錠時間帯が登録可能。
  - 〔1開始時刻入力~1終了時刻入力
  - 2開始時刻入力~2終了時刻入力

#### 出荷時状態未設定

| プログラム      | 1グラム<br>番号 対象            |   | 開始   | 時刻    | 入力   |   |     | 終了       | 「時刻」 | 入力    |        |          |
|------------|--------------------------|---|------|-------|------|---|-----|----------|------|-------|--------|----------|
| 番号         |                          |   | -記入例 | ( 午後1 | 6時)か | 5 |     | 一記入例     | (午後1 | 7時30分 | うまで    |          |
|            |                          |   | 一記入例 | (午前7  | 時から  |   |     | 一記入例     | (午前1 | 0時)ま  | С<br>С |          |
|            |                          |   | 0    | 7     | 0    | 0 | 1   | <u> </u> | 0    | 0     | 0      | 記入欄      |
| <b>E 1</b> | 廿回方問之機 4 認空田             |   |      |       |      |   |     |          |      |       |        | 確認・チェック欄 |
| 51         | 共问幺岗丁悈 _ 故足用             |   | 1    | 6     | 0    | 0 |     | 1        | 7    | 3     | 0      | 記入欄      |
|            |                          | 2 |      |       |      |   |     |          |      |       |        | 確認・チェック欄 |
|            |                          | 1 |      |       |      |   | 1   |          |      |       |        | 記入欄      |
| 50         | サロカ明フ機の記字田               | ' |      |       |      |   |     |          |      |       |        | 確認・チェック欄 |
| 52         | 共回幺 肖丁 慨 <u>∠</u>        |   |      |       |      |   | 0   |          |      |       |        | 記入欄      |
|            |                          | 2 |      |       |      |   | 2   |          |      |       |        | 確認・チェック欄 |
|            |                          | 4 |      |       |      |   | 4   |          |      |       |        | 記入欄      |
| 50         | ᄮᄆᆇᄪᇰᄴᇰᇌᅌᄑ               |   |      |       |      |   |     |          |      |       |        | 確認・チェック欄 |
| 53         | 共回幺 肖 士 慨                |   |      |       |      |   | _   |          |      |       |        | 記入欄      |
|            |                          | 2 |      |       |      |   | 2   |          |      |       |        | 確認・チェック欄 |
|            |                          |   |      |       |      |   | 記入欄 |          |      |       |        |          |
| <b>5</b> 4 |                          |   | 1    |       |      |   |     | 確認・チェック欄 |      |       |        |          |
| 54         | 共问幺闰于懱 生設正用              |   |      |       |      |   |     |          |      |       |        | 記入欄      |
|            |                          | 2 |      |       |      |   | 2   |          |      |       |        | 確認・チェック欄 |
|            |                          |   |      |       |      |   |     |          |      |       |        | 記入欄      |
|            | ᄮᄆᆇᄪᇰᄴᇰᇖᅌᄑ               | 1 |      |       |      |   | 1   |          |      |       |        | 確認・チェック欄 |
| 55         | 共问幺 肖 士 慨 <u>5</u> 設 正 用 |   |      |       |      |   |     |          |      |       |        | 記入欄      |
|            |                          | 2 |      |       |      |   | 2   |          |      |       |        | 確認・チェック欄 |
|            |                          |   |      |       |      |   |     |          |      |       |        | 記入欄      |
| 50         | ᄮᄆᆇᄪᇰᄴᇰᇌᅌᄑ               | 1 |      |       |      |   | 1   |          |      |       |        | 確認・チェック欄 |
| 56         | 共回幺関ナ機 り設正用              |   |      |       |      |   |     |          |      |       |        | 記入欄      |
|            |                          | 2 |      |       |      |   | 2   |          |      |       |        | 確認・チェック欄 |
|            |                          |   |      |       |      |   |     |          |      |       |        | 記入欄      |
|            | ᄮᄆᆇᄪᇰᄴᇰᇷᅌᄪ               | 1 |      |       |      |   | 1   |          |      |       |        | 確認・チェック欄 |
| 57         | 共同玄関子機 7 設定用             |   |      |       |      |   | _   |          |      |       |        | 記入欄      |
|            |                          | 2 |      |       |      |   | 2   |          |      |       |        | 確認・チェック欄 |
|            |                          |   |      |       |      |   |     |          |      |       |        | 記入欄      |
|            | ᄮᄆᆇᄪᇰᄤᇂᇷᅌᄧ               | 1 |      |       |      |   | 1   |          |      |       |        | 確認・チェック欄 |
| 58         | 共同幺 関                    |   |      |       |      |   |     |          |      |       |        | 記入欄      |
|            |                          | 2 |      |       |      |   | 2   |          |      |       |        | 確認・チェック欄 |

(例1) 9時~10時 09:00~10:00

0 ── 頭に " 0 " を入れて登録のこと。

- 時間 分単位 (例3) <u>09</u>:<u>59</u>
  - 60以上登録できない。 24以上登録できない。

## 日付・時刻の設定登録

プログラム番号59は欠番です。

| プログラム<br>番号 | 設定内容       | 初期値<br>(出荷時状態)                         | 設定値 |
|-------------|------------|----------------------------------------|-----|
| 60          | 年月日(日付の)設定 | 010101<br>2001年1月1日( 西暦 )              |     |
| 61          | 時分秋(時刻の)設定 | 000000<br>00時00分00秒<br>(電源投入時より動作します。) |     |

(1)日付及び時刻は初回電源投入した時点、又はメモリースイッチを"セット"側にした時点より動作します。

(2)日付及び時刻の設定も他の設定項目と同様にメモリースイッチを"セット"側にしてあれば電源OFFで もバックアップされます。

(3)登録された日付及び時刻は管理事務室親機に表示されます。

## 通話時間・その他設定時間等の設定登録

プログラム番号62は欠番です。

| プログラム<br>番号 | 設定内容                                                                                                    | 初期値<br>(出荷時状態)            | 設定記入欄                           | プログラム<br>指定確認欄 |
|-------------|----------------------------------------------------------------------------------------------------|---------------------------|---------------------------------|----------------|
| 63          | 監視カメラ映像最大接続時間設定<br>集住映像伝送アダプターに接続された監視カメラへの最<br>大接続時間の設定です。<br>他の通話等が話中等になる可能性がありますので短い<br>時間設定をおすすめします。                                                                              | 30<br>(30秒)               | 30~120<br>( 30秒~120秒の秒単位 )      |                |
| 64          | 共用部通話最大接続時間設定<br>共用部(共同玄関子機 管理事務室親機)間及び共用部と<br>住戸間の最大通話時間を設定します。<br>(一斉放送 緊急放送は10分固定です。)                                                                                              | 03<br>(3分)                | 01~10<br>(1分~10分の分単位)           |                |
| 65          | 住戸間通話最大接続時間設定<br>住戸間通話ユニット(VL-M606)接続システム、又はカラ<br>ーモニター室内親機における住戸間通話の最大通話時間<br>の設定です。<br>他の通話等が話中等になる可能性がありますので短い<br>時間設定をおすすめします。<br>カラーモニター室内親機で住戸間通話を行う時は、カラ<br>ーモニター室内親機に設定が必要です。 | 01<br>(1分)                | 01~10<br>(1分~10分の分単位)           |                |
| 66          | ガス断線発報の有り / 無し設定<br>室内親機に接続されたガスもれ検知器が断線検出機能付(有<br>電圧タイプ)の場合にガス断線警報を管理事務室親機に<br>表示・鳴動するか、しないかの設定です。                                                                                   | 有り<br>(1)                 | 無し<br>(0)                       |                |
| 67          | 初期設定でお使いください。                                                                                                    | 03                        |                                 |                |
| 68          | 報知音鳴動時間帯<br>宅配ロッカーからの滞留報知音等を鳴動させる時間帯の<br>設定です。                                                                                                    | 0700-1900<br>(7:00-19:00) | 0000 ~ 2359<br>( 0:00 ~ 23:59 ) |                |
| 69          | 初期設定でお使いください。                                                                                                    | 空白                        |                                 |                |
中央制御装置に接続されている共同玄関子機(VG-K547CD「」、K548CD「」 他)の解錠時間の設定登録 (電気錠の解錠時間をプログラム設定により01秒間~60秒間の範囲で選択設定できます。)

プログラム番号70は欠番です。

| プログラム<br>番号 | 対象                  | 初期値<br>(出荷時状態) | 設定記入欄 | プログラム<br>指定確認欄 |
|-------------|---------------------|----------------|-------|----------------|
| 71          | 共同玄関子機 <u>1</u> 設定用 | 15             |       |                |
| 72          | 共同玄関子機 <u>2</u> 設定用 | 15             |       |                |
| 73          | 共同玄関子機 <u>3</u> 設定用 | 15             |       |                |
| 74          | 共同玄関子機 <u>4</u> 設定用 | 15             |       |                |
| 75          | 共同玄関子機 <u>5</u> 設定用 | 15             |       |                |
| 76          | 共同玄関子機 <u>6</u> 設定用 | 15             |       |                |
| 77          | 共同玄関子機 <u>7</u> 設定用 | 15             |       |                |
| 78          | 共同玄関子機8設定用          | 15             |       |                |

時間は01~60(秒)までの設定が可能。 [初期値(出荷時状態)...各15(秒)間]

プログラム番号79は欠番です。

| プログラム<br>番号 | 設定内容          | 初期値<br>(出荷時状態) | 設定記入欄 | プログラム<br>指定確認欄 |
|-------------|---------------|----------------|-------|----------------|
| 80          | 初期設定でお使いください。 | 0              |       |                |

集住映像伝送アダプター(VG-R900D)を中央制御装置の何系統に接続するかの設定です。

| プログラム<br>番号 |   | 対象                       |     | 快生する気体来早た記)する               | 確認    |            |
|-------------|---|--------------------------|-----|-----------------------------|-------|------------|
|             |   |                          | 初期値 | 26歳9 る永統留与を記八9 る<br>1桁(1~8) | チェック欄 |            |
|             | 1 | 集住映像伝送アダプター <u>1</u> 設定用 | 空白  |                             |       |            |
|             | 2 | 集住映像伝送アダプター <u>2</u> 設定用 | 空白  |                             |       |            |
|             | 3 | 集住映像伝送アダプター <u>3</u> 設定用 | 空白  |                             |       |            |
| 81          | 4 | 集住映像伝送アダプター <u>4</u> 設定用 | 空白  |                             |       |            |
|             | 5 | 集住映像伝送アダプター <u>5</u> 設定用 | 空白  |                             |       |            |
|             | 6 | 集住映像伝送アダプター <u>6</u> 設定用 | 空白  |                             |       | 1 \$/=     |
|             | 7 | 集住映像伝送アダプター <u>7</u> 設定用 | 空白  |                             |       | 1~8:接続系統番号 |
|             | 8 | 集住映像伝送アダプター <u>8</u> 設定用 | 空白  |                             |       | 空白:未接続     |

(注1)中央制御装置1台に接続できる台数と機種

最大8台~最小0台

集住映像伝送アダプター(VG-R900D)

モニターを接続する集住映像伝送アダプターには、集住映像受信カード(VG-R901D)を1枚実装 してください。

集住映像伝送アダプター1台に接続可能なカメラ、モニターの台数

| カメラ  | NTSC出力カメラ( 推奨WV-CP460 ) | 4台 |
|------|-------------------------|----|
| モニター | NTSC入力モニター( 推奨CM1020 )  | 4台 |

同時に複数のカメラ、又はモニター映像を伝送することはできません。従って、同時に複数のカメ ラ、又はモニター映像を伝送したい場合は、異なる集住映像伝送アダプターにカメラ、又はモニタ ーを接続してください。

(注2)1系統に接続可能な台数は最大8台ですが、他の共用部機器と室内親機含めた1系統合計台数が64台 (配線条件により減ります)を越えないように接続してください。

(注3)接続されていない集住映像伝送アダプターに1~8を設定すると異常情報が上がります。

| プログラム<br>番号 |    | 設定内容          | 初期値<br>(出荷時状態) | 設定記入欄 | プログラム<br>指定確認欄 |
|-------------|----|---------------|----------------|-------|----------------|
| 82          | 1  | 初期設定でお使いください。 | 0              |       |                |
|             | \$ | \$            | \$             |       |                |
|             | 8  | 初期設定でお使いください。 | 0              |       |                |

監視カメラ1~8が、中央制御装置に接続されている何番の集住映像伝送 アダプターの、何番の入力端子のカメラかを指定する設定です。

| プログラム |   |                    |     |                    |             |         |
|-------|---|--------------------|-----|--------------------|-------------|---------|
| 番号    |   |                    | 初期値 | 設定記入欄<br>2桁(11~84) | 確認<br>チェック欄 |         |
|       | 1 | 監視カメラ <u>1</u> 設定用 | 空白  |                    |             |         |
|       | 2 | 監視カメラ <u>2</u> 設定用 | 空白  |                    |             |         |
|       | 3 | 監視カメラ <u>3</u> 設定用 | 空白  |                    |             |         |
| 83    | 4 | 監視カメラ <u>4</u> 設定用 | 空白  |                    |             |         |
| 00    | 5 | 監視カメラ <u>5</u> 設定用 | 空白  |                    |             |         |
|       | 6 | 監視カメラ <u>6</u> 設定用 | 空白  |                    |             | 2#=     |
|       | 7 | 監視カメラ <u>7</u> 設定用 | 空白  |                    |             |         |
|       | 8 | 監視カメラ <u>8</u> 設定用 | 空白  |                    |             | 空白:連動無し |

(例)アドレス7番の集住映像伝送アダ プターの入力端子2番のカメラを 監視カメラ8として連動指定する。

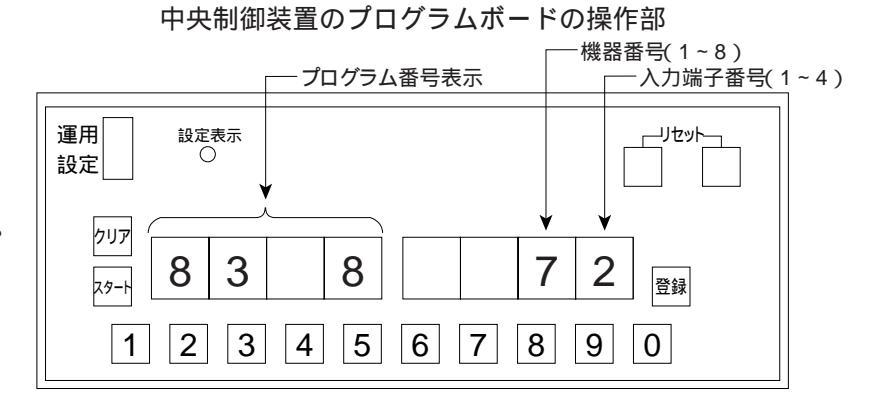

管理事務室親機1~8が、中央制御装置に接続されている何番の集住映像 伝送アダプターの、何番の出力端子のモニターと連動するかを指定する設 定です。

| プログラム<br>番号 |   |                      |     | -                  |             |           |
|-------------|---|----------------------|-----|--------------------|-------------|-----------|
|             |   | XI SK                | 初期値 | 設定記入欄<br>2桁(11~84) | 確認<br>チェック欄 |           |
|             | 1 | 管理事務室親機 <u>1</u> 設定用 | 空白  |                    |             |           |
|             | 2 | 管理事務室親機 <u>2</u> 設定用 | 空白  |                    |             |           |
|             | 3 | 管理事務室親機 <u>3</u> 設定用 | 空白  |                    |             |           |
| Q /         | 4 | 管理事務室親機 <u>4</u> 設定用 | 空白  |                    |             |           |
| 04          | 5 | 管理事務室親機 <u>5</u> 設定用 | 空白  |                    |             |           |
|             | 6 | 管理事務室親機 <u>6</u> 設定用 | 空白  |                    |             | 0#=       |
|             | 7 | 管理事務室親機 <u>7</u> 設定用 | 空白  |                    |             |           |
|             | 8 | 管理事務室親機 <u>8</u> 設定用 | 空白  |                    |             | 空白 : 連動無し |

(例)アドレス7番の集住映像伝送アダプターの出力端子2番のモニターを管理事務室親機8と連動指定する。

#### 中央制御装置のプログラムボードの操作部

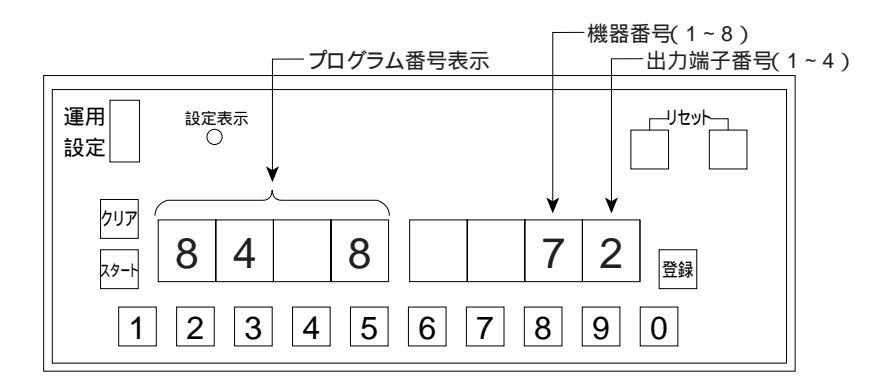

プログラム番号85~89は欠番です。

| プログラム<br>番号 | 設定内容                                                       | 初期値<br>(出荷時状態) | 設定記入欄     | プログラム<br>指定確認欄 |
|-------------|------------------------------------------------------------|----------------|-----------|----------------|
| 90          | OLCユニット実装/未実装設定<br>OLCユニットを中央制御装置に実装しているか、してい<br>ないかの設定です。 | 未実装<br>(0)     | 実装<br>(1) |                |

- (注1) OLCユニットの実装状態に合わせて速やかに設定してください。 (プログラム登録の最初に確認してください。)
  - ・OLCユニットが実装されている状態で未実装設定をした場合、システムは停止状態となり、プログラム ボードの異常表示が"oE-1"となります。
  - ・OLCユニットが実装されていない状態で実装設定をした場合、システムは停止状態となり、プログラムボードの異常表示が "oE-2 "となります。

どちらの場合でも、制御装置が定期的にリセットされ設定ができない場合があります。又、システムは停止状態となります。

| プログラム<br>番号 | 設定内容                                                                    | 初期値<br>(出荷時状態) | 設定記入欄           | プログラム<br>指定確認欄 |
|-------------|-------------------------------------------------------------------------|----------------|-----------------|----------------|
| 91          | 集中制御装置の接続系統番号<br>集中制御装置に接続するか、しないか、および接続する<br>場合は集中制御装置の何系統に接続するかの設定です。 | 未実装<br>(空白)    | 接続系統番号<br>(1~8) |                |

- (注1)中央制御装置を集中制御装置に接続する場合は、中央制御装置にOLCユニットを実装してください。 (プログラム番号90の設定にご注意ください)
- (注2)中央制御装置のOLCメインライン端子と接続される集中制御装置の系統番号を設定してください。 (集中制御装置のプログラム番号01が2ペア接続設定であった場合、OLCメインラインは集中制御装 置の奇数系統と接続となります。)
- (注3)未接続(空白)設定でなかった場合(1~8を設定した場合)で、集中制御装置が停止していた場合、 プログラムボードの異常表示が"oE-0"となりますが、中央制御装置内でのシステム動作は可能です。 また、この状態中に集中制御装置の動作を開始した場合は、自動的に集中制御装置との連動動作に切 り換わります。

各種アダプターを中央制御装置の何系統に接続するかの設定です。

| プログラ<br>番号 | ₹ <b>ム</b> | 対 象                | 初期値 | 接続する系統番号を記入する<br>1桁(1~8) | 確認<br>チェック欄 |                |
|------------|------------|--------------------|-----|--------------------------|-------------|----------------|
|            | 1          | アダプター <u>1</u> 設定用 | 空白  |                          |             |                |
|            | 2          | アダプター <u>2</u> 設定用 | 空白  |                          |             |                |
|            | 3          | アダプター <u>3</u> 設定用 | 空白  |                          |             |                |
| 0.2        | 4          | アダプター <u>4</u> 設定用 | 空白  |                          |             |                |
| 92         | 5          | アダプター <u>5</u> 設定用 | 空白  |                          |             |                |
|            | 6          | アダプター <u>6</u> 設定用 | 空白  |                          |             | 4 +/=          |
|            | 7          | アダプター <u>7</u> 設定用 | 空白  |                          |             | <br>1~8:接続系統番号 |
|            | 8          | アダプター <u>8</u> 設定用 | 空白  |                          |             | 空白:未接続         |

(注1)中央制御装置1台に接続できる台数と機種

全ての合計が最大8台~最小0台

データー入出力アダプター(VL-M887)

宅配ロッカーアダプター(VL-M889)

通報機アダプター (VL-4852XB)

- (注2)1系統に接続可能な台数は最大8台ですが、他の共用部機器と室内親機含めた1系統合計台数が64台 (配線条件により減ります)を越えないように接続してください。
- (注3)接続されていない各種アダプターに1~8を設定すると異常情報が上がります。

| プログラム<br>番号 | 設定内容          | 初期値<br>(出荷時状態) | 設定記入欄          | プログラム<br>指定確認欄 |
|-------------|---------------|----------------|----------------|----------------|
| 93          | 一斉放送の音量調整     | 大(2)           | 中( 1 ), 小( 0 ) |                |
| 94          | 初期設定でお使いください。 | 0              |                |                |

プログラム番号95~99は欠番です。

| プログラム<br>番号 | 設定内容                                                                              | 初期値<br>(出荷時状態) | 設定記入欄       | プログラム<br>指定確認欄 |
|-------------|-----------------------------------------------------------------------------------|----------------|-------------|----------------|
| 100         | 住戸番号 をプログラムボードにより登録を可能にする<br>か、しないかの設定です。<br>登録番号は 室内親機の自動登録方式により登録・変更<br>設定されます。 | 設定禁止<br>(0)    | 登録許可<br>(1) |                |

住戸番号の自動登録方式とは...

室内親機側の自動登録操作により、住戸番号を自動的に制御装置側(若い番号順に並べ)に登録されます。 (制御装置のプログラムボードの設定モードが運用側の場合のみ住戸番号は登録されます。)

条件: 室内親機と制御装置間の接続配線完了のこと。 制御装置のプログラムボードにより、プログラム番号90、11~18の設定が正しく行われていること。 室内親機、制御装置にAC電源が供給されていること。 制御装置のプログラムボードは、運用側であること。 (設定側では、住戸番号の自動登録不可。 制御装置のプログラムボードによる住戸番号の登録設定は不要です。 住戸番号以外のプログラム設定は、制御装置側のプログラムボードにより設定します。) 室内親機は、住戸番号の自動登録可能タイプであること。 (自動登録可能タイプでない場合、制御装置のプログラムボードで行います。) 室内親機のハンドセットは、かけた状態であること。 セキュリティが作動していないこと。

室内親機の種類によりプログラム番号100を設定します。

| 室内親機の種類                                                                                                    | プログラム番号100の設定 | プログラムボードによる<br>住戸番号の設定 |
|----------------------------------------------------------------------------------------------------|---------------|------------------------|
| 住戸番号の自動登録可能タイプ:<br>VL-M366FA、VG-M369FA、VL-M366LX<br>VL-M367FA、VJ-M368FA、VG-M371FA<br>VG-J372FA、VG-M373A、VL-M367LMA<br>VG-M376D、VG-M377D | 0(不可)出荷時      | 不要                     |
| 上記以外のタイプ:VL-365C等                                                                                                    | 1 (可)         | 必要                     |

| プログラム<br>番号               | 設定内容                                                                                | プログラムボタンの<br>入力可能な有効数字           | 初期値<br>(出荷時状態)              | 備考      |
|---------------------------|-------------------------------------------------------------------------------------|----------------------------------|-----------------------------|---------|
| 以下のプログ<br>は確認時の<br>自動登録がで | ブラム番号 <u>101</u> ~ <u>864</u> は、住戸番号の自動登録可能な<br>y使用されます。<br>できない室内親機は住戸番号登録に使用されます。 | は機器<br>【1系統目は<br>に室内親機           | も用部機器と合わせて64<br>の接続をしてください。 | 台以下となる様 |
| 101                       | 系統1に接続された室内親機(1台目)の住戸番号の確認                                                          |                                  | 未設定(空白 )                    |         |
| 102                       | (2台目)                                                                               |                                  | 未設定(空白)                     |         |
| 5                         |                                                                                     |                                  | 未設定(空白)                     |         |
| 164                       | (64台目)                                                                              |                                  | 未設定(空白)                     |         |
| 201                       | 系統2に接続された室内親機(1台目)の住戸番号の 確認                                                         |                                  | 未設定(空白)                     |         |
| 202                       | (2台目)                                                                               |                                  | 未設定(空白)                     |         |
| 5                         |                                                                                     |                                  | 未設定(空白)                     |         |
| 264                       | (64台目)                                                                              | <br>  ....<br>  自住自              | 未設定(空白)                     |         |
| 301                       | 系統3に接続された室内親機(1台目)の住戸番号の 確認                                                         |                                  | 未設定(空白)                     |         |
| 302                       | (2台目)                                                                               | 録号録<br>ではさ                       | 未設定(空白)                     |         |
| 5                         |                                                                                     | さ 至 れ<br>  な内た<br>  り 朝 住        | 未設定(空白)                     |         |
| 364                       | (64台目)                                                                              |                                  | 未設定(空白)                     |         |
| 401                       | 系統4に接続された室内親機(1台目)の住戸番号の 確認                                                         | 】 親の号<br>機自を                     | 未設定( 空白 )                   |         |
| 402                       | (2台目)                                                                               | 】 は動確<br>プ登認                     | 未設定(空白)                     |         |
| 5                         |                                                                                     | ]<br>グ方る<br>ラ式時                  | 未設定( 空白 )                   |         |
| 464                       | (64台目)                                                                              | 」 ムにの<br>ボよみ                     | 未設定(空白)                     |         |
| 501                       | 系統5に接続された室内親機(1台目)の住戸番号の 確認                                                         | ] - り使<br>ド登用<br>で発見             | 未設定( 空白 )                   |         |
| 502                       | (2台目)                                                                               | 住球した。                            | 未設定(空白)                     |         |
| 5                         |                                                                                     | 番だっ。<br>  号さ<br>  <sub>ち</sub> れ | 未設定(空白)                     |         |
| 564                       | (64台目)                                                                              | をませる。                            | 未設定(空白)                     |         |
| 601                       | 系統6に接続された室内親機(1台目)の住戸番号の 確認                                                         |                                  | 未設定(空白)                     |         |
| 602                       | (2台目)                                                                               | <u> </u>                         | 未設定(空白)                     |         |
| 5                         |                                                                                     |                                  | 未設定(空白)                     |         |
| 664                       | (64台目)                                                                              |                                  | 未設定(空白)                     |         |
| 701                       | 系統7に接続された室内親機(1台目)の住戸番号の確認                                                          |                                  | 未設定(空白)                     |         |
| 5                         | (                                                                                   |                                  | 未設定(空白)                     |         |
| 764                       | ) (64台目)                                                                            |                                  | 未設定(空白)                     |         |
| 801                       | 系統8に接続された室内親機(1台目)の住戸番号の確認                                                          |                                  | 未設定(空白)                     |         |
| 5                         |                                                                                     |                                  | 未設定(空白)                     |         |
| 864                       | ) (64台目)                                                                            |                                  | 未設定(空白)                     |         |

### 集合住宅用室内親機の セキュリティパターン1 を設定する場合

#### 室内親機ごとにセキュリティパターンを設定するためにセキュリティパターン1を設定する カラーモニター室内親機の場合、904以外のセキュリティパターンは無効です。

セキュリティーパターン1 プログラム番号900~913

900~909はVL-M367FA/VJ-M368FAとVG-M369FA以降に有効 910~913はVG-M369FA以降のみ有効

| プログラム<br>番号                                                                                                    | セキュリティ設定内容                                                                                           | 初期値              | 備考                               | 記入 |
|----------------------------------------------------------------------------------------------------|----------------------------------------------------------------------------------------------------|------------------|----------------------------------|----|
| 900                                                                                                    | 防犯玄関子機警報の有り / 無し<br>(防犯発生時に警報音を戸外表示付玄関子機からの鳴動有無設定)                                                   | 0:警報無し           | 1:警報有り                           |    |
| 901                                                                                                    | 防犯2のみ警報遅延時間(30秒/60秒)設定                                                                               | 0:30秒            | 1:60秒                            |    |
| 902                                                                                                    | 防犯警報30秒自動停止の有り / 無し<br>(室内親機の防犯警報を30秒後に自動停止を行うかを設定)                                                  | 0:自動停止無し         | 1:自動停止有り                         |    |
| 903                                                                                                    | 警報30分自動停止有り / 無し<br>(警報音を30分後に自動停止を行うかを設定)<br>(ただし火災・ガスもれ・非常は除く)                                     | 0:自動停止無し         | 1:自動停止有り                         |    |
| 904 水漏れ住戸内鳴動の有り/無し<br>(住戸の水もれ警報を室内親機に表示・鳴動を行うかを設定)                                                             |                                                                                                    | 1:鳴動有り<br>表示有り   | 0:鳴動無し<br>表示無し<br>2:鳴動無し<br>表示有り |    |
| 905                                                                                                    | トイレコールON時の玄関子機移報有り / 無し<br>(トイレコールON時の移報鳴動を行うかを設定)                                                   | 0:移報無し           | 1:移報有り                           |    |
| 906                                                                                                    | 006 トイレコールON時の移報遅延時間(0~60秒)<br>(トイレコール移報音の遅延時間を設定)                                                   |                  | 0~60秒<br>(00~60)                 |    |
| 907                                                                                                    | 907 バスコールON時の玄関子機移報有り / 無し<br>(バスコールON時の移報鳴動を行うかを設定)                                                 |                  | 0:移報有り                           |    |
| 908                                                                                                    | 908 バスコールON時の移報遅延時間(0~60秒)<br>(バスコール移報音の遅延時間を設定)                                                     |                  | 0~60秒<br>(00~60)                 |    |
| 909                                                                                                    | 火災確認時間<br>[ 室内親機側の火災警報音が「火災感知器が作動し<br>ました。確認してください。」から「火事です。<br>火事です。火災が発生しました。」に切替わる時<br>間(確認時間)の設定 |                  | 2~5分<br>(2~5)                    |    |
| 910                                                                                                    | 防犯玄関子機30秒移報遅延有り/無し<br>防犯発報時に戸外表示付玄関子機への警報音を30秒遅らせるかを設定。<br>但し、プログラム番号900が(1)の場合に有効                   | 0:無し<br>(室内と同時)  | 1:有り<br>(室内より30秒<br>遅延)          |    |
| 911                                                                                                    | バス、トイレ SW対応種別<br>911 バスコール、トイレコールに取り付けたスイッチの種別を設定<br>(ロック式の場合はスイッチ連動になります)                           |                  | 1:ロック式                           |    |
| 912 家人呼びSWロック / ノンロック<br>家人呼びに取り付けたスイッチの種別を設定。又、ノンロッ<br>ク(1)に設定すると非常になります。(ロック式の場合は<br>スイッチ連動で連絡 / 呼び出し音となります) |                                                                                                    | 0:ロック式<br>(家人呼び) | 1:ノンロック式<br>(非常)                 |    |
| 913                                                                                                    | 外部試験時テレコン移報出力(火災出力)有り/無し<br>外部試験時にテレコン移報の有無を設定                                                       | 1:有り             | 0:無し                             |    |

お知らせ

- 1. <u>住戸番号設定時、自動的にセキュリティーパターン1の内容(プログラム番号900~913の初期値)が設定されます。</u> ただしプログラムの設定によりセキュリティパターンの変更も可能です。
- 2. セキュリティーパターン1以外のセキュリティパターン2、3、4に変更も可能です。
- 3. トイレ、バスコールの室内親機での警報音量は、遅延時間内は、本体の音量スイッチに連動した音量を鳴動し、移報遅延時間経過後は、大音量で鳴動します。
- 4. 件名のシステム構成図をもとに、住戸番号によるセキュリティパターンと機能項目(プログラム番号900~913)を設定します。

### 集合住宅用室内親機の セキュリティパターン2 を設定する場合

#### 室内親機ごとにセキュリティパターンを設定するためにセキュリティパターン2を設定する カラーモニター室内親機の場合、924以外のセキュリティパターンは無効です。

セキュリティーパターン2 プログラム番号920~933

920~929はVL-M367FA / VJ-M368FAとVG-M369FA以降に有効 930~933はVG-M369FA以降のみ有効

| プログラム<br>番号 | セキュリティ設定内容                                                                                                 | 初期値              | 備考                               | 記入 |
|-------------|----------------------------------------------------------------------------------------------------|------------------|----------------------------------|----|
| 920         | 防犯玄関子機警報の有り / 無し<br>(防犯発生時に警報音を戸外表示付玄関子機からの鳴動有無設定)                                                         | 0:警報無し           | 1:警報有り                           |    |
| 921         | 防犯2のみ警報遅延時間(30秒/60秒)設定                                                                                     | 0:30秒            | 1:60秒                            |    |
| 922         | 防犯警報30秒自動停止の有り / 無し<br>(室内親機の防犯警報を30秒後に自動停止を行うかを設定)                                                        | 0:自動停止無し         | 1:自動停止有り                         |    |
| 923         | 警報30分自動停止有り / 無し<br>(警報音を30分後に自動停止を行うかを設定)<br>(ただし火災・ガスもれ・非常は除く)                                           | 0:自動停止無し         | 1:自動停止有り                         |    |
| 924         | 水漏れ住戸内鳴動の有り / 無し<br>(住戸の水もれ警報を室内親機に表示・鳴動を行うかを設定)                                                           | 1:鳴動有り<br>表示有り   | 0:鳴動無し<br>表示無し<br>2:鳴動無し<br>表示有り |    |
| 925         | トイレコールON時の玄関子機移報有り / 無し<br>(トイレコールON時の移報鳴動を行うかを設定)                                                         | 0:移報無し           | 1:移報有り                           |    |
| 926         | トイレコールON時の移報遅延時間(0~60秒)<br>(トイレコール移報音の遅延時間を設定)                                                             | 00:0秒            | 0~60秒<br>(00~60)                 |    |
| 927         | バスコールON時の玄関子機移報有り / 無し<br>(バスコールON時の移報鳴動を行うかを設定)                                                           | 0:移報無し           | 0:移報有り                           |    |
| 928         | バスコールON時の移報遅延時間(0~60秒)<br>(バスコール移報音の遅延時間を設定)                                                               | 00:0秒            | 0~60秒<br>(00~60)                 |    |
| 929         | 火災確認時間<br>[室内親機側の火災警報音が「火災感知器が作動し]<br>ました。確認してください。」から「火事です。<br>火事です。火災が発生しました。」に切替わる時<br>[間(確認時間)の設定]     | 2:2分             | 2~5分<br>(2~5)                    |    |
| 930         | 防犯玄関子機30秒移報遅延有り/無し<br>防犯発報時に戸外表示付玄関子機への警報音を30秒遅らせるかを設定。<br>但し、プログラム番号920が(1)の場合に有効                         | 0:無し<br>(室内と同時)  | 1:有り<br>(室内より30秒<br>遅延)          |    |
| 931         | バス、トイレ SW対応種別<br>バスコール、トイレコールに取り付けたスイッチの種別を設定<br>(ロック式の場合はスイッチ連動になります)                                     | 0:ノンロック式         | 1:ロック式                           |    |
| 932         | 家人呼びSWロック / ノンロック<br>家人呼びに取り付けたスイッチの種別を設定。又、ノンロッ<br>ク(1)に設定すると非常になります。(ロック式の場合は<br>スイッチ連動で連絡 / 呼び出し音となります) | 0:ロック式<br>(家人呼び) | 1:ノンロック式<br>(非常)                 |    |
| 933         | 外部試験時テレコン移報出力(火災出力)有り/無し<br>外部試験時にテレコン移報の有無を設定                                                             | 1:有り             | 0:無し                             |    |

お知らせ

- 1. <u>住戸番号設定時、自動的にセキュリティーパターン2の内容(プログラム番号920~933の初期値)が設定されます。</u> ただしプログラムの設定によりセキュリティパターンの変更も可能です。
- 2. セキュリティーパターン2以外のセキュリティパターン1、3、4に変更も可能です。
- 3. トイレ、バスコールの室内親機での警報音量は、遅延時間内は、本体の音量スイッチに連動した音量を鳴動し、移報遅延時間経過後は、大音量で鳴動します。
- 4. 件名のシステム構成図をもとに、住戸番号によるセキュリティパターンと機能項目(プログラム番号920~933)を設定します。

### 集合住宅用室内親機の セキュリティパターン3 を設定する場合

#### 室内親機ごとにセキュリティパターンを設定するためにセキュリティパターン<u>3</u>を設定する カラーモニター室内親機の場合、944以外のセキュリティパターンは無効です。

セキュリティーパターン3 プログラム番号940~953

940~949はVL-M367FA/VJ-M368FAとVG-M369FA以降に有効 950~953はVG-M369FA以降のみ有効

| プログラム<br>番号                                                                                                    | セキュリティ設定内容                                                                                               | 初期値              | 備考                               | 記入 |
|----------------------------------------------------------------------------------------------------|----------------------------------------------------------------------------------------------------|------------------|----------------------------------|----|
| 940                                                                                                    | 防犯玄関子機警報の有り / 無し<br>(防犯発生時に警報音を戸外表示付玄関子機からの鳴動有無設定)                                                       | 0:警報無し           | 1:警報有り                           |    |
| 941                                                                                                    | 防犯2のみ警報遅延時間(30秒/60秒)設定                                                                                   | 0:30秒            | 1:60秒                            |    |
| 942                                                                                                    | 防犯警報30秒自動停止の有り / 無し<br>(室内親機の防犯警報を30秒後に自動停止を行うかを設定)                                                      | 0:自動停止無し         | 1:自動停止有り                         |    |
| 943                                                                                                    | 警報30分自動停止有り / 無し<br>(警報音を30分後に自動停止を行うかを設定)<br>(ただし火災・ガスもれ・非常は除く)                                         | 0:自動停止無し         | 1:自動停止有り                         |    |
| 944 水漏れ住戸内鳴動の有り/無し<br>(住戸の水もれ警報を室内親機に表示・鳴動を行うかを設定)                                                                           |                                                                                                    | 1:鳴動有り<br>表示有り   | 0:鳴動無し<br>表示無し<br>2:鳴動無し<br>表示有り |    |
| 945                                                                                                    | トイレコールON時の玄関子機移報有り / 無し<br>(トイレコールON時の移報鳴動を行うかを設定)                                                       | 0:移報無し           | 1:移報有り                           |    |
| 946                                                                                                    | 6 トイレコールON時の移報遅延時間(0~60秒)<br>(トイレコール移報音の遅延時間を設定)                                                         |                  | 0~60秒<br>(00~60)                 |    |
| 947                                                                                                    | 947 バスコールON時の玄関子機移報有り / 無し<br>(バスコールON時の移報鳴動を行うかを設定)                                                     |                  | 0:移報有り                           |    |
| 948                                                                                                    | バスコールON時の移報遅延時間(0~60秒)<br>(バスコール移報音の遅延時間を設定)                                                             | 00:0秒            | 0~60秒<br>(00~60)                 |    |
| 949                                                                                                    | 火災確認時間<br>[ 室内親機側の火災警報音が「火災感知器が作動し<br>949 ました。確認してください。」から「火事です。<br>火事です。火災が発生しました。」に切替わる時<br>間(確認時間)の設定 |                  | 2~5分<br>(2~5)                    |    |
| 950                                                                                                    | 防犯玄関子機30秒移報遅延有り / 無し<br>防犯発報時に戸外表示付玄関子機への警報音を30秒遅らせるかを設定。<br>但し、プログラム番号940が(1)の場合に有効                     | 0:無し<br>(室内と同時)  | 1:有り<br>(室内より30秒<br>遅延)          |    |
| 951                                                                                                    | バス、トイレ SW対応種別<br>バスコール、トイレコールに取り付けたスイッチの種別を設定<br>(ロック式の場合はスイッチ連動になります)                                   | 0:ノンロック式         | 1:ロック式                           |    |
| <ul> <li>家人呼びSWロック / ノンロック</li> <li>家人呼びに取り付けたスイッチの種別を設定。又、ノンロック(1)に設定すると非常になります。(ロック式の場合はスイッチ連動で連絡 / 呼び出し音となります)</li> </ul> |                                                                                                    | 0:ロック式<br>(家人呼び) | 1:ノンロック式<br>(非常)                 |    |
| 953                                                                                                    | 外部試験時テレコン移報出力(火災出力)有り/無し<br>外部試験時にテレコン移報の有無を設定                                                           | 1:有り             | 0:無し                             |    |

お知らせ

- 1. <u>住戸番号設定時、自動的にセキュリティーパターン3の内容(プログラム番号940~953の初期値)が設定されます。</u> ただしプログラムの設定によりセキュリティパターンの変更も可能です。
- 2. セキュリティーパターン3以外のセキュリティパターン1、2、4に変更も可能です。

3. トイレ、バスコールの室内親機での警報音量は、遅延時間内は、本体の音量スイッチに連動した音量を鳴動し、移報遅延時間経過後は、大音量で鳴動します。

4. 件名のシステム構成図をもとに、住戸番号によるセキュリティパターンと機能項目(プログラム番号940~953)を設定します。

### 集合住宅用室内親機の セキュリティパターン4 を設定する場合

室内親機ごとにセキュリティパターンを設定するためにセキュリティパターン4を設定する カラーモニター室内親機の場合、964以外のセキュリティパターンは無効です。

セキュリティーパターン4 プログラム番号960~973

960~969はVL-M367FA/VJ-M368FAとVG-M369FA以降に有効 970~973はVG-M369FA以降のみ有効

| プログラム<br>番号 | セキュリティ設定内容                                                                                                 | 初期値              | 備考                               | 記入 |
|-------------|----------------------------------------------------------------------------------------------------|------------------|----------------------------------|----|
| 960         | 防犯玄関子機警報の有り / 無し<br>(防犯発生時に警報音を戸外表示付玄関子機からの鳴動有無設定)                                                         | 0:警報無し           | 1:警報有り                           |    |
| 961         | 防犯2のみ警報遅延時間(30秒/60秒)設定                                                                                     | 0:30秒            | 1:60秒                            |    |
| 962         | 防犯警報30秒自動停止の有り / 無し<br>(室内親機の防犯警報を30秒後に自動停止を行うかを設定)                                                        | 0:自動停止無し         | 1:自動停止有り                         |    |
| 963         | 警報30分自動停止有り / 無し<br>(警報音を30分後に自動停止を行うかを設定)<br>(ただし火災・ガスもれ・非常は除く)                                           | 0:自動停止無し         | 1:自動停止有り                         |    |
| 964         | 水漏れ住戸内鳴動の有り / 無し<br>(住戸の水もれ警報を室内親機に表示・鳴動を行うかを設定)                                                           | 1 : 鳴動有り<br>表示有り | 0:鳴動無し<br>表示無し<br>2:鳴動無し<br>表示有り |    |
| 965         | トイレコールON時の玄関子機移報有り / 無し<br>(トイレコールON時の移報鳴動を行うかを設定)                                                         | 0:移報無し           | 1:移報有り                           |    |
| 966         | トイレコールON時の移報遅延時間(0~60秒)<br>(トイレコール移報音の遅延時間を設定)                                                             | 00:0秒            | 0~60秒<br>(00~60)                 |    |
| 967         | 967 バスコールON時の玄関子機移報有り / 無し<br>(バスコールON時の移報鳴動を行うかを設定)                                                       |                  | 0:移報有り                           |    |
| 968         | バスコールON時の移報遅延時間(0~60秒)<br>(バスコール移報音の遅延時間を設定)                                                               | 00:0秒            | 0~60秒<br>(00~60)                 |    |
| 969         | 火災確認時間<br>[室内親機側の火災警報音が「火災感知器が作動し]<br>ました。確認してください。」から「火事です。<br>火事です。火災が発生しました。」に切替わる時<br>間(確認時間)の設定       | 2:2分             | 2~5分<br>(2~5)                    |    |
| 970         | 防犯玄関子機30秒移報遅延有り/無し<br>防犯発報時に戸外表示付玄関子機への警報音を30秒遅らせるかを設定。<br>但し、プログラム番号960が(1)の場合に有効                         | 0:無し<br>(室内と同時)  | 1:有り<br>(室内より30秒<br>遅延)          |    |
| 971         | バス、トイレ SW対応種別<br>バスコール、トイレコールに取り付けたスイッチの種別を設定<br>(ロック式の場合はスイッチ連動になります)                                     | 0:ノンロック式         | 1:ロック式                           |    |
| 972         | 家人呼びSWロック / ノンロック<br>家人呼びに取り付けたスイッチの種別を設定。又、ノンロッ<br>ク(1)に設定すると非常になります。(ロック式の場合は<br>スイッチ連動で連絡 / 呼び出し音となります) | 0:ロック式<br>(家人呼び) | 1:ノンロック式<br>(非常)                 |    |
| 973         | 外部試験時テレコン移報出力(火災出力)有り/無し<br>外部試験時にテレコン移報の有無を設定                                                             | 1:有り             | 0:無し                             |    |

お知らせ

- 1. <u>住戸番号設定時、自動的にセキュリティーパターン4の内容(プログラム番号960~973の初期値)が設定されます。</u> ただしプログラムの設定によりセキュリティパターンの変更も可能です。
- 2. セキュリティーパターン4以外のセキュリティパターン1、2、3に変更も可能です。
- 3. トイレ、バスコールの室内親機での警報音量は、遅延時間内は、本体の音量スイッチに連動した音量を鳴動し、移報遅延時間経過後は、大音量で鳴動します。
- 4. 件名のシステム構成図をもとに、住戸番号によるセキュリティパターンと機能項目(プログラム番号960~973)を設定します。

| プログラ<br>番号 | ₹ <b>ム</b> | 対象                | 初期値 | 接続する系統番号を記入する<br>1桁(1~8) | 確認<br>チェック欄 |            |
|------------|------------|-------------------|-----|--------------------------|-------------|------------|
|            | 1          | IPLC <u>1</u> 設定用 | 空白  |                          |             |            |
|            | 2          | IPLC <u>2</u> 設定用 | 空白  |                          |             |            |
|            | 3          | IPLC <u>3</u> 設定用 | 空白  |                          |             |            |
| 1000       | 4          | IPLC <u>4</u> 設定用 | 空白  |                          |             |            |
| 1000       | 5          | IPLC <u>5</u> 設定用 | 空白  |                          |             |            |
|            | 6          | IPLC <u>6</u> 設定用 | 空白  |                          |             | A +/=      |
|            | 7          | IPLC <u>7</u> 設定用 | 空白  |                          |             | 1~8:接続系統番号 |
|            | 8          | IPLC <u>8</u> 設定用 | 空白  |                          |             | 空白:未接続     |

(注1)中央制御装置1台に接続できる台数と機種

IPLCを最大8台~最小0台

IP変換器(VG-C104D: IPLCを2つ初実装)

IP3LCユニット(VG-C974D)を最大2台、IP変換器に実装することで、IPLCを8つにすることができます。

- (注2)1系統に接続可能なIPLCの台数は最大1台です。更に他の共用部機器と室内親機含めた1系統合計台数が64 台(配線条件により減ります)を越えないように接続してください。
- (注3)接続されていないIPLCに1~8を設定すると異常情報が上がります。
- (注4)異なる中央制御装置に対して1つのIP変換器を共用、または異なるIP変換器に対して1つの中央制御装置を 共用した接続はしないでください。

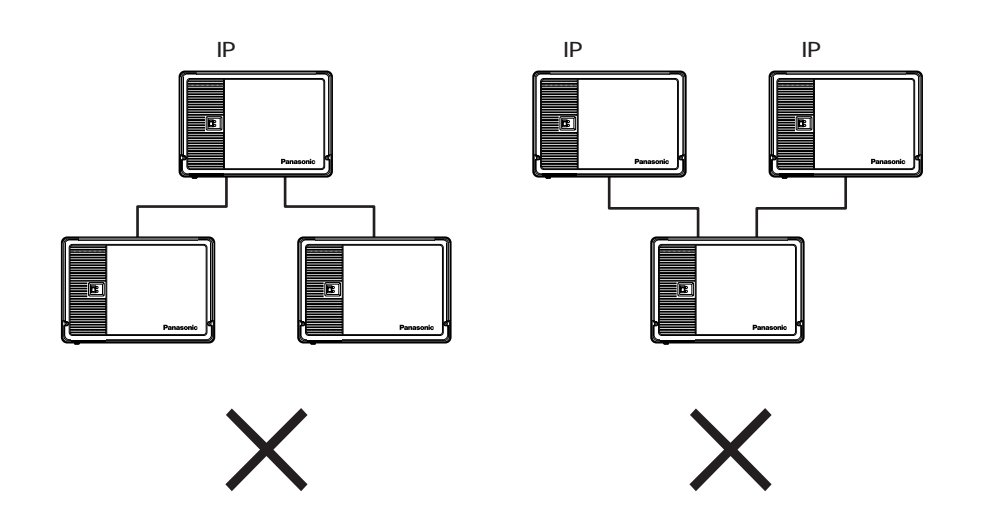

| プログラム<br>番 号 | 設定内容                                                                                                    | 初 期 値<br>(出荷時状態)                   | 設定記入欄                                                                                                    | プログラム<br>指定確認欄 |
|--------------|----------------------------------------------------------------------------------------------------|------------------------------------|----------------------------------------------------------------------------------------------------|----------------|
| 1001         | FTPサーバーのIPアドレス設定<br>外部情報が蓄積されているFTPサーバー<br>のIPアドレスの設定です。この設定値は<br>IP変換器の各IPLCに転送され、各IPLCが<br>TCP/IP通信を行う際の送信先IPアドレス<br>として使用されます。<br>FTPサーバーのIPアドレスはFTPサーバ<br>ーの管理元で決定されることになり、各<br>マンションシステムを管理するFTPサー<br>バーごとに異なります。                                    | 192.168.0.100<br>(192.168.000.100) | ( x x x.x x x.x x x.x x x)                                                                                                    |                |
| 1002         | デフォルトゲートウェイのIPアドレス設定<br>デフォルトゲートウェイとなるルーター<br>のマンションネットワーク側のIPアドレ<br>スの設定です。この設定値はIP変換器の<br>各IPLCに転送され、各IPLCがTCP/IP通<br>信を行う際のデフォルトゲートウェイIP<br>アドレスとして使用されます。デフォル<br>トゲートウェイとなるルーターのマンシ<br>ョンネットワーク側のIPアドレスは、マ<br>ンション内のLANのネットワーク構成に<br>合わせて決定する必要があります。 | 192.168.0.1<br>(192.168.000.001)   | ( x x x.x x x x.x x x.x x x)                                                                                                    |                |
| 1003         | サプネットマスク設定<br>ネットワークをサブネット化するために<br>使用するネットマスク設定です。この設<br>定値はIP変換器の各IPLCに転送され、各<br>IPLCがTCP/IP通信を行う際のネットマ<br>スクとして使用されます。<br>IP変換器からFTPサーバーまでのネット<br>ワーク構成に合わせて利用します。                                                                                     | 255.255.255.0<br>(255.255.255.000) | ( x x x.x x x.x x x.x x x)                                                                                                    |                |
| 1004         | ログインアカウント設定<br>FTPサーバーへのログインアカウントの<br>設定です。例えば「0」と「00」や「1」<br>と「01」は異なる値として区別されます。<br>この設定値はIP変換器の各IPLCに転送され、<br>各IPLCがFTPサーバーにログインする際<br>に先頭にPを付与してログインします。<br>(例:P12345678)<br>ログインアカウントはFTPサーバーの管<br>理元で決定されることになります。                                  | 12345678<br>(12345678)             | (0~99999999)                                                                                                    |                |
| 1005         | ログインパスワード設定<br>FTPサーバーへのログインパスワードの<br>設定です。例えば「0」と「00」や「1」<br>と「01」は異なる値として区別されます。<br>この設定値はIP変換器の各IPLCに転送され、<br>各IPLCがFTPサーバーにログインする際<br>に先頭にPを付与してログインします。<br>(例:P87654321)<br>ログインパスワードはFTPサーバーの管<br>理元で決定されることになります。                                  | 87654321<br>(87654321)             | <ul> <li>(0~99999999)</li> <li>本パスワード情報の</li> <li>管理には十分注意し</li> <li>てください。</li> <li>(本パスワードを本書に記入の場合は、</li> <li>本書の保管場所に</li> <li>も十分注意してく</li> <li>ださい。)</li> </ul> |                |

# 2 プログラム登録(変更)マニュアル VG-C101DA用

お願い プログラム設定の具体的な方法掲載

> 住戸番号自動登録方式の室内親機の場合は、プログラム番号90、11~18の設定確認、または登録・変更 以降で、かつその他のプログラム登録前に住戸番号の登録がされていること。

|          | 目、次                                         | 頁     |
|----------|---------------------------------------------|-------|
| プログラムボ-  | - ドの準備 プログラム表とプログラムボードの関連 イニシャルセット(初期設定)の方法 | 53~55 |
| プログラム設定の | D簡易操作説明(最初から変更登録、一部変更」、確認」方法)               | 56~58 |
| プログラム番号  | 設定肉容                                        | 百     |
| 00       |                                             | -     |
| 02       |                                             | 59    |
| 03       | 警報音停止有り/無し設定                                | 59~60 |
| 04 R     | - 二日 - 二日 - 二日 - 二日 - 二日 - 二日 - 二日 - 二日     | 60~61 |
| 05 R     | 管理事務室親機1~8の接続系統番号設定                         | 62~63 |
| 07       | <br>住戸からの管理事務室呼出規制有り / 無し設定                 | 64    |
| 08       | 管理事務室親機からの通信異常情報出力有り/無し設定                   | 65    |
| 09       | 共同玄関電気錠のセキュリティによる解錠有り / 無し設定                | 66~67 |
| 10       | 管理事務室親機からの共同玄関電気錠のワンタッチ解錠有り / 無し設定          | 68    |
| 11~18 R  |                                             | 69~71 |
| 19 R     |                                             | 72    |
| 20 R     | LC1~8が管理する棟のアナログ映像ライン設定                     | 73~74 |
| 21~28 R  | 共同玄関子機1~8が属する棟番号設定                          | 75~78 |
| 30       | 管理事務室親機グループ着信有り / 無し設定                      | 79    |
| 31~38 R  | 管理事務室親機1~8が管理する棟番号設定                        | 80~81 |
| 40       | 暗証番号2の種別設定                                  | 82    |
| 41~48    | 共同玄関子機1~8の電気錠暗証番号1、2設定                      | 83~84 |
| 50       | (設定不要)                                      | 84    |
| 51~58    | 共同玄関子機1~8の電気錠解錠時間帯1、2設定                     | 85~86 |
| 60       | 年月日(日付の)設定                                  | 87    |
| 61       | 時分秒(時刻の)設定                                  | 87    |
| 63       | 監視カメラ映像最大接続時間設定                             | 88    |
| 64       | 共用部通話最大接続時間設定                               | 88    |
| 65       | 住戸間通話最大接続時間設定                               | 88    |
| 66       | ガス断線発報の有り / 無し設定                            | 89    |
| 67       | (設定不要)                                      | 89    |
| 68       | 報知音鳴動時間帯設定                                  | 90    |
| 69       | (設定不要)                                      | 90    |
| 71~78    | 共同玄関子機1~8の電気錠解錠時間設定                         | 91~92 |
| 80       | (設定不要)                                      | 92    |
| 81 R     | 集住映像伝送アダプター1~8の接続系統番号設定                     | 93~94 |
| 82       | (設定不要)                                      | 95    |
| 83 R     | 監視カメラ1~8の連動指定設定                             | 96~97 |
| 84 R     | 管理事務室親機1~8のモニター連動指定設定                       | 98~99 |
| 90 R     | OLCユニット実装 / 未実装設定                           | 100   |

R:登録内容を変更後、プログラムボードのモードスイッチを運用側にした時点で制御装置の動作がリセットされる 項目です。

| プログラム番号   | 設定内容                                  | 頁       |  |
|-----------|---------------------------------------|---------|--|
| 91 R      | 集中制御装置の接続系統番号設定                       | 101     |  |
| 92 R      | アダプター1~8の接続系統番号設定                     | 102     |  |
| 93        | 一斉放送の音量調整設定                           | 103     |  |
| 94        | (設定不要)                                | 103     |  |
| 100       | プログラムボードからの住戸番号登録許可 / 禁止設定            | 104     |  |
| 101~864 R | LC1~8に接続された室内親機の住戸番号の 確認 / 設定         | 105~106 |  |
| 900~973   | セキュリティ機能付室内親機のセキュリティパターン 1」,2」,3,4の設定 | 107~116 |  |
| 1000 R    | IPLC1~8の接続系統番号設定                      | 117~118 |  |
| 1001 R    | FTPサーバーのIPアドレス設定                      | 119~120 |  |
| 1002 R    | デフォルトゲートウェイのIPアドレス設定                  | 119~120 |  |
| 1003 R    | サブネットマスク設定                            | 119~120 |  |
| 1004 R    | ログインアカウント設定                           | 121     |  |
| 1005 R    | ログインパスワード設定(注)                        | 121     |  |
| 管理事務室親機で  | 管理事務室親機でのプログラム設定方法 1                  |         |  |

R:登録内容を変更後、プログラムボードのモードスイッチを運用側にした時点で制御装置の動作がリセットされる 項目です。

(注): ログインパスワード情報の管理には十分注意してください。

### プログラムボードの準備

プログラムボードは、プログラム登録開始時、中央制御装置より取り出してください。 終了後、中央制御装置に収納してください。

#### お願い

プログラム設定終了後、プログラムボードのモードスイッチは、運用側にしてください。

(設定表示ランプは、消灯)

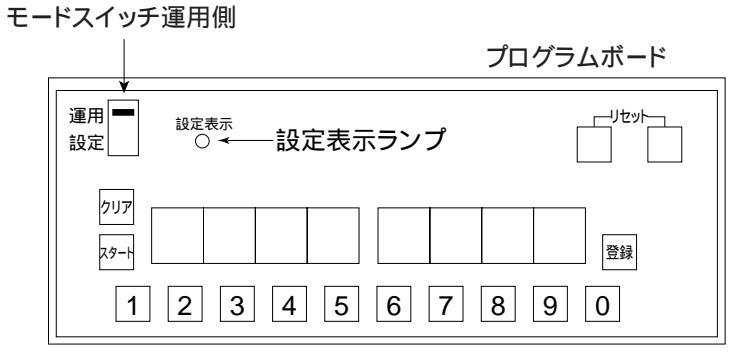

収納する場合は、固定用爪がひっかかるまで(プログラムボード用ケーブルを、はさまないように)上から押 し込んでください。

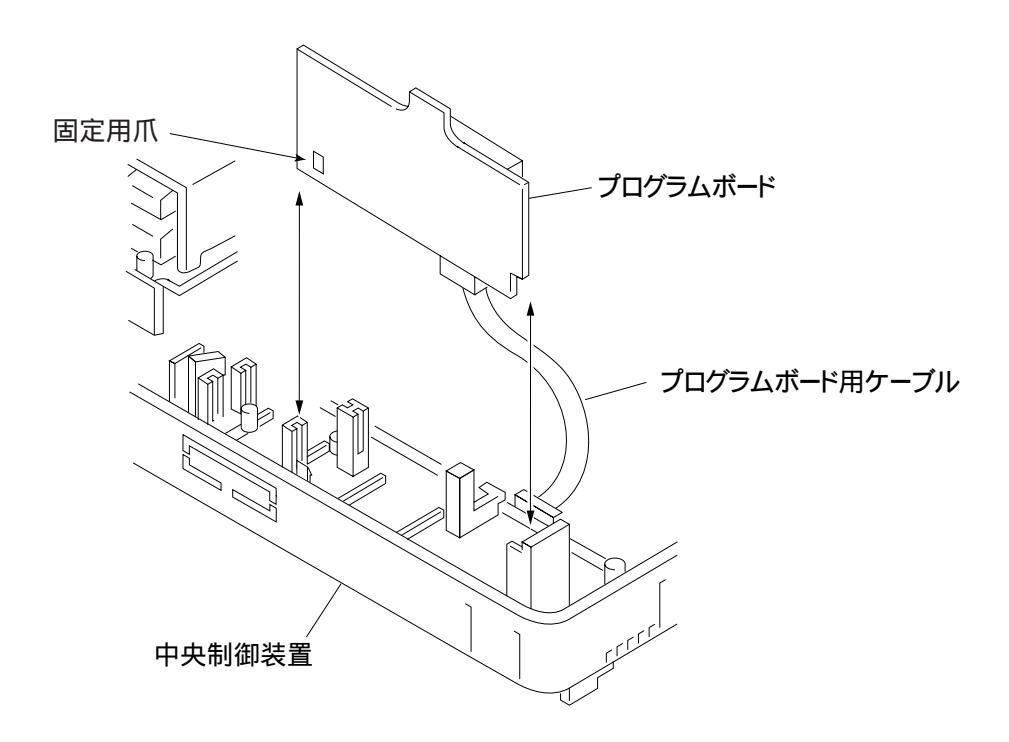

### プログラム表とプログラムボードの関連

プログラム表とプログラムボードの関係およびプログラムボードの操作部の説明を下記に示します。

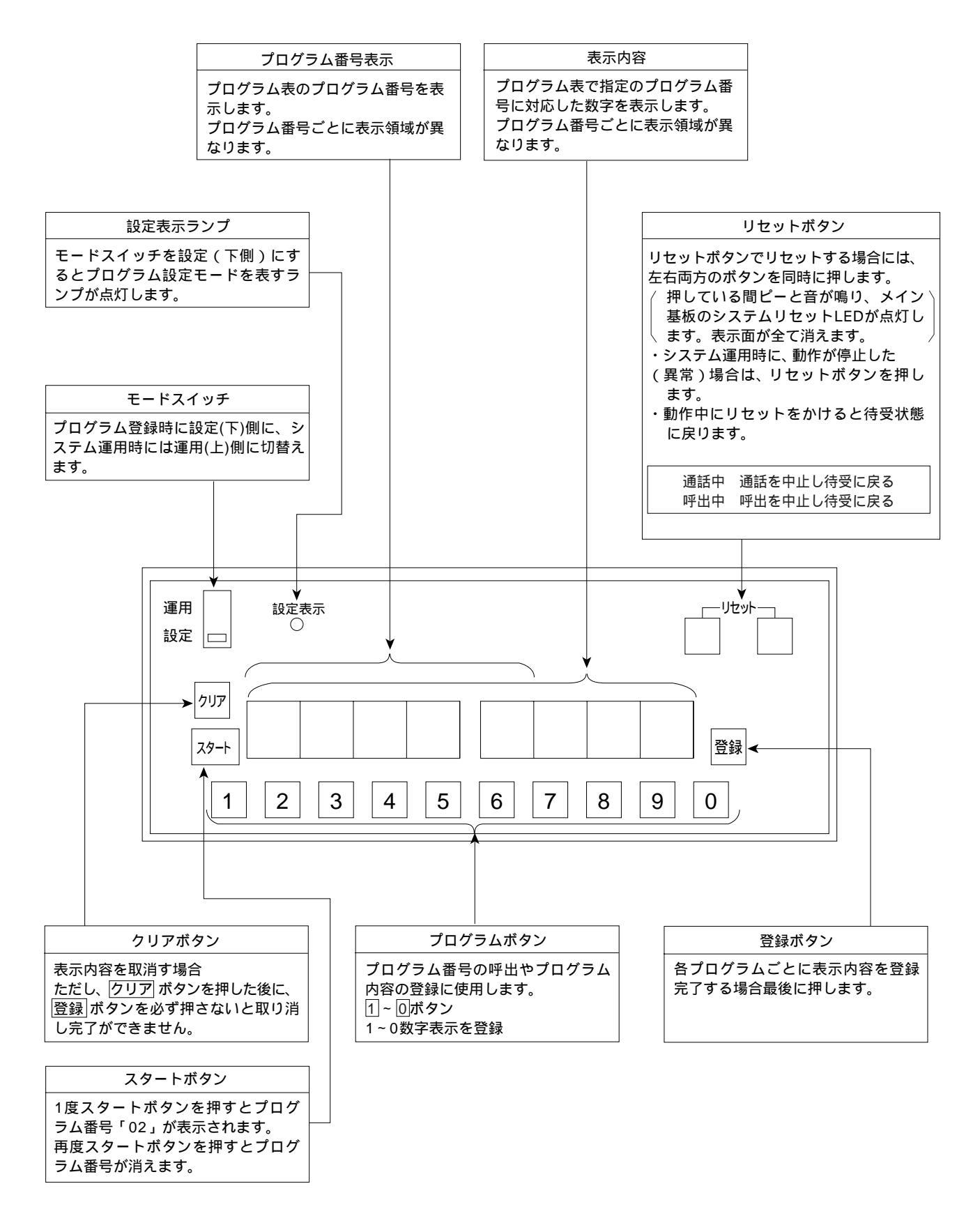

#### イニシャルセット(初期設定)の方法…出荷時状態(初期値)

- (1)作成したプログラムを登録完了後、または登録途中でこのイニシャルセットを実行すると登録した内容は消 え全てイニシャルセット状態(工場出荷時)になります。
- (2)プログラム登録を行う前に必ずこのイニシャルセット手順を実行してください。
- イニシャルセットが不完全な場合、CPUが動作しませんのでご注意ください。
- (3)イニシャルセット後はプログラム番号90、11~18の設定を確認、または登録・変更してください。
- (4) 住戸番号等は初期設定されていませんので登録してください。(室内親機側の住戸番号自動登録方式により)

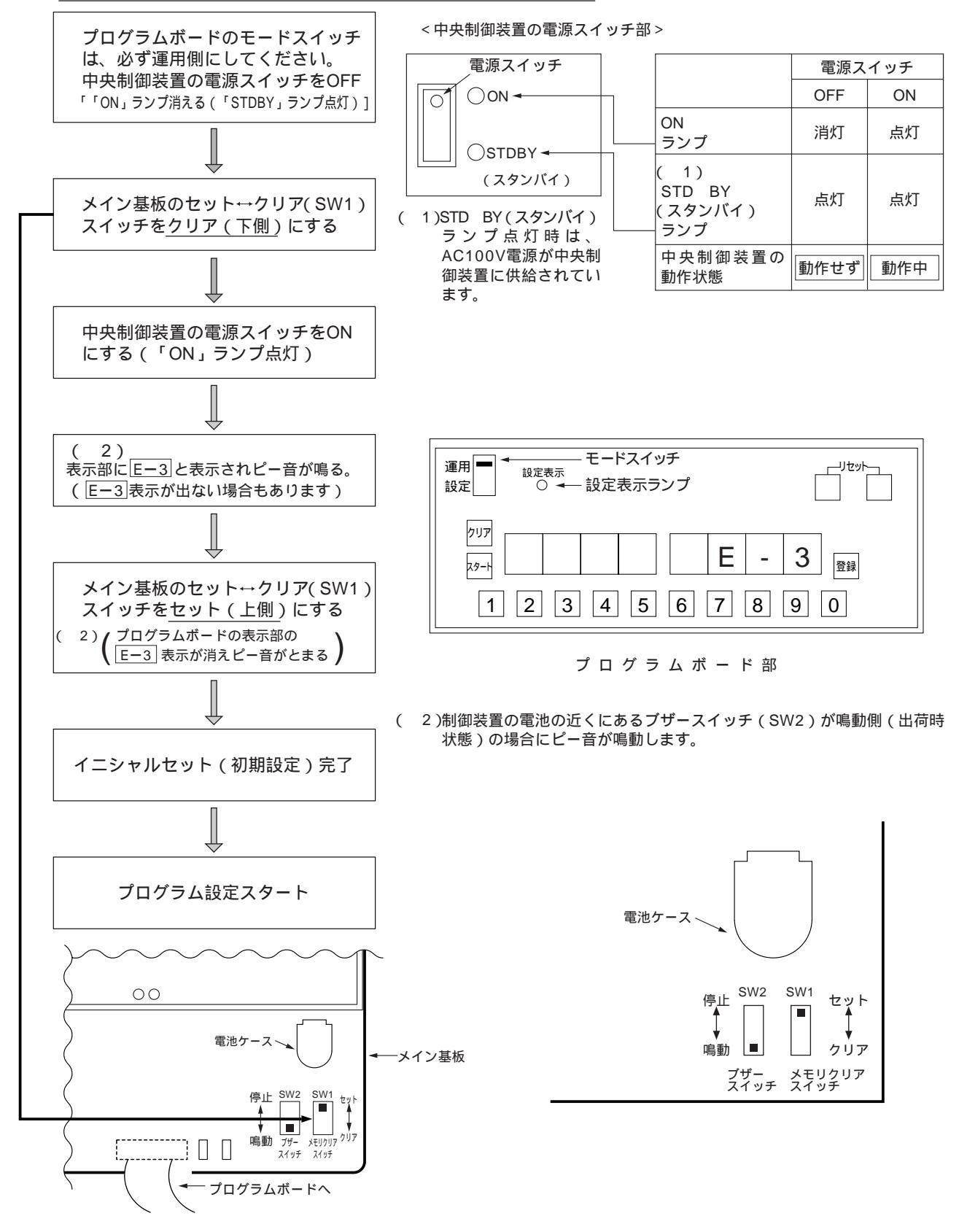

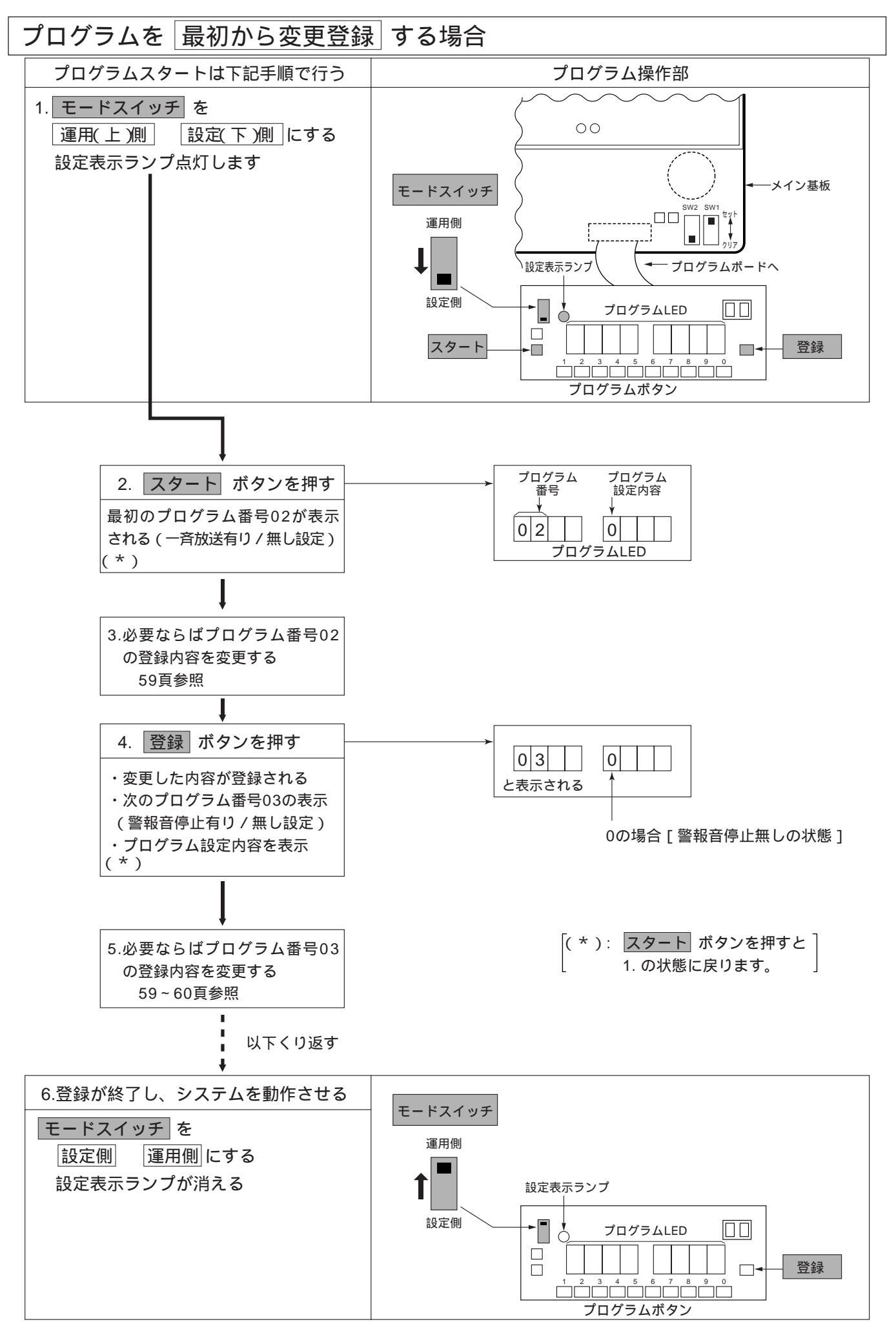

- 56 -

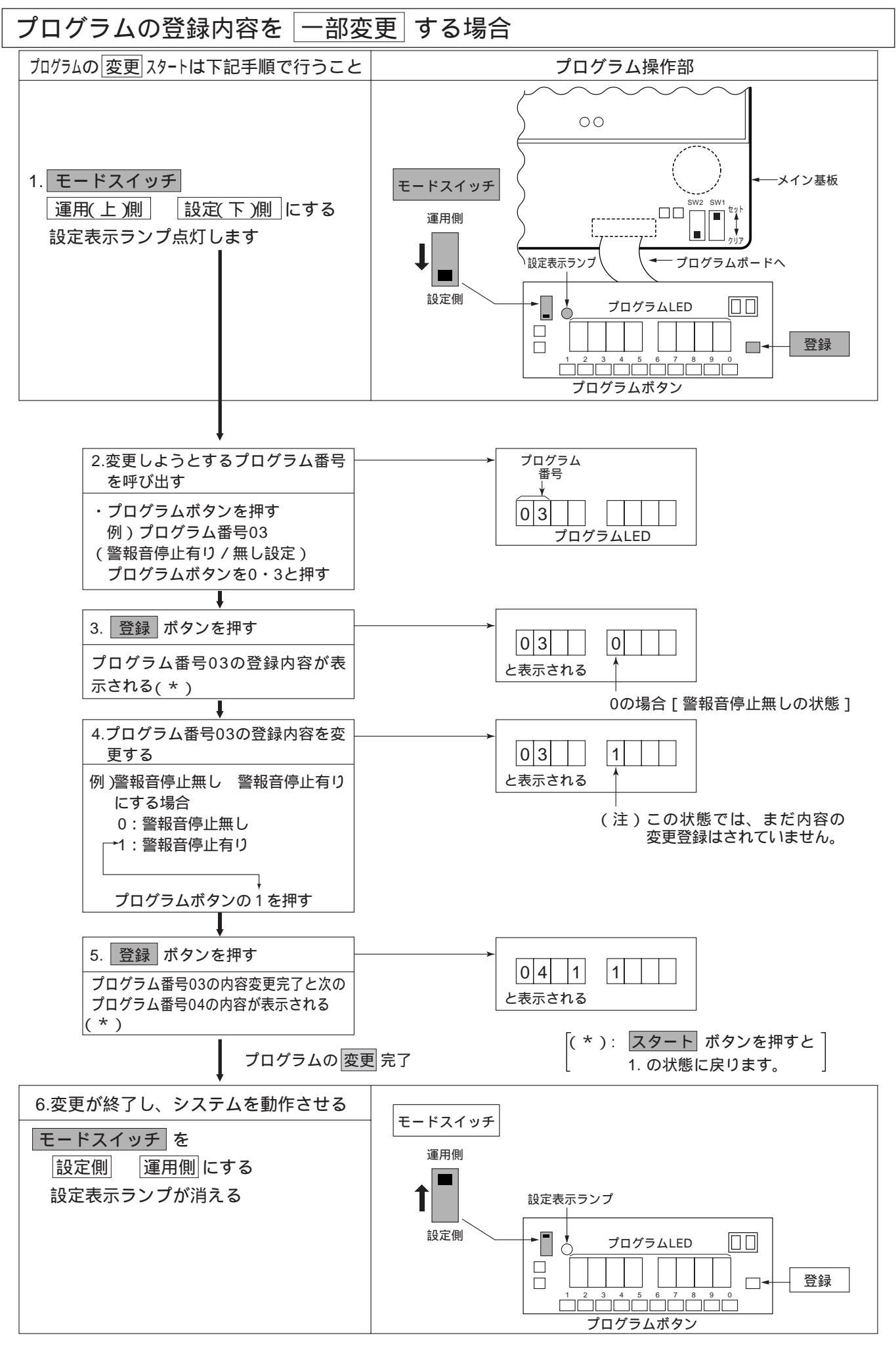

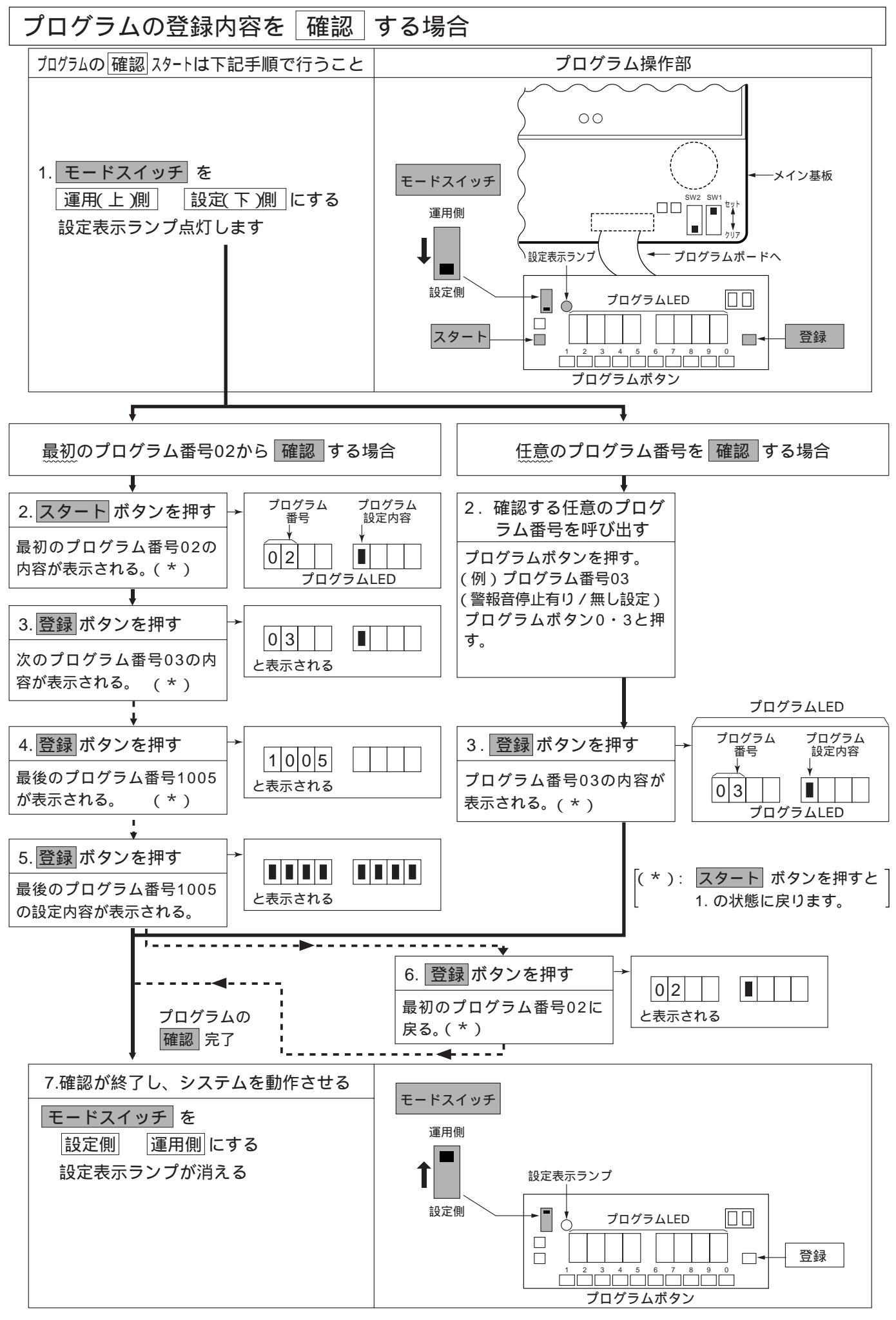

### ─斉放送有り/無し設定(プログラム番号 02 )

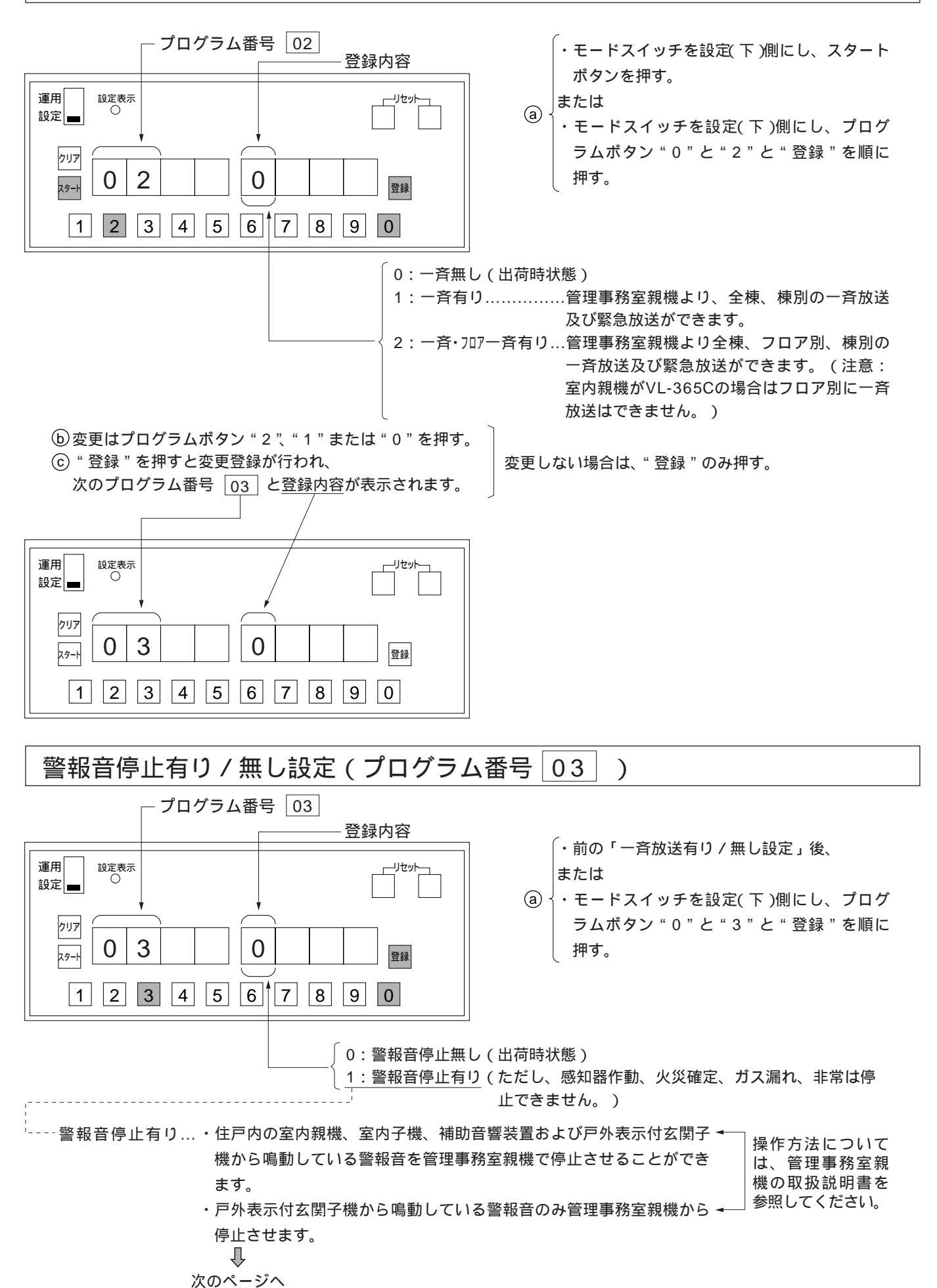

- 59 -

#### b 変更はプログラムボタン "1"または "0"を押す。

ⓒ "登録"を押すと変更登録が行われ、次のプログラム番号 04-1 と登録内容が表示されます。

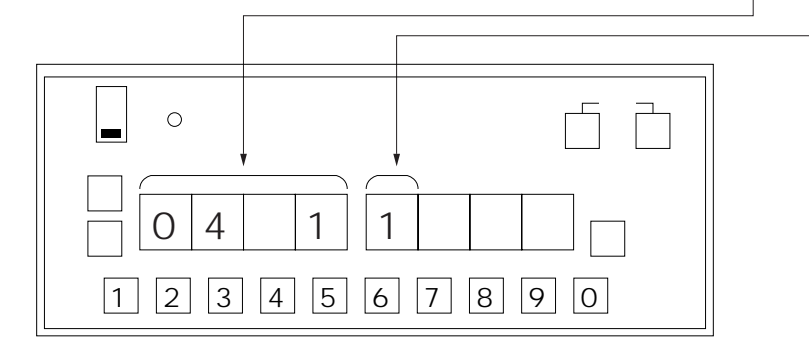

## | 共同玄関子機1~8の接続系統番号設定 ( プログラム番号<mark>|04<sup>-1</sup>]~</mark>04<sup>-8</sup> )

〔注〕共同玄関子機が複数の場合は、共同玄関子機内にある機器番号SWを設定し(取付工事説明書参照) 機器番 号に対応したプログラム番号に接続系統番号を登録します。

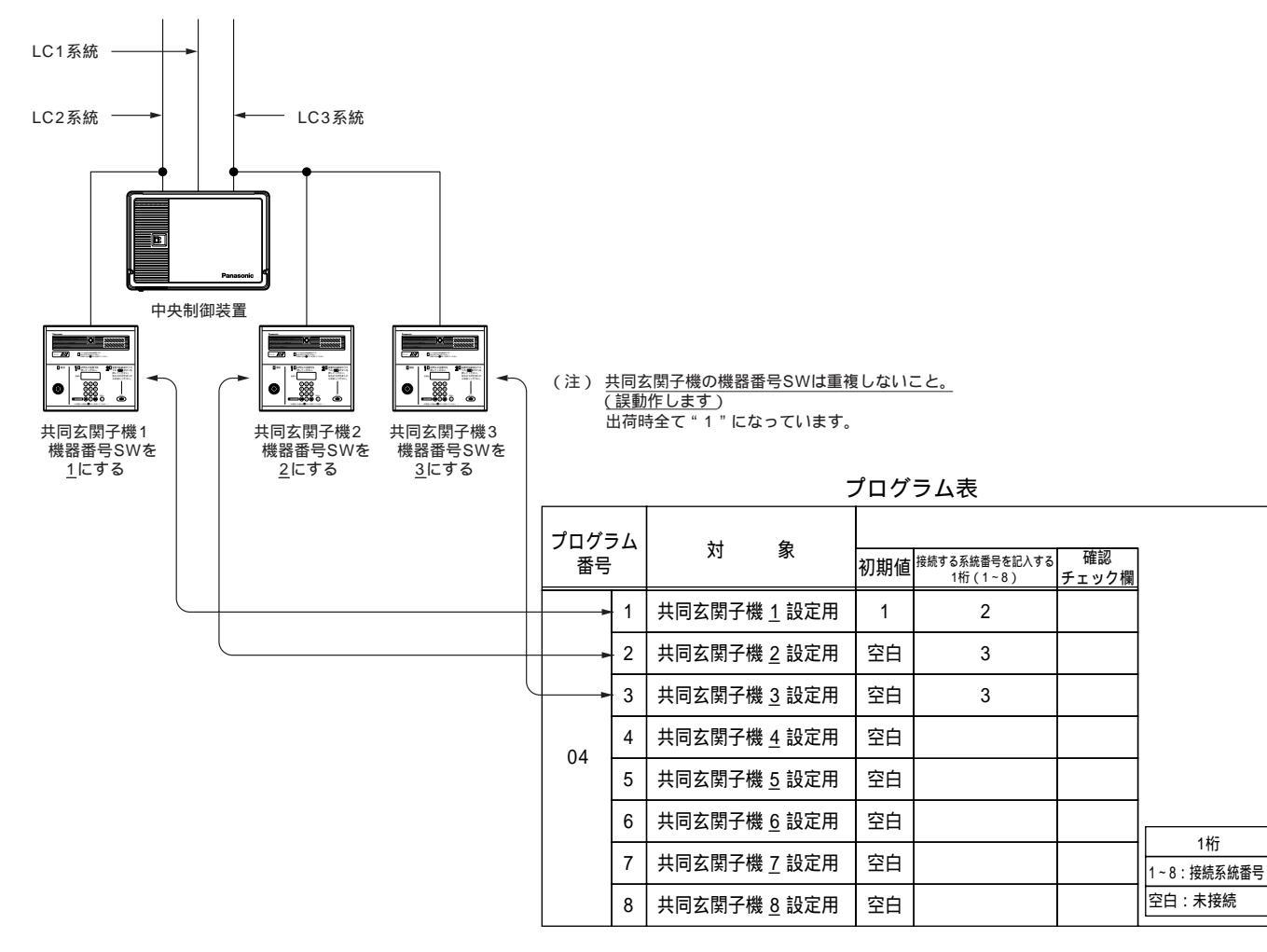

プログラム表の頁の(注1~4)を参照願います。

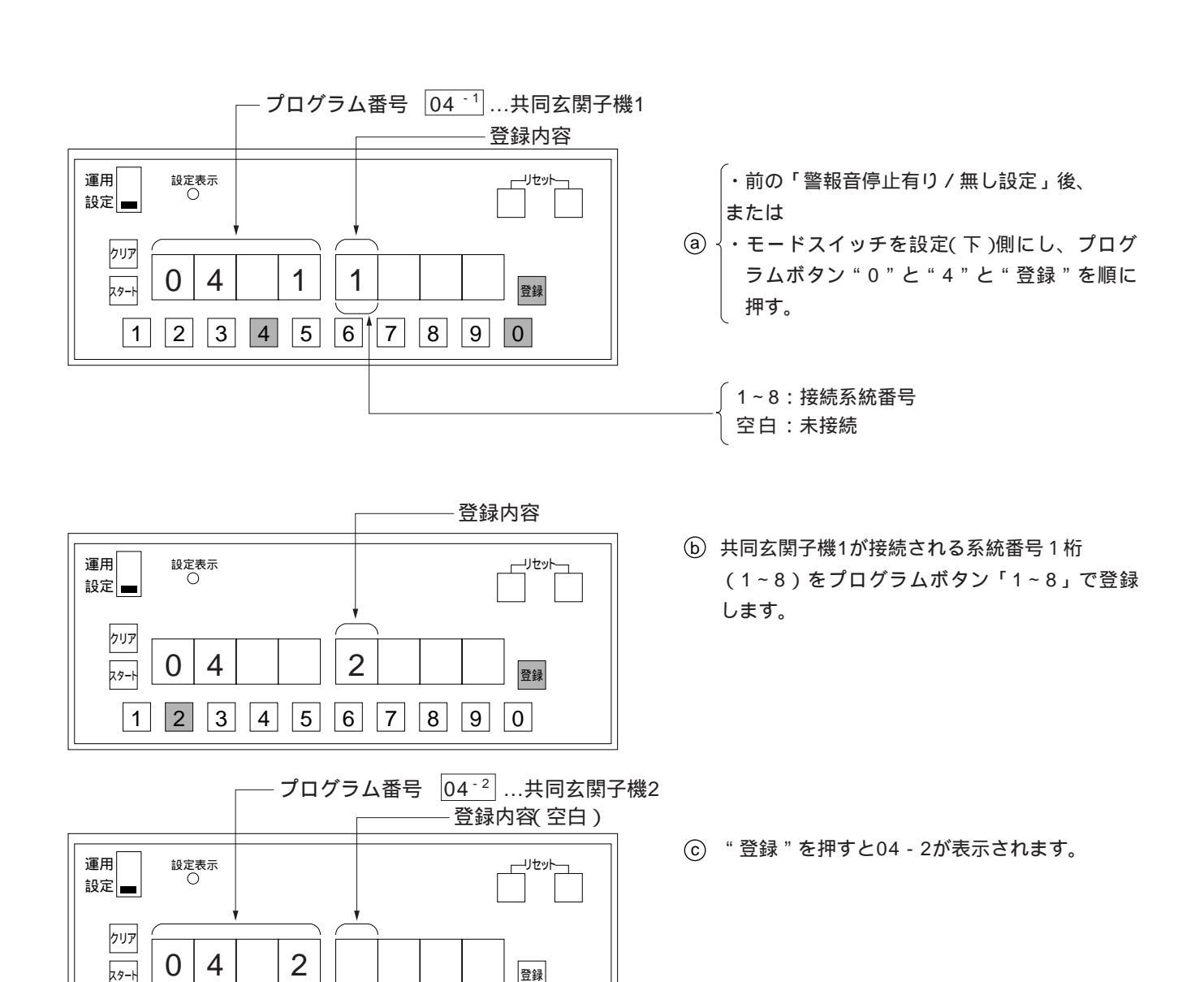

④ 共同玄関子機2が接続されていれば、接続されている系統番号1桁(1~8)を登録してください。
 接続されていなければ、そのまま"登録"を押すことにより次のプログラム番号 04<sup>-3</sup> が表示されます。

以下プログラム番号 04 -8 まで繰り返します。 プログラム番号 04 -8 の次はプログラム番号 05 -1 となります。

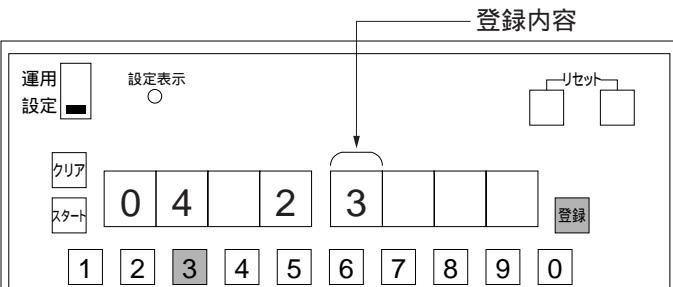

1 2 3 4 5 6 7 8 9 0

# 管理事務室親機1~8の接続系統番号設定

プログラム番号05-1~05-8)

〔注〕管理事務室親機が複数の場合は、管理事務室親機の機器番号を設定し(取付工事説明書参照)、機器番号に 対応したプログラム番号に接続系統番号を登録します。

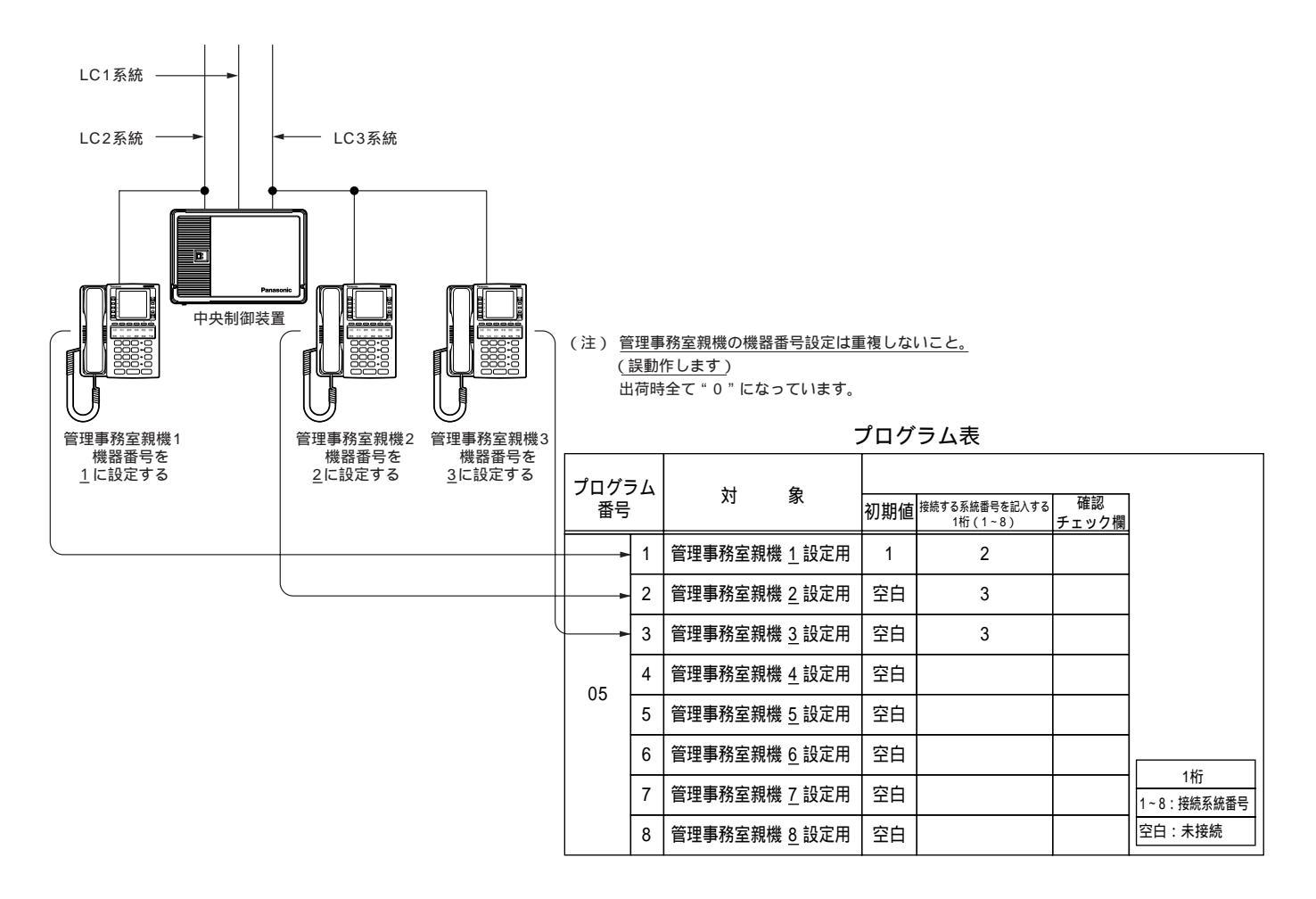

プログラム表の頁の(注1~4)を参照願います。

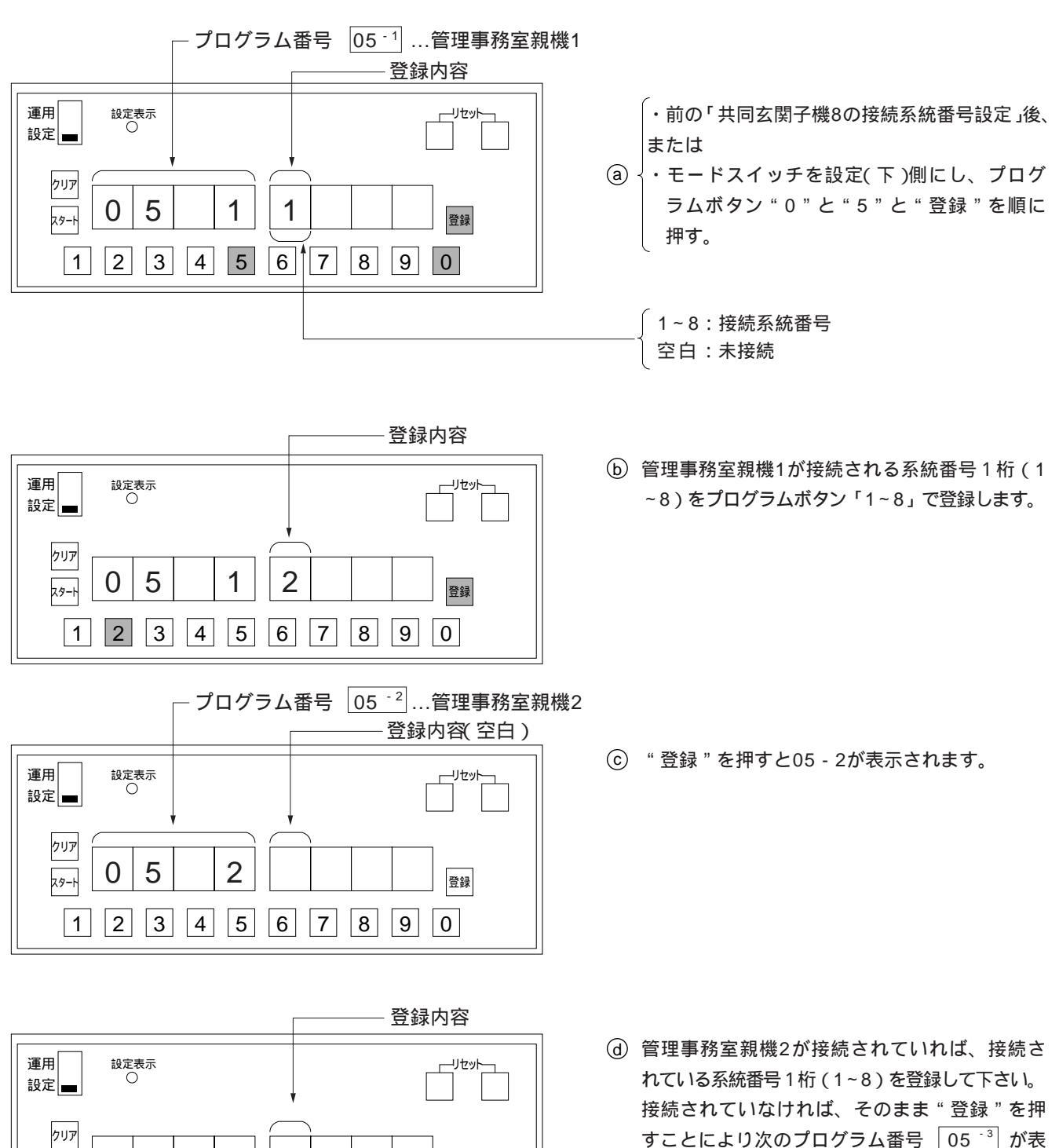

登録 示されます。 2 3 4 5 6 7 8 9 0

5

0

スタート

1

2

3

以下プログラム番号 05-8 まで繰り返しま す。プログラム番号 05-8 の次はプログラム 番号 07 となります。

### 住戸からの管理事務室親機呼出規制有り / 無し設定(プログラム番号 07)

各室内親機(例VL-M367FA)から管理事務室親機への呼び出しができるか、できないかの設定です。 ただし、設定が<u>1:管理事務室親機呼出規制有り[呼び出しができない]の状態でも管理事務室親機から室</u> 内親機にメッセージ登録した場合は呼び出しはできます。

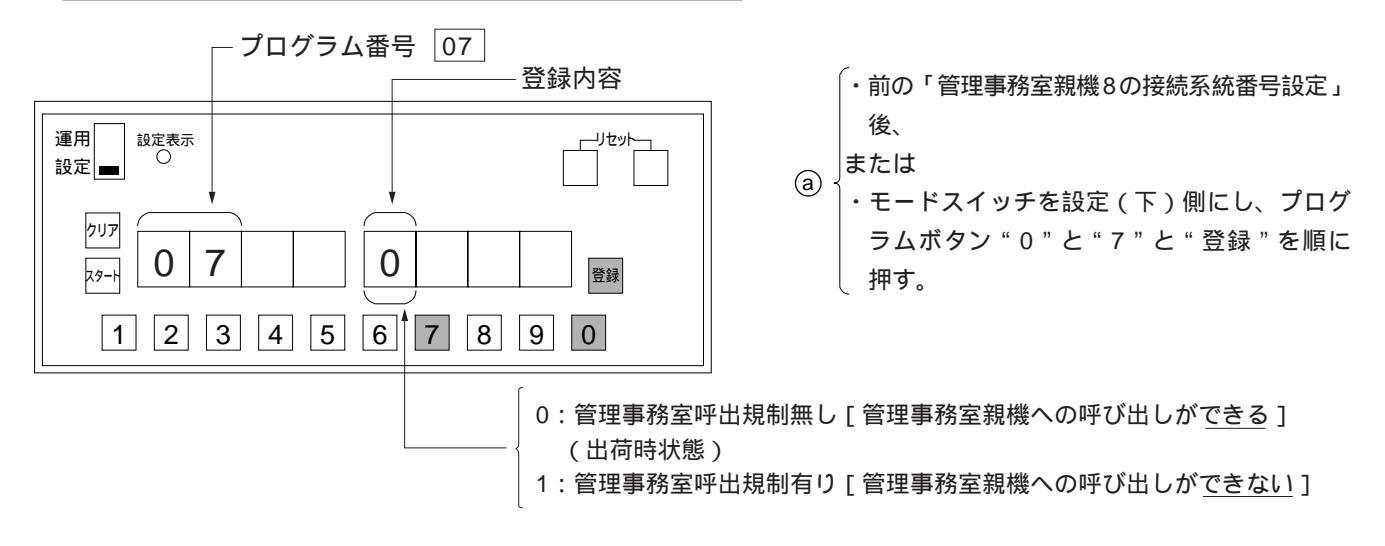

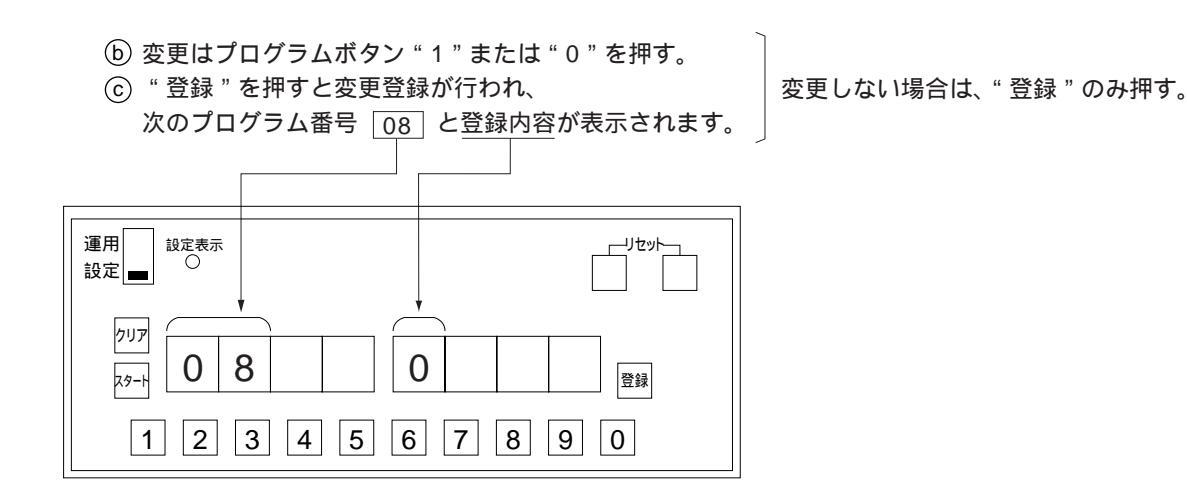

### 管理事務室親機からの通信異常情報出力有り / 無し設定 (プログラム番号 08)

室内親機(例VL-M367FA)の故障、室内親機側のAC100V停電、室内親機と中央制御装置(VG-C101DA) 間の断線等が発生したときに、その異常発生アラームを管理事務室親機へ出力表示させるか、させないかの設 定です。

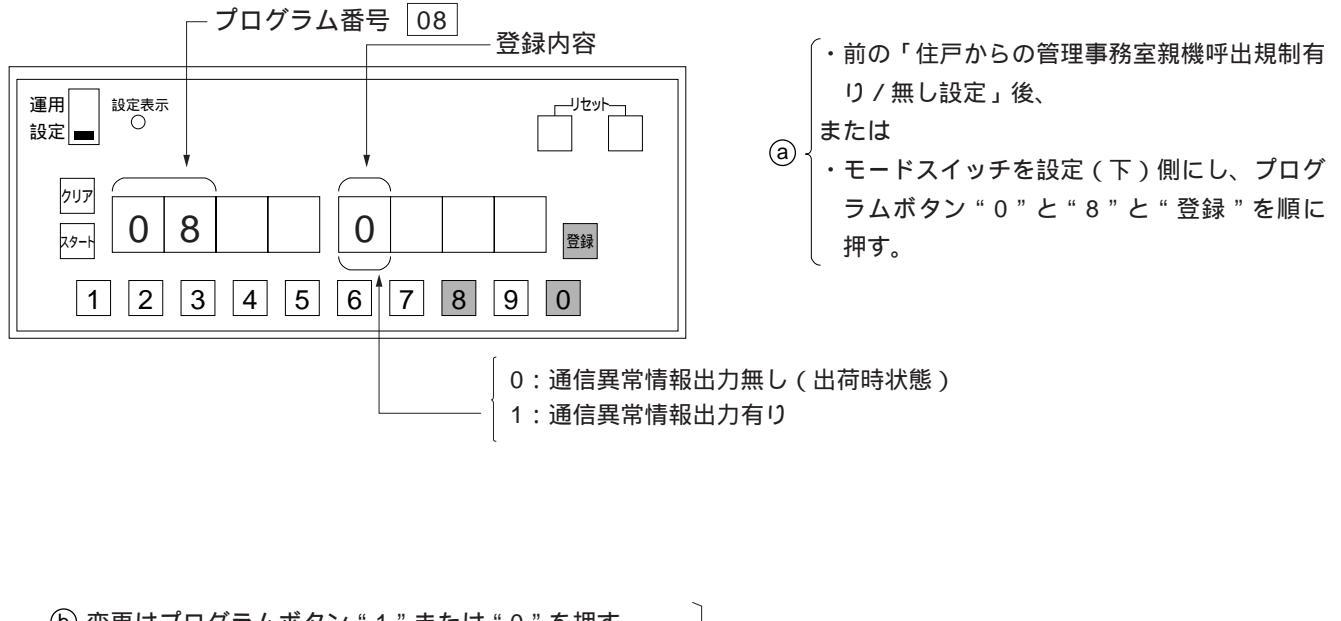

(b) 変更はプログラムボタン "1"または "0"を押す。
(c) "登録"を押すと変更登録が行われ、

次のプログラム番号 09 と登録内容が表示されます。

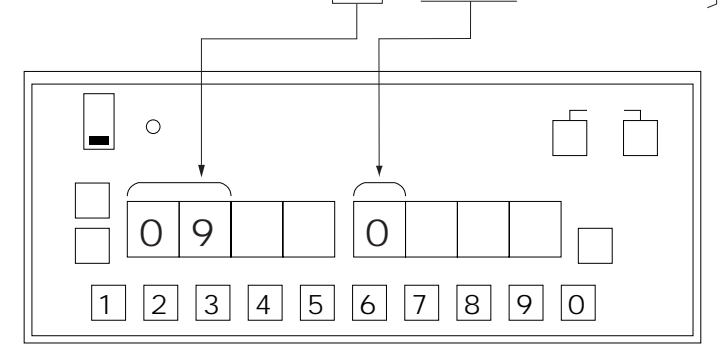

変更しない場合は、"登録"のみ押す。

#### 共同玄関電気錠のセキュリティによる解錠有り/無し設定(プログラム番号 09)

火災またはガスもれ、または火災・ガスもれ発生時に共同玄関子機の電気錠を自動的に解錠するか、しないか の設定です。

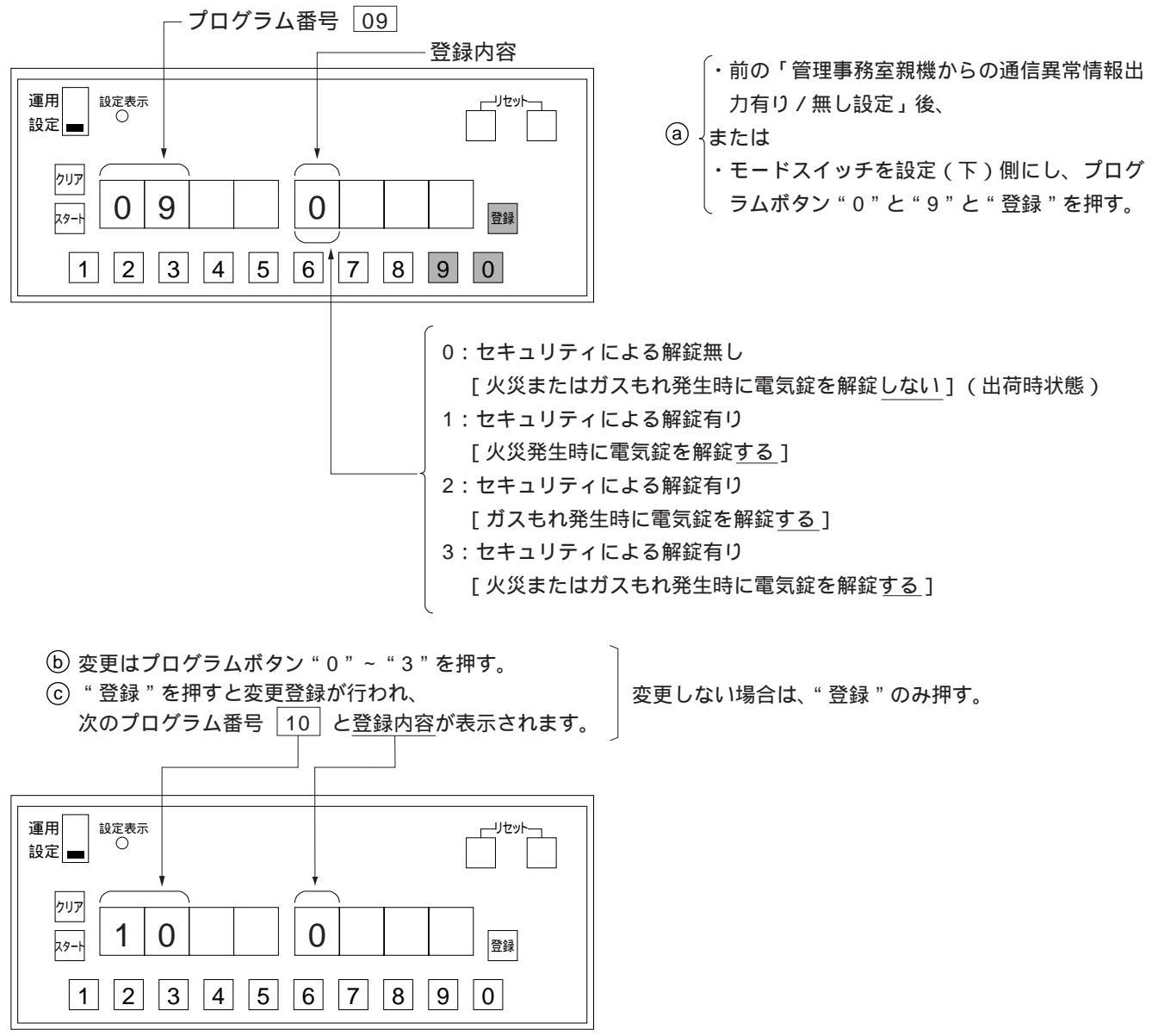

セキュリティによる解錠には次頁の制限事項があります。

・セキュリティ解錠に関する制限事項

(1)管理事務室親機が接続されないシステムの場合は、プログラム番号 09 で「共同玄関電気錠のセキ ュリティによる解錠有り/無し設定」で有り[1]にしてもセキュリティによる解錠機能はできませ ん。(復旧機能がないため)

同様に、管理事務室親機が接続されていても、これらが障害中(故障中)の場合もセキュリティに よる共同玄関解錠はできません。

(2)管理事務室親機が接続されたシステムで、プログラム番号 09 の設定が1,2,3の場合、火災またはガ スもれ発生時に共同玄関電気錠は解錠します。電気錠の復旧方法は、下記のとおりです。

| 火災またはガスもれ発生時の操作・状態                                                    | 電気錠復旧   |
|-----------------------------------------------------------------------|---------|
| 火災またはガスセンサの復旧時 ―                                                      | → 復旧せず  |
| 室内親機(VL-M367FA、VJ-M368FA、<br>VG-M376D、VG-M377D等)の警報音停 —<br>止ボタンを押したとき | → 復旧せず  |
| 管理事務室親機の警報音停止ボタンと _<br>警報消去ボタンを順に押したとき                                | → 復旧します |

< 共同玄関子機の電気錠復旧方法 >

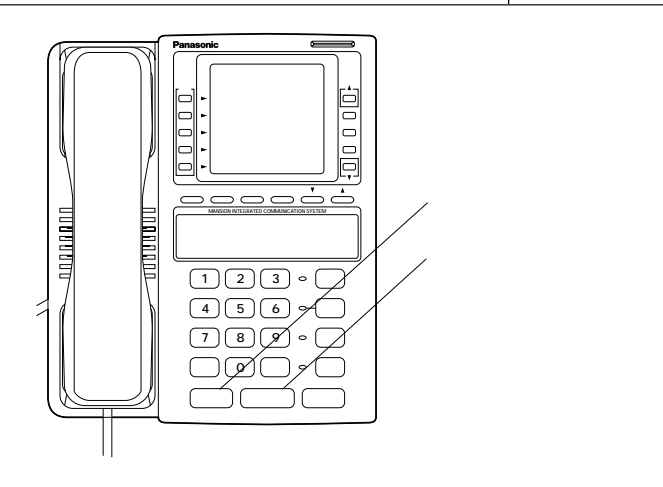

管理事務室親機

### 管理事務室親機からの共同玄関電気錠のワンタッチ解錠有り / 無し設定 (プログラム番号10)

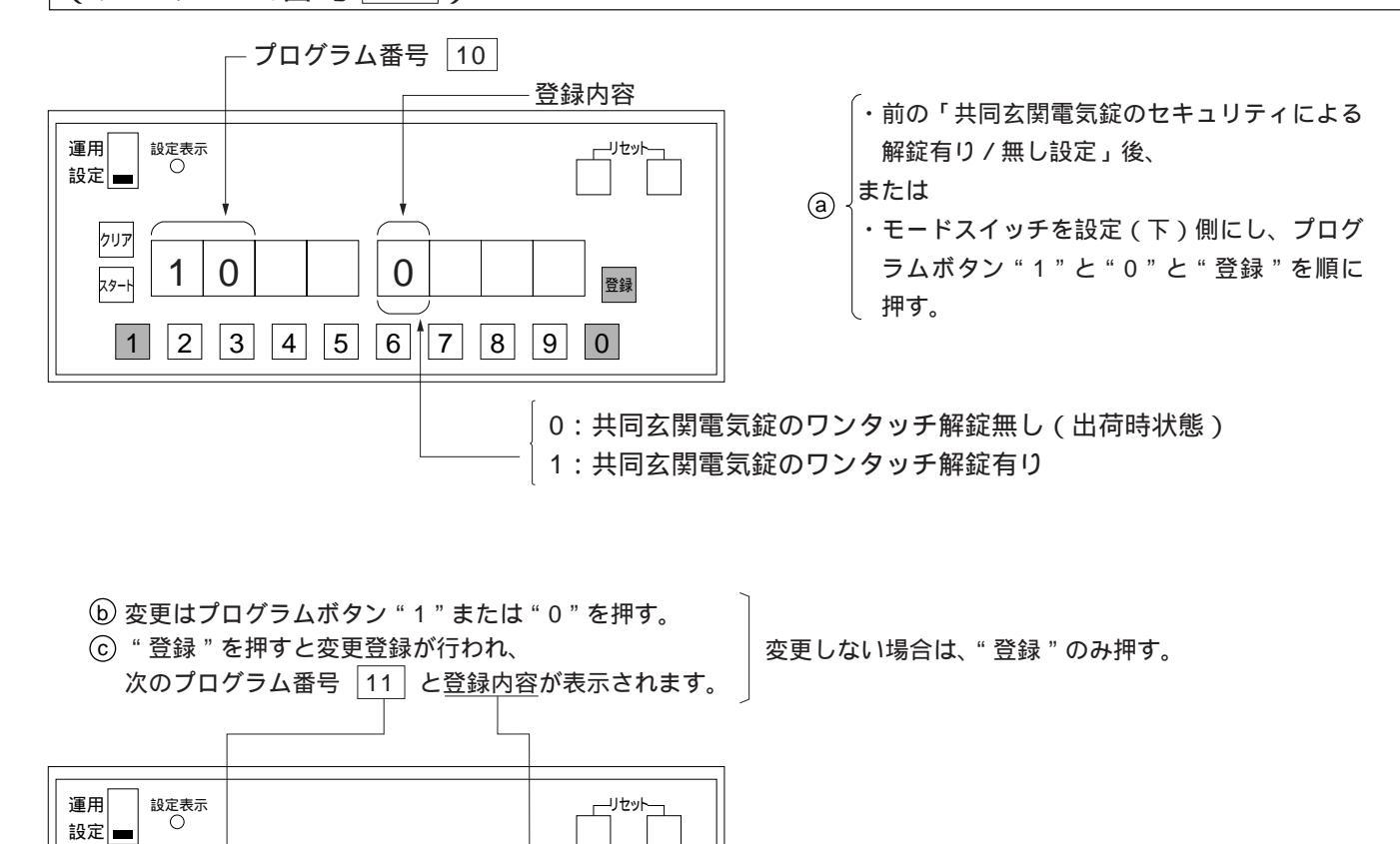

0 0

1 2 3 4 5 6 7 8 9 0

登録

クリア

29**-**1

1 1

### 系統別LC1~8が管理する棟番号設定(プログラム番号 11 ~ 18)

(例)1棟のみ(住戸番号が重複しない場合) 全てLC系統全棟に設定します。

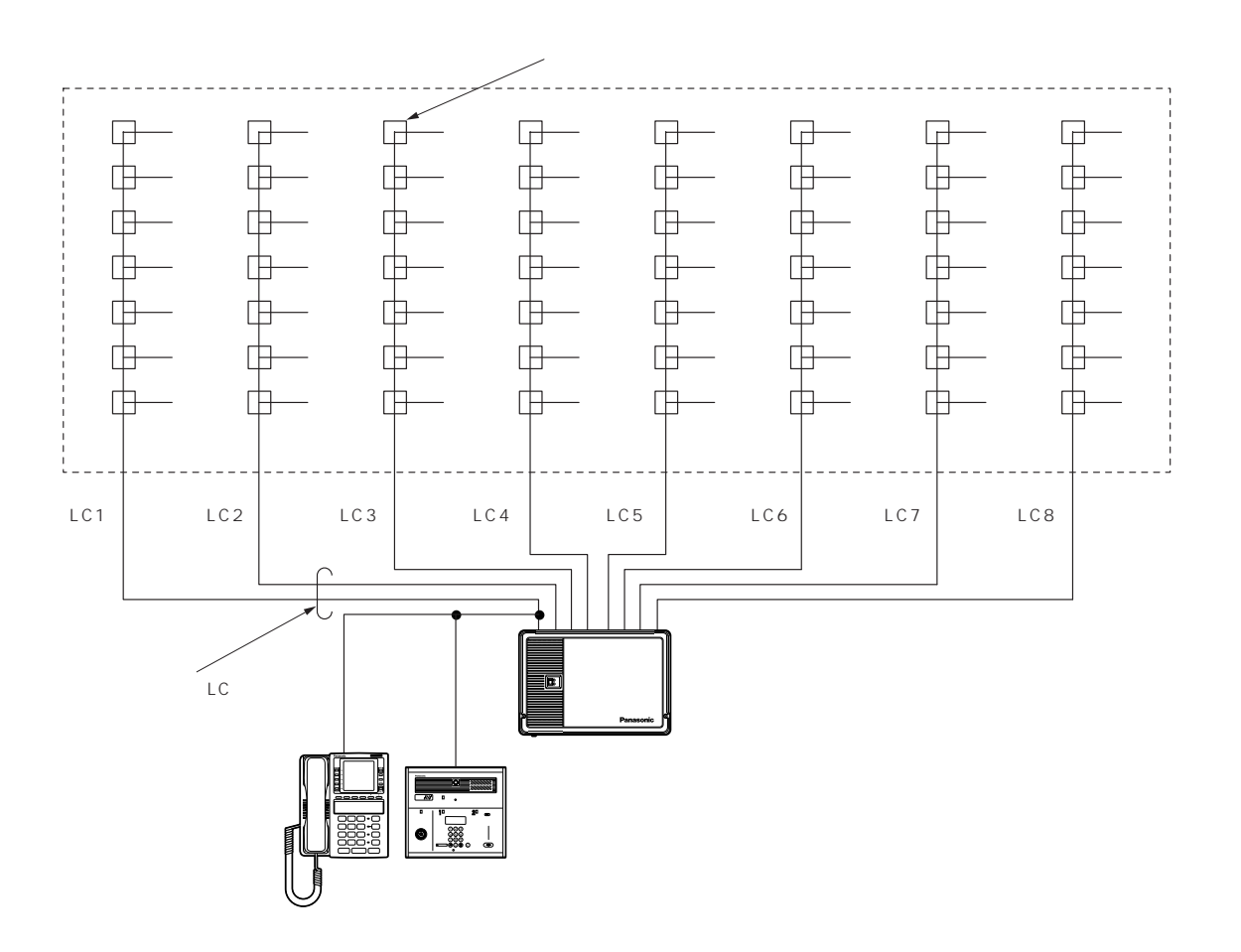

プログラム表

| プログラム<br>番号 | 対 象           | 初期値 | 管理する号棟を記入する<br>2 <sup>955</sup> (01-08) | 確認            |          |
|-------------|---------------|-----|-----------------------------------------|---------------|----------|
| 11          |               | 00  | 2HJ (01~98)                             | <u>テェック 傾</u> |          |
|             |               | 00  | 00                                      |               |          |
| 12          | LC2系統が管理する棟番号 | 00  | 00                                      |               |          |
| 13          | LC3系統が管理する棟番号 | 空白  | 00                                      |               |          |
| 14          | LC4系統が管理する棟番号 | 臣   | 00                                      |               |          |
| 15          | LC5系統が管理する棟番号 | 空白  | 00                                      |               | 2桁       |
| 16          | LC6系統が管理する棟番号 | 空白  | 00                                      |               | 00:全棟指定  |
| 17          | LC7系統が管理する棟番号 | 印   | 00                                      |               | 空白:未実装時、 |
| 18          | LC8系統が管理する棟番号 | 空白  | 00                                      |               | または未接続   |
|             |               |     |                                         |               |          |

(例)棟別管理にする(1棟に住戸101、2棟にも住戸101がある。) LC系統ごとに棟番号を設定します。 棟別管理する場合、棟別放送、緊急棟別放送ができます。

#### 1棟目108戸・2棟目54戸

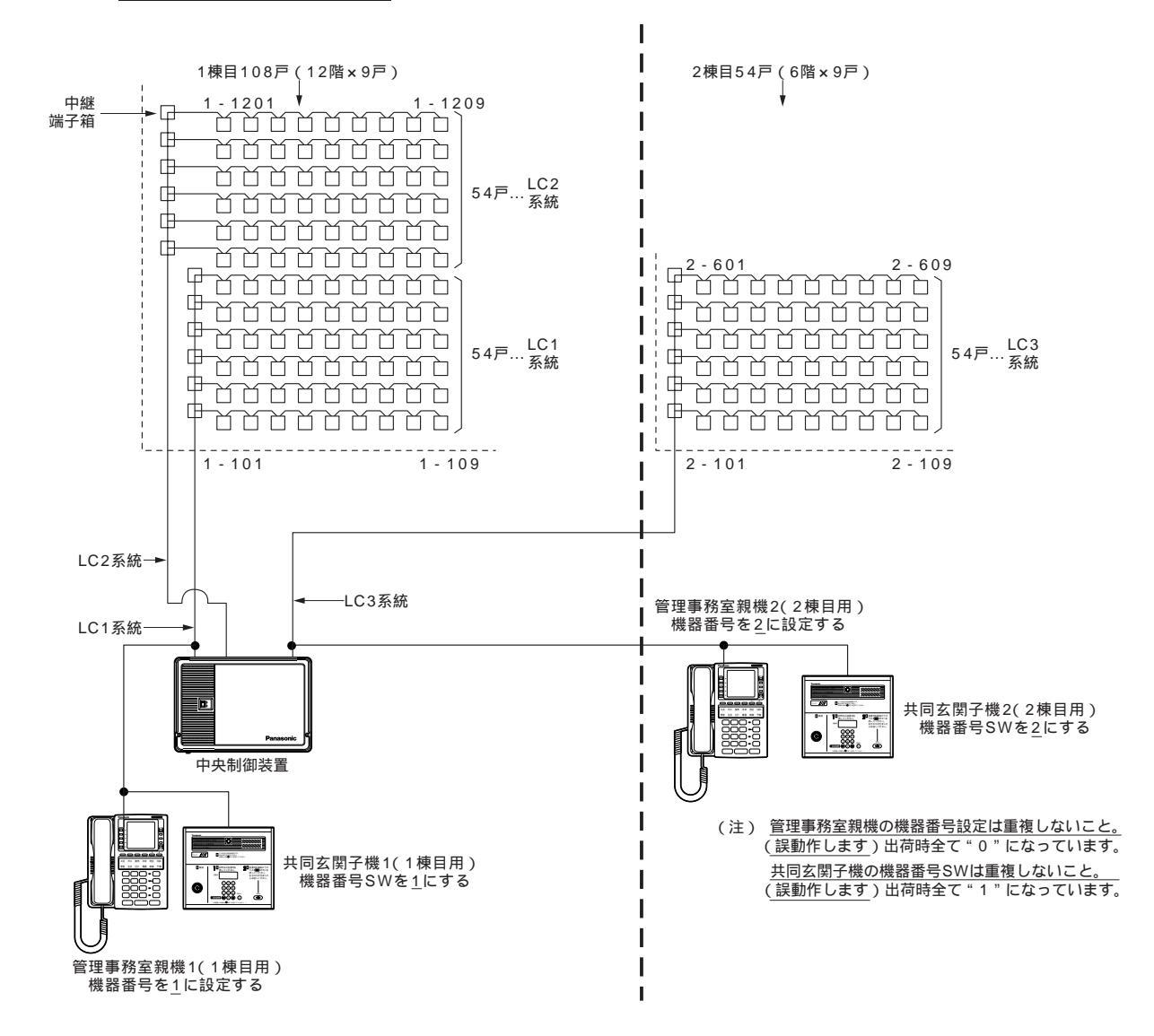

#### プログラム表

|                                              | LC<br>系統 | プログラム<br>番号 | 管理する<br>号棟 | プログラム<br>ボタン |  | プログラム | 対           | 象      |              | <b>※四よう日はより)よう</b>       | な注刃                        | 1         |
|----------------------------------------------|----------|-------------|------------|--------------|--|-------|-------------|--------|--------------|--------------------------|----------------------------|-----------|
| 1棟目<br>戸数108戸<br>(1系統接続台数制限をこ<br>えるため2系統にする) | LC1      | 11          | 01         | 0と1を<br>押す   |  | 番号    |             |        | 初期値          | 官埋する号棟を記入する<br>2桁(01~98) | <sup>11年100</sup><br>チェック欄 | 1         |
|                                              |          |             |            |              |  | 11    | LC1系統が管     | 理する棟番号 | 00           | 01                       |                            | l         |
|                                              | LC2      | 12          | 01         | 0と1を<br>押す   |  | 12    | LC2系統が管     | 理する棟番号 | 00           | • 01                     |                            | l         |
| 2棟目<br>戸数54戸                                 | LC3      | 13          | 02         | 0と2を<br>押す   |  | 13    | LC3系統が管     | 理する棟番号 | 空白           | 02                       |                            | 1         |
|                                              |          |             |            |              |  | 14    | LC4系統が管     | 理する棟番号 | 空白           |                          |                            | l         |
|                                              |          |             |            |              |  | 15    | LC5系統が管     | 理する棟番号 | 空白           |                          |                            | 2桁        |
|                                              |          |             |            |              |  | 16    | LC6系統が管     | 理する棟番号 | 空白           |                          |                            | 00:全棟指定   |
|                                              |          |             |            |              |  | 17    | <br> C7系統が管 | 理する棟番号 | 空白           |                          |                            | 01~98:棟指定 |
|                                              |          |             |            |              |  |       |             |        | - H<br>- + / |                          |                            |           |
|                                              |          |             |            |              |  | 18    | LC8糸統が管     | 理する棟番号 | 空白           |                          |                            | よには木技院    |

(注1) 同一LC系統内での棟別管理(棟分け)はできません。 棟ごとに系統を分けて配線することにより棟別管理ができます。

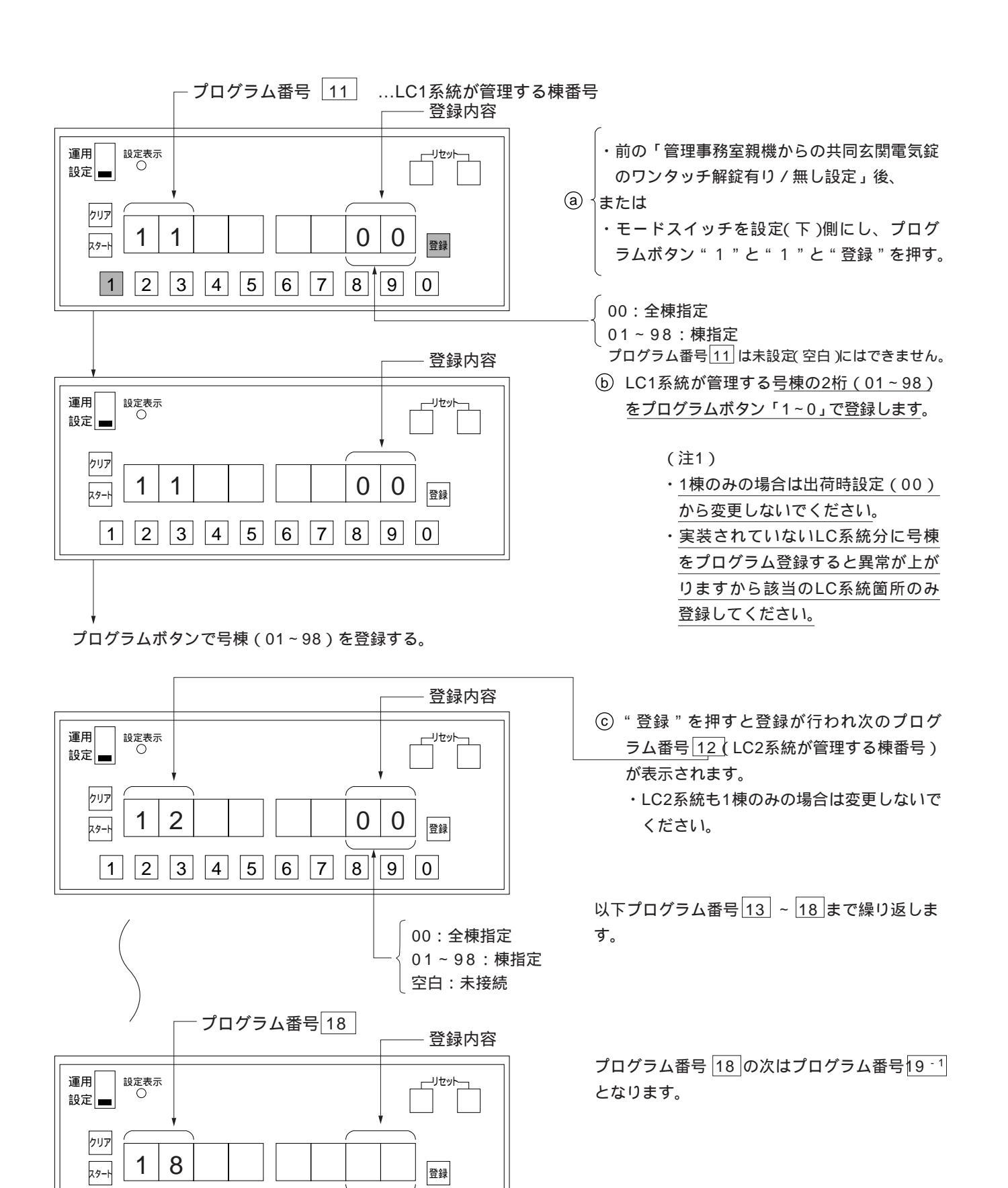

0

00:全棟指定 01~98:棟指定

プログラム番号13~18 空白:未実装時、または未接続

2 3 4 5 6 7 8 9

1

## 各種同時接続本数設定(プログラム番号191~194)

通常は初期値のままお使いください。

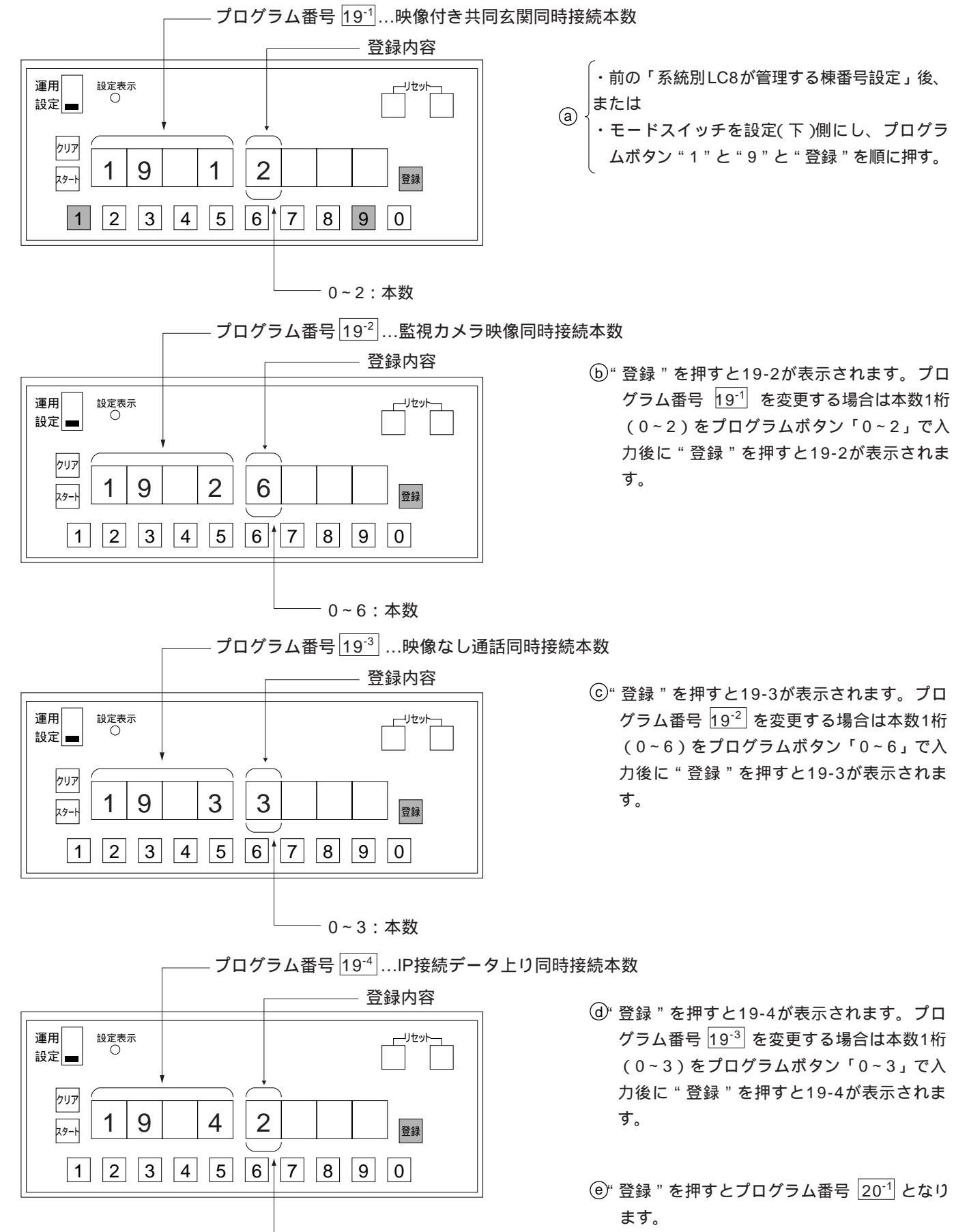

— 0~2:本数

- 72 -
# LC1~8が管理する棟のアナログ映像ライン設定(プログラム番号20<sup>-1</sup>~20<sup>-®</sup>)

アナログ映像の共同玄関子機(VL-545C「」、546C「」)を用いるシステムの場合の設定です。 アナログ映像を用いる場合は棟別に分けてアナログ映像線路を配線してください。(取付工事説明書参照)

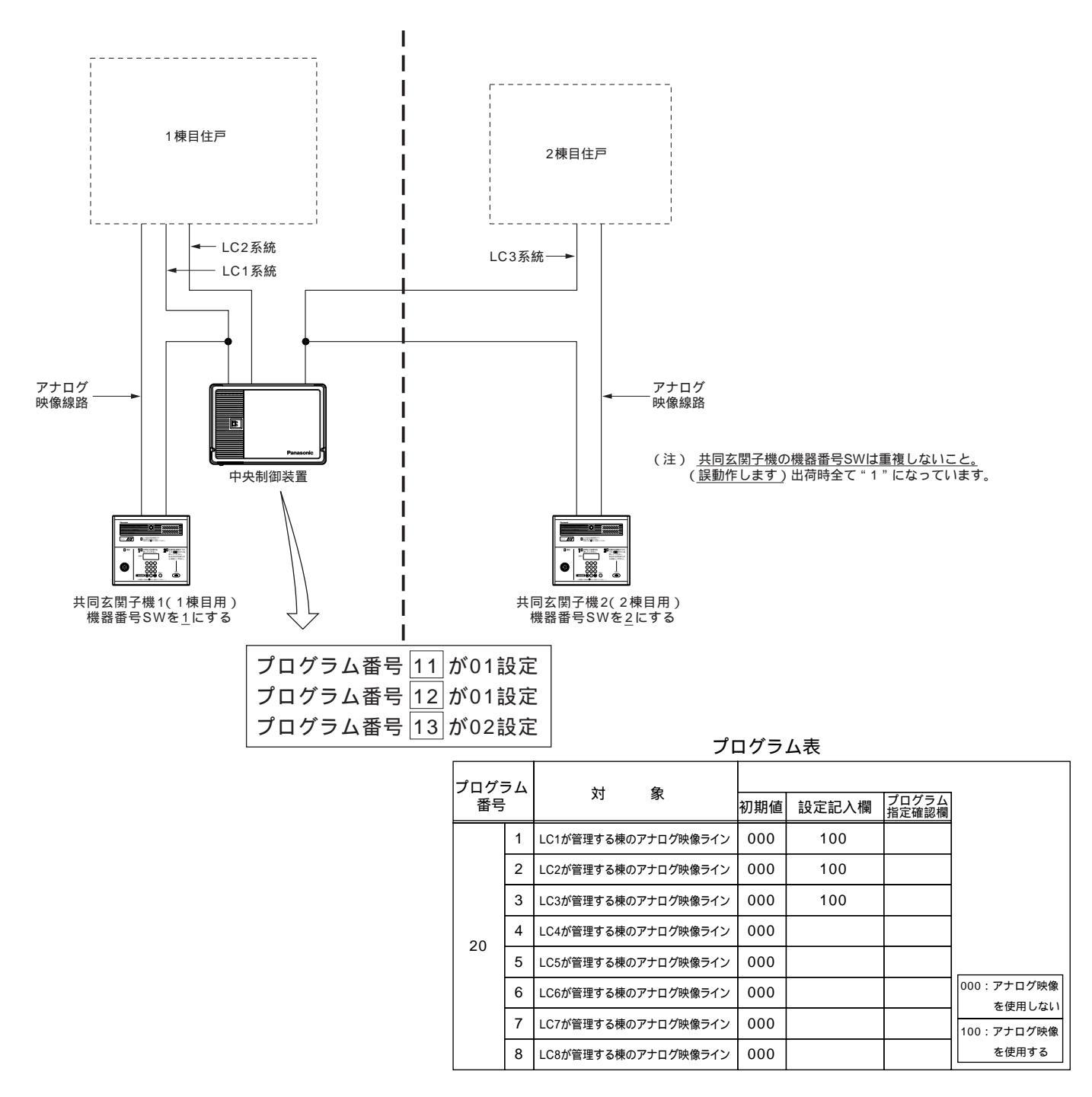

- (注1) デジタル映像の共同玄関子機(VG-K547CD「」、K548CD「」)
- (注2) アナログ映像の共同玄関子機(VL-545C「」、546C「」)
- (注3) デジタル映像の共同玄関子機と、アナログ映像の共同玄関子機を一同システムで使用することはできません。
- (注4) 20-1~8全ての設定値が「000」と設定されている時のみ、デジタル映像のシステムとなります。
   (20-1~8のいずれか1つでも「100」と設定された場合には、アナログ映像のシステムとなります。)
- (注5) 集中制御装置を使用した大規模システムの場合には、アナログ映像を使用できません。 (デジタル映像のみのシステムとなります)

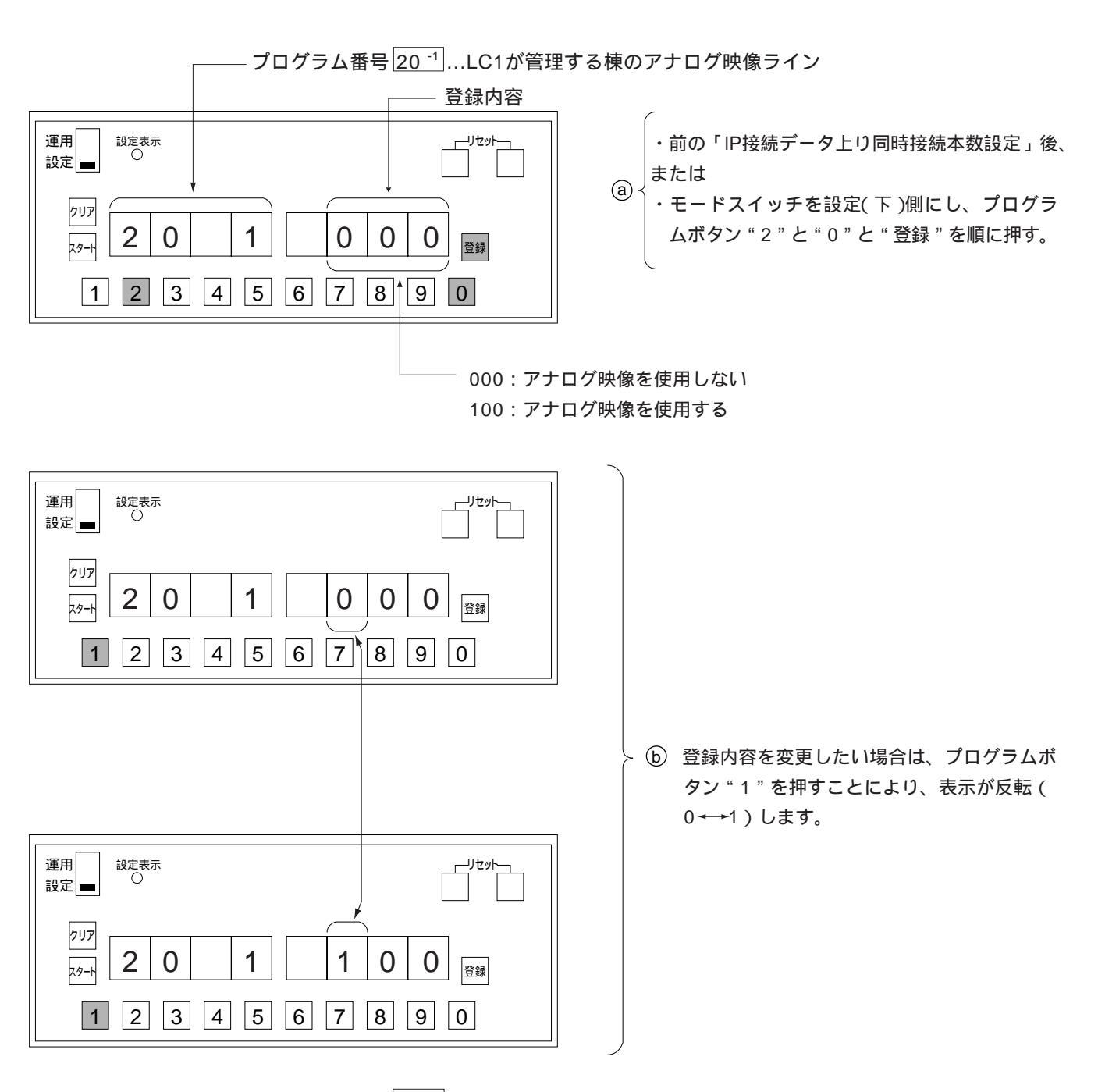

— プログラム番号 20<sup>--2</sup>…LC2が管理する棟のアナログ映像ライン

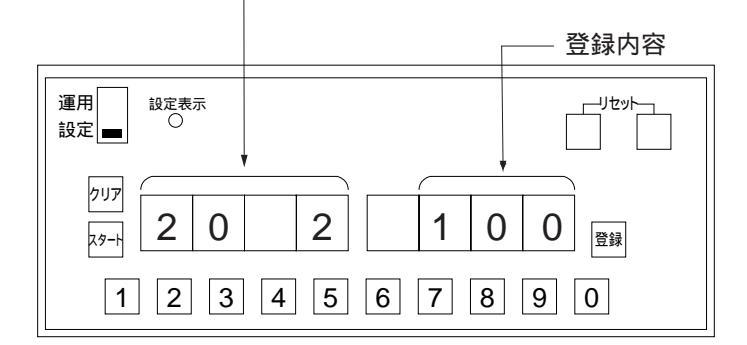

⑥ 登録"を押すと20-1の値が登録され、20-2 が表示されます。プログラム番号11~18 の棟が一致しているLCは、代表で1つのLC に設定することで他の一致しているLCも自 動的に同様の設定値になります。

(例)プログラム番号 11、12が共に01設定の場合、代表でプログラム番号 20<sup>-1</sup>に100を設定すると、プログラム番号 20<sup>-2</sup>も自動的に 100となります。

以下プログラム番号 20<sup>-8</sup>まで繰り返します。プ ログラム番号 20<sup>-8</sup>の次はプログラム番号 21 と なります。

## 共同玄関子機1~8が属する棟番号設定(プログラム番号21~28)

#### 1.棟別ごとに共同玄関子機を設置の場合

ご注意 本設定を棟指定01~98にします。

共同玄関子機が属する棟以外の住戸を呼び出す場合には、部屋番号の前に棟番号を入力する必要があります。

アナログ映像を用いるシステムの場合は、棟別に分けてアナログ映像路を配線してください。(取付工事 説明書参照)また、アナログ映像を用いるシステムの場合は、共同玄関子機が属する棟以外の呼び出しが できません。

(注)・複数の共同玄関子機を設置する場合は、共同玄関子機内にある機器番号SWを重複しないよう設 定してください。(機器番号SWの位置は取付工事説明書参照)

(例)共同玄関子機1、2が1棟目に属し、共同玄関子機3が2棟目に属する場合。

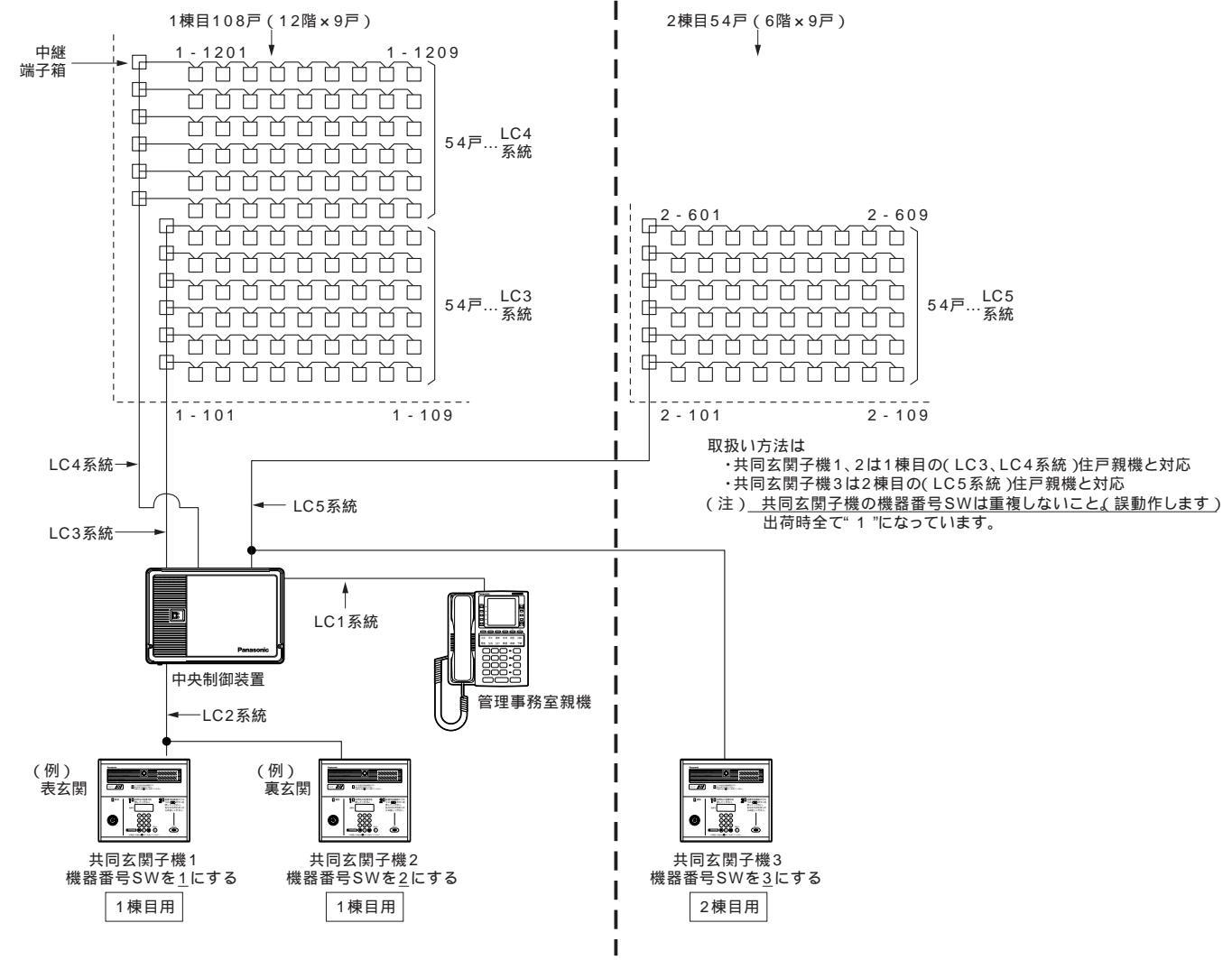

プログラム表

| ・共同玄関子機1、2が1棟目に属し、<br>・共同玄関子機3が2棟目に属する場合 |        |       |     |            | プログラム<br>番号 | 対      | 象              | 初期値            | 属する号棟を記入する<br>2桁(01~98) | 確認<br>チェック欄 |  |                 |
|------------------------------------------|--------|-------|-----|------------|-------------|--------|----------------|----------------|-------------------------|-------------|--|-----------------|
|                                          |        |       |     |            | 21          | 共同玄関子機 | <u>1</u> 設定用   | 00             | 01                      |             |  |                 |
|                                          |        |       |     |            | 22          | 共同玄関子機 | ₹ <u>2</u> 設定用 | 00             | 01                      |             |  |                 |
|                                          | 共同玄関子機 | プログラム | 属する | プログラム      |             | 23     | 共同玄関子機         | <u>3</u> 設定用   | 00                      | 02          |  |                 |
|                                          | 機器番号   | 番号    | 号棟  | ボタン        |             | 24     | 共同玄関子機         | <u>4</u> 設定用   | 00                      |             |  |                 |
| 1 抽                                      | 1      | 21    | 01  | 0と1を<br>押す |             | 25     | 共同玄関子機         | ₹ <u>5</u> 設定用 | 00                      |             |  |                 |
| 1174                                     | 2      | 22    | 01  | 0と1を<br>畑ま |             | 26     | 共同玄関子機         | ₹ <u>6</u> 設定用 | 00                      |             |  | 2#              |
|                                          |        |       |     | 149        |             | 27     | 共同玄関子機         | ₹ <u>7</u> 設定用 | 00                      |             |  | 2fij<br>00:全棟指定 |
| 2棟                                       | 3      | 23    | 02  | 押す         |             | 28     | 共同玄関子機         | <u>8</u> 設定用   | 00                      |             |  | 01~98:棟指定       |

(注2)1棟のみの場合は必ず接続共同玄関子機台数分「00」と号棟 作成したプログラム表をもとにプログ を記入し登録してください。 ラム登録をします。 (出荷時状態プログラム番号21~28まで「00」全棟指定です。) - プログラム番号 21 …共同玄関子機1が属する棟番号 ・前の「LC8が管理する棟のアナログ映 運用 設定表示 ―リセット-設定 像ライン設定」後、 または クリア (a) √・モードスイッチを設定(下)側にし、プ 2 1 0 1 29-1 登録 ログラムボタン "2"と"1"と "登録" を押す。(プログラム番号21を呼び出 1 2 3 4 5 6 7 8 9 0 す。) 棟が1棟(01)のため... (b) 1棟を設定するプログラムボタン"0"と "1"を押す。 必ず接続LC系統分、号棟の2桁(01~ お 98)をプログラムボタン「1~0」で登 願 L١ 録する。 (c) "登録"を押すと登録が行われ次のプログ ラム番号 22 (共同玄関子機2が属する棟 運用 設定表示 番号登録のため)が表示され、 -リセット-設定 00全棟指定が表示されます。 共同玄関子機2も棟が1棟(01)のため クリア ・プログラムボタン"0"と"1"を押 2 2 0 1 登録 スタート しその後"登録"を押して登録します。 1 2 3 4 5 6 7 8 9 0 プログラム番号 23 が表示されます。 ・前頁の「共同玄関子機1~8が属する棟番号設定」のプログラム表よりプロ グラム番号 23 …共同玄関子機3を登録する。 運用 設定表示 リセット 設定 クリア 3 2 0 2 共同玄関子機3は棟が2棟(02)のため 登録 29-H ・プログラムボタン"0"と"2"を押し 2 3 4 5 6 7 8 9 0 1 その後"登録"を押して登録します。

(注1)1台の共同玄関子機で複数の棟を指定することはできません。

プログラム番号28の次はプログラム番号 30となります。

次頁の例も参照のこと

#### 2.1棟のみで共同玄関子機が複数設置の場合

(例)共同玄関子機を2台設置する場合[棟番号なし(棟分けなし)の場合]

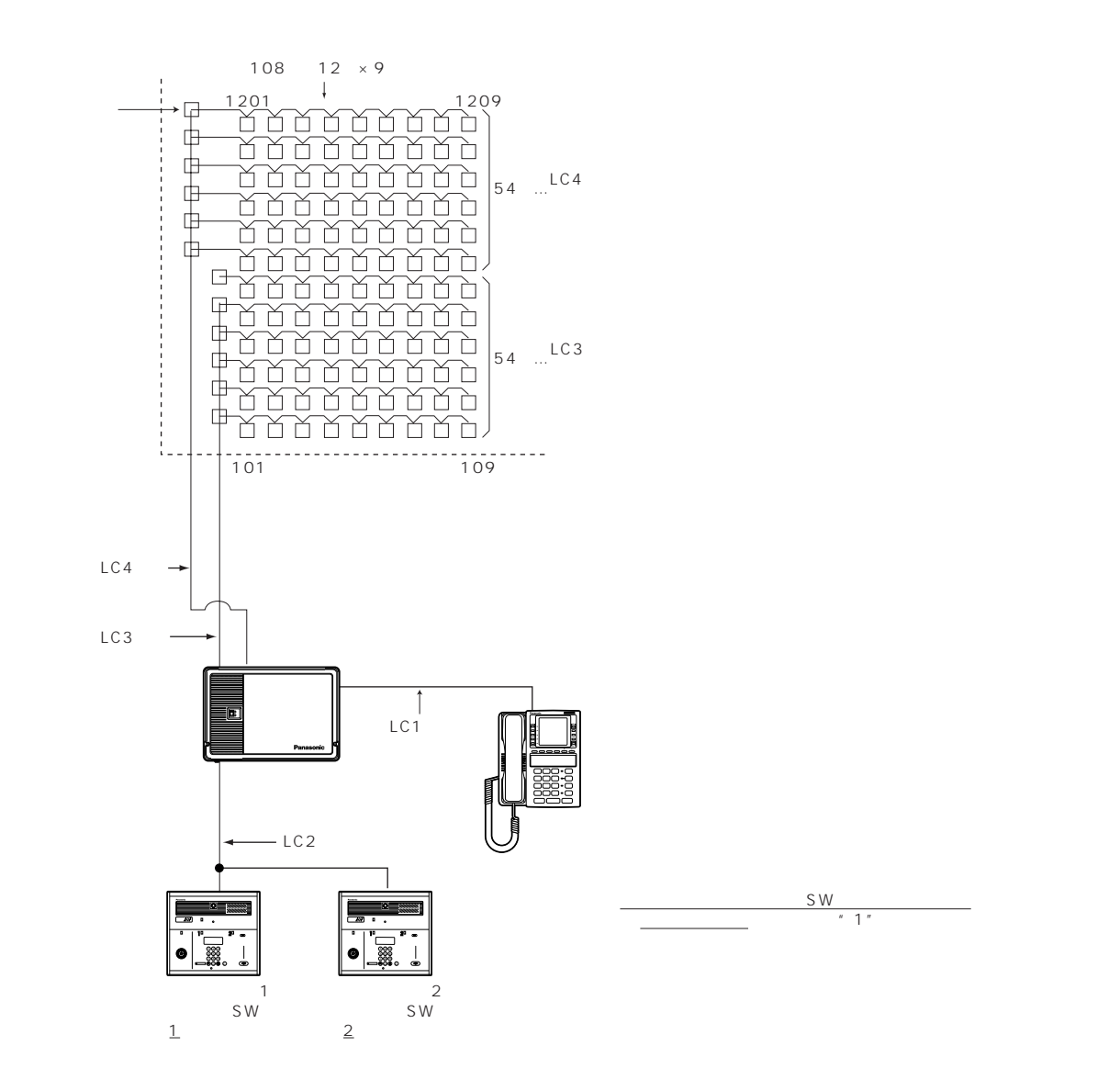

| 共同玄関子機<br>機器番号 | プログラム<br>番号 | 属する<br>号棟 | プログラム<br>ボタン |
|----------------|-------------|-----------|--------------|
| 1              | 21          | 00        | 初期値の<br>まま   |
| 2              | 22          | 00        | 初期値の<br>まま   |

| プログラム<br>番号 | 対 象          | 初期値 | 属する号棟を記入する<br>2桁(01~98) | 確認<br>チェック欄 |                 |        |
|-------------|--------------|-----|-------------------------|-------------|-----------------|--------|
| <br>21      | 共同玄関子機 1 設定用 | 00  | 00                      |             |                 |        |
| 22          | 共同玄関子機 2 設定用 | 00  | 00                      |             |                 | 初期     |
| 23          | 共同玄関子機 3 設定用 | 00  |                         |             |                 | 値の     |
| 24          | 共同玄関子機 4 設定用 | 00  |                         |             |                 | まま     |
| 25          | 共同玄関子機 5 設定用 | 00  |                         |             |                 | とす     |
| 26          | 共同玄関子機 6 設定用 | 00  |                         |             | 2#5             | a<br>a |
| 27          | 共同玄関子機 7 設定用 | 00  |                         |             | 2ff]<br>00:全棟指定 |        |
| 28          | 共同玄関子機 8 設定用 | 00  |                         |             | 01~98:棟指定       |        |

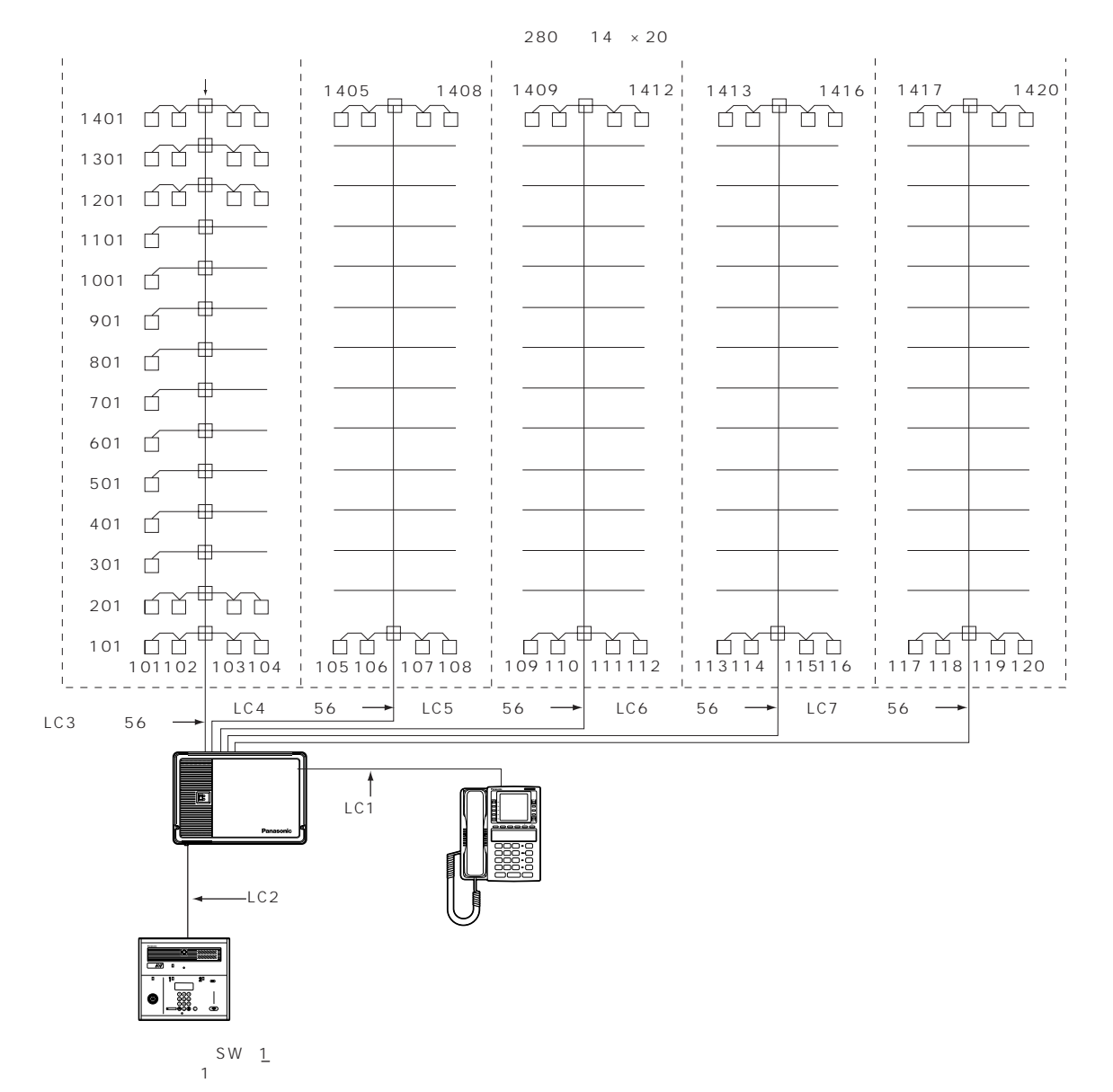

#### (例)共同玄関子機を1台設置する場合[棟番号なし(棟分けなし)の場合]

 
 共同玄関子機 機器番号
 プログラム 番号
 属する 号棟
 プログラム ボタン

 1
 21
 00
 初期値の まま

| プログラム<br>番号 | 対 象          | 初期値 | 属する号棟を記入する<br>2桁(01~98) | 確認<br>チェック欄 |                |         |
|-------------|--------------|-----|-------------------------|-------------|----------------|---------|
| 21          | 共同玄関子機 1 設定用 | 00  | • 00                    |             |                |         |
| 22          | 共同玄関子機 2 設定用 | 00  |                         |             |                | 名甘      |
| 23          | 共同玄関子機 3 設定用 | 00  |                         |             |                | í<br>í  |
| 24          | 共同玄関子機 4 設定用 | 00  |                         |             |                | OIL OIL |
| 25          | 共同玄関子機 5 設定用 | 00  |                         |             |                | 2       |
| 26          | 共同玄関子機 6 設定用 | 00  |                         |             |                | No      |
| 27          | 共同玄関子機 7 設定用 | 00  |                         |             | 2ff<br>00:全棟指定 |         |
| 28          | 共同玄関子機 8 設定用 | 00  |                         |             | 01~98:棟指定      |         |

プログラム表

管理事務室親機グループ着信有り / 無し設定

(プログラム番号30)

管理事務室親機が複数接続されたシステムにおいて、各室内親機又は共同玄関子機より、同一の棟を管理している 全ての管理事務室親機に呼出し音を鳴らす(1:有)か鳴らさない(0:無)の設定です。

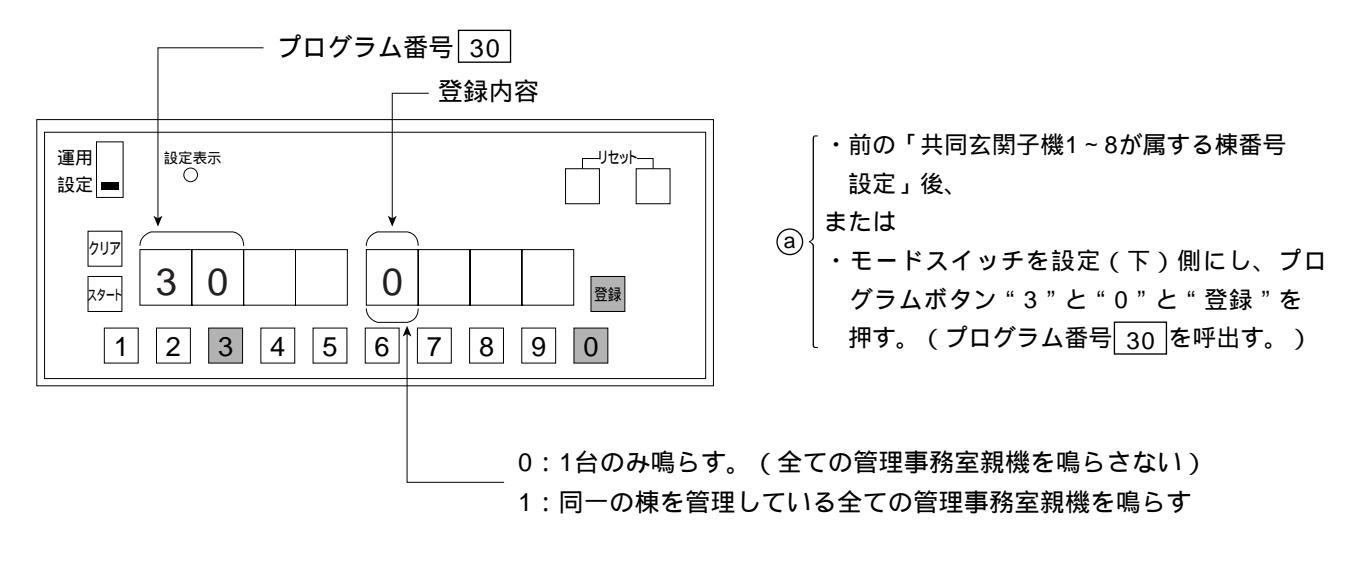

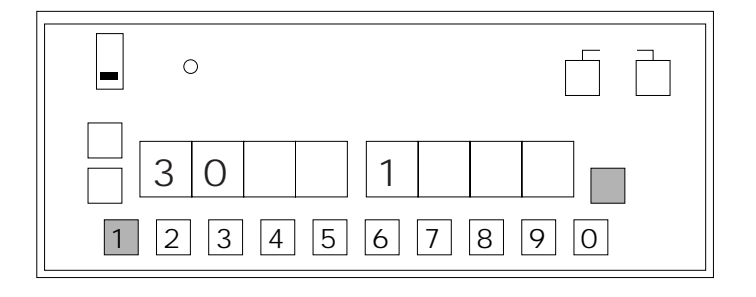

- ⑤ ・鳴らすように変更したい場合は、プログラム ボタン"1"と"登録"を押す。
  - ・変更しない場合は、"登録"を押す。

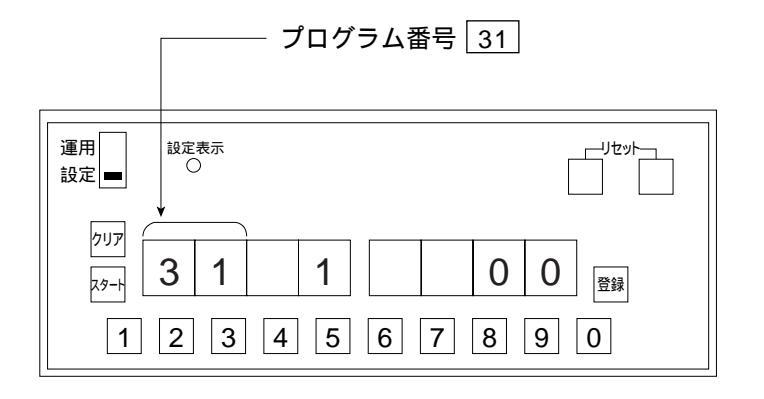

プログラム番号 31 「管理事務室親機1が管理する棟番号設定」 に移ります。

#### 管理事務室親機1~8が管理する棟番号設定(プログラム番号 31 ~ 38)

棟が複数あり、棟ごとに管理事務室親機を設置する場合は、棟番号を設定してください。

[棟ごとに住戸番号が重複するとき、1-101、2-101等]

プログラム番号11~18で複数の棟が設定されている場合、管理事務室親機からの呼び出しの際必ず棟入力が必要になります。

- (注)・複数の管理事務室親機を設置する場合は、管理事務室親機の機器番号を重複しないよう設定してください。 (機器番号の設定は取付工事説明書参照)
- (例)1棟目(LC1、LC2系統)を管理事務室親機1で管理し、2棟目(LC3系統)を管理事務室親機2で管理 する場合

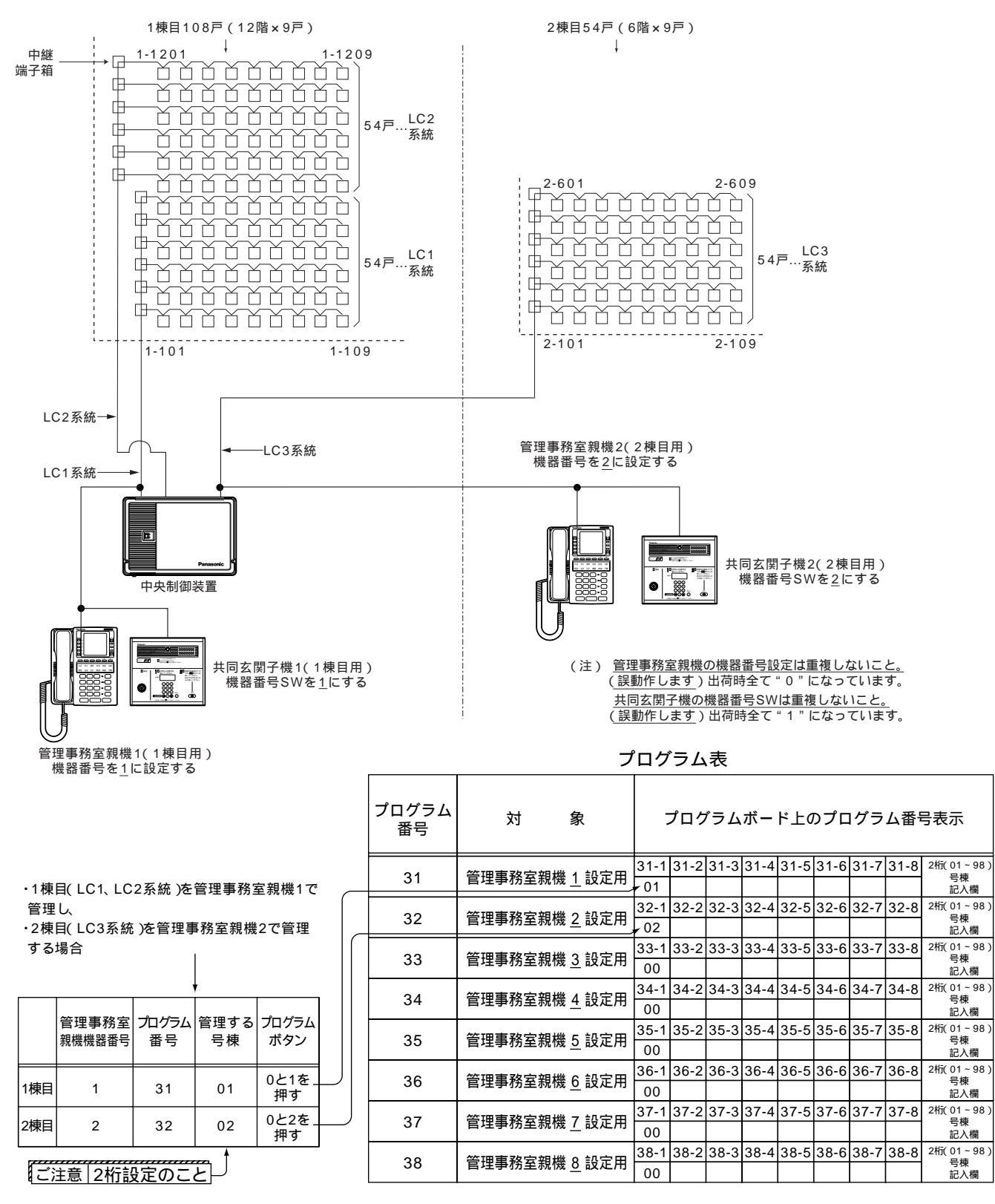

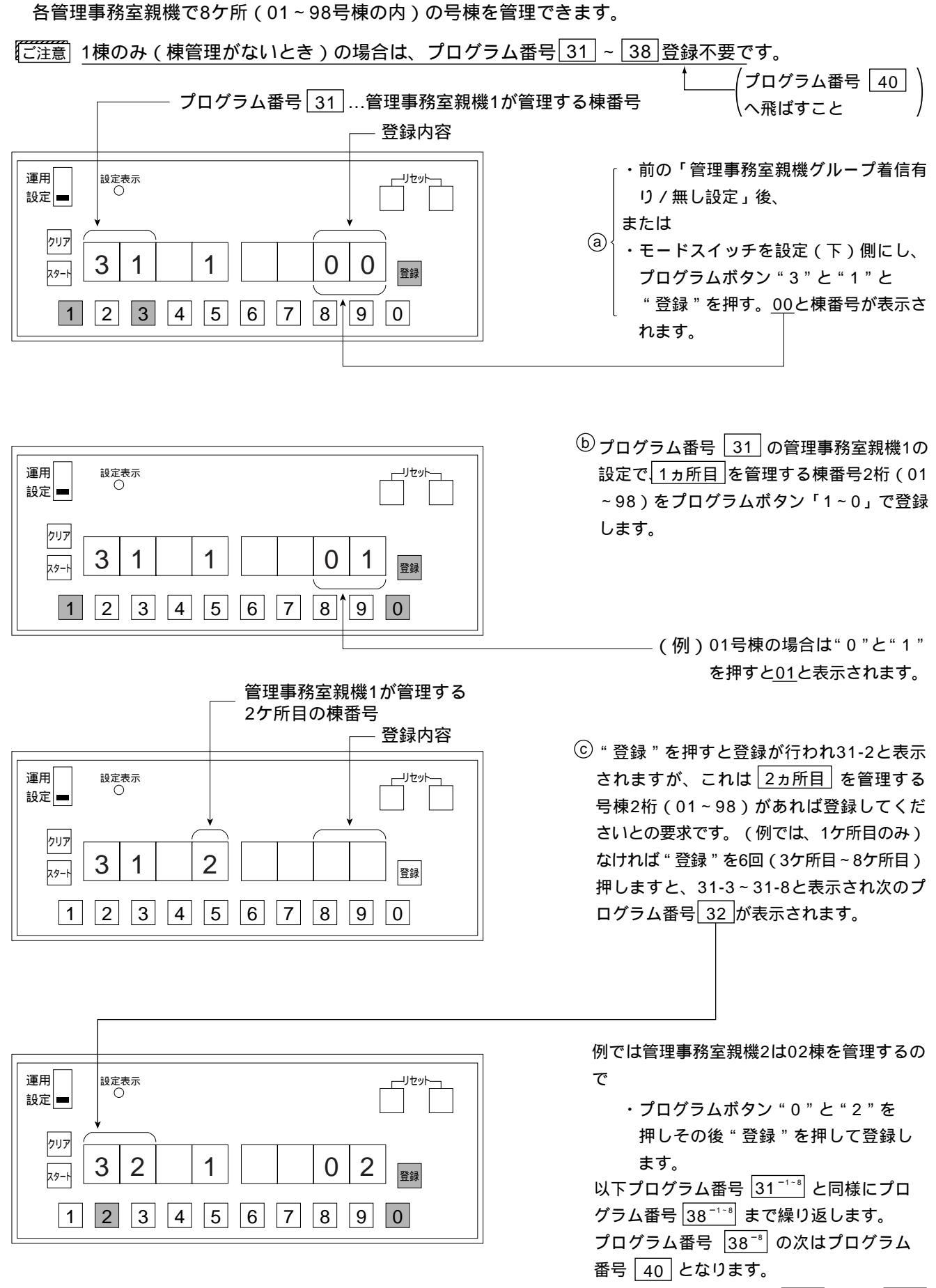

 <sup>「</sup>ご注意」例として管理事務室親機が1台のみ設置で、2棟(01、02)管理する場合、プログラム番号 31<sup>-1</sup> に01、31<sup>-2</sup>
 に02を設定しプログラム番号 32<sup>-1</sup> ~ 38<sup>-3</sup> を飛ばしてください。

# 暗証番号2の種別設定(プログラム番号40)

暗証番号2は住戸用と業者用(新聞配達員等)に設定分けができます。

<u>1:業者用</u>にすると暗証番号2(プログラム番号:41-2、42-2、43-2、44-2、45-2、46-2、47-2、48-2)は、 プログラム番号51~58の共同玄関子機の電気錠解錠時間帯設定に連動し、設定された時間帯にのみ暗 証番号2で解錠が可能です。

> 暗証番号1は、常時有効です。また、暗証番号2を住戸用にした場合は暗証番号2も常時有効です。 暗証番号2を住戸用にした場合はプログラム番号51~58の共同玄関子機の電気錠解錠時間帯設定 に連動して共同玄関子機は解錠状態になりますが、暗証番号2を業者用にした場合は解錠時間帯 でも解錠状態にならず、解錠時間帯に暗証番号2が有効になるのみです。

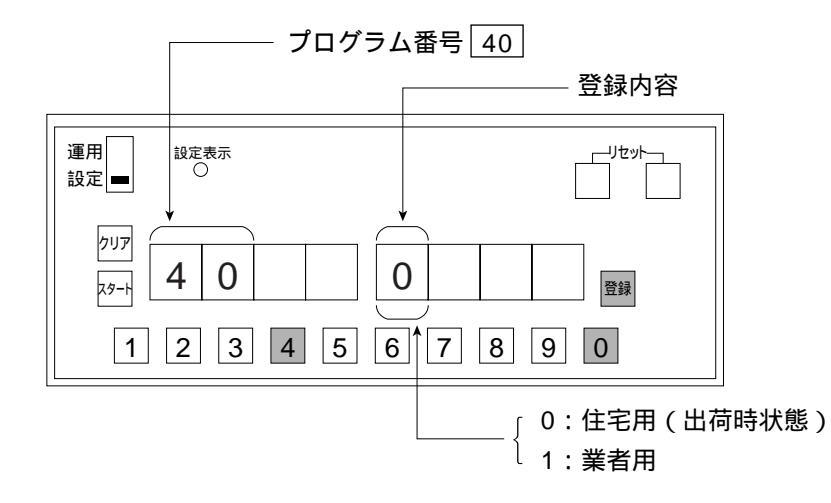

・前の「管理事務室親機8が管理する棟号の 設定」後、

または

④
 ・モードスイッチを設定(下)側にし、プログラムボタン "4"と"0"と "登録"を押す。(プログラム番号 40 を呼出す。)

| 運用<br>設定表示<br>設定 ■ ○                   |     |
|----------------------------------------|-----|
| 707       28-H       4       0       1 | 登録  |
| 1 2 3 4 5 6 7 8                        | 9 0 |

 ・業務用に変更したい場合は、プログラム ボタン"1"と"登録"を押す。
 ・変更しない場合は、"登録"を押す。

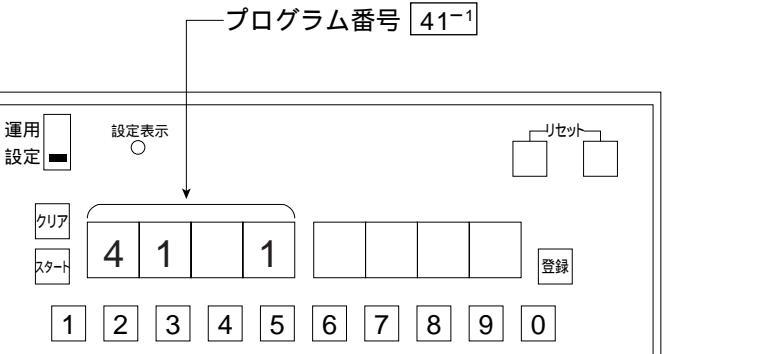

プログラム番号 41<sup>--1</sup> 「共同玄関子機1の電気錠暗証番号1設定」 に移ります。

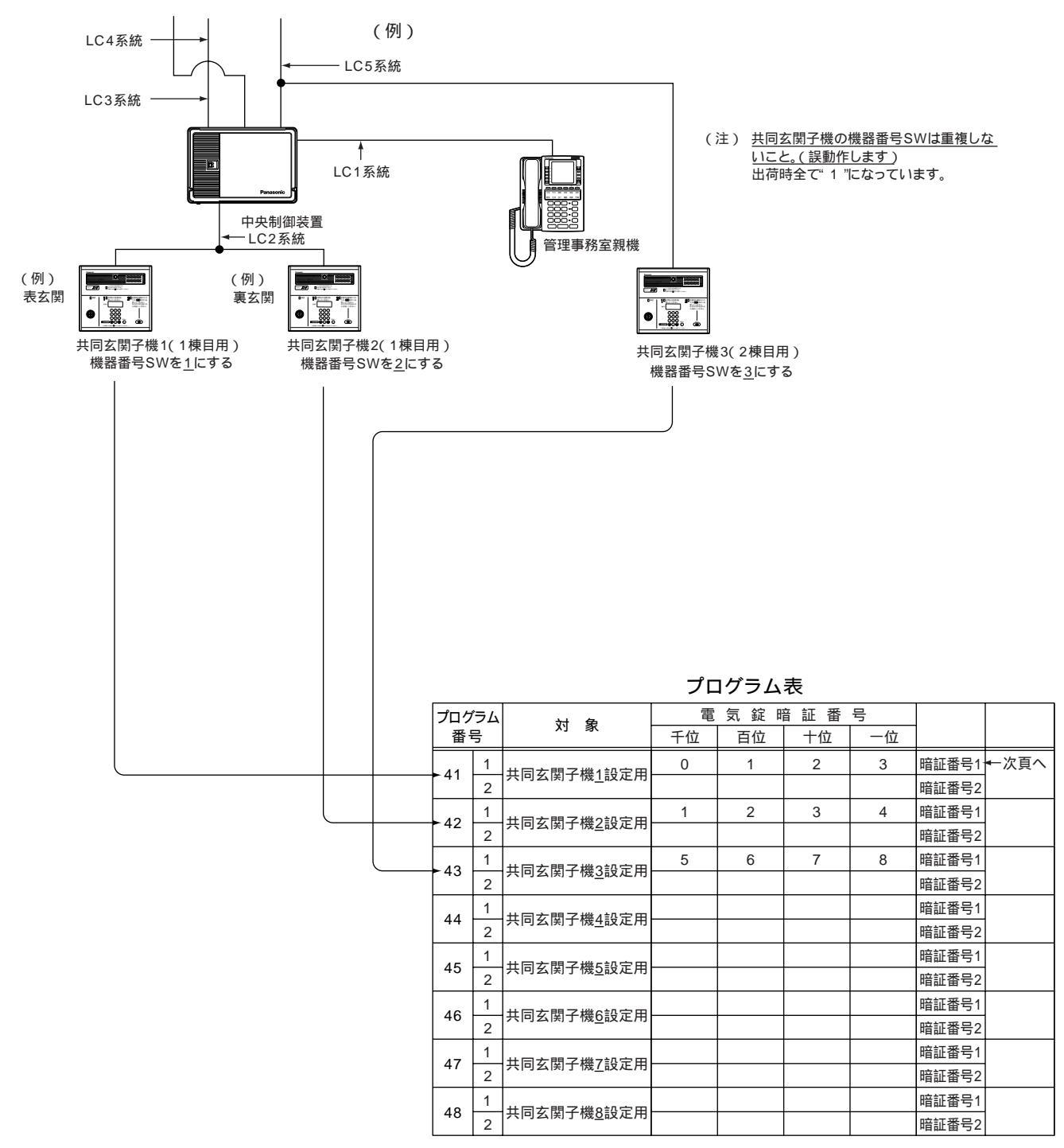

〔注〕共同玄関子機が複数の場合は、共同玄関子機内にある機器番号SWを設定し、(取付工事説明 書参照)機器番号に対応して、暗証番号を決め登録します。

- (注1)・電気錠暗証番号(必ず4桁)は任意で暗証番号を記入してください。
  - •4桁目"0"でもよい。(例 0123,0000)
  - ・ 暗証番号として登録できない番号(3桁以下)
- (注2) 共同玄関子機1台に対して、電気錠暗証番号は1種類の登録または未登録でも運用動作します。 (例 プログラム番号41-1... のみ)
- (注3) プログラム番号40で1(業者用)を登録した場合は、プログラム番号41-2、42-2、43-2、44-2、45-2、
   46-2、47-2、48-2は、業者用暗証番号になり、プログラム番号51~58の共同玄関子機の電気錠解錠時間
   帯設定に連動し、設定された時間帯にのみ業者用暗証番号で解錠が可能です。

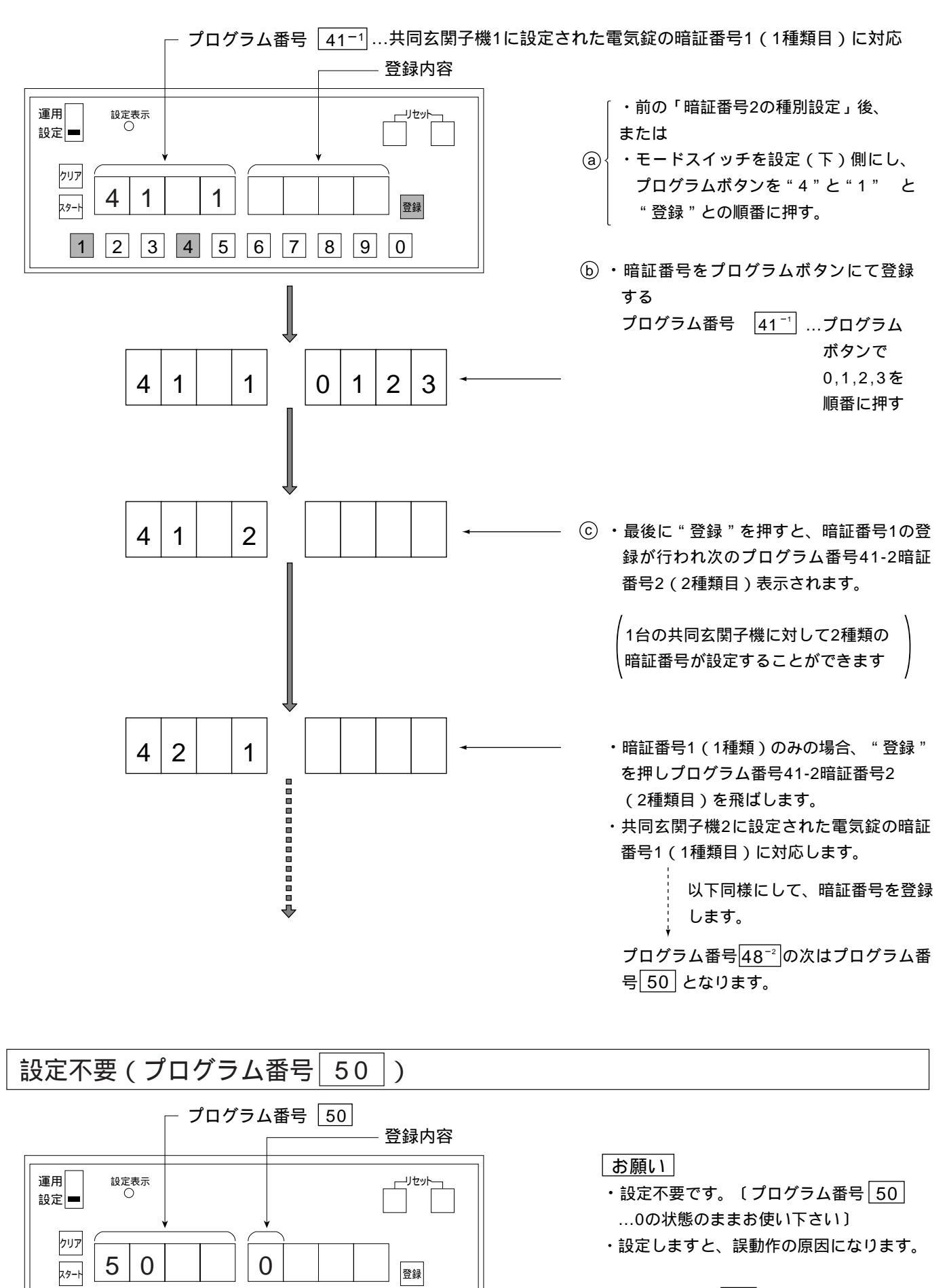

プログラム番号 50 の次はプログラム番号 51 となります。

1

2 3 4 5 6 7 8 9 0

## 共同玄関子機1~8の電気錠解錠時間帯1.2設定(プログラム番号 512)~582)

共同玄関子機の電気錠ごとに解錠時間帯(開始時刻~終了時刻)を決めます。例えば新聞配達員等の出入のため、 ある時間帯を電気錠を解錠させます。

プログラム番号40の暗証番号種別を1(業者用)に設定すると業者用暗証番号(暗証番号2)で解錠可能時間帯の 設定になります。

〔注1〕共同玄関子機が複数の場合、共同玄関子機内の機器番号SWを重複しないように設定し、(重複すると誤 動作します)機器番号に対応して解錠時間帯(開始時刻~終了時刻)を決め登録します。

プログラム表

〔注2〕共同玄関子機ごとに2つの解錠時間帯を登録可能です。

\_\_\_ 〔1...1開始時刻入力~1終了時刻入力 ──── 次頁
2...2開始時刻入力~2終了時刻入力 ──── 次頁

山井時住能土記宁

(例)共同玄関子機

1...午前7時から午前10時まで

2...午後16時から午後17時30分まで

| プログラム              |                     | 開始時刻入力 終了時刻                                              | ІЛЛ                         |  |  |  |  |
|--------------------|---------------------|----------------------------------------------------------|-----------------------------|--|--|--|--|
| 番号                 | 对家                  | □ 記入例(午後16時)から<br>「記入例(午前7時)から 「記入例(午前<br>○記入例(午前7時)から)」 | 17時30分 <b>ま</b> で<br>10時 まで |  |  |  |  |
|                    |                     |                                                          |                             |  |  |  |  |
| <b>F</b> 4         |                     |                                                          | 確認・チェック欄                    |  |  |  |  |
| 51                 | 共同幺                 |                                                          | 3 0 記入欄                     |  |  |  |  |
|                    |                     | 2 2                                                      | 確認・チェック欄                    |  |  |  |  |
|                    |                     |                                                          | 記入欄                         |  |  |  |  |
| 50                 |                     |                                                          | 確認・チェック欄                    |  |  |  |  |
| 52                 | 共同幺                 | 2                                                        | 記入欄                         |  |  |  |  |
|                    |                     | 2                                                        | 確認・チェック欄                    |  |  |  |  |
|                    |                     |                                                          | 記入欄                         |  |  |  |  |
| 50                 |                     |                                                          | 確認・チェック欄                    |  |  |  |  |
| 53                 | 共同玄関子機 3 設定用        |                                                          | 記入欄                         |  |  |  |  |
|                    |                     | 2 2                                                      | 確認・チェック欄                    |  |  |  |  |
|                    |                     |                                                          |                             |  |  |  |  |
|                    |                     |                                                          | 確認・チェック欄                    |  |  |  |  |
| 54                 | 共同玄関子機 <u>4</u> 設定用 |                                                          |                             |  |  |  |  |
|                    |                     | 2 2                                                      | 確認・チェック欄                    |  |  |  |  |
|                    |                     |                                                          |                             |  |  |  |  |
|                    |                     |                                                          | 確認・チェック欄                    |  |  |  |  |
| 55                 | 共同玄関子機 <u>5</u> 設定用 |                                                          | 記入欄                         |  |  |  |  |
|                    |                     | 2                                                        | 確認・チェック欄                    |  |  |  |  |
|                    |                     |                                                          | 記入欄                         |  |  |  |  |
| 50                 |                     |                                                          | 確認・チェック欄                    |  |  |  |  |
| 50                 | 共同幺闰于機 <u>6</u> 設正用 |                                                          | 記入欄                         |  |  |  |  |
|                    |                     | 2                                                        | 確認・チェック欄                    |  |  |  |  |
|                    |                     |                                                          | 記入欄                         |  |  |  |  |
| 57                 | 廿日大明之地之机今日          |                                                          | 確認・チェック欄                    |  |  |  |  |
| 57                 | 共问幺岗丁懱 <u>/</u>     | 2 2                                                      | 記入欄                         |  |  |  |  |
|                    |                     | 2                                                        | 確認・チェック欄                    |  |  |  |  |
|                    |                     |                                                          | 記入欄                         |  |  |  |  |
| 50                 | 廿日左周之继 o 凯宁田        |                                                          | 確認・チェック欄                    |  |  |  |  |
| 50                 | 共问幺岗丁懱 <u>0</u>     | 2                                                        | 記入欄                         |  |  |  |  |
|                    |                     | 2                                                        | 確認・チェック欄                    |  |  |  |  |
| (例1)               | 9時~10時 09:00~1      | : 00                                                     |                             |  |  |  |  |
| ( )                |                     |                                                          |                             |  |  |  |  |
| <u> </u>           |                     |                                                          |                             |  |  |  |  |
| (例2)               | 8時20分~9時 08:20      | ~♀9:00 ├── 頭に " 0 " を入れて登録のこと。                           |                             |  |  |  |  |
|                    |                     |                                                          |                             |  |  |  |  |
| ( <b>1</b> 70) - 1 | 時間 分単位              |                                                          |                             |  |  |  |  |

(例3) 09:59
 60以上登録できない。

―― 24以上登録できない。

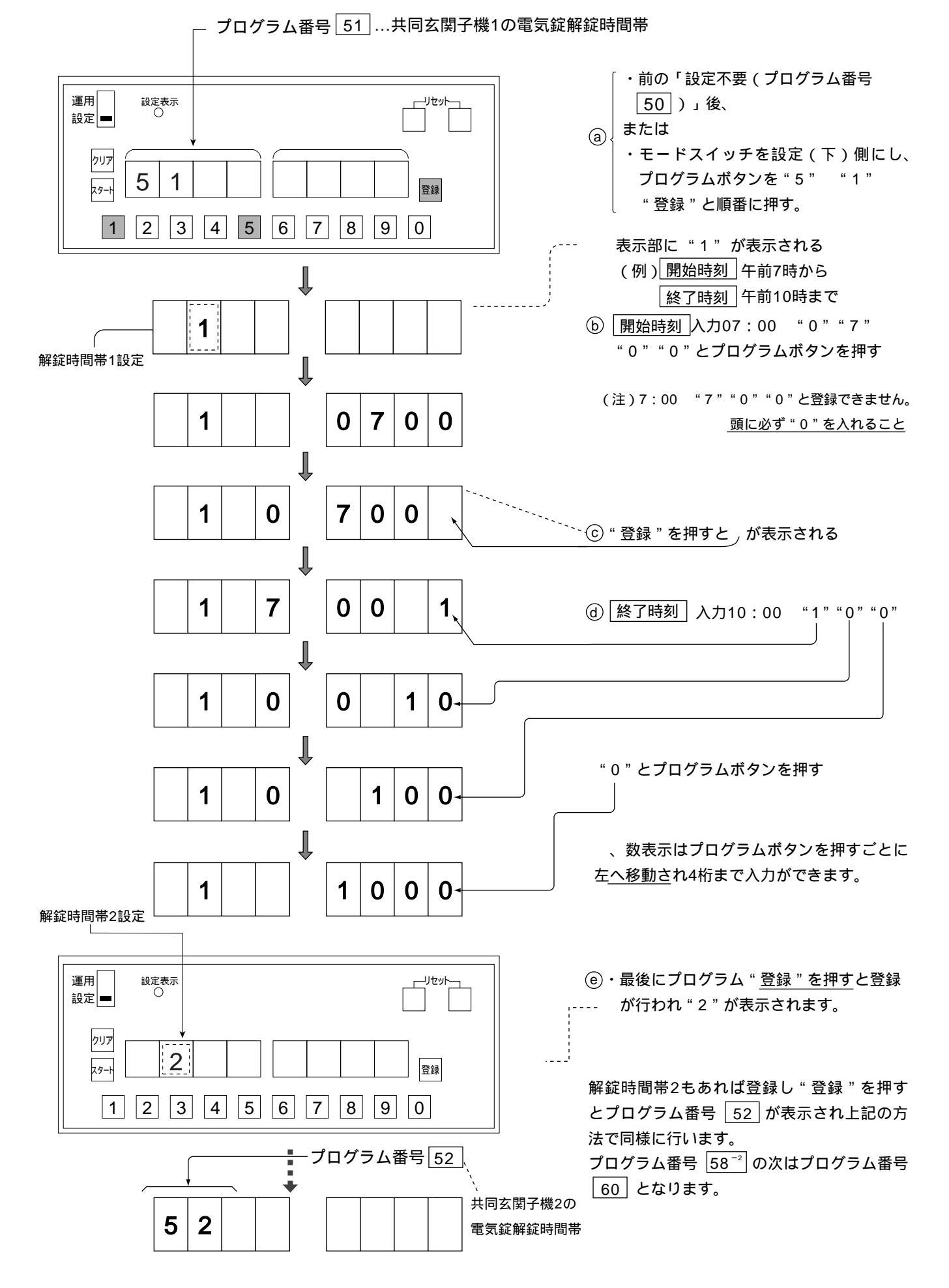

## 年月日(日付の)設定、時分秒(時刻の)設定(プログラム番号 60 61

日付表示 時刻表示

)

- ・日付および時刻をプログラムボードより変更・登録ができます。
- ・接続された管理事務室親機からも月日、時刻の変更・登録ができます。
- ・登録時の日付・時刻が管理事務室親機に表示されます。

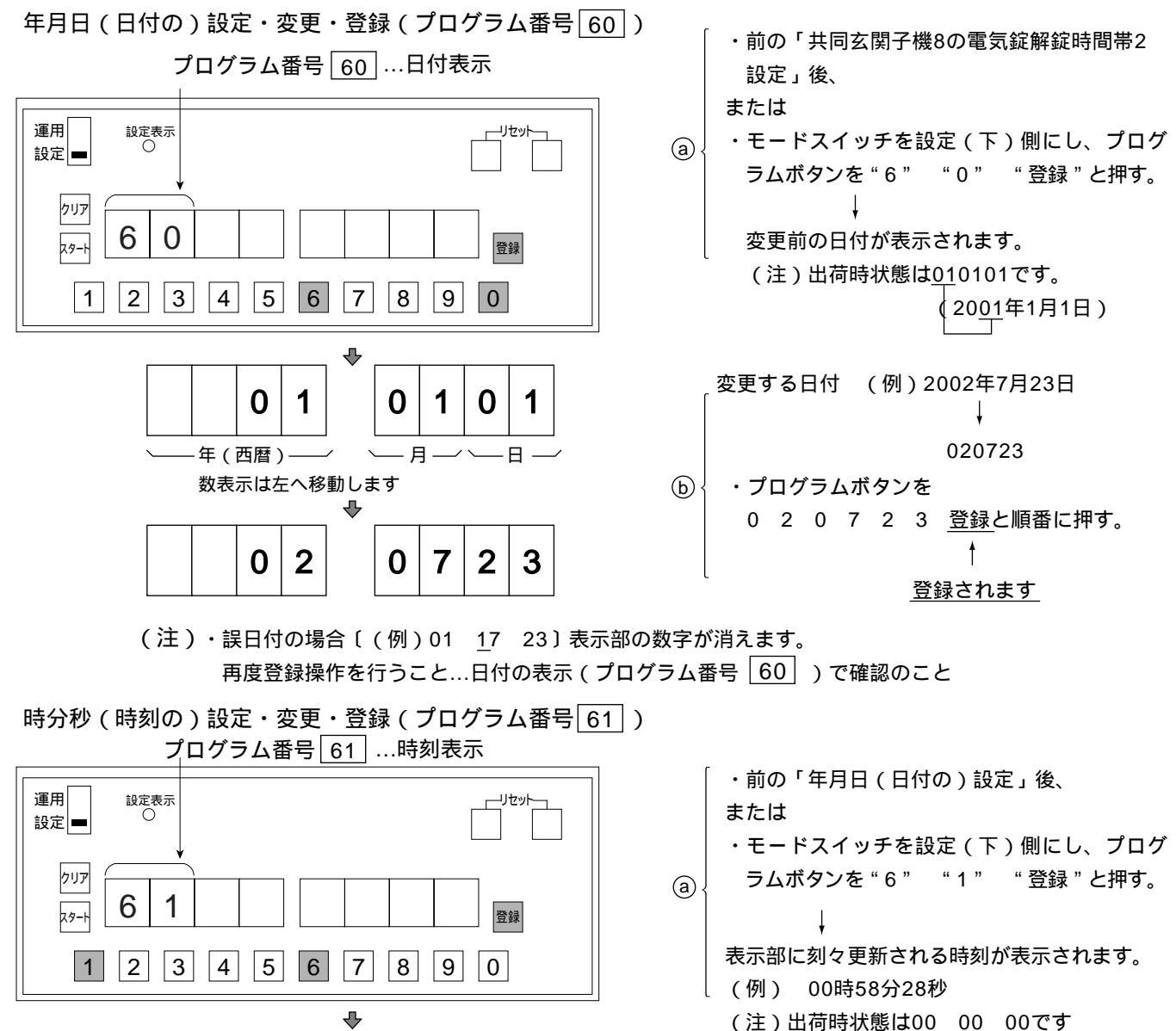

― 6,7,8,9は登録できないため

6

秒

2

5

3

分

8

0 0 0

 (注) ・誤時刻の場合〔(例)11 <u>8</u>000〕表示部の数字か消えます。もう一度"登録"ボタンを押すと、次のプログラム 番号 <u>64</u> に進んでしまうので、"登録"ボタンを押さないで、正しい時刻を入力し、"登録"ボタンを押して再度 登録操作を行ってください。

(b)

・登録結果の確認は時刻の表示(プログラム番号 61) で確認できます。

3

0

数表示は左へ移動します。

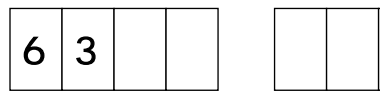

0

1

時

0

1

・最後に"<u>登録"と押すと登録</u>が行われ次のプログラ ム番号<u>63</u>と登録内容が表示されます。

/但し、メモリスイッチを"セッ

、アップされます

・プログラムボタンを1 1 3 0 0 0と

変更する日付(例)11時30分00秒設定

順番に押すと表示されます。

ト"側にした時点よりカウント

(c)

# 監視カメラ映像最大接続時間設定(プログラム番号 63)

登録内容 プログラム番号 63 運用 設定表示 リセット 設定 クリア 3 3 6 0 スタート 登録 3 4 5 6 7 8 2 9 0 1

・前の「時分秒(時刻の)設定」後、

・モードスイッチの設定(下)側にし、プログ
 ラムボタンを"6" "3" "登録"と押す。

1回の最大接続時間

・30:30秒間(出荷時状態)

・30(30秒)~120(120秒)まで1秒単位で変更
 可能

⑤ 変更はプログラムボタン"0~9"を押す。

ⓒ 登録を押すと変更登録が行われ、次のプログラム番号 64 と登録内容が表示されます。

共用部通話最大接続時間設定(プログラム番号 64 ) プログラム番号 64 登録内容 ・前の「監視カメラ映像最大接続時間設定」後、 運用 設定表示 リセット または 設定 ・モードスイッチを設定(下)側にし、プログラ (a) < ムボタンを"6" "4" "登録"と押す。 クリア 3 6 4 0 登録 29-H 1回の接続で通話できる最大時間 2 3 4 5 6 7 8 9 0 1 ・03:3分間(出荷時状態) ・01(1分)~10(10分)まで1分単位で変更可能 (b) 変更はプログラムボタン"0~9"を押す。

ⓒ "登録"を押すと変更登録が行われ、次のプログラム番号 65 と登録内容が表示されます。

住戸間通話最大接続時間設定(プログラム番号 65 ) プログラム番号 65 登録内容 ・前の「共用部通話最大接続時間設定」後、 運用 設定表示 ーリセット または 設定 ⓐ ・モードスイッチを設定(下)側にし、プログラ クリア ムボタンを"6" "5" "登録"と押す。 5 0 1 6 登録 

> 住戸間通話ユニット(VL-M606)接続システム、 またはカラーモニター室内親機において住戸間通話 の1回の接続で通話できる最大時間

・01:1分間(出荷時状態)

・01(1分)~10(10分)まで1分単位で変更可能

ⓒ "登録"を押すと変更登録が行われ、次のプログラム番号 66 と登録内容が表示されます。

1 2 3 4 5 6 7 8 9 0

(b) 変更はプログラムボタン"0~9"を押す。

- ・他の通話等が話中等になる可能性がありますので短い時間設定をおすすめします。
- ・カラーモニター室内親機で住戸間通話を行う時は、カラーモニター室内親機に設定が必要です。

# ガス断線発報の有り/無し設定(プログラム番号 66)

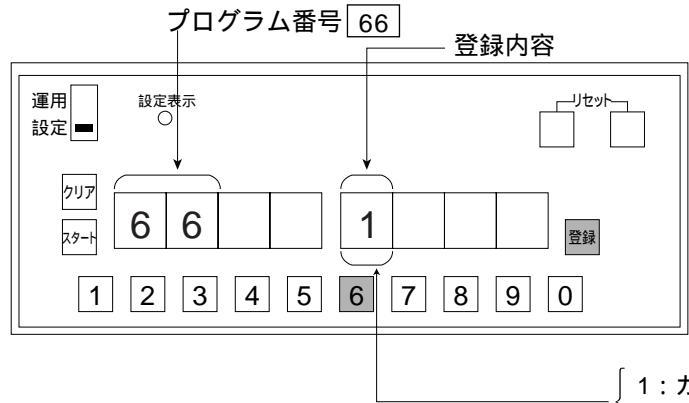

- 「・前の「住戸間通話最大接続時間設定」後、
- または
- (a)
   ・モードスイッチを設定(下)側にし、プログ ラムボタンを"6" "6" "登録"と押す。

室内親機に接続のガスセンサーが断線機能付(有 電圧)でガス断線発報時、管理事務室親機に表示 および移報接点出力の有・無を決めます。

1:ガス断線発報有り

0:無し

⑤ 変更はプログラムボタン"0"または"1"を押す。

ⓒ "登録"を押すと変更登録が行われ、次のプログラム番号 67 と登録内容が表示されます。

### 設定不要(プログラム番号 67 )

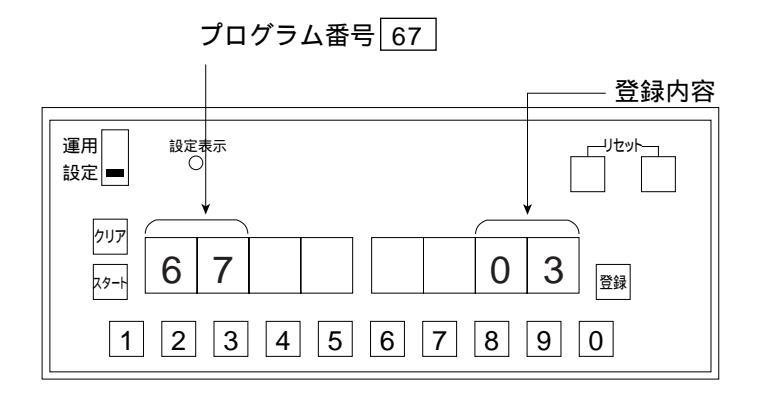

お願い

- ・設定不要です。〔プログラム番号 67 ...03 の状態のままお使いください〕
- ・設定しますと、誤動作の原因になります。
- プログラム番号 67 の次はプログラム番号 68 となります。

# 報知音鳴動時間帯設定(プログラム番号 68 )

• 宅配ロッカーからの滞留報知音等を鳴動させる時間帯の設定です。

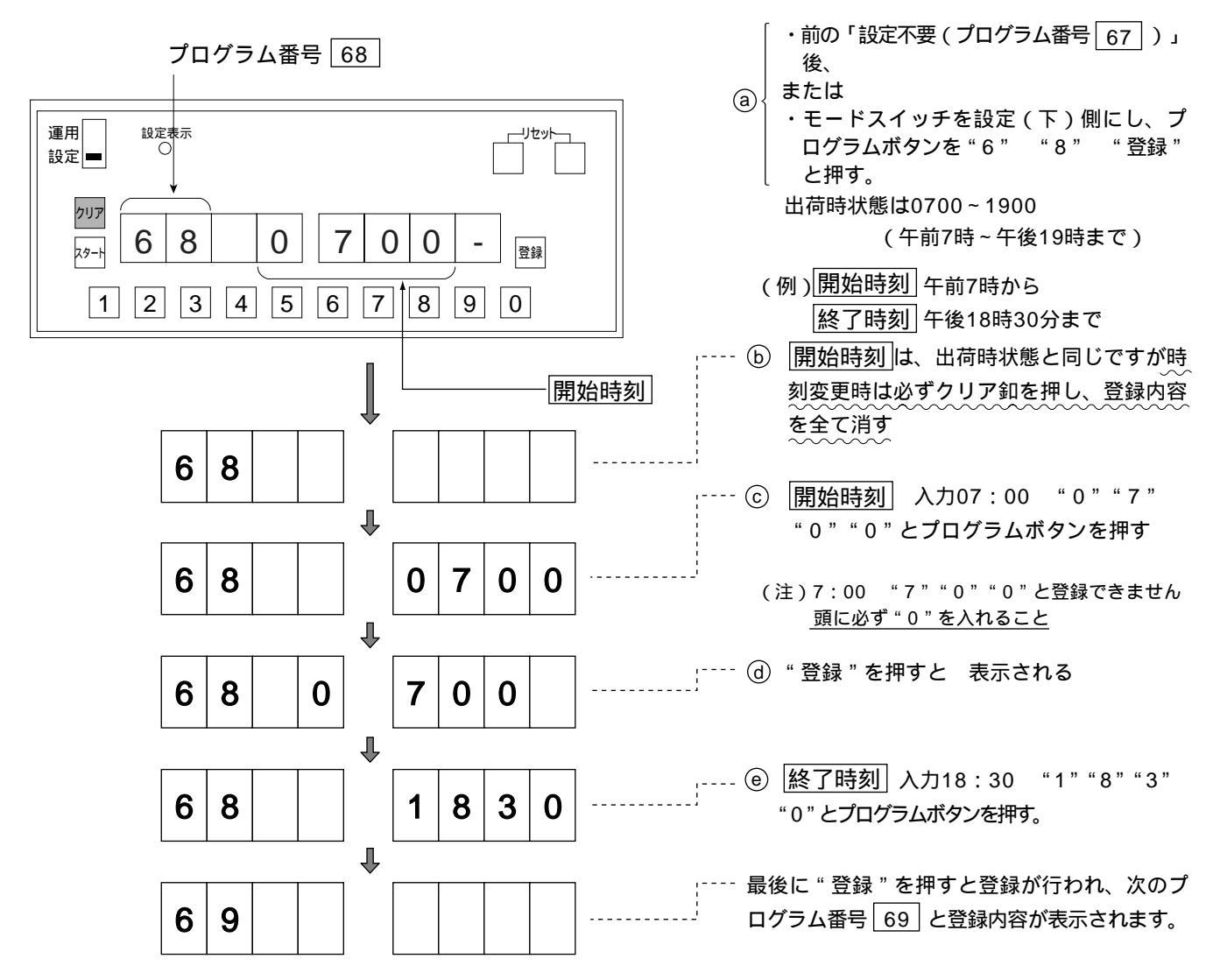

設定不要(プログラム番号 69)

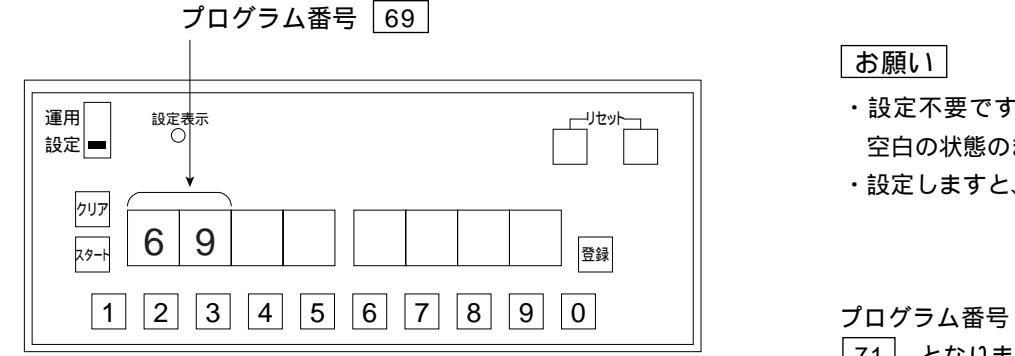

・設定不要です。〔プログラム番号 69 … 空白の状態のままお使いください〕

・設定しますと、誤動作の原因になります。

プログラム番号 69 の次はプログラム番号 71 となります。

# 共同玄関子機1~8の電気錠解錠時間設定(プログラム番号 71 ~ 78)

〔注〕共同玄関子機が複数の場合は、共同玄関子機内の機器番号SWを設定し(取付工事説明書参照) 各共同玄関子機に対して、任意の解錠時間を決め登録します。 解錠時間(ドアの開いている時間)は出荷状態では、15秒間です。 解錠時間は01~60秒まで設定が可能

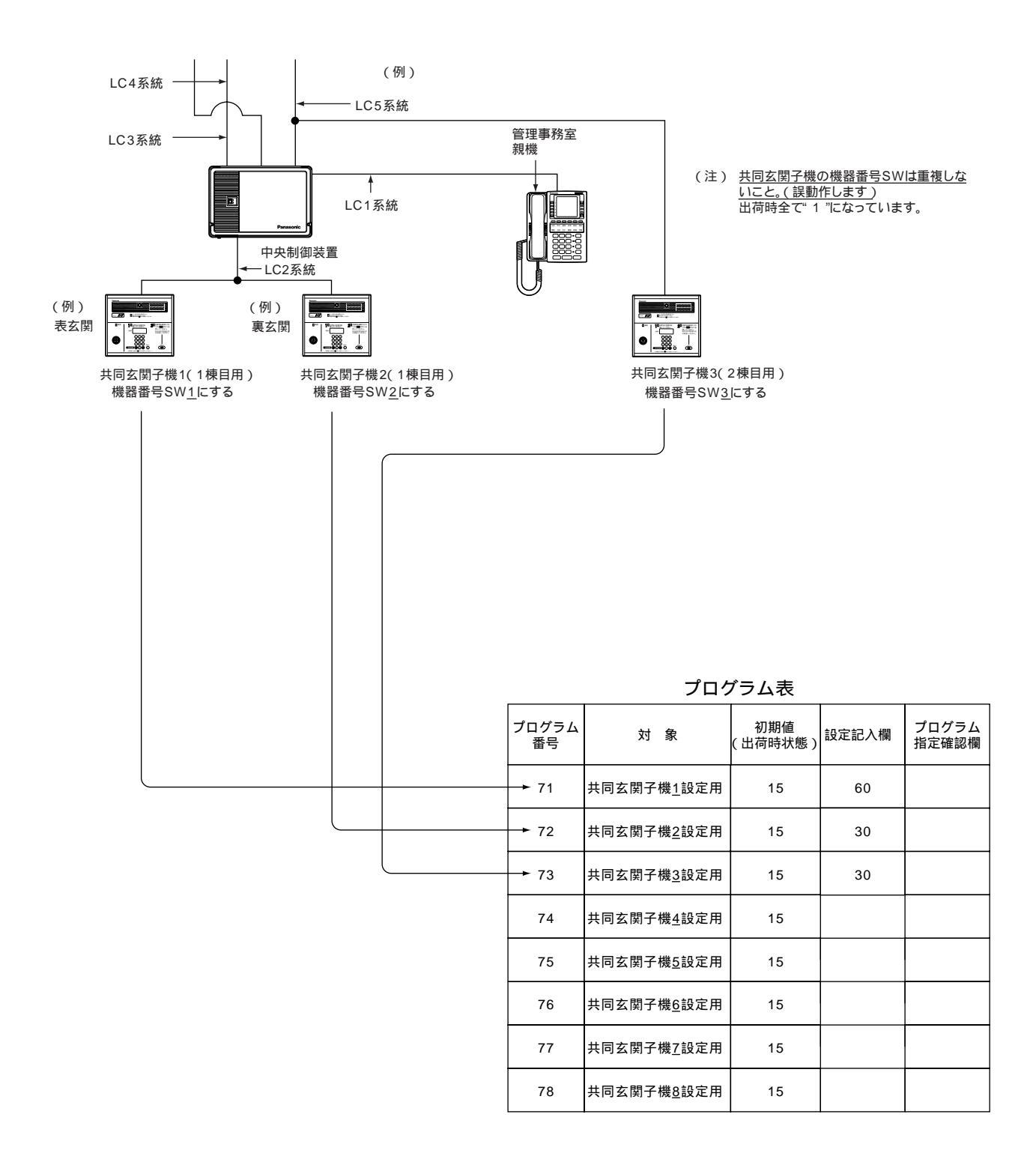

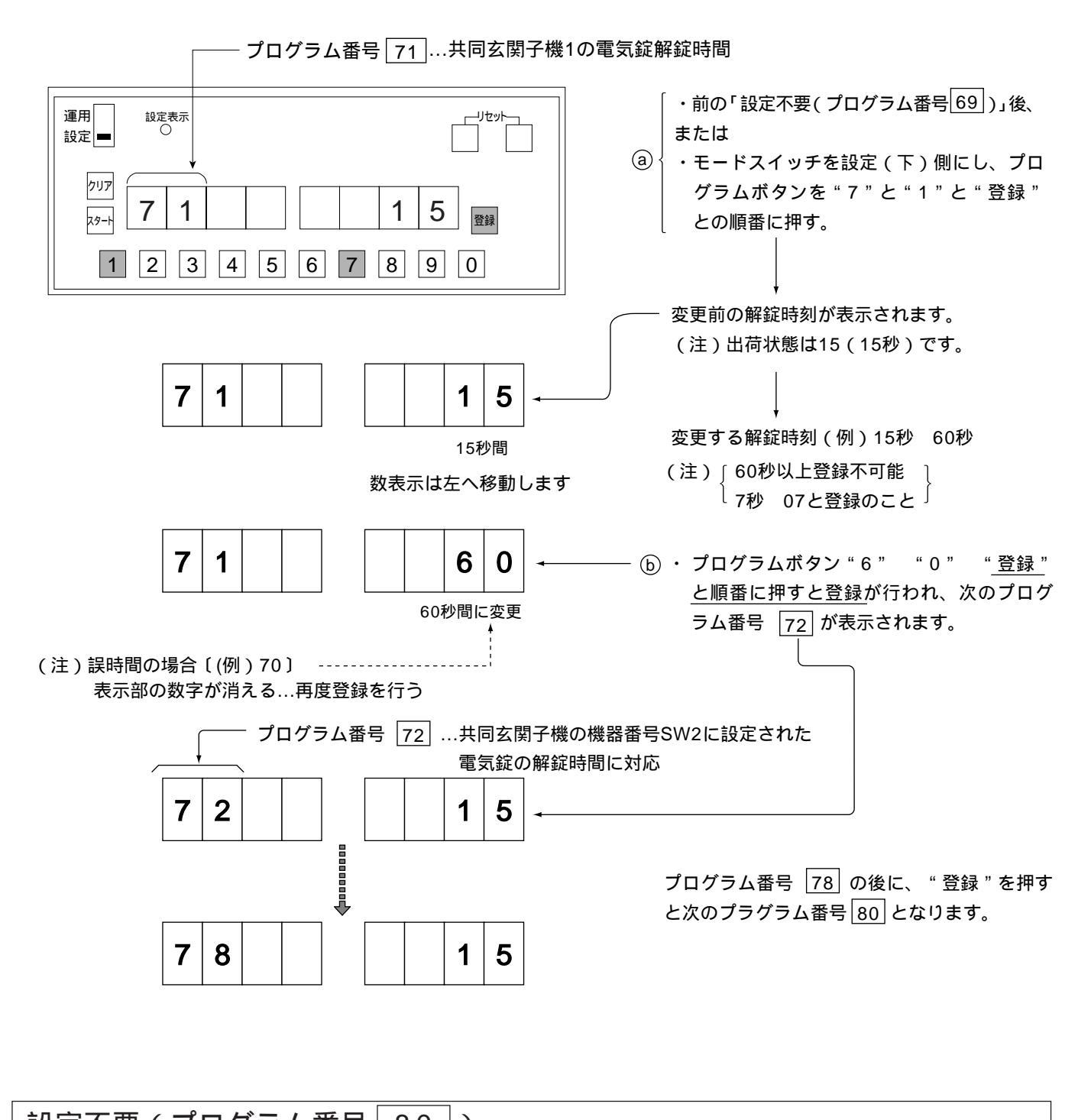

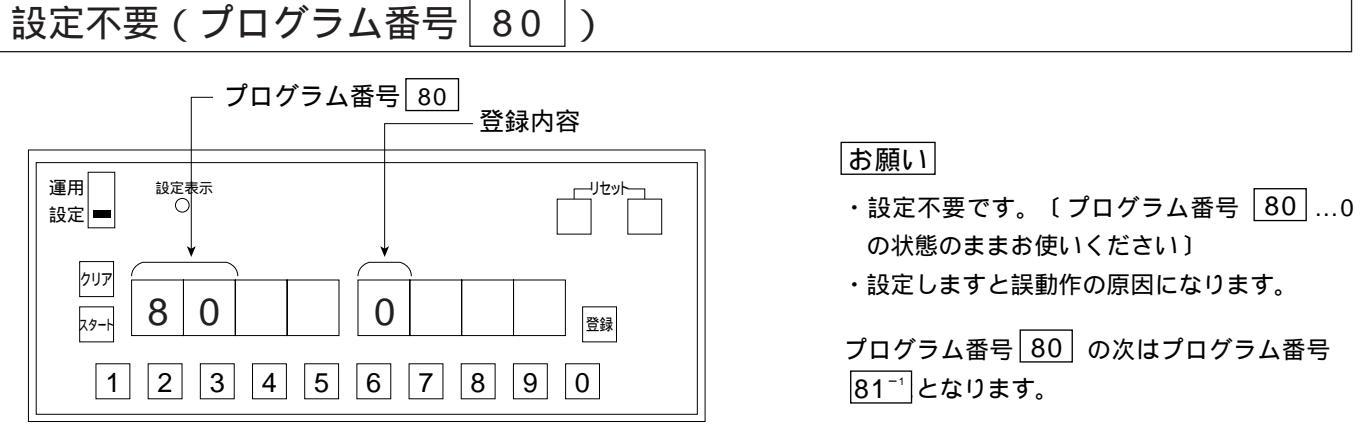

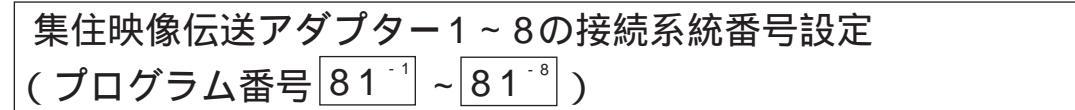

[注]集住映像伝送アダプターが複数の場合は、集住映像伝送アダプター内にある 機器番号SWを設定し(取付工事説明書参照)機器番号に対応したプログラム番号に接続系統番号を登録します。

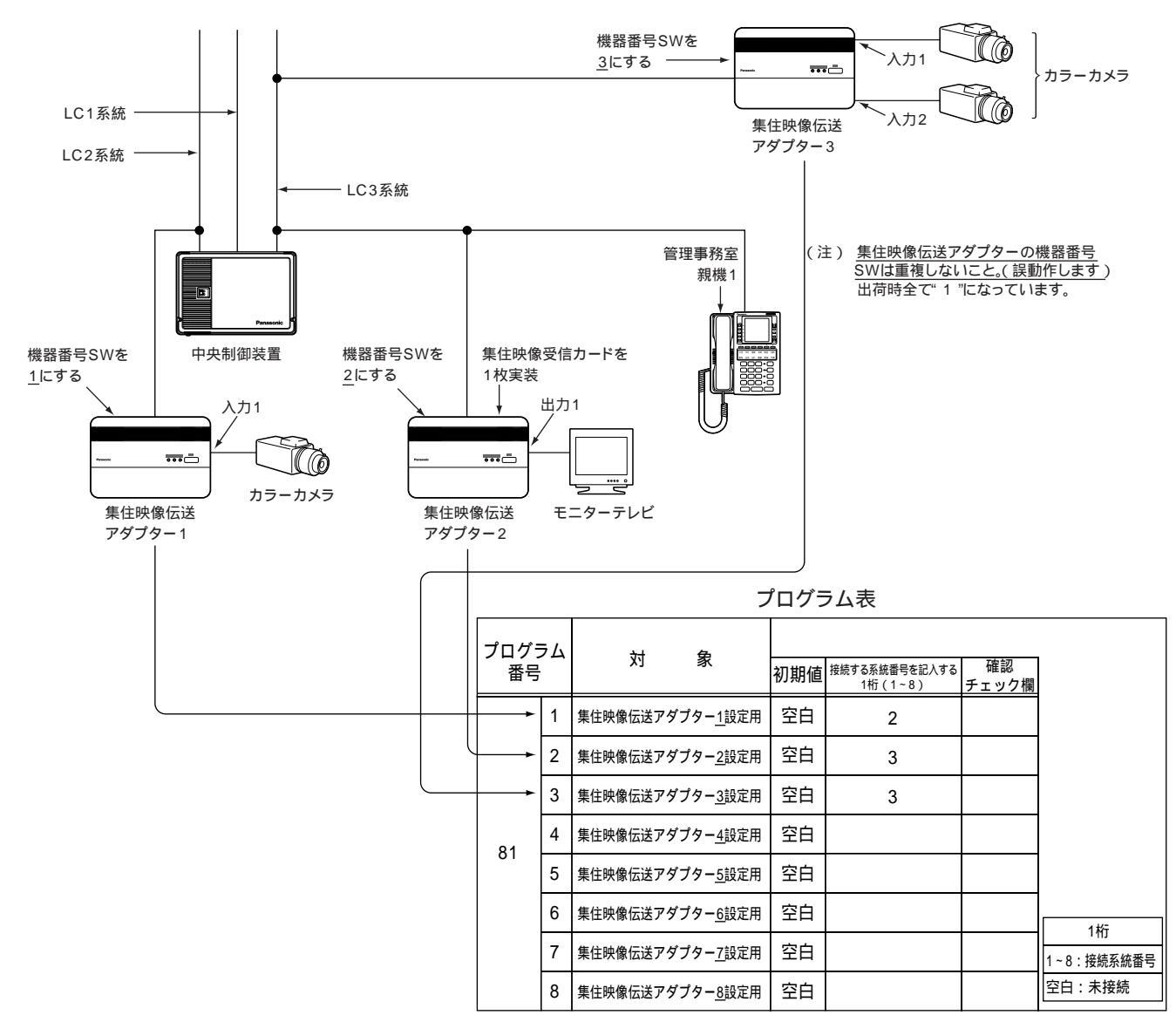

プログラム表の頁の(注1~3)を参照願います。

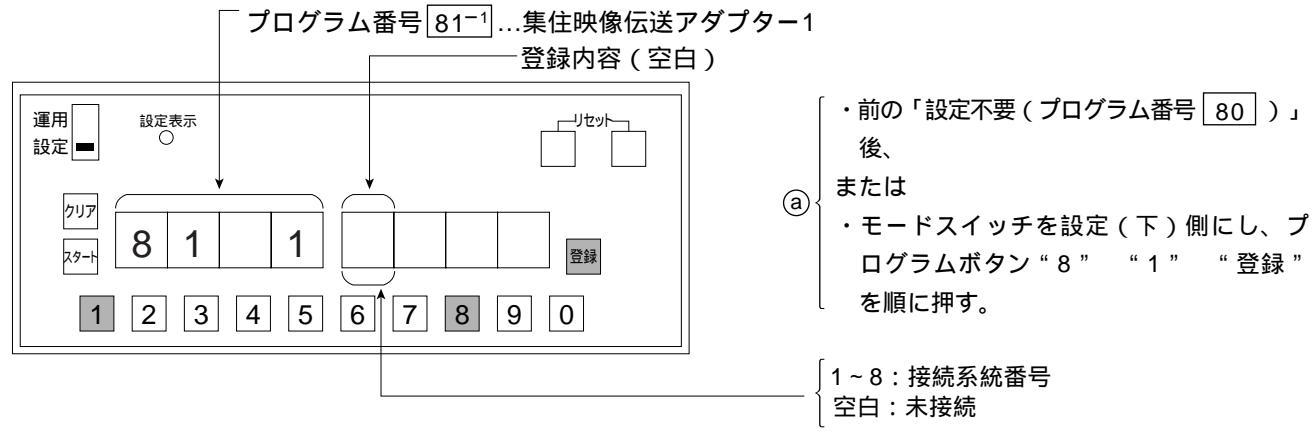

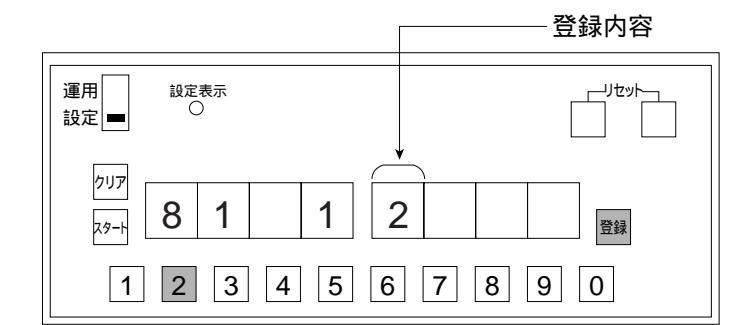

- □ 空曰:木 接続
  ⓑ 集住映像伝送アダプター1が接続されている系
- 統番号1桁(1~8)をプログラムボタン「1~ 8」で登録します。

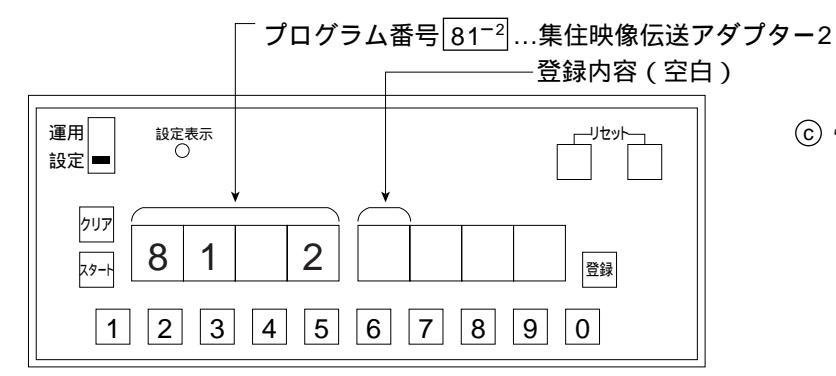

ⓒ "登録"を押すと81-2が表示されます。

④ 集住映像伝送アダプター2が接続されていれば、接続されている系統番号1桁(1~8)を登録してください。接続されていなければ、そのまま"登録"を押すことにより次のプログラム番号 81<sup>-3</sup>が表示されます。

以下プログラム番号 <mark>81<sup>−®</sup> まで繰り返します。</mark> プログラム番号 <mark>81<sup>−®</sup> の次はプログラム番</mark> 号 <u>82<sup>−1</sup> となります。</u>

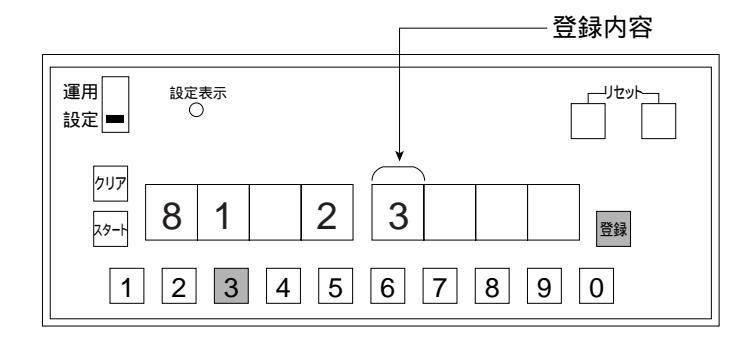

# 設定不要(プログラム番号 82 - 82 - 82 - )

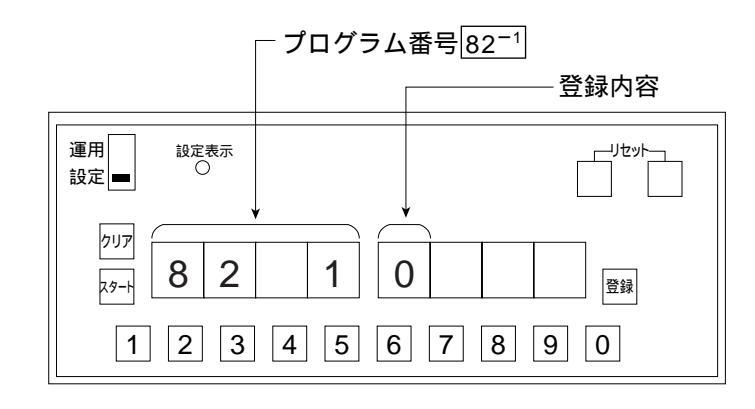

お願い

・設定不要です。〔プログラム番号 82<sup>-1</sup> ~
 82<sup>-3</sup> …0 の状態のままお使いください〕
 ・設定しますと誤動作の原因になります。

プログラム番号 82<sup>--®</sup> の次はプログラム番 号 83<sup>--1</sup>となります。

# 監視カメラ1~8の連動指定設定(プログラム番号 83<sup>-1</sup>~ 83<sup>-®</sup>)

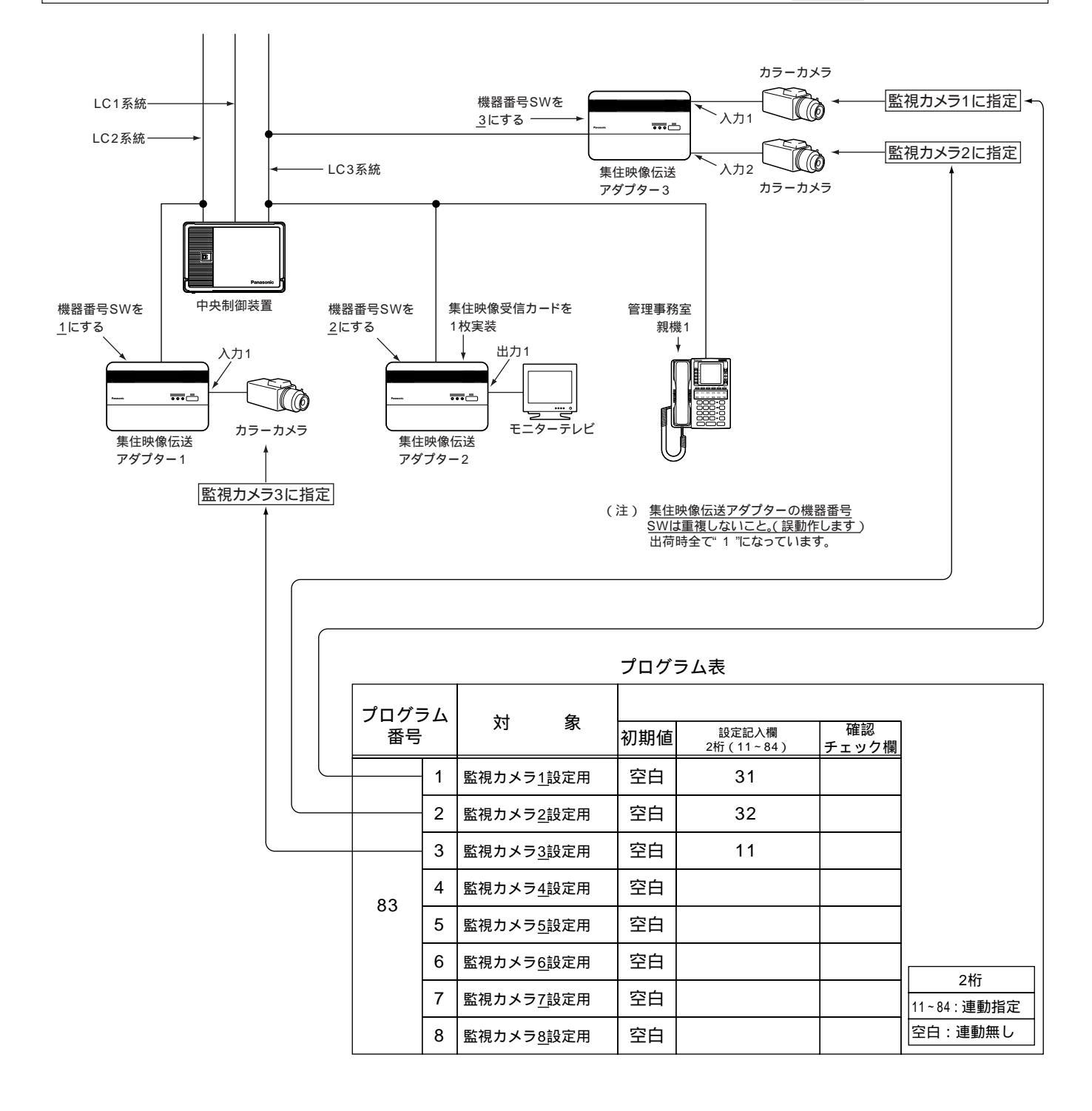

〔注〕同一の集住映像伝送アダプターに接続された、監視カメラ1、2に指定したカメラ映像を同時に伝送することはで きません。同時に伝送したい場合は、監視カメラ1、2のカメラを別の集住映像伝送アダプターに接続してください。

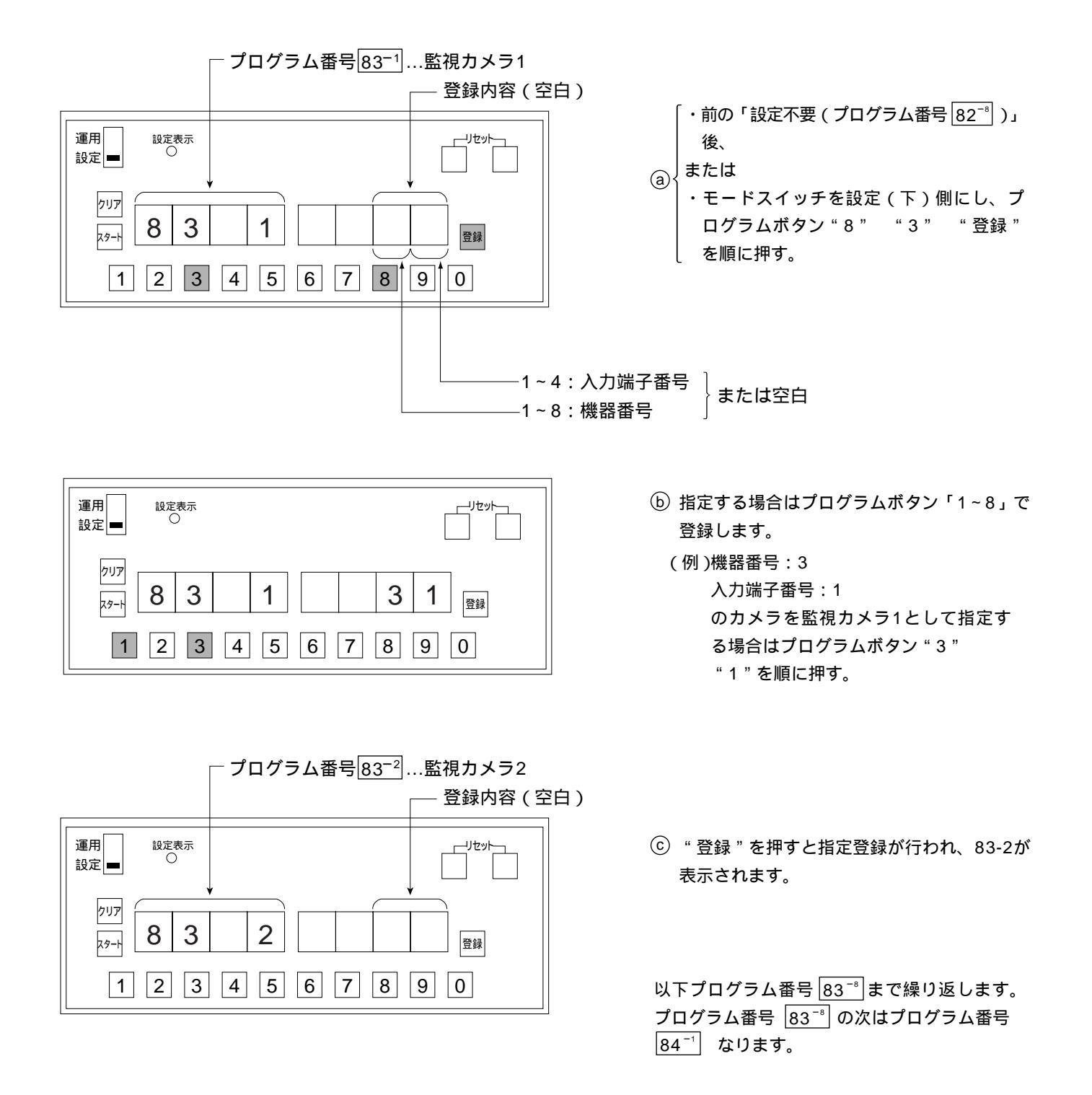

# 管理事務室親機1~8のモニター連動指定設定(プログラム番号 84-1~84-8)

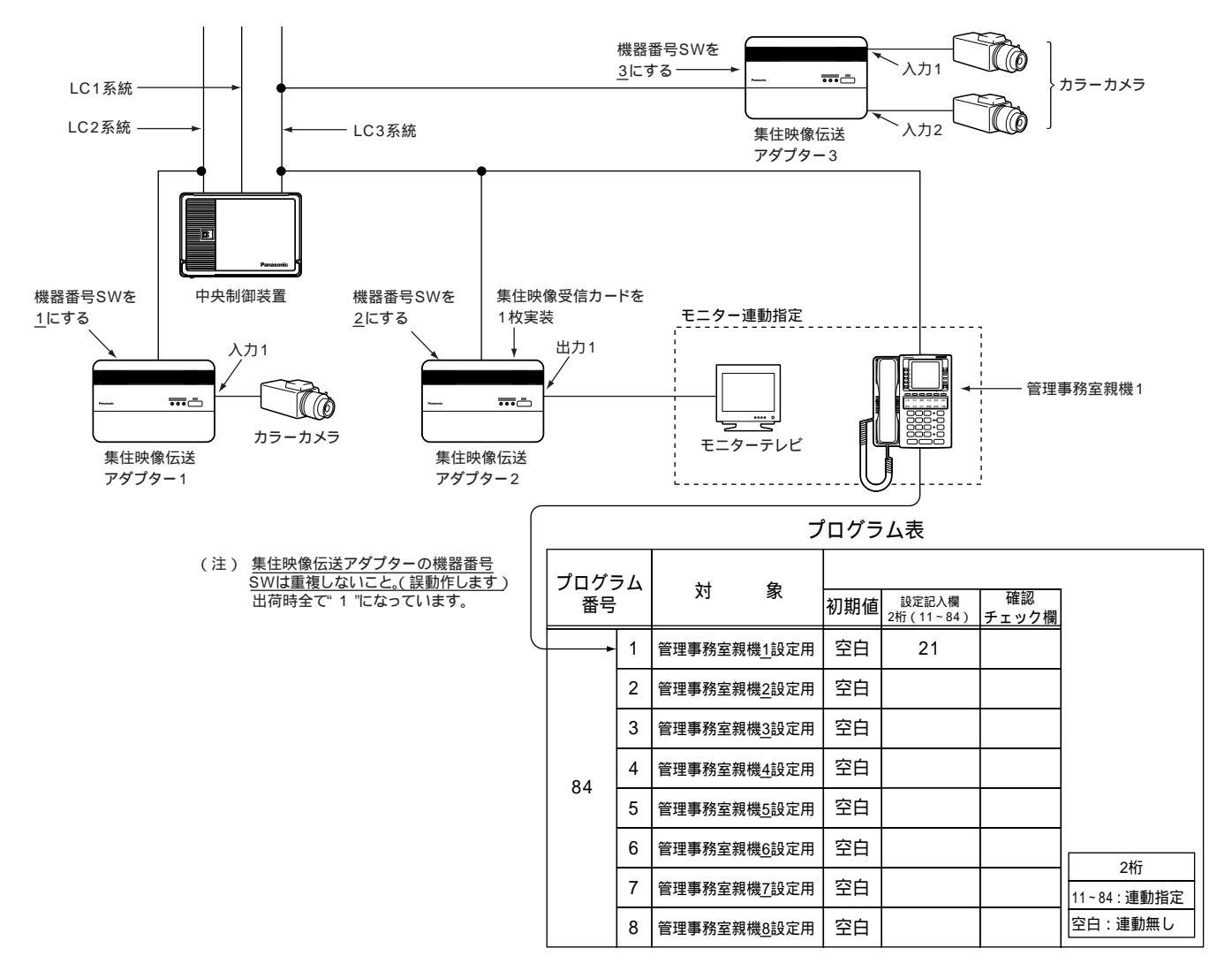

〔注〕同一の集住映像伝送アダプターに接続された複数のモニターに、異なる映像を表示することはできません。 同時に表示したい場合は、異なる集住映像伝送アダプターにモニターを接続してください。

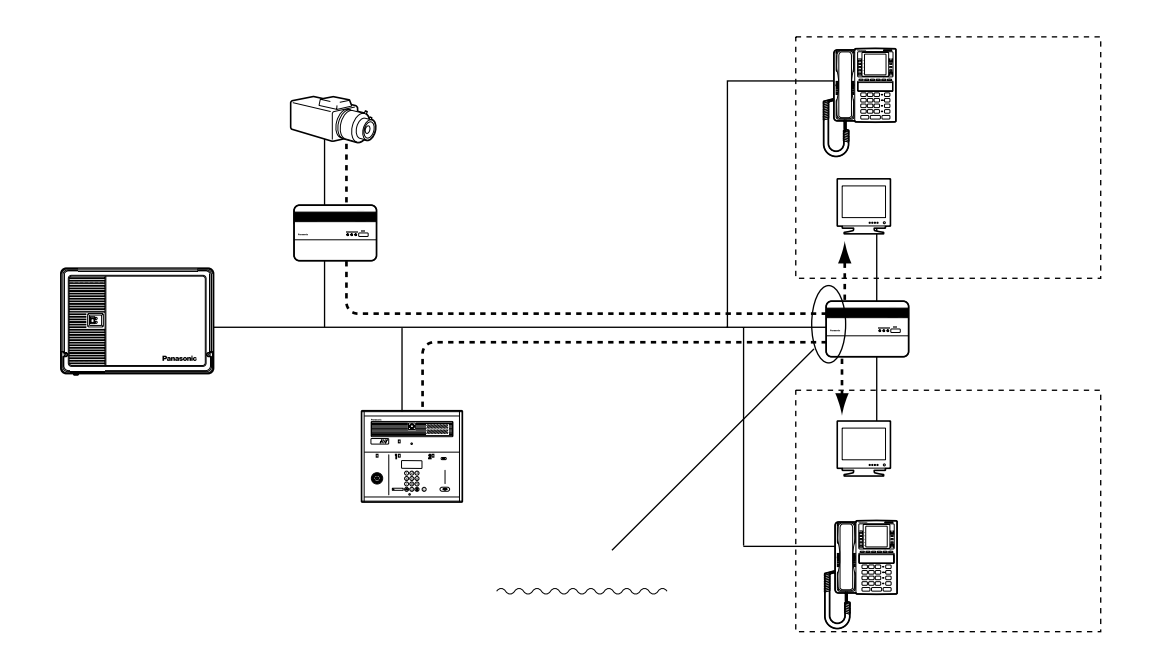

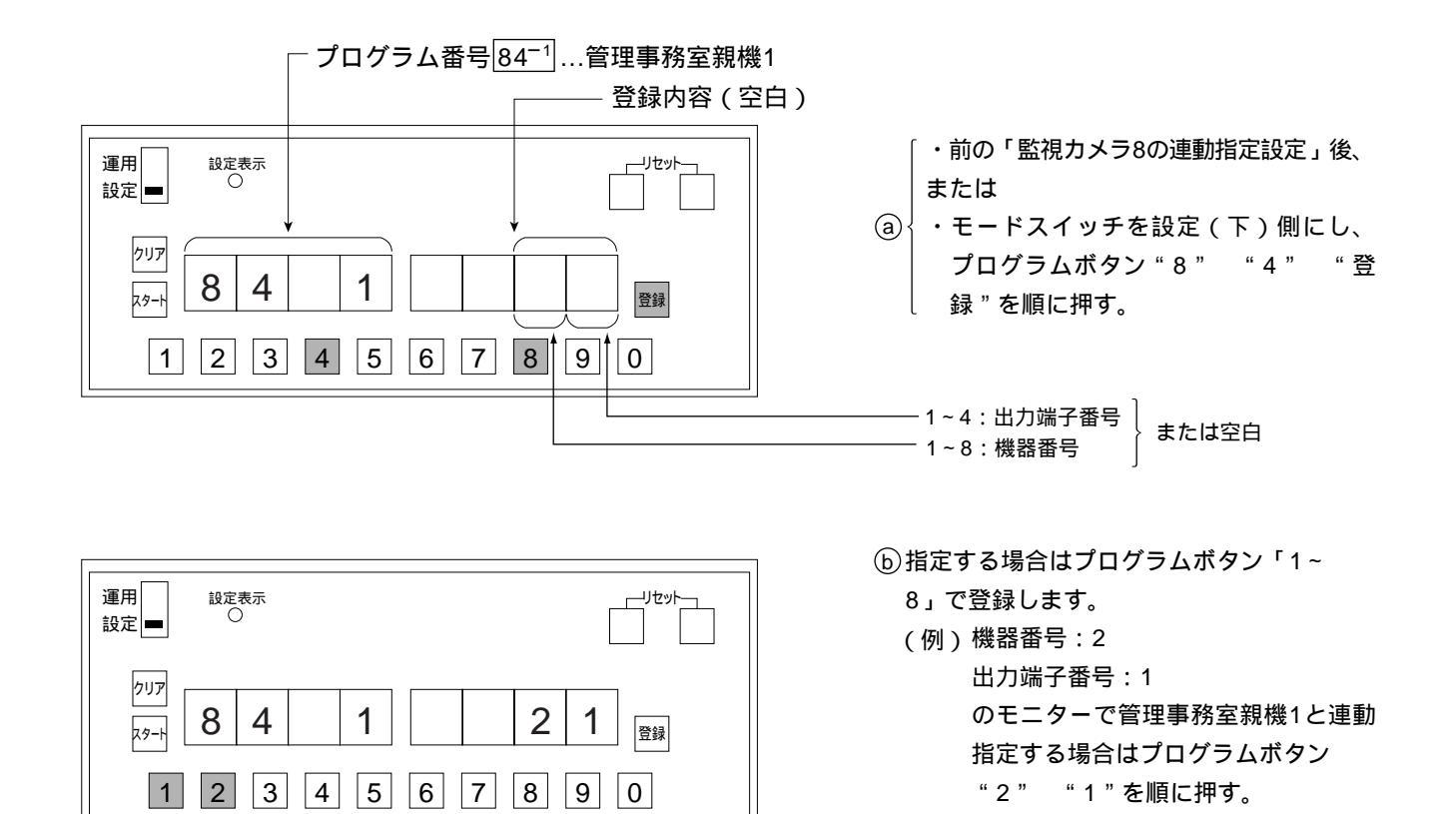

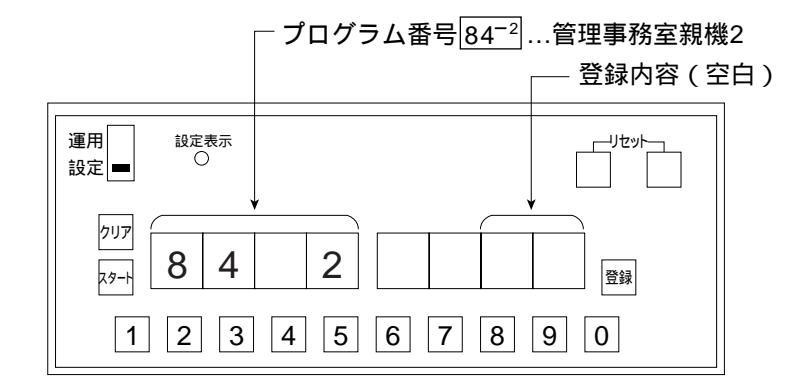

⑥ "登録"を押すと指定登録が行われ、84-2 が表示されます。

以下プログラム番号 <u>84<sup>-</sup></u> まで繰り返しま す。プログラム番号<u>84<sup>-</sup></u>の次はプログラム 番号<u>90</u>となります。

### OLCユニット実装 / 未実装設定 (プログラム番号 90)

(注1) OLCユニットの実装状態に合わせて速やかに設定してください。 (プログラム登録の最初に確認してください。)

- ・OLCユニットが実装されている状態で未実装設定をした場合、システムは停止状態となり、プログラム ボードの異常表示が"oE-1"となります。
- ・OLCユニットが実装されていない状態で実装設定をした場合、システムは停止状態となり、プログラム ボードの異常表示が "oE-2"となります。

どちらの場合でも、制御装置が定期的にリセットされ設定ができない場合があります。又、システムは停止状態となります。

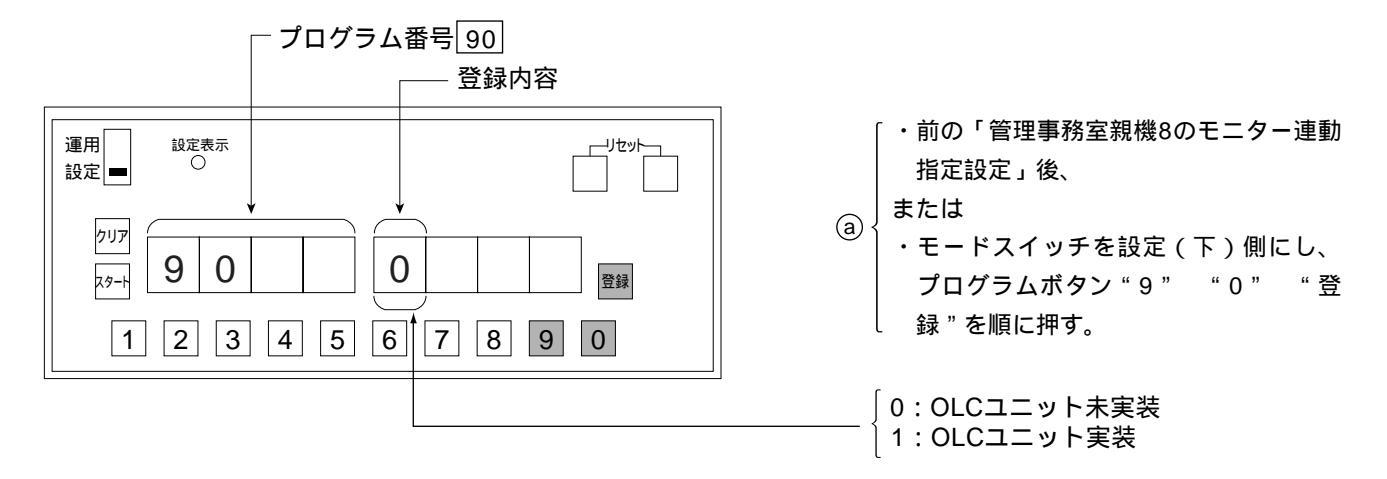

#### お願い

実装状態と登録内容が異なっていた場合、装置が定期的にリセットされるのでこの表示も消えてしまいます。 登録前に消えてしまった場合は、再度 @ からの操作を行い、速やかに変更登録操作まで行ってください。

| 運用<br>設定 ■  | 設定<br>( | :表示<br>〕 |   |   |   |   |   | [ |    |
|-------------|---------|----------|---|---|---|---|---|---|----|
| クリア<br>スタート | 9       | 0        |   |   | 1 |   |   |   | 登録 |
| 1           | 2       | 3        | 4 | 5 | 6 | 7 | 8 | 9 | 0  |

| 運用     設定表示     ーリセット       設定     ○     □ |
|--------------------------------------------|
| クリア       スタート       9       1             |
| 1 2 3 4 5 6 7 8 9 0                        |

 ⑥ "登録"を押すと変更登録が行われ、91が 表示されます。

# 集中制御装置の接続系統番号設定(プログラム番号 91)

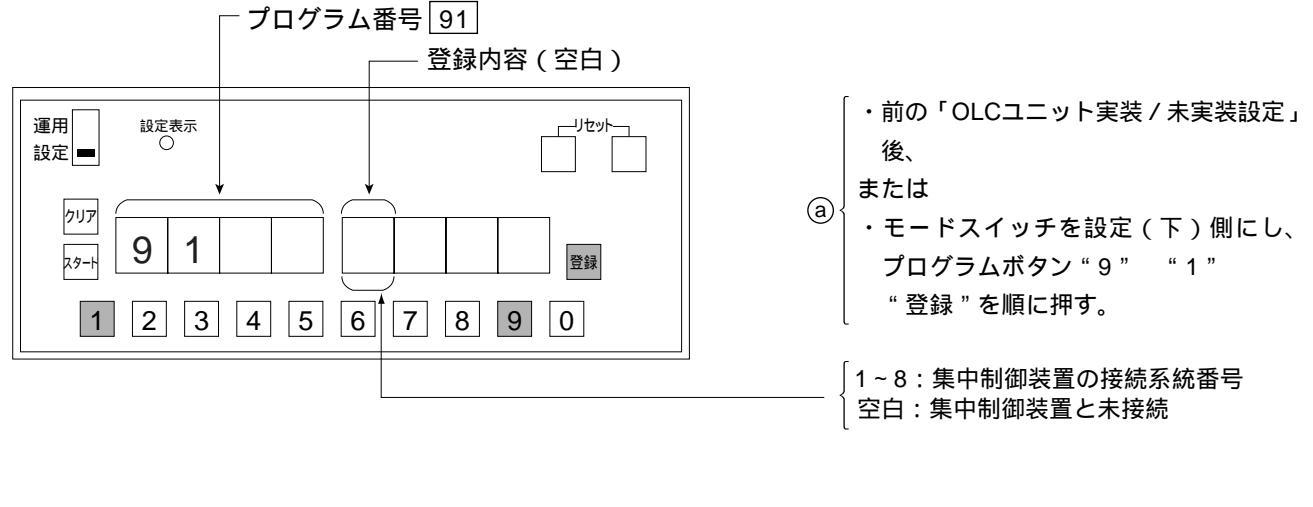

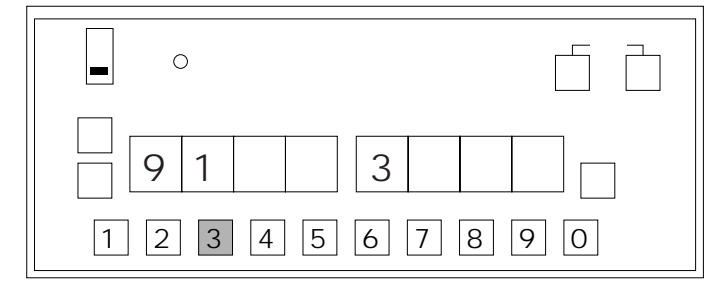

(b)集中制御装置に接続する場合は、接続している集中制御装置の系統番号をプログラムボタン「1~8」を押す。

- Image: Barbon state state
- © "登録"を押すと変更登録が行われ、92-1 が表示されます。

## アダプター1~8の接続系統番号設定(プログラム番号 92 1 ~ 92 8)

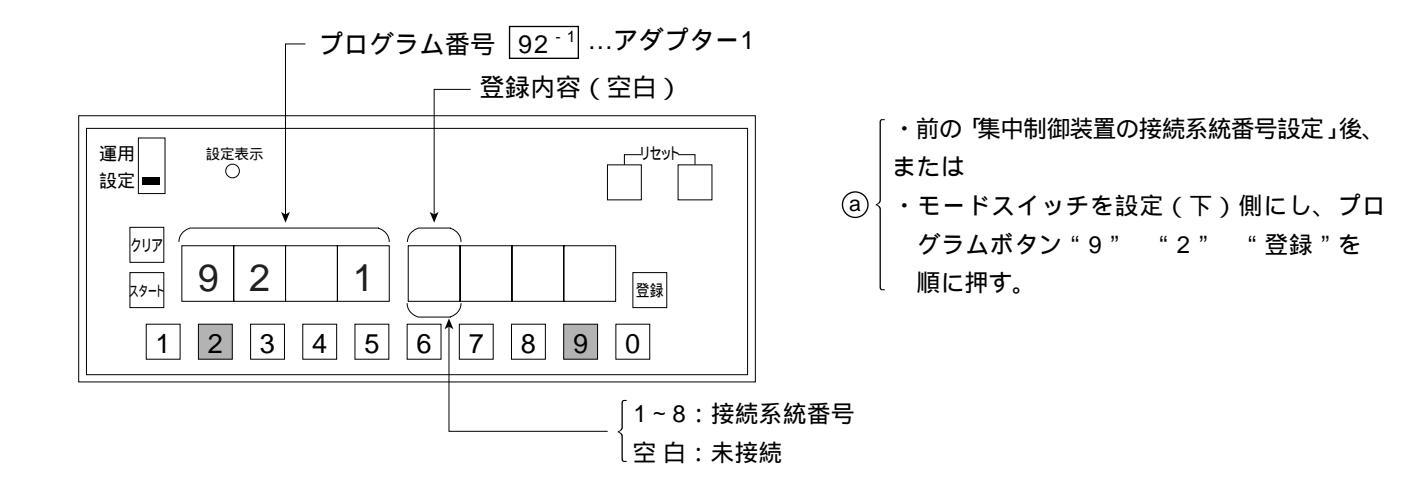

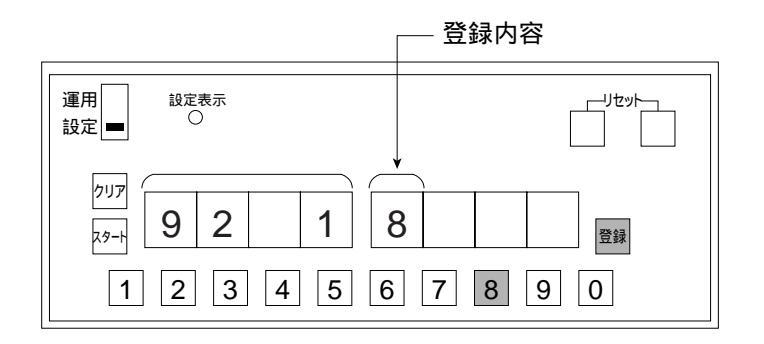

 D アダプター1が接続されている系統番号1桁 (1~8)をプログラムボタン「1~8」で登録 します。

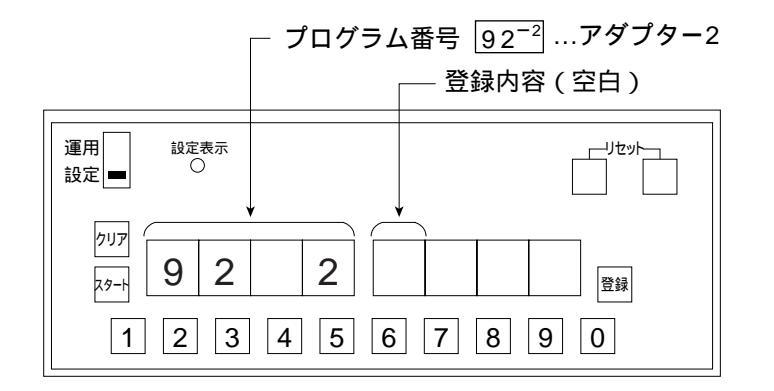

ご "登録"を押すと変更登録が行われ、92<sup>-2</sup>
 が表示されます。

以下プログラム番号<u>92<sup>-®</sup></u>まで繰り返します。 プログラム番号<u>92<sup>-®</sup></u>の次はプログラム番号 <u>93</u>となります。

## -斉放送の音量調整設定(プログラム番号 93)

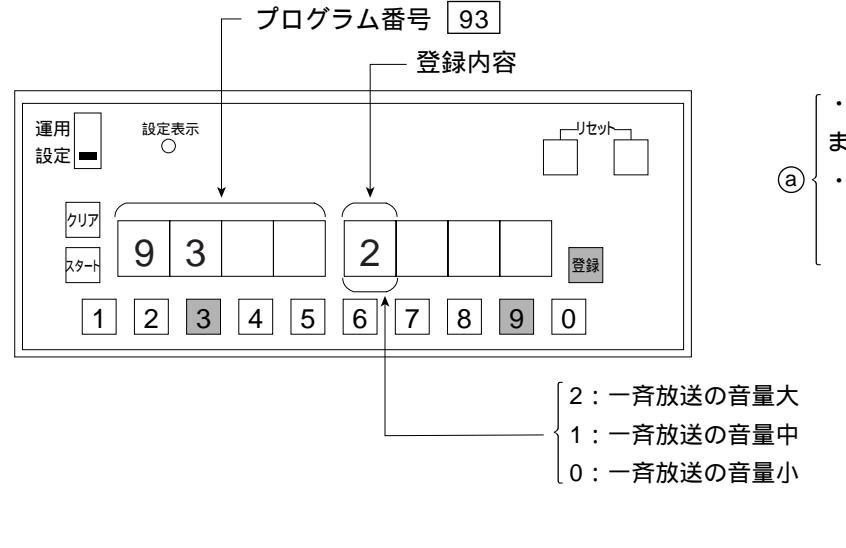

- 「・前の「アダプター8の接続系統番号設定」後、 または
- ④
   ・モードスイッチを設定(下)側にし、プロ グラムボタン"9" "3" "登録"を順 に押す。

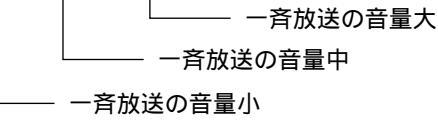

 ⑦ プログラムボタン "登録"を押すと登録が行われ次のプロ グラム番号 94 と登録内容が表示されます。

設定不要(プログラム番号 94 )

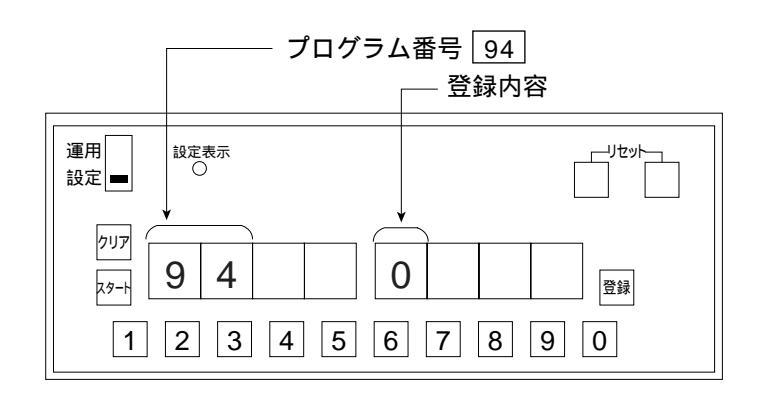

お願い

- ・設定不要です。〔プログラム番号 94 ...0 の状態のままお使いください〕
- ・設定しますと、誤動作の原因になります。

プログラム番号 94 の次はプログラム番号 100 となります。

### プログラムボードからの住戸番号登録許可 / 禁止設定(プログラム番号 100)

お願い 住戸番号の登録方法は、下表のようになり、プログラム番号100の設定をしてください。

| 室内親機の<br>種類         | 室内親機の該当機種                                                                                                    | プログラム番号<br>100の設定 | 制御装置プログラムボード<br>による住戸番号の登録 |
|---------------------|----------------------------------------------------------------------------------------------------|-------------------|----------------------------|
| 住戸番号の<br>自動登録<br>可  | VL-M366FA、VG-M369FA、VL-M366LX<br>VL-M367FA、VJ-M368FA、VG-M371FA<br>VG-J372FA、VG-M373A、VL-M367LMA<br>VG-M376D、VG-M377D、 | 0<br>(出荷時状態)      | 不要                         |
| 住戸番号の<br>自動登録<br>不可 | VL-365C等                                                                                                    | 1                 | 必要                         |

また、住戸番号毎のセキュリティパターン〔1(出荷時)、2、3、4〕プログラム番号900~973は、 住戸番号の自動登録不可の室内親機では無視されます。

住戸番号の自動登録とは、

室内親機の自動登録操作により、住戸番号を自動的に制御装置(若い番号順に並べ)に登録されます。
 [ただし、制御装置プログラムボードの設定モードが運用側のみ住戸番号は登録可能で、]
 設定側では、登録不可です。

•登録設定条件: 室内親機と制御装置間の接続配線完了のこと。

制御装置のプログラムボードにより、プログラム番号90、11~18の設定が正しく行われていること。

室内親機、制御装置にAC電源が供給されていること。

制御装置のプログラムボードは、運用側であること。

<u>設定側では、住戸番号の自動登録不可。</u>

制御装置のプログラムボードによる<u>住戸番号の登録設定は不要</u>です。 住戸番号以外のプログラム設定は、制御装置側のプログラムボードにより設定 します。 室内親機は、住戸番号の自動登録可能タイプであること。 (自動登録可能タイプでない場合、制御装置のプログラムボードで行います。) 室内親機のハンドセットは、かけた状態であること。

セキュリティが作動していないこと。

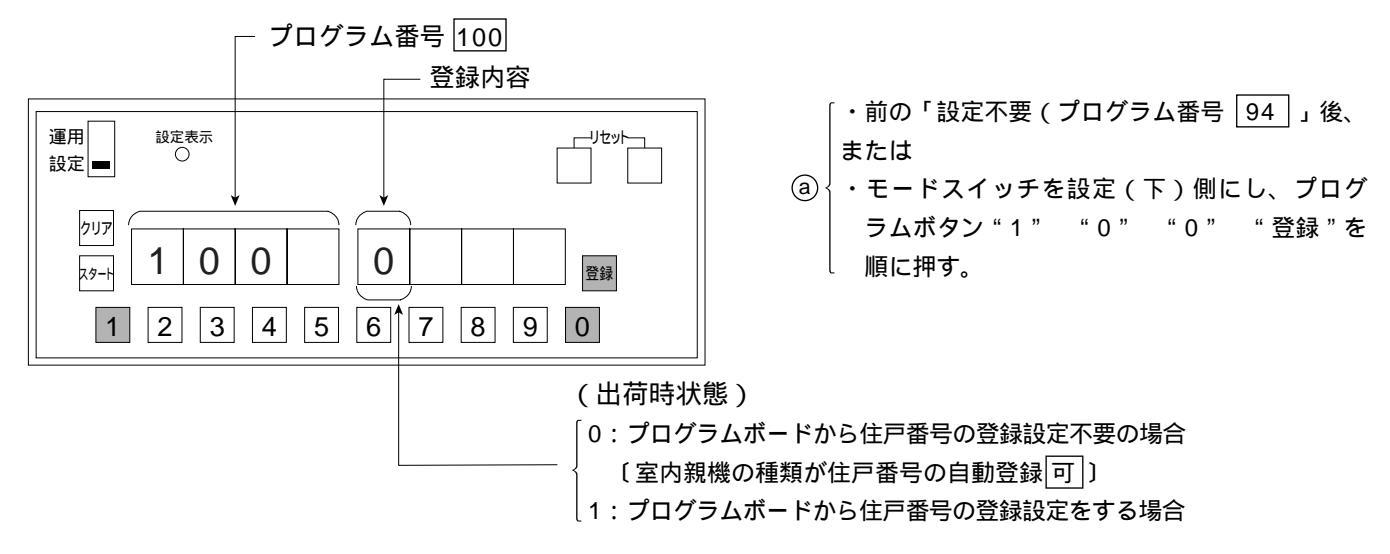

⑤ 変更はプログラムボタン"1"または"0"を押す。

ⓒ"登録"を押すと変更登録が行われ、次のプログラム番号101が表示されます。

### LC1~8に接続された室内親機の住戸番号の 確認 / 設定

(プログラム番号 101~864)

プログラム番号 101~864 の間に欠番があります。

下記のように系統ごとにプログラム番号が決まっています。

| 参考 | 系統目 | 接続台数 | プログラムN0.  | プログラム番号欠番 | 中央制御装置 |
|----|-----|------|-----------|-----------|--------|
|    |     |      |           | (表示されません) | 接続端子名  |
|    | 1   | 1~64 | 101 ~ 164 | (165~200) | 1系統    |
|    | 2   | 1~64 | 201~264   | (265~300) | 2系統    |
|    | 3   | 1~64 | 301 ~ 364 | (365~400) | 3系統    |
|    | 4   | 1~64 | 401 ~ 464 | (465~500) | 4系統    |
|    | 5   | 1~64 | 501 ~ 564 | (565~600) | 5系統    |
|    | 6   | 1~64 | 601 ~ 664 | (665~700) | 6系統    |
|    | 7   | 1~64 | 701~764   | (765~800) | 7系統    |
|    | 8   | 1~64 | 801~864   |           | 8系統    |

しプログラム番号 864 の次は、プログラム番号 900 になります。

住戸番号表の記入例

セキュリティパターン設定

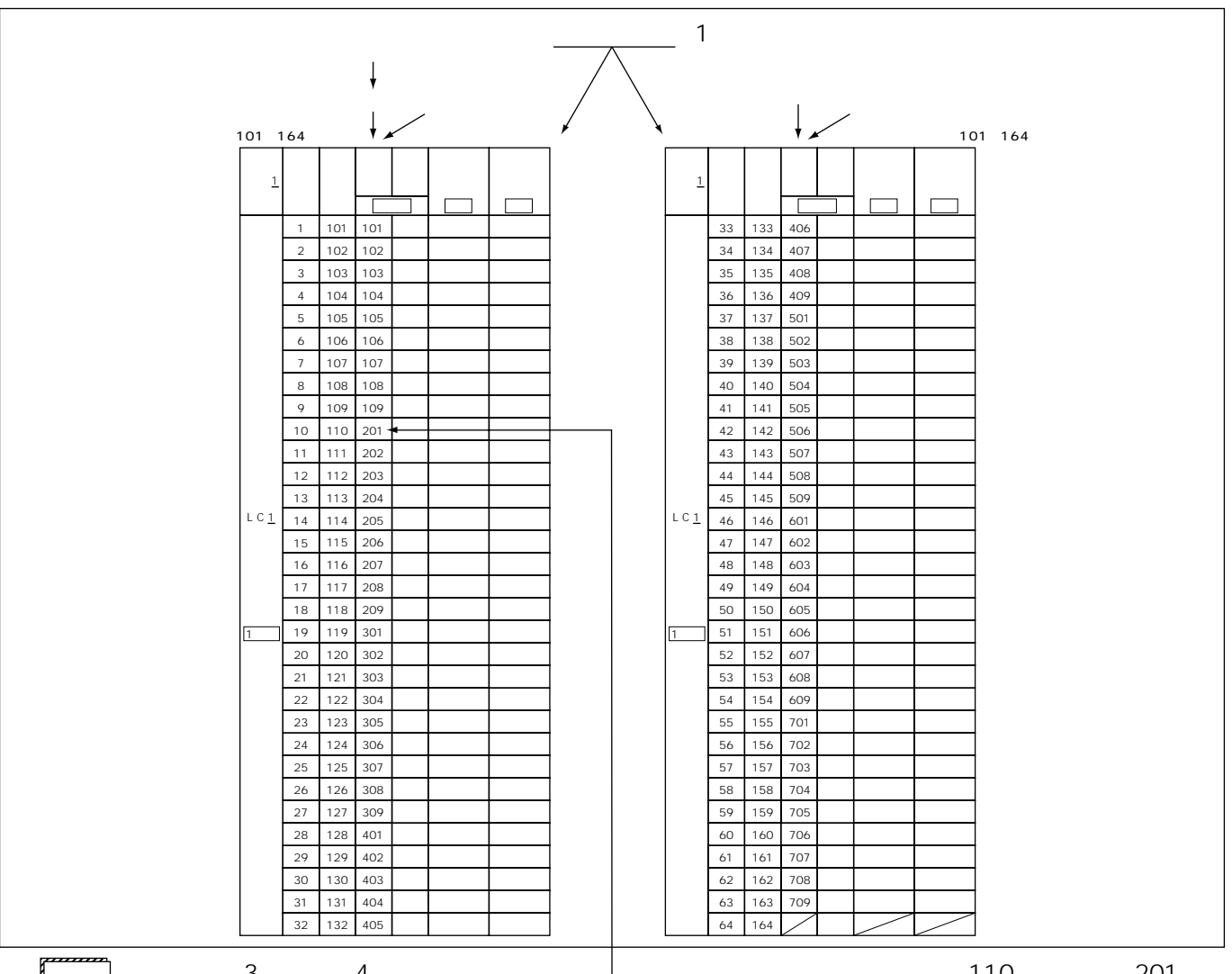

ご注意 住戸番号は3桁または4桁です。

└住戸番号表よりプログラム番号110-住戸番号201

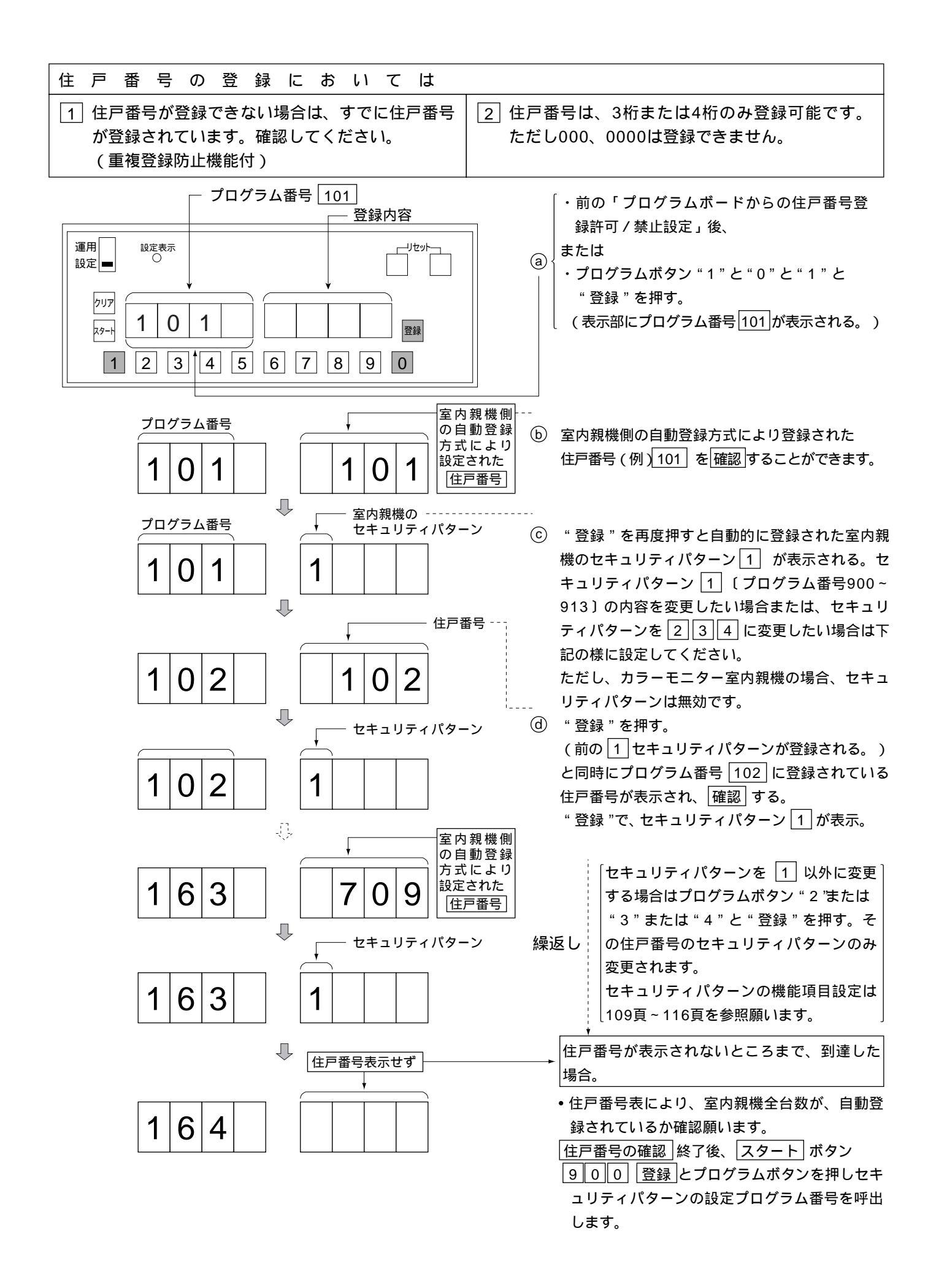

# セキュリティ機能付室内親機のセキュリティパターン 1 、 2 、 3 、 4 の設定 (プログラム番号900~973)

- あ知らせ
   セキュリティパターンはSV方式及びVL-M367FA、VJ-M368FAのみ有効でプログラム番号910

   ~913、930~933、950~953、970~973はSV方式以降で有効です。

   カラーモニター室内親機の場合、セキュリティパターンは無効です。(ただし、904、924、944、964のみ有効)
  - ・室内親機側のセキュリティ設定は、従来のデップスイッチによる設定から、制御装置側でのプログラム設定によるパターン設定方式に変更しています。
  - ・1システムで最大4種類のセキュリティ区別が可能です。(セキュリティパターン1~4) 参考までに下記(例)を参照願います。

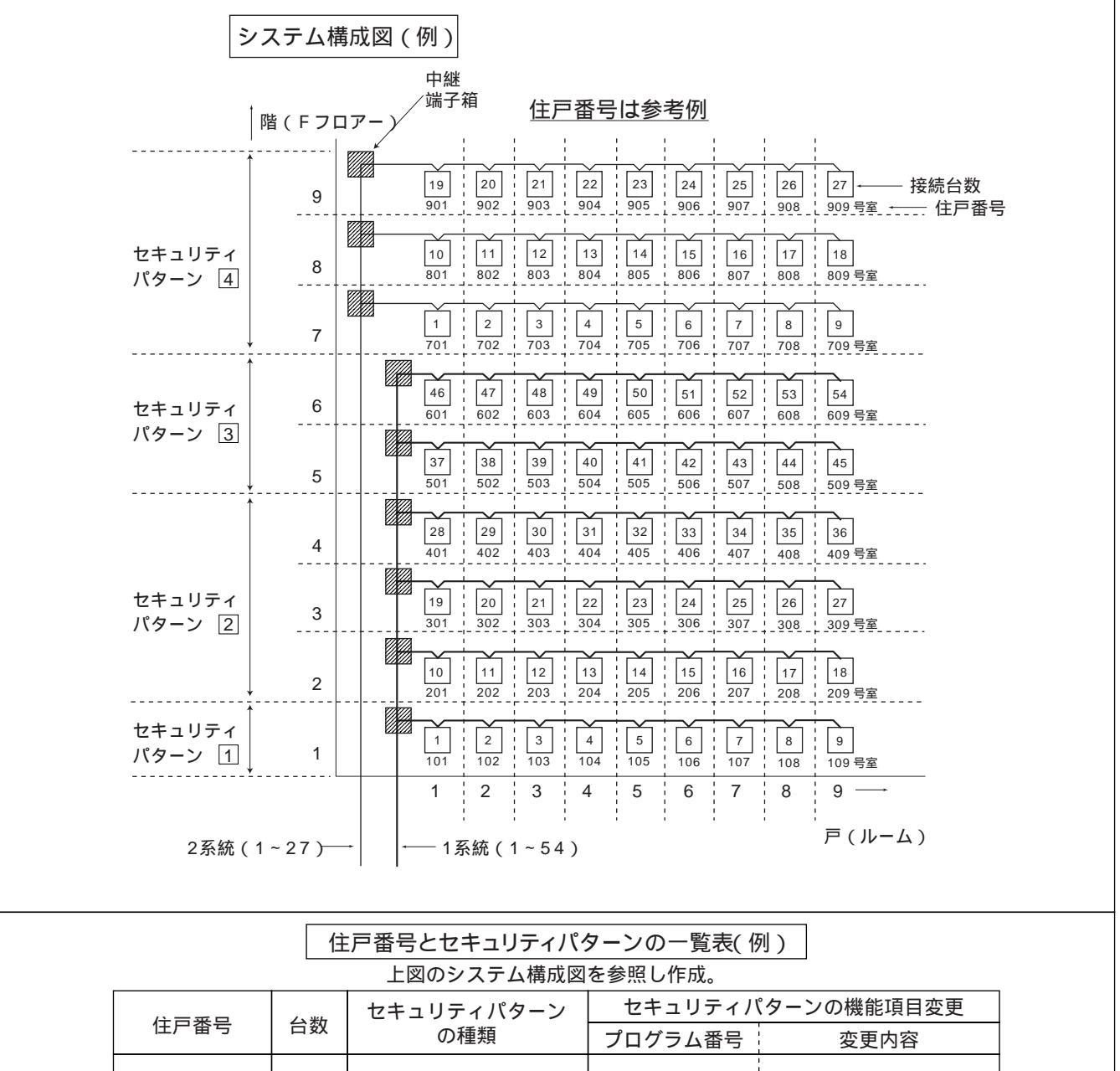

| 101~109 | 9台  | パターン 1 | 902 | 0 1   |     |
|---------|-----|--------|-----|-------|-----|
| 201~409 | 27台 | パターン 2 | 923 | 0 1   |     |
| 504 600 | 404 | 104    |     | 945   | 0 1 |
| 501~609 | 18日 | ハターノ 3 | 947 | 0 1   |     |
| 701~909 | 27台 | パターン 4 | 968 | 00 50 |     |

#### お知らせ 室内親機側で住戸番号を自動登録すると、セキュリティパターン 1 が自動的に設定されます。

別途: セキュリティパターン 1 の機能項目(プログラム番号900~913)は変更できます。 詳細は、109~110頁を参照願います。

 ・前頁を参考に件名のシステム構成図をもとに「住戸番号とセキュリティパターンの一覧表」を作成し、 間違った設定にならないように確認をお願いします。

住戸番号とセキュリティパターン一覧表

―詳細は109~116頁参照

| 住戸番号 | 台数 | セキュリティパターン<br>の種類 |         |                            | 7索 ≐刀 ∔問   |
|------|----|-------------------|---------|----------------------------|------------|
|      |    |                   | プログラム番号 | 変更内容                       | 11连 113 (東 |
|      |    |                   |         |                            |            |
|      |    |                   |         | 1<br>1<br>1                |            |
|      |    |                   |         |                            |            |
|      |    |                   |         | 1<br>1<br>1                |            |
|      |    |                   |         |                            |            |
|      |    |                   |         |                            |            |
|      |    |                   |         | 1<br>1<br>1                |            |
|      |    |                   |         | 1<br>1<br>1                |            |
|      |    |                   |         |                            |            |
|      |    |                   |         | 1<br>1<br>1                |            |
|      |    |                   |         |                            |            |
|      |    |                   |         | ,<br>1<br>1<br>1           |            |
|      |    |                   |         |                            |            |
|      |    |                   |         |                            |            |
|      |    |                   |         |                            |            |
|      |    |                   |         | -<br>-<br>-<br>-<br>-<br>- |            |
|      |    |                   |         |                            |            |
|      |    |                   |         | ,<br>1<br>1<br>1           |            |
|      |    |                   |         |                            |            |
|      |    |                   |         |                            |            |
|      |    |                   |         | 1<br>1<br>1<br>1           |            |
|      |    |                   |         |                            |            |
## セキュリティ機能付室内親機のセキュリティパターン 1 内容を変更する場合

室内親機側での住戸番号自動登録方式により住戸番号(プログラム番号 101 ~ 864 とセキュリティパターン 1 が自動的に設定されていますが、セキュリティパターン1 の機能項目を変更する場合は、次頁を参照しプ ログラムボードにて設定します。

|               | セキュリティパターンの種類 | プログラム番号 |
|---------------|---------------|---------|
| $\Rightarrow$ | セキュリティパターン 1  | 900~913 |
|               | セキュリティパターン 2  | 920~933 |
|               | セキュリティパターン 3  | 940~953 |
|               | セキュリティパターン 4  | 960~973 |

プログラム番号864の後、900に飛び ます(865~899は欠番です)

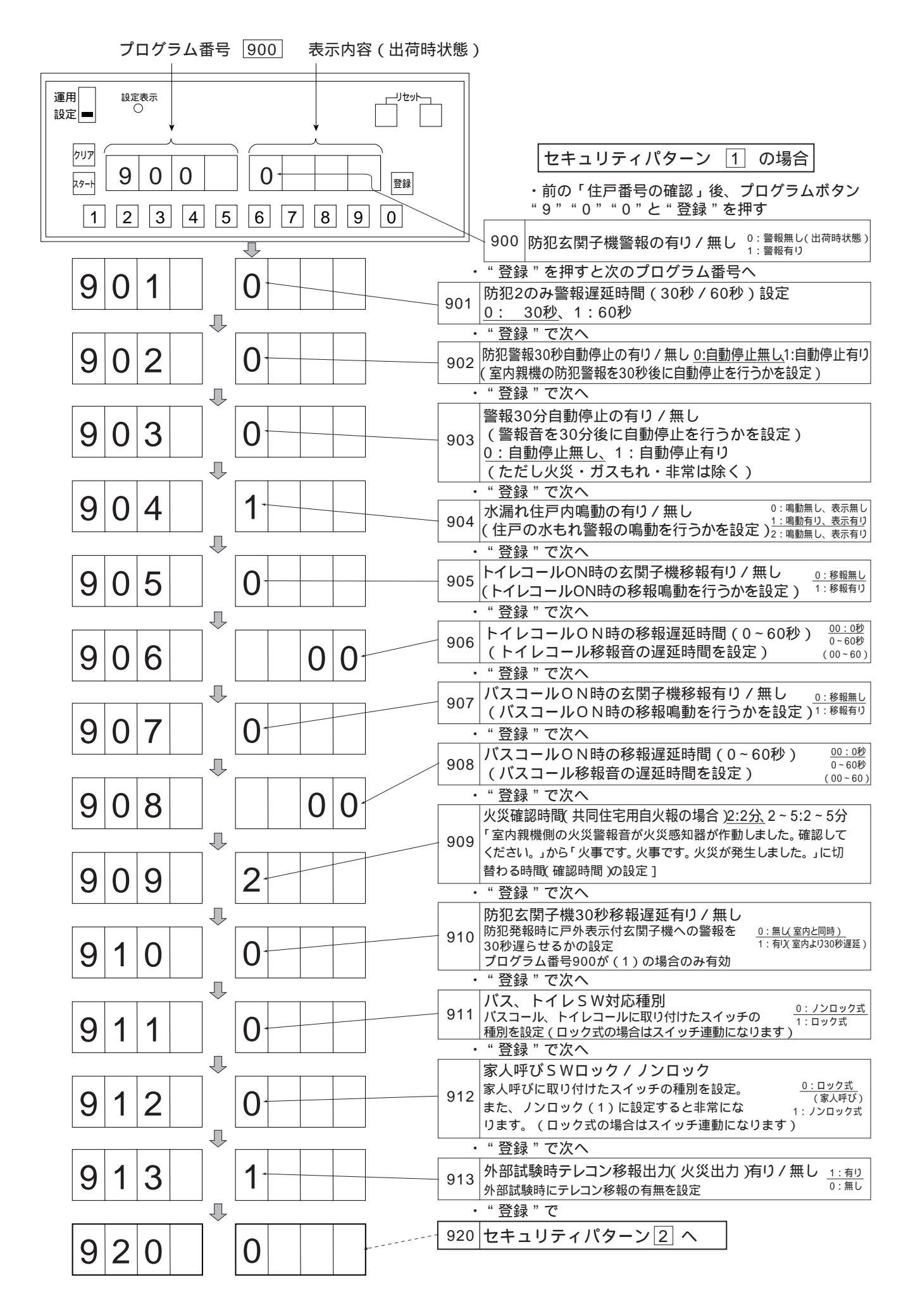

## セキュリティ機能付室内親機のセキュリティパターン2 を設定する場合

システム上においてセキュリティパターンを2種類設定したい場合は、2つ目のパターンとしてセキュリティパタ <u>ーン</u>2 を次頁を参照し、プログラムボードにて設定します。

お願い プログラムボードにより該当する住戸番号の次に表示されるセキュリティパターンNo.を1 2に変更 すること。(106頁参照)

| Ŷ | セキュリティパターンの種類 | プログラム番号 |  |  |
|---|---------------|---------|--|--|
|   | セキュリティパターン 1  | 900~913 |  |  |
|   | セキュリティパターン 2  | 920~933 |  |  |
|   | セキュリティパターン 3  | 940~953 |  |  |
|   | セキュリティパターン 4  | 960~973 |  |  |

プログラム番号913の後、920に飛び ます(914~919は欠番です)

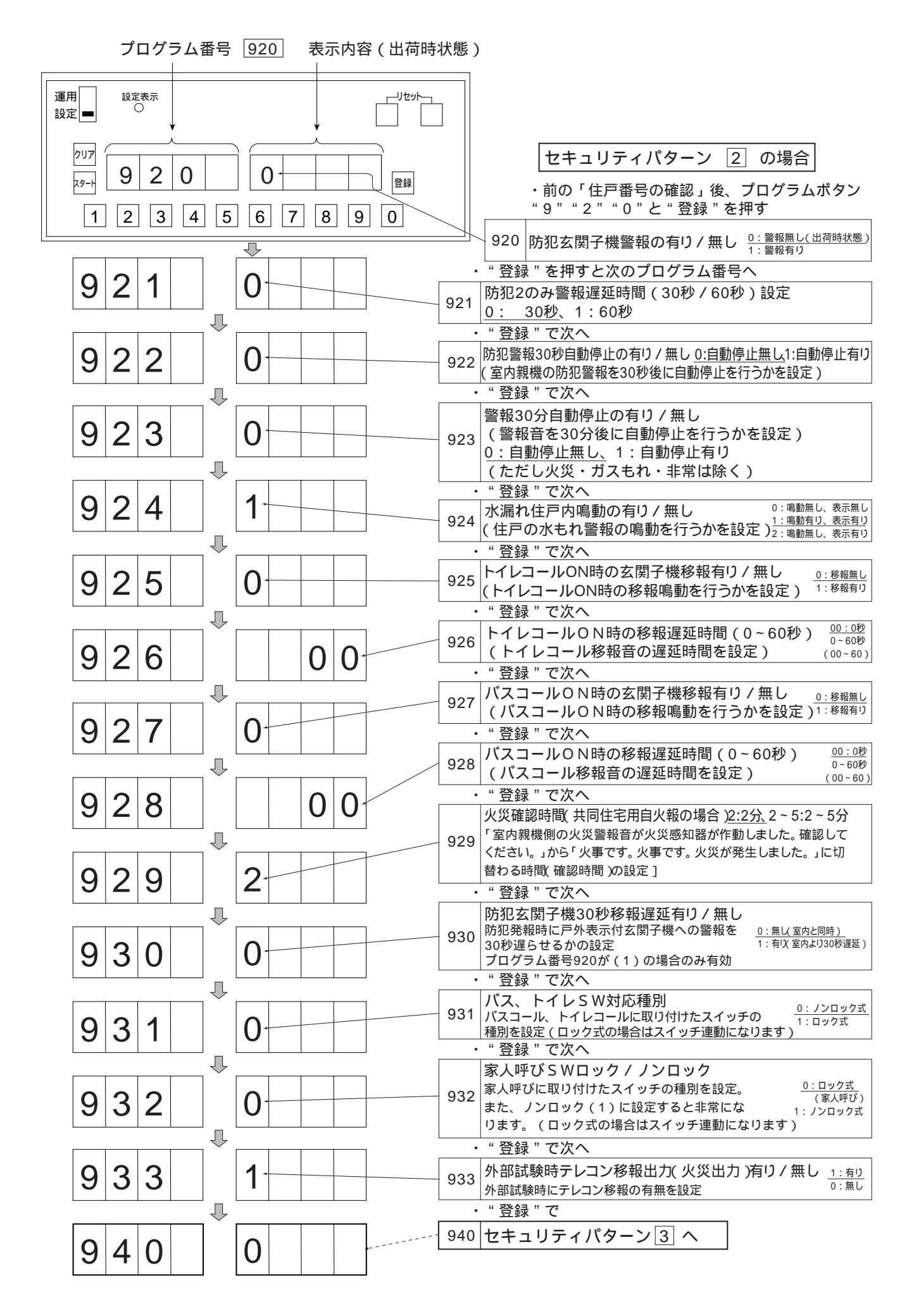

## セキュリティ機能付室内親機のセキュリティパターン3 を設定する場合

システム上においてセキュリティパターンを<u>3</u>種類設定したい場合は、3つ目のパターンとしてセキュリティパタ ーン 3 を次頁を参照し、プログラムボードにて設定します。

お願い プログラムボードにより該当する住戸番号の次に表示されるセキュリティパターンNo.を1 3に変更 すること。(106頁参照)

|               | セキュリティパターンの種類 | プログラム番号 |  |  |
|---------------|---------------|---------|--|--|
|               | セキュリティパターン 1  | 900~913 |  |  |
|               | セキュリティパターン 2  | 920~933 |  |  |
| $\Rightarrow$ | セキュリティパターン 3  | 940~953 |  |  |
|               | セキュリティパターン 4  | 960~973 |  |  |

プログラム番号933の後、940に飛び ます(934~939は欠番です)

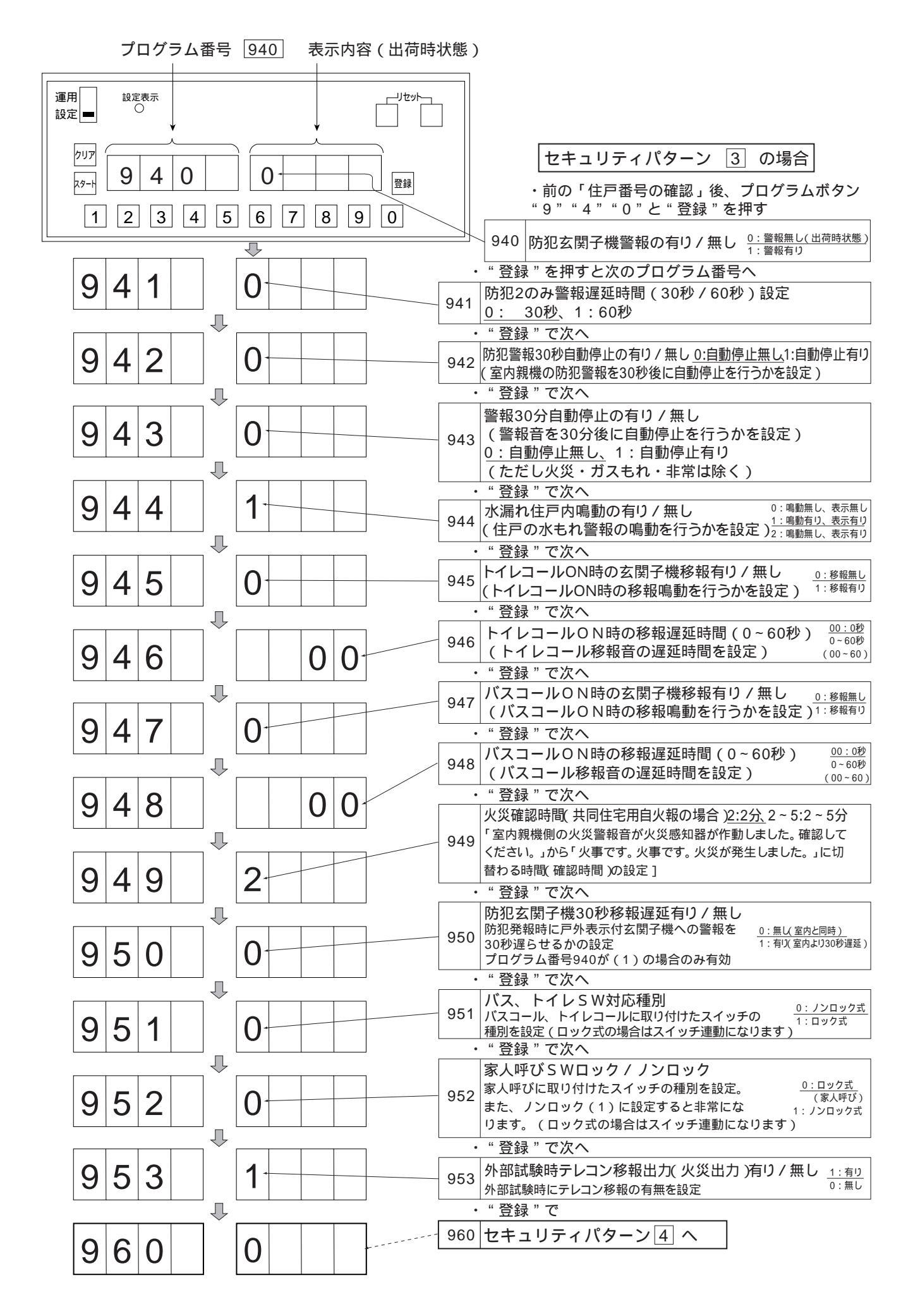

#### セキュリティ機能付室内親機のセキュリティパターン 4 を設定する場合

システム上においてセキュリティパターンを<u>4</u>種類設定したい場合は、4つ目のパターンとしてセキュリティパタ ーン 4 を次頁を参照し、プログラムボードにて設定します。

お願い プログラムボードにより該当する住戸番号の次に表示されるセキュリティパターンNo.を1 4に変更 すること。(106頁参照)

|               | セキュリティパターンの種類 | プログラム番号   |
|---------------|---------------|-----------|
|               | セキュリティパターン 1  | 900~913   |
|               | セキュリティパターン 2  | 920~933   |
|               | セキュリティパターン 3  | 940 ~ 953 |
| $\Rightarrow$ | セキュリティパターン 4  | 960~973   |

プログラム番号953の後、960に飛 びます(954~959は欠番です)

プログラム番号973の後、1000に飛びます(974~999は欠番です)

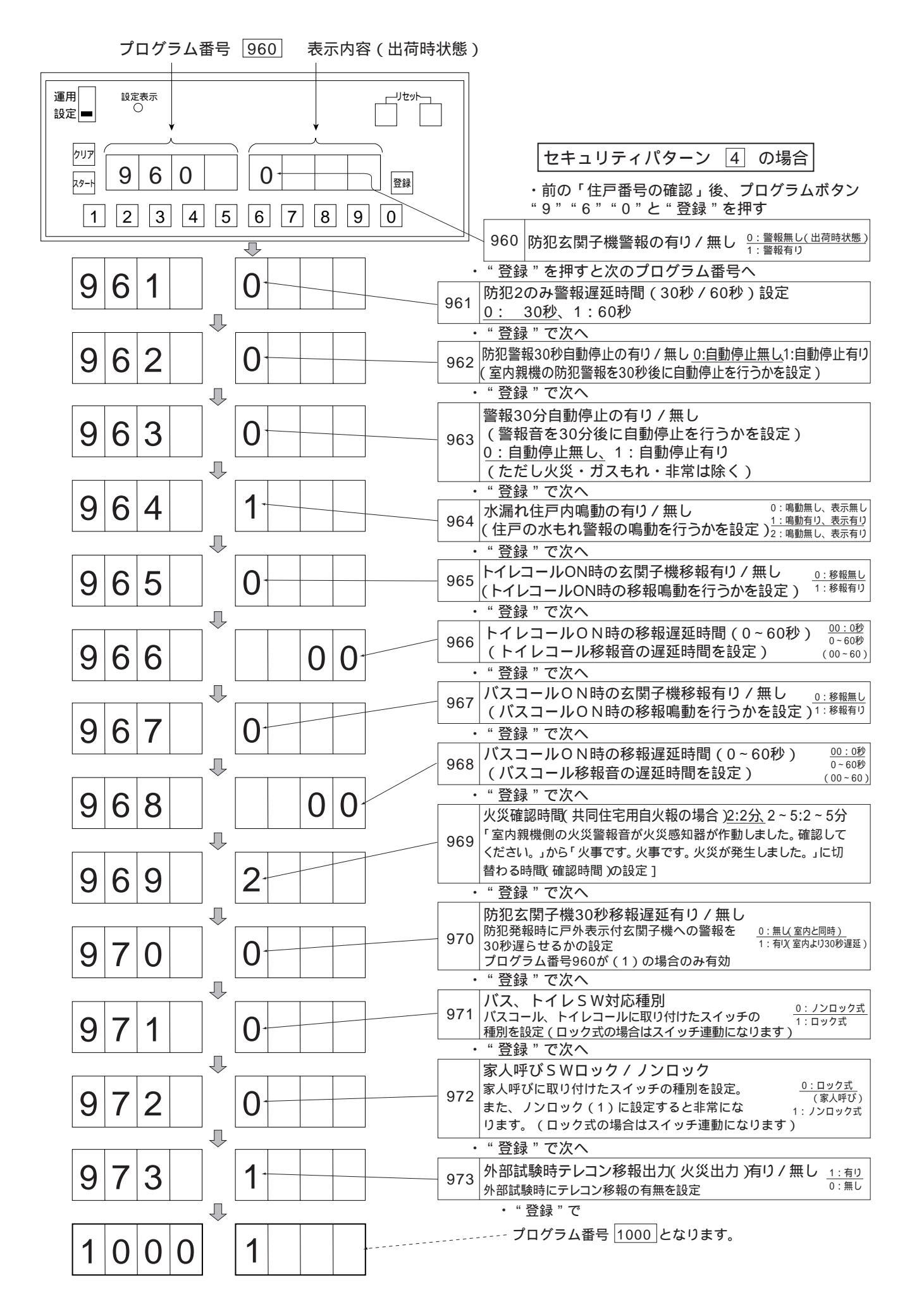

## IPLC1~8の接続系統番号設定(プログラム番号1000<sup>-1</sup>~1000<sup>-8</sup>)

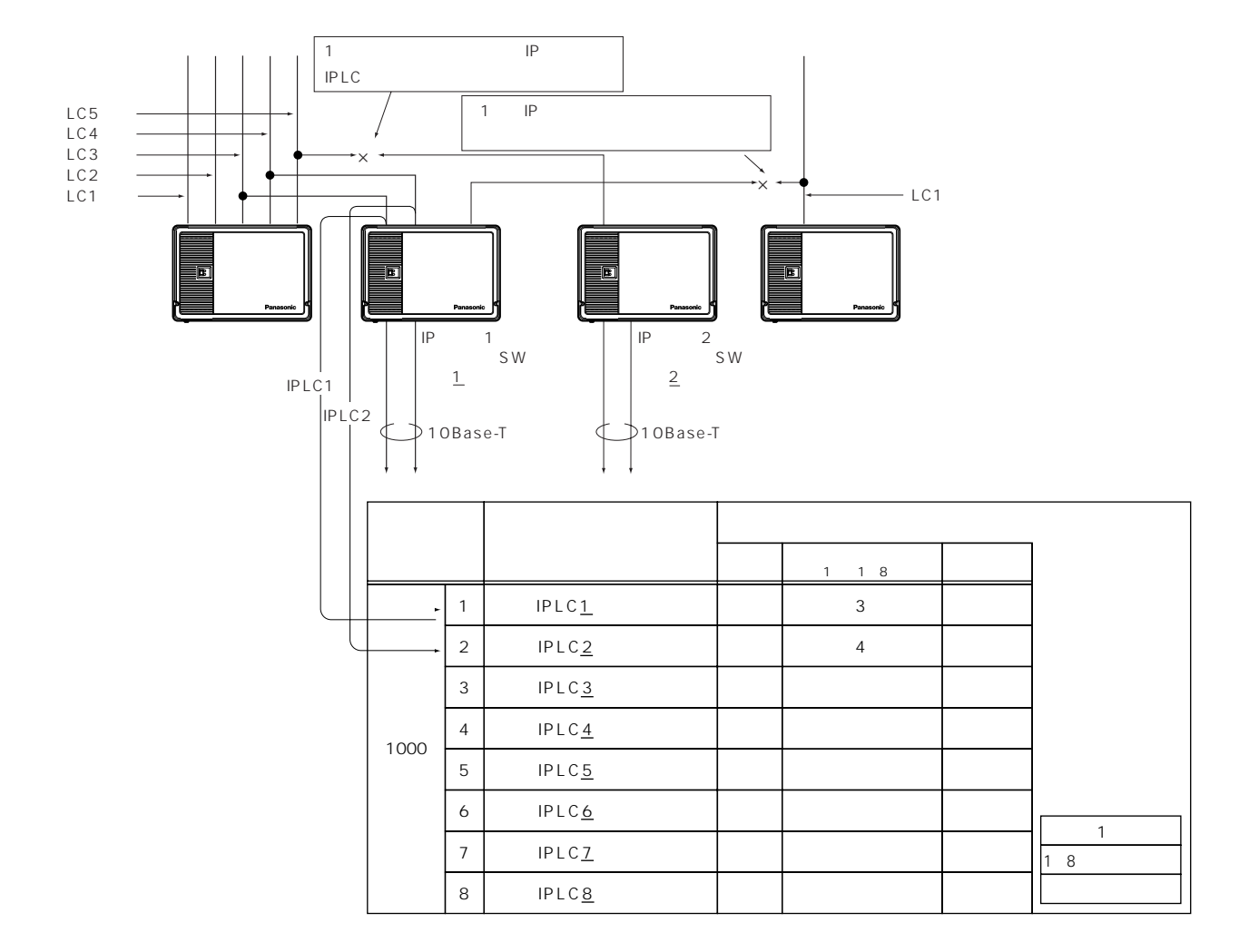

プログラム表の頁の(注1~4)を参照願います。

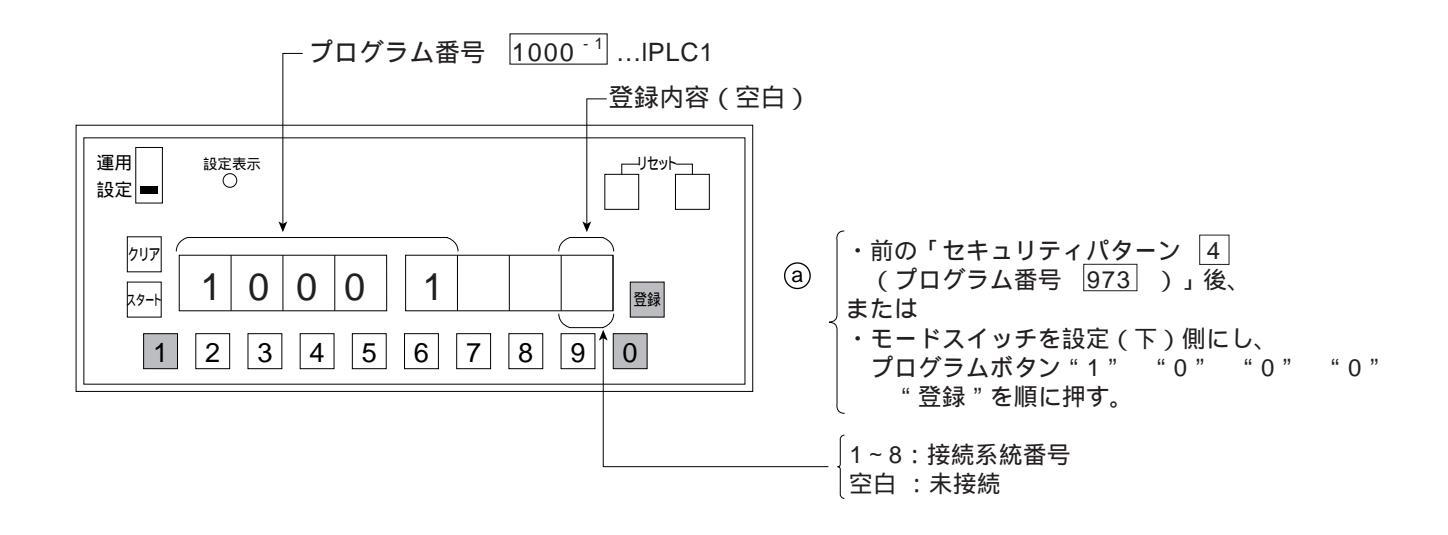

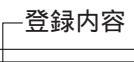

\_\_\_Jtv/\_\_\_

登録

3

6 7 8 9 0

運用

設定 🕳

クリア

スタート

1

設定表示

1 0

1

0 0

2 3 4 5

b IPLC1が接続されている系統番号
1桁(1~8)をプログラムボタン「1~8」で
登録します。

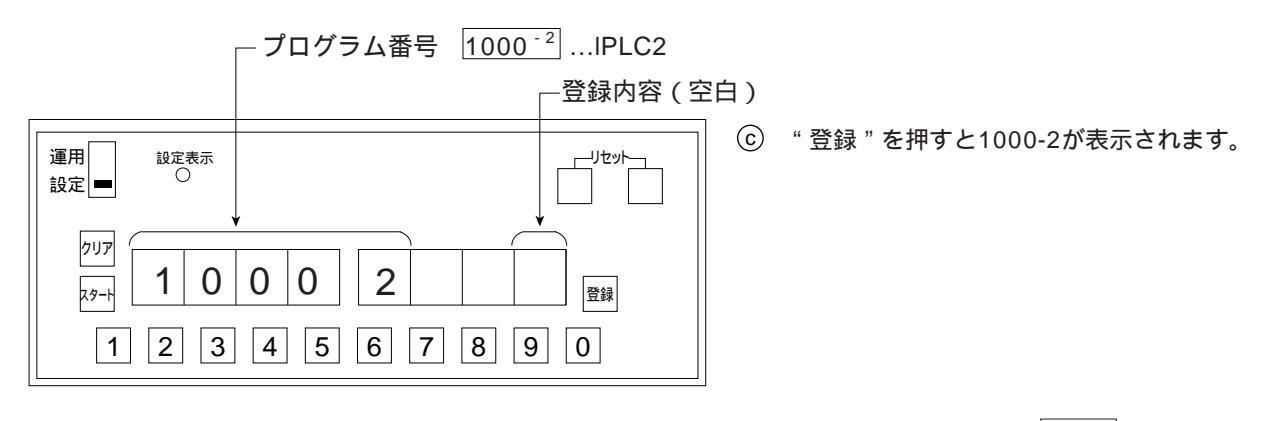

以下プログラム番号 <u>1000<sup>-8</sup></u>まで繰り返します。 プログラム番号 <u>1000<sup>-8</sup></u>の次はプログラム番号 <u>1001</u> となります。

# FTPサーバーのIPアドレス、デフォルトゲートウェイのIPアドレス、サブネッ トマスク設定(プログラム番号 1001 ~ 1003)

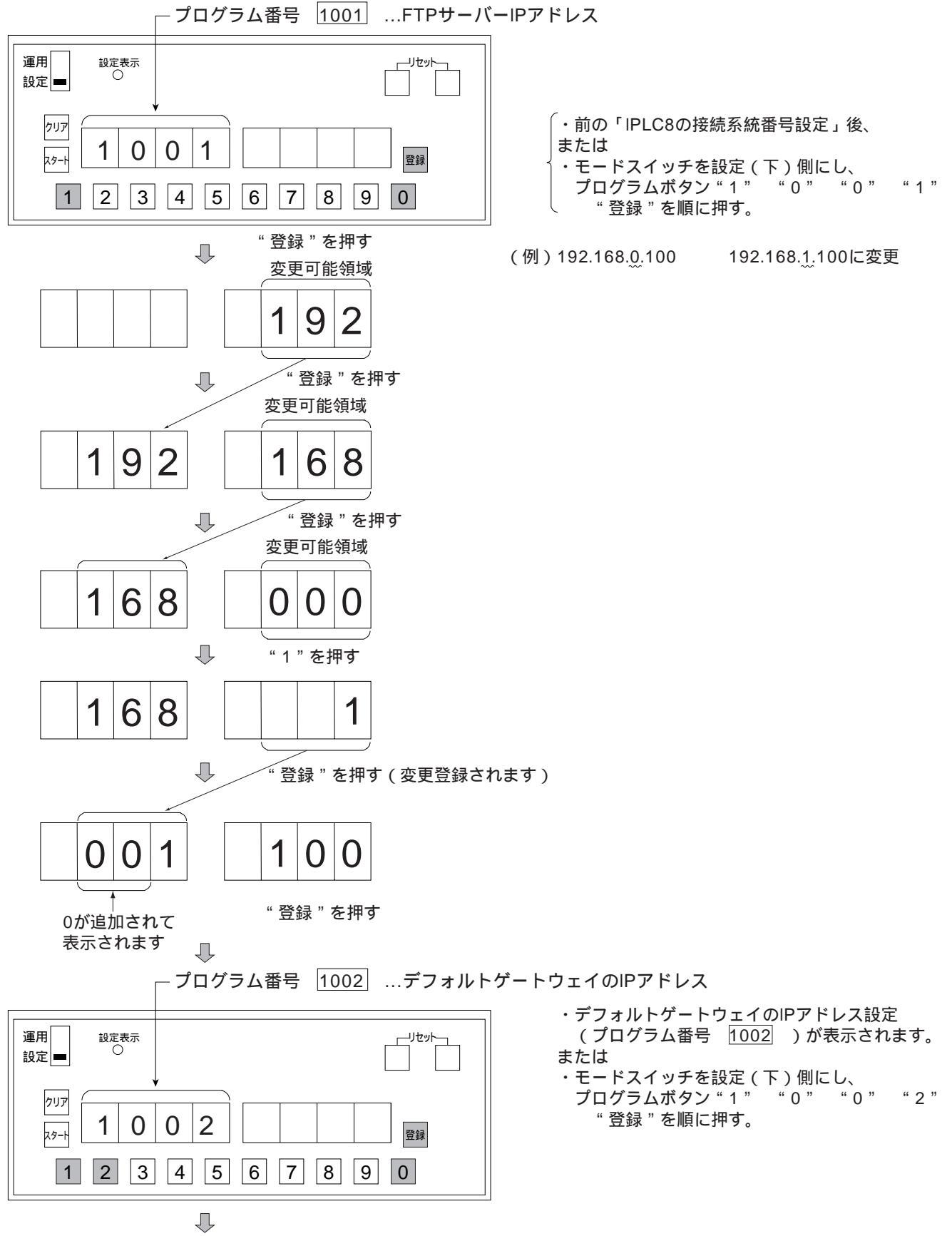

次のページへ

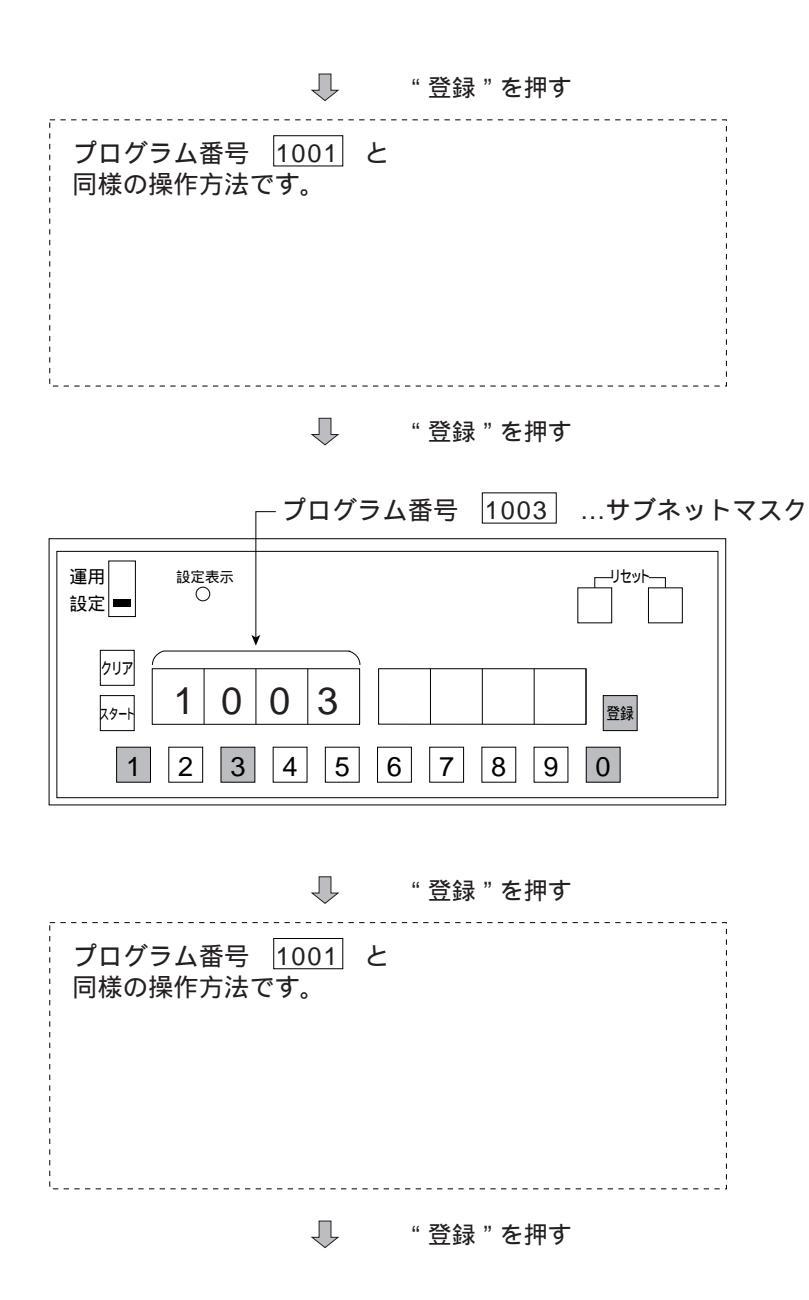

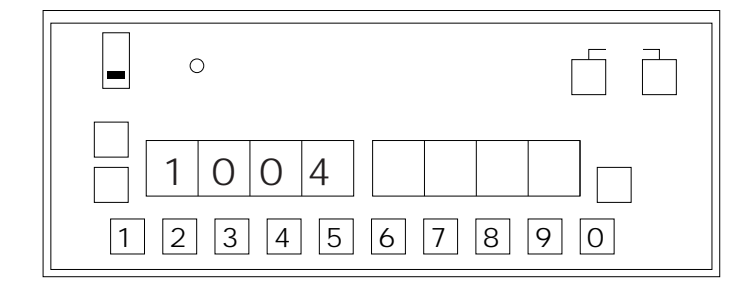

・サブネットマスク設定(プログラム番号 1003) が表示されます。

または

・モードスイッチを設定(下)側にし、 プログラムボタン"1" "0" "0" "3" "登録"を順に押す。

・ログインアカウント設定(プログラム番号 1004 )が表示されます。

#### ログインアカウント、ログインパスワード設定(プログラム番号 1004、1005)

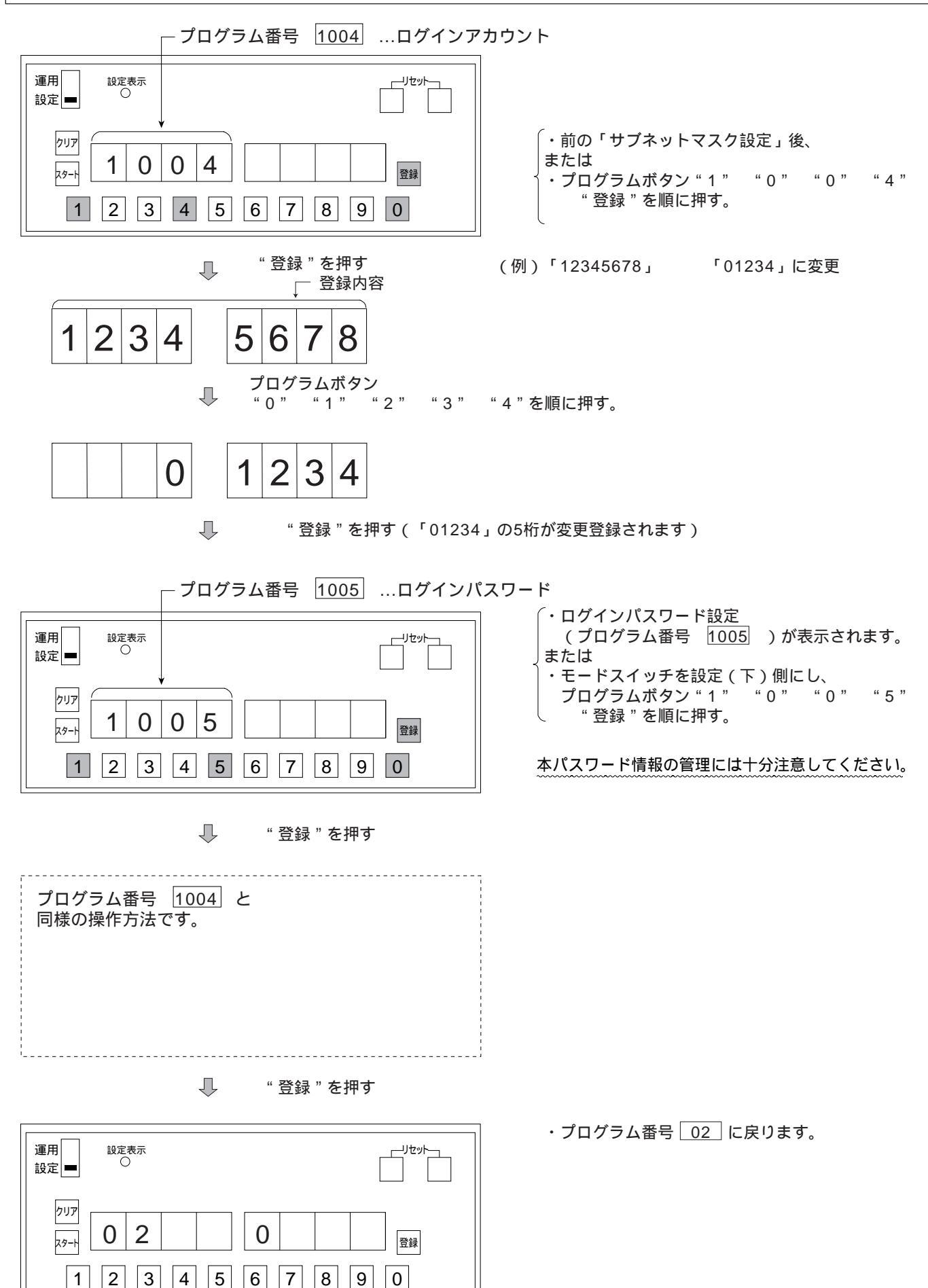

### 管理事務室親機でのプログラム設定方法

・管理事務室親機の取扱説明書を併用願います。

・管理事務室親機からシステム動作中に登録・変更可能なプログラム番号のみ (下表内容)設定できます。

管理事務室親機プログラム設定一覧

印:管理事務室親機のダイヤルにより設定可能な項目

印:管理事務室親機の「メニュー」ボタンにより設定可能な項目

| プログラム番号 |   | 設定内容                           | 初期値     | 備考                        |
|---------|---|--------------------------------|---------|---------------------------|
| 02      |   | 一斉放送有り / 無し                    | 【0】無し   | 【1】一斉有り【2】一斉、フロア一斉有り      |
| 03      |   | 警報音停止有り / 無し                   | 【0】無し   | 【1】有り(除く火災、ガス、非常)         |
| 07      |   | 住戸からの管理事務室呼出規制有り / 無し          | 【0】無し   | 【1】有り                     |
| 08      |   | 管理事務室親機からの通信異常情報出力有り / 無し      | 【0】無し   | 【1】有り                     |
| 09      |   | 共同玄関のセキュリティによる解錠有り / 無し        | 【0】無し   | 【0】無し【1】火災【2】ガス【3】火災ガス    |
| 10      |   | 管理事務室親機からの共同玄関電気錠のワンタッチ解錠有り/無し | 【0】無し   | 【1】有り                     |
| 30      |   | 管理事務室親機グループ着信有り / 無し           | 【0】無し   | 【1】有り:グループ着信設定時、不在転送機能は無効 |
| 40      |   | 暗証番号2の種別                       | 【0】住戸用  | 【1】業者用                    |
| 41      | 1 | 共同玄関1の電気錠暗証番号1                 | 【空白】未設定 | 【0000~9999】暗証番号           |
|         | 2 | " 2                            | 【空白】未設定 | 【空白】未登録                   |
| 42      | 1 | 共同玄関2の電気錠暗証番号1                 | 【空白】未設定 |                           |
|         | 2 | " 2                            | 【空白】未設定 |                           |
| 43      | 1 | 共同玄関3の電気錠暗証番号1                 | 【空白】未設定 |                           |
|         | 2 | " 2                            | 【空白】未設定 |                           |
| 44      | 1 | 共同玄関4の電気錠暗証番号1                 | 【空白】未設定 |                           |
|         | 2 | " 2                            | 【空白】未設定 |                           |
| 45      | 1 | 共同玄関5の電気錠暗証番号1                 | 【空白】未設定 |                           |
|         | 2 | " 2                            | 【空白】未設定 |                           |
| 46      | 1 | 共同玄関6の電気錠暗証番号1                 | 【空白】未設定 |                           |
|         | 2 | " 2                            | 【空白】未設定 |                           |
| 47      | 1 | 共同玄関7の電気錠暗証番号1                 | 【空白】未設定 |                           |
|         | 2 | " 2                            | 【空白】未設定 |                           |
| 48      | 1 | 共同玄関8の電気錠暗証番号1                 | 【空白】未設定 |                           |
|         | 2 | " 2                            | 【空白】未設定 |                           |
| 51      | 1 | 共同玄関1の電気錠解錠時間帯1                | 【空白】未設定 | [0000~2359] - [0000~2359] |
|         |   |                                |         | 解錠時間帯1(住戸用)               |
|         |   |                                |         | 暗証番号2の有効時間1(業務用)          |
|         |   |                                |         | 【空白】未登録                   |
|         | 2 | " 2                            | 【空白】未設定 | [0000~2359] - [0000~2359] |
|         |   |                                |         | 解錠時間帯2(住戸用)               |
|         |   |                                |         | 暗証番号2の有効時間2(業務用)          |
|         |   |                                |         | 【空白】未登録<br>               |
| 52      | 1 | 共同玄関2の電気錠解錠時間帯1                | 【空白】未設定 | 同上                        |
|         | 2 | " 2                            | 【空白】未設定 | 備考)住戸用、業務用はプログラム番号        |
| 53      | 1 | 共同玄関3の電気錠解錠時間帯1                | 【空白】未設定 | 40で指定する                   |
|         | 2 | <i>"</i> 2                     | 【空白】未設定 | 4                         |
| 54      | 1 | 共同玄関4の電気錠解錠時間帯1                | 【空白】未設定 | 4                         |
|         | 2 | <u>" 2</u>                     |         | 4                         |
| 55      | 1 | 共同玄関5の電気錠解錠時間帯1                |         | 4                         |
|         | 2 |                                |         | -                         |
| 56      | 1 | 共同玄関6の電気錠解錠時間帯1                | 【空白】未設定 | 4                         |
|         | 2 | / // 2                         | 【空白】未設定 |                           |

| プログラム番号 |   | 設定内容            | 初期值             | 備考                           |
|---------|---|-----------------|-----------------|------------------------------|
| 57      | 1 | 共同玄関7の電気錠解錠時間帯1 | 【空白】未設定         | 同上                           |
|         | 2 | " 2             | 【空白】未設定         | 備考)住戸用、業務用はプログラム番号           |
| 58      | 1 | 共同玄関8の電気錠解錠時間帯1 | 【空白】未設定         | 40で指定する                      |
|         | 2 | " 2             | 【空白】未設定         |                              |
| 60      |   | 年月日設定           | 【010101】01年1月1日 | 【YYMMDD】YY年MM月DD日            |
| 61      |   | 時分秒設定           | 【000000】 0時0分0秒 | 【HHMMSS】HH時MM分SS秒            |
| 64      |   | 共用部通話最大接続時間     | 【03】3分          | 【01~10】分単位                   |
| 65      |   | 住戸間通話最大接続時間     | 【01】1分          | 【01~10】分単位                   |
| 68      |   | 報知音鳴動時間帯        | 【0700-1900】     | 【0000~2359】-【0000~2359】鳴動時間帯 |
|         |   |                 | 7時0分-19時0分      | 【空白】鳴動無し                     |
| 71      |   | 共同玄関1の電気錠解錠時間   | 【15】15秒         | 【01~60】秒単位                   |
| 72      |   | " 2 "           | 【15】15秒         |                              |
| 73      |   | // 3 //         | 【15】15秒         |                              |
| 74      |   | " 4 "           | 【15】15秒         |                              |
| 75      |   | " 5 "           | 【15】15秒         |                              |
| 76      |   | " 6 "           | 【15】15秒         |                              |
| 77      |   | " 7 "           | 【15】15秒         |                              |
| 78      |   | " 8 "           | 【15】15秒         |                              |

松下電器産業株式会社 松下通信工業株式会社 セキュリティ&セーフティ事業部 〒224-8539 横浜市都筑区佐江戸町600番地 🛛 🕿 (045)932-1231 (大代表) C8QA5787AN

AA0801-0